# cisco.

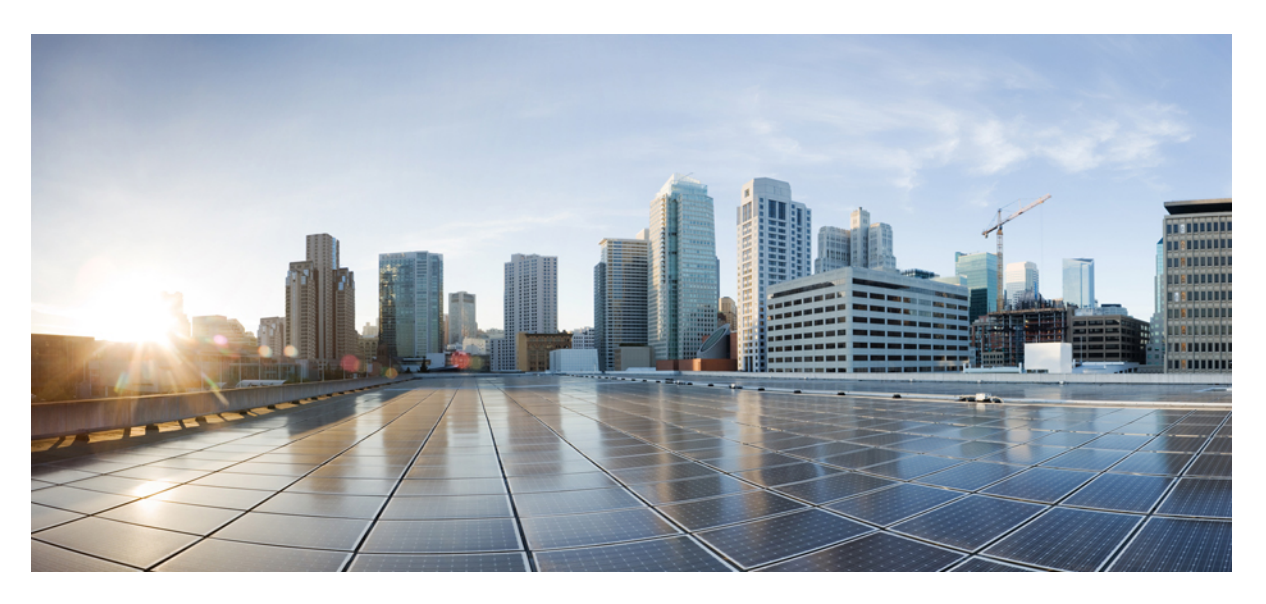

## **Cisco NCS 4216 Hardware Installation Guide**

First Published: 2016-08-05 Last Modified: 2024-04-07

## **Americas Headquarters**

Cisco Systems, Inc. 170 West Tasman Drive San Jose, CA 95134-1706 USA http://www.cisco.com Tel: 408 526-4000 800 553-NETS (6387) Fax: 408 527-0883

 $^{\odot}$  2016–2024 Cisco Systems, Inc. All rights reserved.

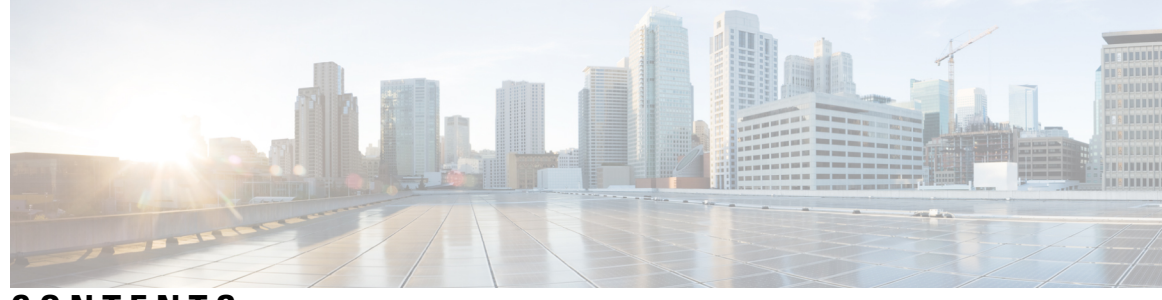

CONTENTS

#### CHAPTER 1

Cisco NCS 4216 Overview 1

Cisco NCS 4216 Features 1 System Specifications 4 GNSS Module (NCS4216-CM-GNSS) 4 GNSS Module RF Input Requirements 5 Power Supply Features 5 Redundancy 6 Dying Gasp 6 Status LEDs 6 Fan Tray 7 Fan Tray (A907-FAN-E) 7 Fan Tray (A907-FAN-H) 8 Online Insertion and Removal 8 Dust Filter (A907-FAN-F) 9 Air Plenum (A907-F2B-AIR) 10 Door 10 RSP Modules 11 Supported RSPs 11 Supported RSP Features 11 RSP Redundancy 14 Network Timing Interfaces 14 RSP Interfaces 14 Interface Modules 15 8-port 10 Gigabit Ethernet Interface Module (8X10GE) 16 1-port 100 Gigabit Ethernet Interface Module (1X100GE) 17 2-Port 100 Gigabit Ethernet Interface Module (2X100GE) 17

| 8x1 Gigabit Ethernet SFP+ 1x10 Gigabit Ethernet SFP+ Combination Interface Module <b>18</b>                                            |
|----------------------------------------------------------------------------------------------------|
| 2-port 40 Gigabit Ethernet QSFP Interface Module (2X40GE) <b>19</b>                                                                    |
| 8/16-Port 1 Gigabit Ethernet (SFP / SFP) + 1-port 10 Gigabit Ethernet (SFP+) / 2-port 1 Gigabit<br>Ethernet (CSFP) Interface Module 19 |
| OC-192 Interface Module with 8-port Low Rate CEM Interface Module (10G HO / 10G LO) 20                                                 |
| NCS 4200 1-Port OC-192 or 8-Port Low Rate CEM 20G Bandwidth Interface Module (NCS4200-1T8S-20CS) <b>21</b>                             |
| 48 X T1/E1 CEM Interface Module 22                                                                                                    |
| 48 X T3/E3 CEM Interface Module 23                                                                                                    |
| 1-Port OC48/ STM-16 or 4-port OC-12/OC-3 / STM-1/STM-4 + 12-port T1/E1 + 4-Port T3/E3<br>CEM Interface Module 23                       |
| Temperature Sensor 24                                                                                                    |
| Patch Panels 24                                                                                                    |
| Interface Numbering 26                                                                                                    |
| Regulatory Compliance 27                                                                                                    |
|                                                                                                    |

I

#### CHAPTER 2 Preparing for Installation 29

| Sa  | fety Guidelines 29                                                |
|-----|-------------------------------------------------------------------|
|     | Standard Warning Statements 29                                    |
|     | Safety Guidelines for Personal Safety and Equipment Protection 32 |
|     | Safety Precautions for Module Installation and Removal <b>32</b>  |
|     | Safety with Electricity 33                                        |
|     | Power Supply Considerations 37                                    |
|     | Preventing ESD Damage 38                                          |
| Sit | te Planning <b>38</b>                                             |
|     | General Precautions 38                                            |
|     | Site Planning Checklist <b>39</b>                                 |
|     | Site Selection Guidelines 39                                      |
|     | Environmental Requirements 39                                     |
|     | Physical Characteristics 40                                       |
|     | Assembly Guidelines 40                                            |
|     | Air Flow Guidelines 40                                            |
|     | Air Flow Guidelines for Enclosed Rack Installation 43             |
|     | Floor Loading Considerations 43                                   |
|     |                                                                   |

| Electrical Circuit Requirements 44                                     |    |
|------------------------------------------------------------------------|----|
| Site Cabling Guidelines 44                                             |    |
| Asynchronous Terminal Connections 45                                   |    |
| Interference Considerations 45                                         |    |
| Rack-Mounting Guidelines 46                                            |    |
| Precautions for Rack-Mounting 46                                       |    |
| Rack Selection Guidelines 46                                           |    |
| Equipment Rack Guidelines 47                                           |    |
| Installation Checklist 48                                              |    |
| Creating a Site Log 49                                                 |    |
| Receiving the Cisco NCS 4216 49                                        |    |
| Chassis-Lifting Guidelines 50                                          |    |
| Tools and Equipment 50                                                 |    |
| Unpacking and Verifying the Shipped Contents 51                        |    |
|                                                                        |    |
| Installing the Cisco NCS 4216 53                                       |    |
| Prerequisites 53                                                       |    |
| Installing the Router in a Rack 53                                     |    |
| Installing the Chassis Brackets 54                                     |    |
| Installing Plenum Assembly and Chassis in the Rack <b>55</b>           |    |
| Installing the Air Plenum (A907-F2B-AIR) in the Rack 62                |    |
| Installing Air Plenum in NCS 4216 Shelf for ANSI 23-inch Configuration | 63 |
| Installing the Router Chassis in the Rack <b>65</b>                    |    |
| Installing the Cisco NCS 4216 Door <b>66</b>                           |    |
| Opening and Removing the Door of the NCS 4216 Shelf <b>68</b>          |    |
| Installing the Patch Panel on the Rack 68                              |    |
| Installing the Chassis Ground Connection 69                            |    |
| Installing the Fan Tray <b>71</b>                                      |    |
| Removing and Replacing the Dust Filter <b>73</b>                       |    |
| Removing the Dust Filter 74                                            |    |
| Dust Filter Maintenance <b>75</b>                                      |    |
| Removing and Replacing the Fan Tray <b>75</b>                          |    |
| RSP Installation 78                                                    |    |

Site Power Guidelines 43

I

CHAPTER 3

Installing an RSP Module **78** Removing an RSP Module 80 Hot-Swapping an RSP Module 81 Interface Module Installation 81 Installing an Interface Module 82 Removing an Interface Module 83 Hot-Swapping an Interface Module 84 Installing the Power Supply 85 Preventing Power Loss 86 Power Connection Guidelines 86 Guidelines for DC-Powered Systems 86 Installing the DC Power Supply 87 Installing the DC Power Supply Module 87 Connecting DC Power Supply Unit (A900-PWR900-D2) 88 Activating the DC Power Supply 90 Removing and Replacing the DC Power Supply 91 Installing the AC power Supply 92 Installing the AC Power Supply Module for A900-PWR1200-A (1200 W) 92 Recommended Power Cables 93 Activating the AC Power Supply 94 Connecting the Cisco NCS 4216 Router to the Network 95 Connecting Console Cables 95 Connecting to the Serial Port using Microsoft Windows 95 Connecting to the Console Port using Mac OS X 98 Connecting to the Console Port using Linux 98 Installing the Cisco Microsoft Windows USB Device Driver 99 Uninstalling the Cisco Microsoft Windows USB Driver 100 Connecting to the Auxiliary Port 101 Connecting a Management Ethernet Cable 103 Installing and Removing SFP 103 Connecting a USB Flash Device 103 Removing a USB Flash Device 104 Connecting Timing Cables 104

Connecting Cables to a GNSS Interface 105 Connecting a Cable to the GNSS Antenna Interface 106 Connecting Ethernet Cables 107 Connecting Cables to SFP Modules 108 Connecting T1/E1 cables 108 Installing the Cable Connectors 109 Patch Panel cables 109 Connecting Cables to the Patch Panel **109** Patch Panel Connectors 110 Installing Patch Panel 111 Install 3G Patch Panel 121 Patch Panel Dimensions 143 Patch Panel Pinout 147 Patch Panel Cabling for Redundancy 147 Connecting the Fan Tray Alarm Port 150 Connector and Cable Specifications 150 ....

| CHAPTER 4 | Cisco NCS 4216 Initial Configuration 151             |
|-----------|------------------------------------------------------|
|           | Checking Conditions Prior to System Startup 151      |
|           | Powering Up the Cisco NCS 4216 <b>152</b>            |
|           | Verifying the Front Panel LEDs <b>152</b>            |
|           | Verifying the Hardware Configuration 152             |
|           | Checking Hardware and Software Compatibility 153     |
|           | Configuring the Cisco NCS 4216 at Startup <b>153</b> |
|           | Using the Console Interface <b>153</b>               |
|           | Configuring Global Parameters 155                    |
|           | Checking the Running Configuration Settings 156      |
|           | Saving the Running Configuration to NVRAM <b>156</b> |
|           | Safely Powering Off the Cisco NCS 4216 <b>156</b>    |
|           |                                                      |
|           |                                                      |

#### CHAPTER 5 Troubleshooting 159

Pinouts 159 BITS Port Pinout 159 Wire Wrap Adapter Pinouts 160

GPS Port Pinout 161 Alarm Port Pinout 161 Console/Aux RJ45 RS232 Serial Port Pinout 162 T1/E1 Port Pinouts (RJ-48) 162 AMP64 Pinouts 163 Patch Panel Pinout 168 Management Ethernet Port Pinout 174 USB Console Port Pinout 175 USB Flash/MEM Port Pinout 175 Fiber-Optic Specifications 176 LED Summary 176 RSP LEDs 176 NCS4216-RSP LED 177 NCS4216-RSP-800 LED 178 NCS4216-RSP LED Fault Condition 179 Interface Module LEDs 180 OC-192 Interface Module with 8-port Low Rate CEM Interface Module (10G HO / 10G LO) Interface Module LEDs 181 48 T1/E1 and 48 T3/E3 Interface Module LEDs 182 8-port 10 Gigabit Ethernet Interface Module LEDs 182 1-port 100 Gigabit Ethernet Interface Module LEDs 183 2-port 40 Gigabit Ethernet Interface Module LEDs 184 Power Supply LEDs 184 Fan Tray LEDs 185 Alarm Conditions 186

APPENDIX A

Site Log and Manufactures 187 Manufactures 188

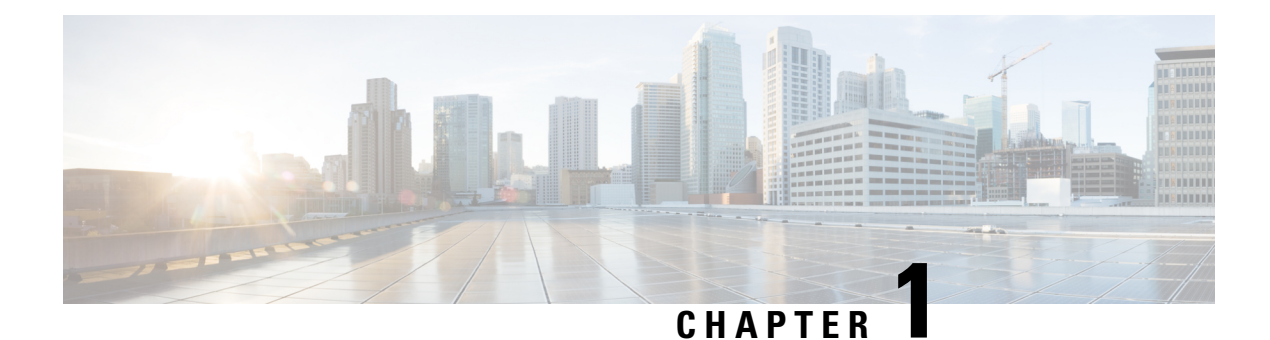

## Cisco NCS 4216 Overview

The Cisco NCS 4216 is a seven-rack unit router that belongs to the Cisco NCS 4200 family of routers. This router complements Cisco's offerings for IP RAN solutions for the GSM, UMTS, LTE, and CDMA. Given its form-factor, interface types and GigabitEthernet density the Cisco NCS 4216 can also be positioned as a Carrier Ethernet aggregation platform.

The Cisco NCS 4216 is a cost optimized, fully redundant, centralized forwarding, extended temperature, and flexible pre-aggregation router.

- Cisco NCS 4216 Features, on page 1
- Interface Numbering, on page 26
- Regulatory Compliance, on page 27

## **Cisco NCS 4216 Features**

The key feature of the Cisco NCS 4216 is to increase per platform and rack-unit interface density, especially when combining multiple interface types such as Gigabit Ethernet (GE), TDM, 10GE, 40GE, and 100GE.

The Cisco NCS 4216 supports the following RSP modules:

- NCS4216-RSP: A large service scale and a throughput of 400 Gbps Route Switch Processors (RSP)
- NCS4216-RSP-800: An extra large service scale and high throughput (800Gbps) Route Switch Processors (RSP)
- Flexible I/O configurations through multiple pluggable interface modules

For more information about the supported RSP modules and interface modules, refer Table 7: NCS4216-RSP Supported Interface Modules and Part Numbers, on page 13 and Table 8: NCS4216-RSP-800 Supported Interface Modules and Part Numbers, on page 14.

• 900-Watt PSUs to power the new RSP modules.

The Cisco NCS 4216 includes the following specific components:

- Chassis—Seven rack unit in height while still maintaining a shallow depth and side-to-side air flow.
- · Fan-tray with removable dust filter
- · Following are the new form factor and high-performance RSP

- NCS4216-RSP: This high-performance RSP has aggregate switching capacity of 480 Gbps in oversubscribed mode.
- NCS4216-RSP-800: This high throughput RSP has aggregate switching capacity of 800 Gbps.
- The backplane and the RSP together have the provision to support higher density 10GE modules like 8x10GE and 100GE modules.
- Air flow baffle to allow a system to redirect air and allow front-to-back airflow for cooling.
- Flexible I/O configurations through 16 hot pluggable interface modules (single width). For example, with NCS4216-RSP in oversubscribed mode:
  - 16x10G + 2x100G + 80x1G
  - 48x10G
  - 48 T1/E1 TDM Interface Module (48XT1/E1)
  - 48 T3/E3 TDM Interface Module (48XT3/E3)
  - OC-192 Interface Module with 8-port Low Rate CEM Interface Module (10G HO / 10G LO)
- Flexible I/O configurations through 16 hot pluggable interface modules (single width). For example, with NCS4216-RSP-800:
  - 16x10G + 4x100G + 80x1G
  - 48x10G + 4x100G
  - TDM Interface Module and CEM Interface Module are not supported
- Metro ENET switching features along with TDM pseudowire support.
- Network processor provides flexibility to off-load control plane CPU processing for select OAM and management packets (for example, CCM, BFD, LBM).
- Flexible ENET processing through table-driven packet processing engines.
- On-line insertion/removal (OIR) of all FRUs except GPS module, while the system is operational.
- Power supply (2+1)—Support for DC power supply. Two PSUs should be powered-on at a time. If all the three PSUs are powered on, they work in a load-sharing mode.
- Fully-redundant system with redundant combined control plane and data plane (excluding interfaces), timing support, power supplies, and fans.
- · Active and standby support of redundant control plane and data plane, and timing
- Intra-chassis IOS redundancy (requires both RSPs)
- Stateful-switchover between active and standby RSPs (for protocols supported by IOS).
- In-service software upgrade (ISSU) supported with same RSPs.
- Timing support for receipt and distribution of network frequency and time including SyncE, BITS, 1PPS/10MHz I/O, IEEE 1588-2008, and NTP.
- Support for ENET OAM.

- T1/E1 and T3/E3 line protection compliant with NEBS GR-1089.
- Patch Panel for the Interface Modules

The following figure illustrates the Cisco NCS 4216 chassis design.

Figure 1: Cisco NCS 4216 Chassis Design

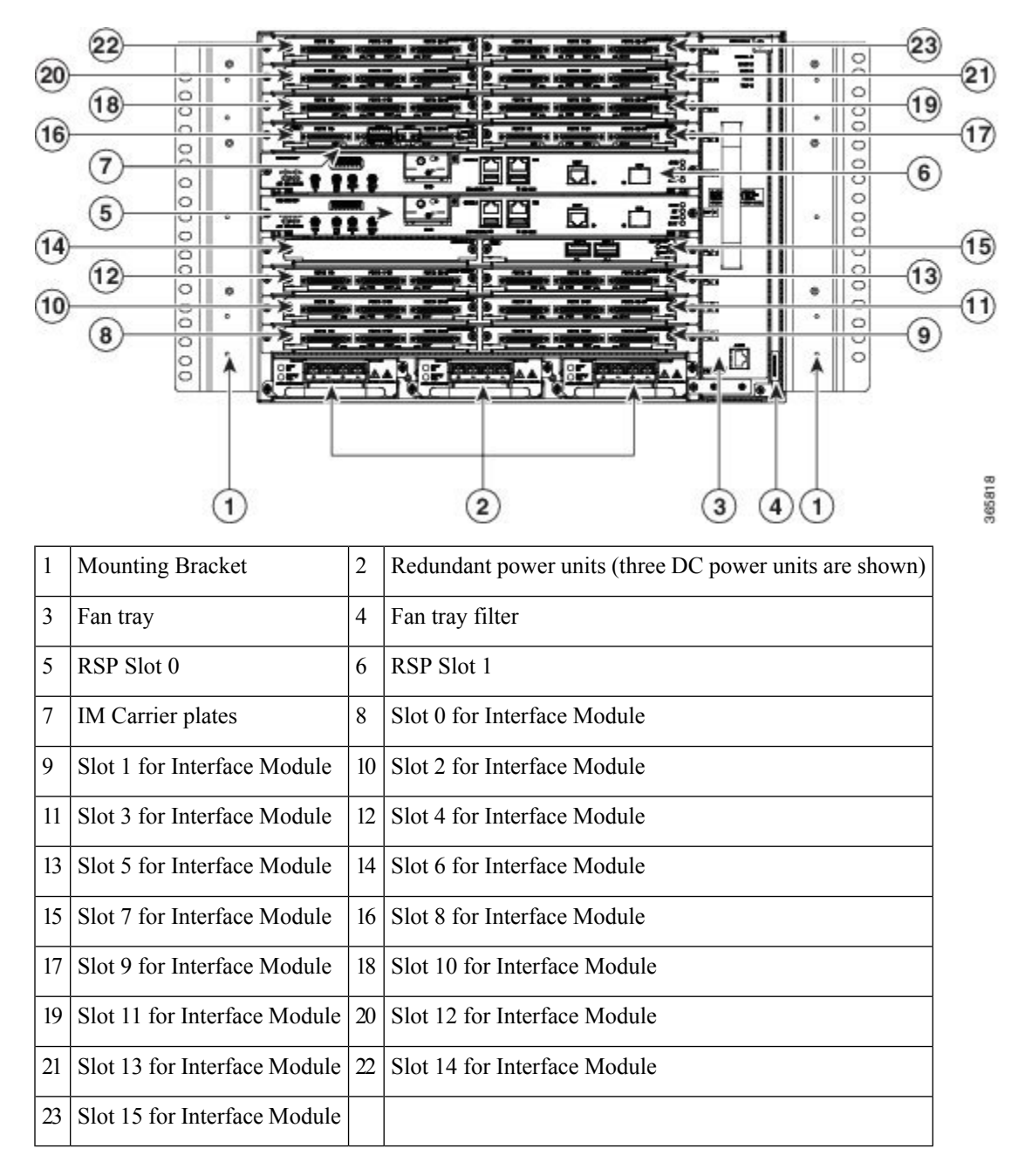

## **System Specifications**

The following table summarizes the system specifications and environmental requirements for the Cisco NCS 4216.

#### Table 1: Cisco NCS 4216 System Specifications

| Dimensions (Height x Width x Depth) | 12.224 inches x 17.426 inches x 9.33 inches                                                                                                    |  |  |
|-------------------------------------|----------------------------------------------------------------------------------------------------|--|--|
| Dimensions with FRUs                | 12.224 inches x 17.426 inches x 10.705 inches                                                                                                    |  |  |
|                                     | <b>Note</b> The additional depth is due to the projection of the handle from Chassis face.                                                                                                    |  |  |
| Weight                              |                                                                                                    |  |  |
| Chassis with back-plane             | 15.868 kg                                                                                                    |  |  |
| Fan tray                            | 3.618 kg                                                                                                    |  |  |
| 900W DC PSU                         | 0.924 kg                                                                                                    |  |  |
| RSP (NCS4216-RSP)                   | 2.8 kg                                                                                                    |  |  |
| Operating Temperature               | <ul> <li>The Cisco NCS 4216 supports the following temperature ranges at 1800 m operating altitude:</li> <li>-40° C to 65° C with side-to-side air flow</li> <li>-40° C to 55° C with front to back air flow</li> <li>Note Refer to Datasheets for system configuration.</li> </ul> |  |  |
| Nonoperating Temperature            | -40° F to 158° F (-40° C to +70° C) storage temperature                                                                                                    |  |  |
| Operating Humidity                  | 5–95% operating non-condensing relative humidity                                                                                                    |  |  |
| Operating Altitude                  | -60 m to 1800 m operating altitude for full operating temperature range; up to 4000 m at up to 40° C.                                                                                                    |  |  |
| Nonoperating Altitude               | -60 m to 4570 m storage altitude                                                                                                    |  |  |
| Vibration                           | 1.0 g from 1.0 to 150 Hz                                                                                                    |  |  |
| Shock                               | 30 G half sine 6 ms and 11 ms                                                                                                    |  |  |
| Nonoperating Vibration              | Random: 1.15 g RMS 3 to 200 Hz, 30 minutes/axis                                                                                                    |  |  |
|                                     | Sine: 10 to 500 Hz at 0.8 G peak / 5 sweep cycles/axis                                                                                                    |  |  |
| Operating Acoustics                 | < 76 dBA at 27°C as per NEBS standard GR-63                                                                                                    |  |  |

## GNSS Module (NCS4216-CM-GNSS)

The GNSS module is present on the RSP. It is a pluggable module that allows direct interface with the external antenna.

 Note
 Using a single GPS antenna input for both RSPs requires usage of external splitters.

 Image: Warning
 To reduce the risk of fire, use only No. 26 AWG or larger telecommunication line cord. Statement 1023

 Image: Note
 The GNSS module is not hot swappable.

#### \_\_\_\_\_

**GNSS Module RF Input Requirements** 

- The GNSS module requires an active GPS/GNSS antenna with built-in Low-Noise Amplifier (LNA) for optimal performance. The antenna LNA amplifies the received satellite signals for two purposes:
  - Compensation of losses on the cable
  - Lifting the signal amplitude in the suitable range for the receiver frontend

The Amplification required is 22dB gain + cable/connector loss + Splitter signal loss.

The recommended range of LNA gain (LNA gain minus all cable and connector losses) at the connector of the receiver module is 22dB to 30dB with a minimum of 20dB and a maximum of 35dB.

- GNSS module provides 5V to the active antenna through the same RF input.
- Surge requirement:

GNSS modules have built-in ESD protections on all pins, including the RF-input pin. However, additional surge protection may be required if rooftop antennas are being connected, to meet the regulations and standards for lightning protection in the countries where the end-product is installed.

A lightning protection must be mounted at the place where the antenna cable enters the building. The primary lightning protection must be capable of conducting all potentially dangerous electrical energy to PE (Protective Earth).

Surge arrestors should support DC-pass and suitable for the GPS frequency range (1.575GHz) with low attenuation.

• Antenna Sky visibility:

GPS signals can only be received on a direct line of sight between antenna and satellite. The antenna should see as much as possible from the total sky. For proper timing, minimum of four satellites should be locked.

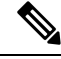

Note

The antenna terminal should be earthed at the building entrance in accordance with the ANSI/NFPA 70, the National Electrical Code (NEC), in particular Section 820.93, Grounding of Outer Conductive Shield of a Coaxial Cable.

## **Power Supply Features**

The Cisco NCS 4216 supports DC power supplies. The DC power supplies support:

#### • -40 VDC to -72 VDC

The power supplies are hot-swappable. They are enclosed to prevent exposure to high voltages, and therefore, no power cable interlock is required. However, the power supplies are automatically shut down when removed from the chassis. The power supplies are rated to deliver 900W (~75A at +12VDC) to the other FRUs in the system. The DC power supply has dual input feeds.

The following table shows the DC power supply specifications.

#### Table 2: DC Power Supply Specifications

| Part numbers                              | A900-PWR900-D2                  |
|-------------------------------------------|---------------------------------|
| Input power specification                 | 48V, GND, -48V                  |
| Minimum input voltage                     | -40.0 V                         |
| Maximum input voltage                     | -72 VDC                         |
| Output voltage                            | +12 VDC                         |
| Wire gauge for DC input power connections | 10 AWG minimum for -48/-60 VDC. |
|                                           | Connector accepts 6AWG maximum. |
| Maximum power output                      | 900 W                           |

**Note** For normal operation, only one power feed is sufficient but an alarm is generated if only one power feed is present. You can suppress this alarm using the alarm profile configuration.

For more information about installing the Cisco NCS 4216 power supplies, see the Installing the Power Supply.

## Redundancy

Three power supplies can be plugged in the NCS 4216 chassis that works in the 2+1 redundancy mode. For the normal operation of the chassis, at least two power supplies should be powered on. When all the three power supplies are plugged in, they work in a current sharing mode.

Each power supply has dual feed. It is recommended to connect each power feed to a separate input source.

## **Dying Gasp**

The Cisco NCS 4216 DC power supply does not support the Dying Gasp feature.

## Status LEDs

LEDs are also provided on each power supply to indicate the status of the input power and the health of the power supply. For more information about the LEDs on the Cisco NCS 4216, see Troubleshooting section.

The *DC Power Supply Specifications* table summarizes the input power specifications for the Cisco NCS 4216 DC power supply units.

## **Fan Tray**

L

The fan tray module supported on the router is:

- A907-FAN-E (NCS4216-RSP)
- A907-FAN-H (NCS4216-RSP-800)

The fan tray has:

- Four dual rotor fans-for the PSU area cooling
- 12 fans (three columns for four fans)-60x60x38mm fans for the RSP and IM area

The fan tray has the following hardware features:

- · It provides side-to-side forced air cooling
- It provides redundant fans
- It is field replaceable
- It contains status LEDs

For more information about air flow guidelines, see Air Flow Guidelines section. For instructions on how to install the fan tray, see Installing the Fan Tray section. For a summary of the LEDs on the fan tray, see LED Summary section.

#### Fan Tray (A907-FAN-E)

The A907-FAN-E has:

- Four dual rotor fans-for the PSU area cooling
- 12 fans (three columns for four fans)—60x60x38mm fans for the RSP and interface modules

This fan tray has redundant fans and provides side-to-side forced air cooling. A907-FAN-E is a field replaceable unit (FRU).

The following table describes the fan speed when used with the NCS4216-RSP route processor.

| No. | Temperature (°C) at 1800m |         | System Fan Speed   | PSU Fan Speed (% |
|-----|---------------------------|---------|--------------------|------------------|
|     | Minimum                   | Maximum | (% <b>PVVIVI</b> ) | PVVIVI)          |
| 1   | -40                       | -11     | 30                 | 30               |
| 2   | -10                       | 15      | 40                 | 40               |
| 3   | 16                        | 30      | 55                 | 55               |
| 4   | 31                        | 40      | 80                 | 80               |
| 5   | 41                        | 50      | 100                | 100              |

Table 3: Ambient Temperature and Fan Speed

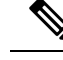

Note

The system considers the temperature of the fan inlet for the appropriate fan speed.

For information about the installation of the fan tray, see the Installing the Fan Tray section.

#### Fan Tray (A907-FAN-H)

The A907-FAN-H has:

- Four dual rotor fans-for the PSU area cooling
- 12 fans (three columns for four fans)—60x60x38mm fans for the RSP and interface modules

This fan tray has redundant fans and provides side-to-side forced air cooling. A907-FAN-H is a field replaceable unit (FRU).

The following table describes the fan speed when used with the NCS4216-RSP-800 route processor.

Table 4: Ambient Temperature and Fan Speed

| No.             | Temperature (°C) |         | System and PSU Fan |  |
|-----------------|------------------|---------|--------------------|--|
| Minimum Maximum |                  | Maximum | Speea (% Pvvvi)    |  |
| 1               | -40              | -31     | 20                 |  |
| 2               | -30              | -11     | 30                 |  |
| 3               | -10              | 30      | 45                 |  |
| 4               | 31               | 40      | 65                 |  |
| 5               | 41               | 50      | 85                 |  |
| 6               | >50              |         | 100                |  |

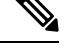

Note The system considers the temperature of the fan inlet for the appropriate fan speed.

For information about the installation of the fan tray, see the Installing the Fan Tray section.

## **Online Insertion and Removal**

The Cisco routers, interface modules, FAN-H, and FAN-E are designed to support online insertion and removal (OIR). However, time-to-OIR for FAN-H and FAN-E fan tray is dependent on the temperature of the chassis. At room temperature of up to 30° C, fan tray OIR should be done within two minutes.

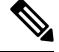

**Note** Before replacing the card, you must perform a graceful shutdown of the card to avoid disk corruption.

| Ambient Temperature (in<br>Celsius) | Fan Operation        | Time                | Remarks                                                              |
|-------------------------------------|----------------------|---------------------|----------------------------------------------------------------------|
| 30°                                 | All fans are working | 2 minutes           | Fans working as expected                                             |
| 40°                                 | All fans are working | 1 minute 30 seconds | Fans working as expected                                             |
| 40°                                 | Single fan failure   | 1 minute 30 seconds | Single fan failure and all<br>other fans running at<br>maximum speed |

#### Table 5: Ambient Teperature and Fan Tray OIR

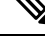

**Note** It is not recommended to perform fan tray OIR above the ambient temperature of 40° C.

The following table describes the parameters for the OIR of the various modules in the router.

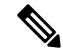

Note Before replacing the card, you must perform a graceful shutdown of the card to avoid disk corruption.

Table 6: Online Insertion and Removal - Parameters

| OIR Module                           | Ambient <sup>1</sup> | Fan Speed                   | OIR Time            | Comments                               |
|--------------------------------------|----------------------|-----------------------------|---------------------|----------------------------------------|
| Fan Tray <sup>2</sup>                | 30°C                 | 100% PWM                    | 3 mins              | Single Fan Fail,<br>Other Fans running |
|                                      | 40°C                 | 100% PWM                    | 1 minute 30 seconds | at 100% PWM                            |
| PSU<br>Interface Module <sup>3</sup> | 40°C                 | As per the fan<br>algorithm | 5 mins              | Fans running at normal speed           |
| KSP                                  |                      |                             |                     |                                        |

<sup>1</sup> It is not recommended to perform OIR of any module above 40°C ambient

<sup>2</sup> Fan Tray OIR should be performed only when a fan's failed condition is encountered and other fans are spinning at max speed.

<sup>3</sup> It is recommended to shut down the interface modules before attempting to remove them from the chassis.

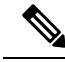

Note

Consecutive IMs insertions, consecutive IMs reload or removal, and subsequent IM re-insertion should be done while waiting at least 180s between the actions.

## **Dust Filter (A907-FAN-F)**

The dust filter on the fan tray is a quadrafoam 45PPI filter which is 85 percent dust resistant. For installing the fan filter, see Removing and Replacing the Dust Filter section.

## Air Plenum (A907-F2B-AIR)

Air Plenum or air baffle assembly is used to change the air flow pattern of the unit. When the router is installed with the plenum, the air flow pattern is changed from side-side to front-back. The air flow front-back pattern provides a rack installation bay with a cool front zone and hot rear zone. For installing the plenum, see Installing the Air Plenum (A907-F2B-AIR) in the Rack section.

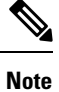

When the air plenum and the fan filter are installed in the chassis, the system operating temperature is 55° C.

## Door

The door provides access to the shelf, and acts as a protective panel.

#### **Front Door**

The front door of NCS 4216 provides access to the shelf, and fan-tray assembly.

The front door acts as protective panels. The laser warning label is placed on the rear of the chassis.

The following figure illustrates the door design showing the front and back of the door.

#### Figure 2: Door Design

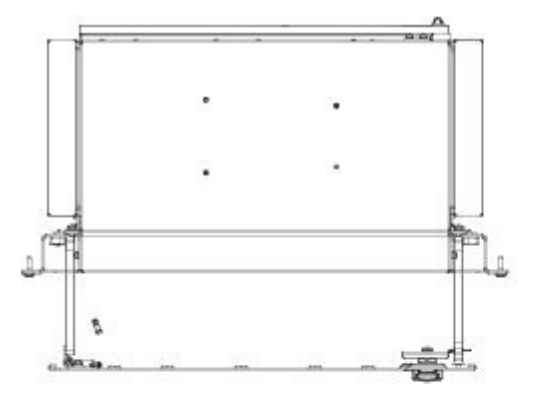

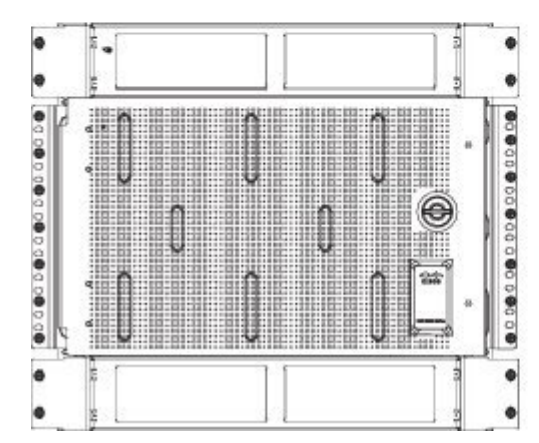

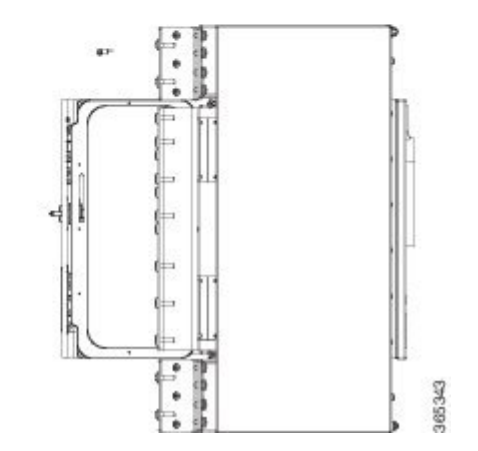

## **RSP Modules**

The Cisco NCS 4216 is designed to use up to two RSP modules to handle the data plane, network timing, and control plane functionalities for the router. The RSP configuration allows you to use Cisco IOS software to control chassis management, redundancy, external management, and system status indications on the router.

The following sections describe the Cisco NCS 4216 RSP:

- Supported RSP Features
- RSP Redundancy
- Network Timing Interfaces
- RSP Interfaces

RSP features include:

- · Loading software onto processor-based interface modules
- Redundant RSP management—The RSP manages detection of RSPs, exchange of health and status information, role negotiation, function for detection, health and status exchange, role negotiation
- Packet processing
- Traffic management, including buffering, queuing, and scheduling, Ethernet MAC functions
- Network clocking functions including phase and time-of-day for BITS, 1 PPS, 10 MHz, and 1588 PTP clock references
- Storage of software images, system configuration, SysLog
- PTP packet processing including IEEE 1588-2008 for recovering network timing (frequency, phase, and time) from upstream PTP clocks, for generating PTP frequency and phase references as inputs to the SETS, and for distributing them to downstream PTP clocks
- External management interfaces (RS232 console, management ENET, USB console, USB storage) and system status LED indicators

#### Supported RSPs

Cisco NCS 4216 supports the following RSP:

- NCS4216-RSP—Provides 8 GB of SDRAM, 20 Mb of TCAM memory on every ASIC.
- NCS4216-RSP-800—Provides 32 GB of CPU DRAM memory.

The RSP does not provide external network interfaces for user traffic. All network interfaces are provided through separate IMs.

#### Supported RSP Features

The RSP provides the following features on the Cisco router:

- · Centralized data plane, timing, and control plane functions for the system
- High-level control of interface modules
- Management functionalities for the router
- Control plane (host) CPU and associated memory in which Cisco IOS XE and Cisco IOS XR software and platform control software runs
- · Nonvolatile memory for storage of software images, configurations, and system files

- · Enabling and monitoring the health and presence of fan trays, interface modules, and power supplies
- · Field replacement and hot-swap capabilities

#### **Swapping of Interface Modules**

The following Ethernet interface modules support swapping on the Cisco NCS4216-RSP module:

Use the **hw-module subslot default** command before performing a swap of the modules to default the interfaces on the interface module.

- SFP Combo IM—8-port Gigabit Ethernet (8X1GE) + 1-port 10 Gigabit Ethernet (1X10GE)
- 2-port 40 Gigabit Ethernet Interface Module (2X40GE)
- 8/16-port 1 Gigabit Ethernet (SFP/SFP) + 1-port 10 Gigabit Ethernet (SFP+) / 2-port 1 Gigabit Ethernet (CSFP) Interface Module
- 8-port 10 Gigabit Ethernet Interface Module (8X10GE)
- 1-port 100 Gigabit Ethernet Interface Module (1X100GE)
- 2-port 100 Gigabit Ethernet (QSFP) Interface Module (2X100GE)

Use of **hw-module subslot default** command is not supported on the following interface modules.

- 1-port OC-192 Interface Module with 8-port Low Rate CEM Interface Module (10G HO / 10G LO)
- 48 T1/E1 TDM Interface Module (48XT1/E1)
- 48 T3/E3 TDM Interface Module (48XT3/E3)
- 1-port OC48/ STM-16 or 4-port OC-12/OC-3 / STM-1/STM-4 + 12-Port T1/E1 + 4-Port T3/E3 CEM Interface Module (NCS4200-3GMS)
- NCS 4200 Combo 8-Port SFP GE and 1-Port 10 GE 20G Interface Module (NCS 4200-1T8S-20CS)

The following Ethernet interface modules support swapping on the Cisco NCS4216-RSP-800 module:

- 8/16-port 1 Gigabit Ethernet (SFP/SFP) + 1-port 10 Gigabit Ethernet (SFP+) / 2-port 1 Gigabit Ethernet (CSFP) Interface Module
- 8-port 10 Gigabit Ethernet Interface Module (8X10GE)
- 2-port 100 Gigabit Ethernet (QSFP) Interface Module (2X100GE)

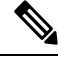

**Note** If the **license feature service-offload enable** command is configured, then the NCS4200-1T8LR-PS IM is not supported in the router for RSP3.

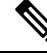

Note

There are certain restrictions in using the interface modules on different slots in the chassis. Contact Cisco Sales/Support for the valid combinations.

| RSP Module  | Interface Modules                                                                                                    | Part Number       | Slot                                                                                                    |
|-------------|----------------------------------------------------------------------------------------------------|-------------------|----------------------------------------------------------------------------------------------------|
| NCS4216-RSP | SFP Combo IM—8-port Gigabit Ethernet (8X1GE)<br>+ 1-port 10 Gigabit Ethernet (1X10GE)                                                | NCS4200-1T8LR-PS  | 2,5,6,9,10,13,14,15                                                                                                    |
|             | 1-port 100 Gigabit Ethernet Interface Module<br>(1X100GE)                                                                            | NCS4200-1H-PK     | 7, 8                                                                                                    |
|             | 2-port 100 Gigabit Ethernet (QSFP) Interface<br>Module $(2X100GE)^{4}$                                                               | NCS4200-2H-PQ     | 7, 8                                                                                                    |
|             | 2-port 40 Gigabit Ethernet QSFP Interface Module<br>(2X40GE)                                                                         | NCS4200-2Q-P      | 3,4,7,8,11,12                                                                                                    |
|             | 8/16-port 1 Gigabit Ethernet (SFP/SFP) + 1-port<br>10 Gigabit Ethernet (SFP+) / 2-port 1 Gigabit<br>Ethernet (CSFP) Interface Module | NCS4200-1T16G-PS  | All slots                                                                                                    |
|             | 1-port OC48 <sup>5</sup> / STM-16 or 4-port OC-12/OC-3 /<br>STM-1/STM-4 + 12-port T1/E1 + 4-Port T3/E3<br>CEM Interface Module       | NCS4200-3GMS      | All slots                                                                                                    |
|             | 8-port 10 Gigabit Ethernet Interface Module<br>(8X10GE)                                                                              | NCS4200-8T-PS     | 3,4,7,8,11,12                                                                                                    |
|             | 1-port OC-192 Interface Module with 8-port Low<br>Rate CEM Interface Module (5G/ 10G HO / 10G<br>LO)                                 | NCS4200-1T8S-10CS | 3,4,7,8,11,12 (10G mode)<br>0,1,2,5,6,9,10,13,14,15 (5G mode)<br>Note To enable this IM on slot 0 or<br>slot 1, do the following and<br>reload the router:<br>Router# configure t<br>Router(config)# license<br>feature service-offload<br>enable  |
|             | NCS 4200 1-Port OC-192 or 8-Port Low Rate<br>CEM 20G Bandwidth Interface Module                                                      | NCS4200-1T8S-20CS | 3,4,7,8,11,12 (20G mode)<br>0,1,2,5,6,9,10,13,14,15 (10G mode)<br>Note To enable this IM on slot 0 or<br>slot 1, do the following and<br>reload the router:<br>Router# configure t<br>Router(config)#<br>license feature<br>service-offload enable |
|             | 48-port T1/E1 Interface module                                                                                                    | NCS4200-48T1E1-CE | 2,3,4,5,6,7,8,9,10,13,14,15                                                                                                    |
|             | 48-port T3/E3 Interface module                                                                                                    | NCS4200-48T3E3-CE | 2,3,4,5,6,7,8,9,10,13,14,15                                                                                                    |

#### Table 7: NCS4216-RSP Supported Interface Modules and Part Numbers

- <sup>4</sup> IM supports only one port of 100G with RSP3 as QSFP28 on Port 0 in both slots 7 and 8.
- <sup>5</sup> If OC48 is enabled, then the remaining 3 ports are disabled.

#### Table 8: NCS4216-RSP-800 Supported Interface Modules and Part Numbers

| RSP Module      | Interface Modules                                                                                                    | Part Number      | Slot                                                    |
|-----------------|----------------------------------------------------------------------------------------------------|------------------|---------------------------------------------------------|
| NCS4216-RSP-800 | 2-port 100 Gigabit Ethernet (QSFP) Interface Module (2 x 100GE)                                                       | NCS4200-2H-PQ    | <u>6</u><br><sup>7</sup> 7, 9                           |
|                 | 8-port SFP/8-port CSFP Gigabit Ethernet (8/16 x 1GE)<br>and 1-port 10 Gigabit Ethernet (1 x 10GE) Interface<br>Module | NCS4200-1T16G-PS | 0, 1, 2, 3, 4, 5, 6, 7, 8, 9, 10, 11, 12, 13, 14 and 15 |
|                 | 8-port 10 Gigabit Ethernet Interface Module (8 x 10GE)                                                                | NCS4200-8T-PS    | 4,5,7,9,10,11<br>2,3,12,13 <sup>8</sup>                 |

<sup>6</sup> 40G optics are supported on both slots.

<sup>7</sup> Slots 7 and 9 are supported on 200G mode with 4 x 100G, 2 x 100G and 2 x 40G, and 4 x 40G combinations.

<sup>8</sup> NCS4200-8T-PS IM is supported on slots 2, 3, 12, and 13 as partial ports (4 ports).

### **RSP Redundancy**

The Cisco NCS 4216 chassis includes two RSP slots to allow for redundant RSPs. When the router uses redundant RSPs, one RSP operates in the active mode and the other operates in the hot standby mode. Removal or failure of the active RSP results in an automatic switchover to the standby RSP.

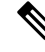

**Note** Interface Module Slot support will vary based on Interface Modules used in other slots. For more information, refer the Configuration Guides for details.

#### **Network Timing Interfaces**

The RSP supports the following network timing interfaces:

- BITS input/output port-RJ48 jack
- · Wire Wrap Interface Through an Adapter
- 1 PPS input and output-Mini coax connectors
- 2.048 or 10 MHz input and output-Mini coax connectors
- Time of Day (ToD) or input/output port and 1 PPS input port-Shielded RJ45 jack

Network timing interfaces support redundancy in a redundant RSP configuration. Network timing interfaces on a redundant RSP remain in operation while the RSP is in hot standby mode.

## **RSP Interfaces**

The following figure summarizes the interfaces on the RSP module.

Figure 3: Interfaces on the RSP Module

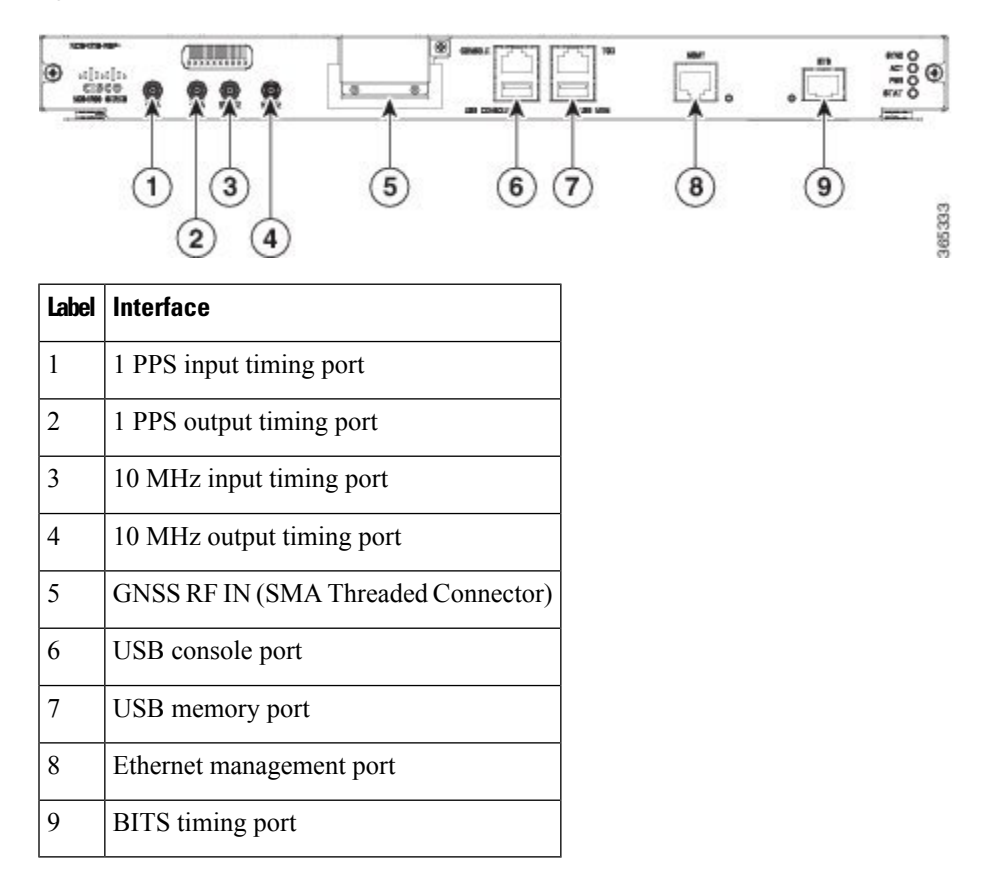

## **Interface Modules**

The network interfaces are provided through pluggable interface modules.

The following list describes the various IM port density:

- GE SFP ports—Supports 100/1000 modes
- GE C-SFP ports—Supports 100/1000BASE-BX modes
- 100GE CPAK ports using 1x100G IM
- 100GE QSFP port using 2x100G IM
- 10GE ports through SFP+
- 2X40 GE interface module—Supports QSFP mode
- T1/E1 ports with integrated inter-office surge protection-Supports TDM channelized, PWE3 processing
- T3/E3 ports Supports TDM channelized, PWE3 Processing
- OC3/OC12/OC48/OC192 Supports TDM channelized, PWE3 Processing

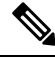

**Note** For information about supported interface modules, see the data sheet for the Cisco NCS 4200 Series Aggregation Services Routers.

The Cisco NCS 4216 interface modules are a field-replaceable units. In addition to the ports provided on an RSP, the Cisco NCS 4216 supports the interface modules.

## 8-port 10 Gigabit Ethernet Interface Module (8X10GE)

Figure 4: 8x10 Gigabit Ethernet Interface Module

The high density 8x10 Gigabit Ethernet interface module supports eight 10 Gigabit Ethernet ports using SFP+ transceivers cages on the faceplate.

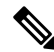

**Note** It does not support XFP transceivers on the ports.

For more information about installing a 8X10GE module, see the Interface Module Installation section.

## 1-port 100 Gigabit Ethernet Interface Module (1X100GE)

Figure 5: 1x100 Gigabit Ethernet Interface Module

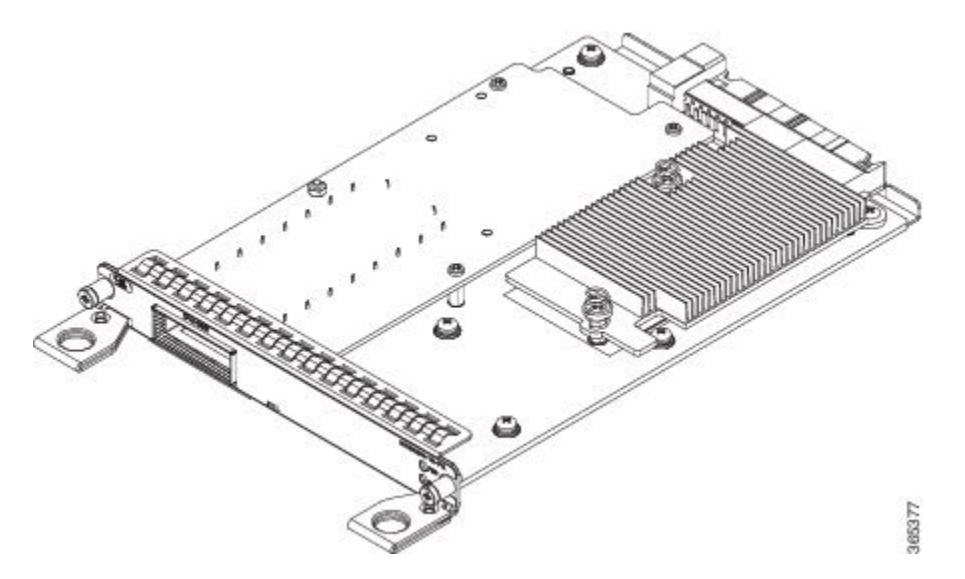

The single port 100 Gigabit Ethernet interface module supports100 Gigabit Ethernet port. The figure above shows the interface module.

For more information about installing a 1X100GE module, see the Interface Module Installation section.

## 2-Port 100 Gigabit Ethernet Interface Module (2X100GE)

The 2-port 100 Gigabit Ethernet Interface Module (NCS4200-2H-PQ) design supports only one 100G QSFP28 optics on Port 0. Port 1 is disabled with RSP3. It currently supports only one mode of operation with 100Gbps of traffic with RSP3.

Figure 6: 2-Port 100 Gigabit Ethernet Interface Module (2X100GE)

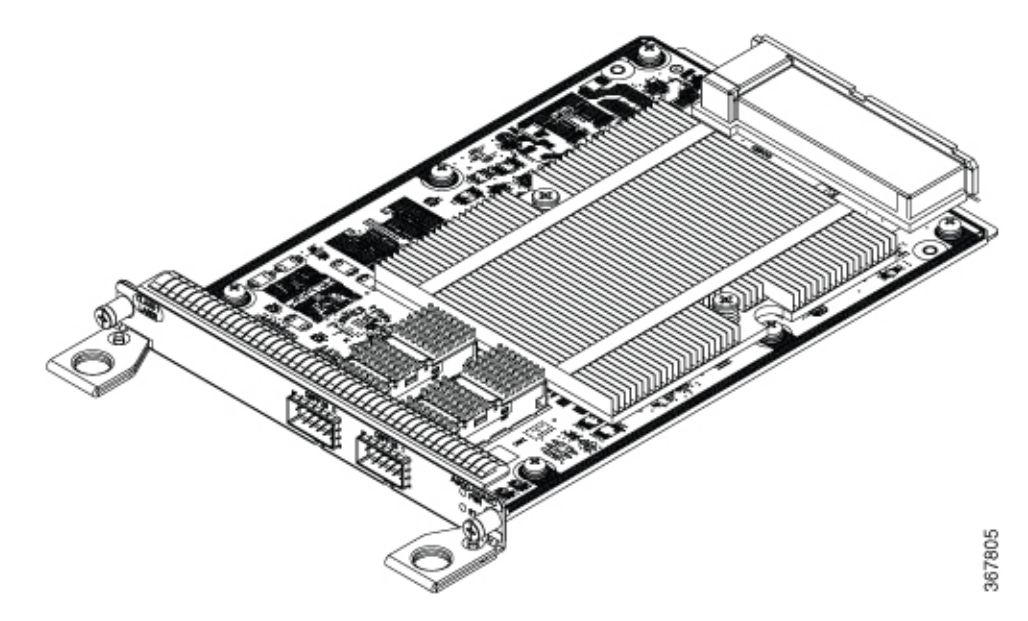

For more information about installing a 1X100GE module, see the Interface Module Installation section.

#### Limitations

After any QSFP28 100G optics is inserted, it approximately takes around 10 seconds for the optics to be detected and link to come up. The optics requires this time delay to be complete the initiation and operation.

After inserting the cable or after unshutting the 100G interface, the 100G link may approximately take about 2 seconds to come up.

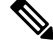

**Note** QSFP-100G-SR4-S and QSFP-100G-LR4-S are the optics supported in the 2X100GE IM for the 16.10.1 release.

## 8x1 Gigabit Ethernet SFP+ 1x10 Gigabit Ethernet SFP+ Combination Interface Module

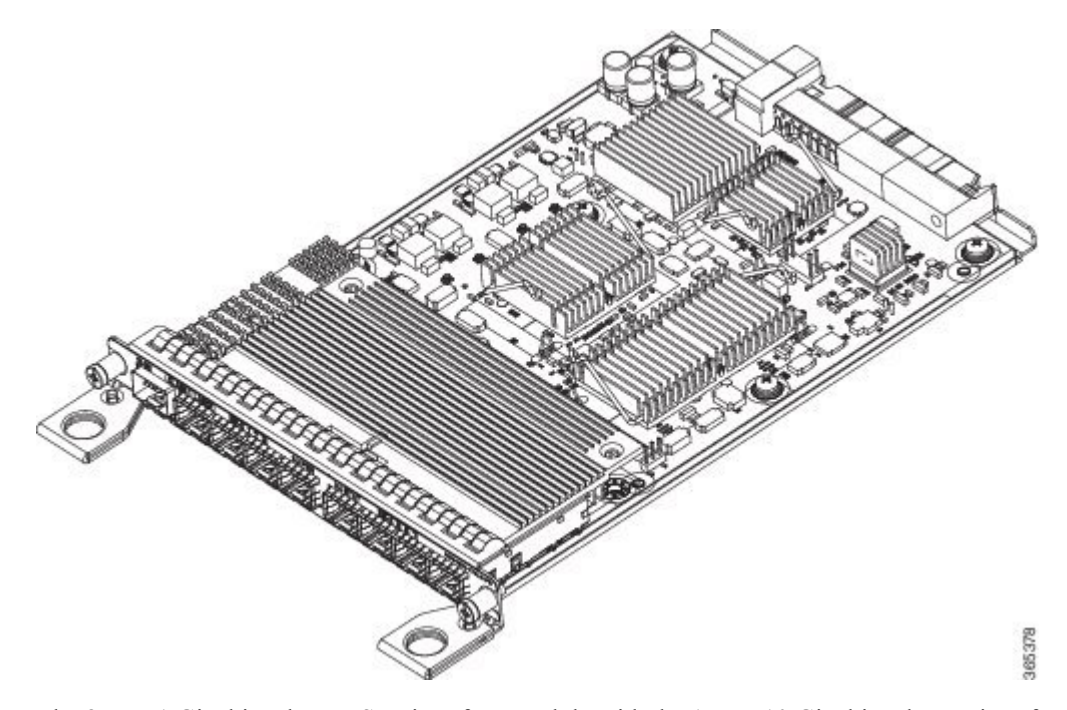

Figure 7: 8x1 GE SFP+ 1x10 GE SFP Interface Module

The 8-port 1 Gigabit Ethernet SFP interface module with the 1-port 10 Gigabit Ethernet interface module is a high density combination interface module. This module supports 8 Gigabit Ethernet SFP ports and 1 10 Gigabit Ethernet SFP+ port.

For more information about installing the 8X1 GE SFP + 1X10 SFP Gigabit Ethernet module, see the Interface Module Installation section.

## 2-port 40 Gigabit Ethernet QSFP Interface Module (2X40GE)

Figure 8: 2x40 Gigabit Ethernet Interface Module

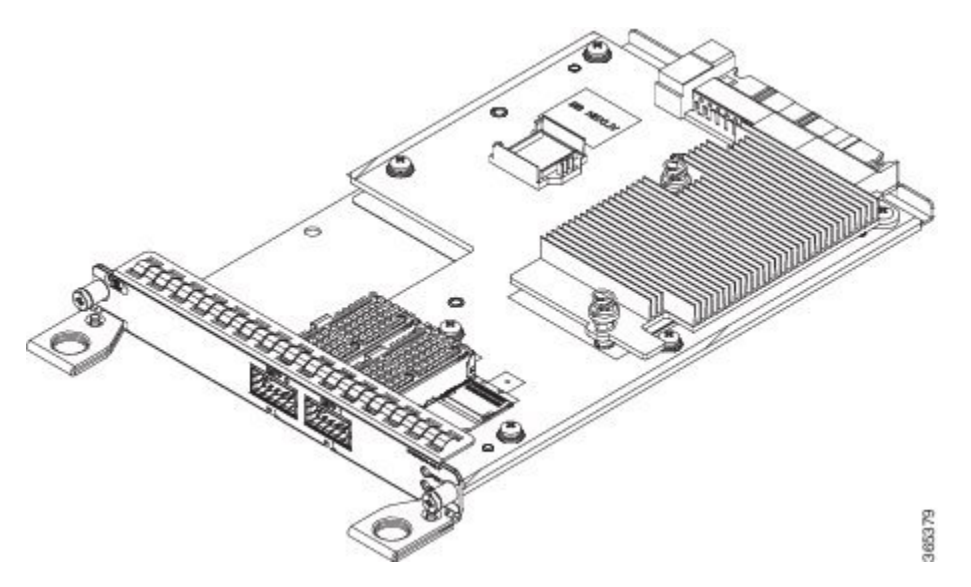

The dual port 40 Gigabit Ethernet interface module supports the 40 Gigabit Ethernet port. The 40G interface is supported using QSFP+ optics. The figure above shows the interface module.

For more information about installing a 2X40 GE module, see the Interface Module Installation section.

## 8/16-Port 1 Gigabit Ethernet (SFP / SFP) + 1-port 10 Gigabit Ethernet (SFP+) / 2-port 1 Gigabit Ethernet (CSFP) Interface Module

The NCS4200-1T16G-PS interface module has the flexibility to support SFP+/SFP/CSFP on the modules as mentioned below:

- 1-Port 10 Gigabit Ethernet Small Form-Factor Pluggable (SFP+) interface supports one of three modules as 1xSFP+, 1xSFP or 1xCSFP.
- 8-Port Gigabit Ethernet Small Form-Factor Pluggable (SFP) interface supports as either 8xSFP, or 8xCSFP.

Figure 9: NCS4200-1T16G-PS Gigabit Ethernet Interface Module

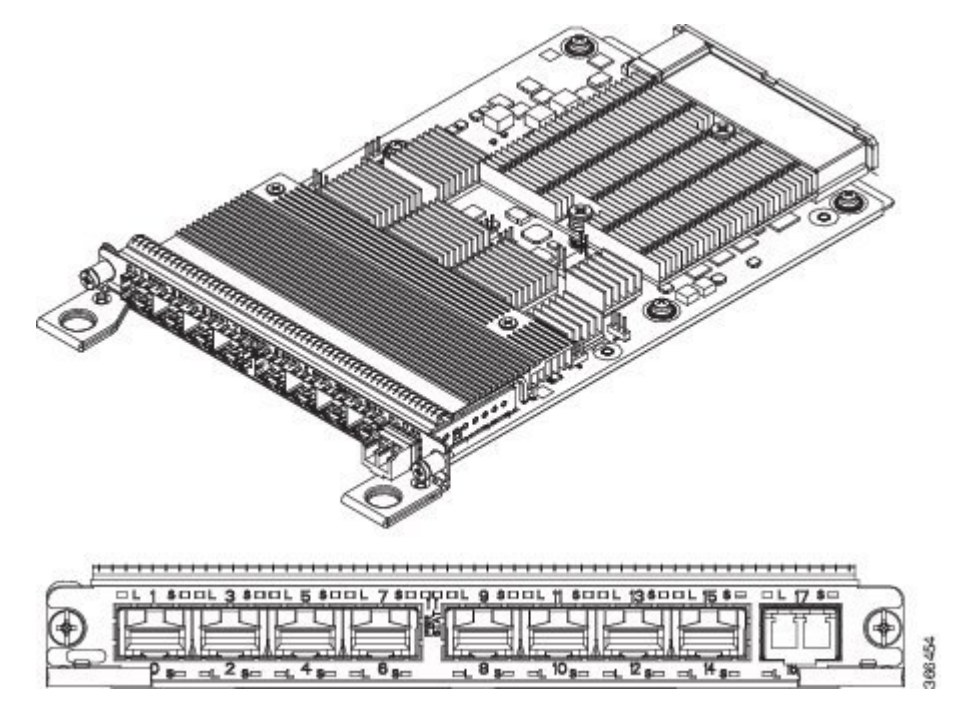

The following modes are supported for the Interface Module, based on slot capacity:

- 8 x 1GigE (SFP) Fully subscribed mode (FS)
- 8 x 1GigE (SFP) + 1 x 10GigE (SFP+) Fully subscribed mode (FS)
- 16 x 1GigE (C-SFP) + 1 x 10GigE (SFP+) Fully subscribed mode (FS)
- 16 or 18 x 1GigE (C-SFP) Oversubscribed mode (OS)
- 16 x 1GigE (C-SFP) + 1 x 10GigE (SFP+) Oversubscribed mode (OS)
- 8 or 9 x 1GigE (SFP) Fully subscribed mode (FS)
- 1 x 10GigE (SFP+) Fully subscribed mode (FS)

For more information about installing a 1xSFP or CSFP and 8xSFP or CSFP, see Installing an Interface Module.

For more information on port numbering, see Configuring 8/16-port 1 Gigabit Ethernet (SFP/SFP) + 1-port 10 Gigabit Ethernet (SFP+) / 2-port 1 Gigabit Ethernet (CSFP) Interface Module chapter of the Cisco NCS 4200 Series Software Configuration Guide, Cisco IOS XE Fuji 16.7.x.

#### OC-192 Interface Module with 8-port Low Rate CEM Interface Module (10G HO / 10G LO)

The OC-192 interface module with 8-port low rate CEM interface module is a high density combination interface module. This module supports 1 OC-192 port and 8 low rate CEM or 1 Gigabit Ethernet port.

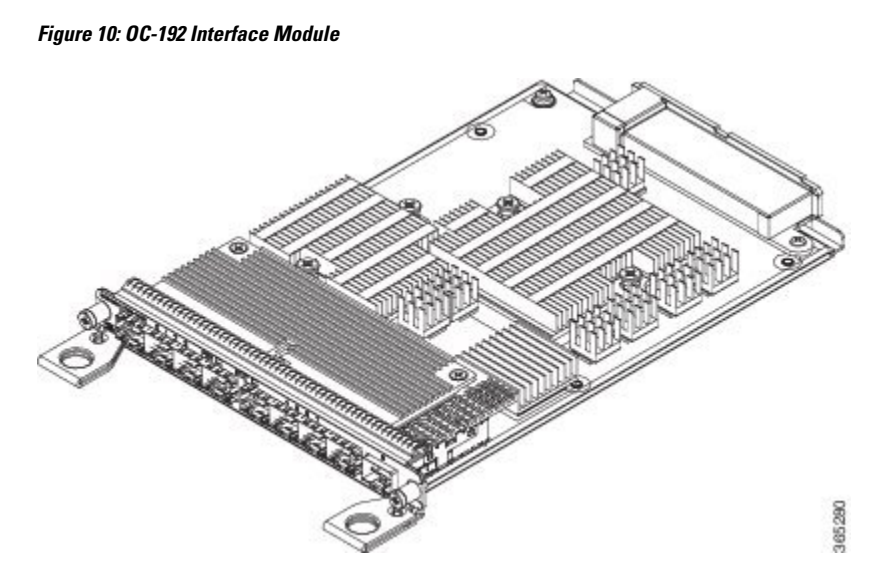

For more information about installing the OC-192 interface module, see the Interface Module Installation section.

## NCS 4200 1-Port OC-192 or 8-Port Low Rate CEM 20G Bandwidth Interface Module (NCS4200-1T8S-20CS)

The NCS 4200 1-Port OC-192 or 8-Port Low Rate CEM 20G Bandwidth Interface Module, iMSG is a cost-effective interface module (IM) that supports CEM and Multiservice Gateway features on the OCn interfaces.

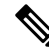

Note

The Multiservice Gateway features are not supported on this IM on Cisco IOS XE Release 16.12.1.

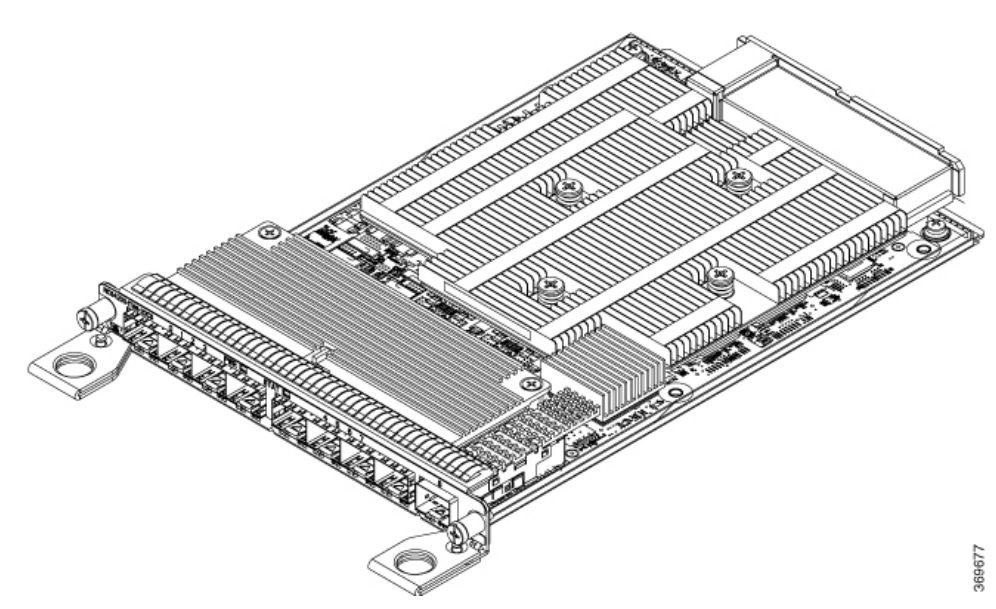

Figure 11: CEM and iMSG Interface Module

The NCS 4200 1-Port OC-192 or 8-Port Low Rate CEM 20G Bandwidth Interface Module, iMSG IM supports eight SFP optical interfaces supporting at OC-3/OC-12/OC-48/1G rates and a single SFP+ optical interface supporting at OC-192/10G.

This IM operates in two modes:

- 20G mode; uses two XFI lanes towards the system
- 10G mode; uses single XFI lane towards the system

The benefits of this IM are:

- · Improves backplane efficiency
- Increases system capacity
- Increases client flexibility

The most important feature of the NCS 4200  $1 \times 10$  G MR +  $8 \times 20$  G LR CEM, iMSG IM is it provides more flexibility from the interface, which allows you to configure any interface speed on the OCn port irrespective of the IM bandwidth. The bandwidth restriction comes into effect only when the circuit is configured.

For example, you can configure the SFP+ port as an OC-192 and the other eight optical ports as OC-48 to have the total interface speed of 30G. However, if you configure only one STS-1 HO CEP on each port that will take only 9xSTS-1, which is equivalent to 500 Mbps (9 x 52Mbps x1.06) of the backplane traffic.

#### Restrictions

- On the port capable of OC-192 speed, lower speed such as, OC-3, OC-12, or OC-48 are not supported.
- No license is required to enable the Ethernet, OTN and Sonet/SDH functionalities.
- The SFP port supports OC-3, OC-12, and OC-48. SFP+ port supports OC-192.

#### 48 X T1/E1 CEM Interface Module

The 48 X T1/E1 interface module provides connectivity for up to 48 x T1/E1 ports through 3 high-density connectors on the front panel. Each port supports 16 TX and RX ports. For information on LEDs, see the Troubleshooting section.

Figure 12: 48 x T1/E1 Interface Module

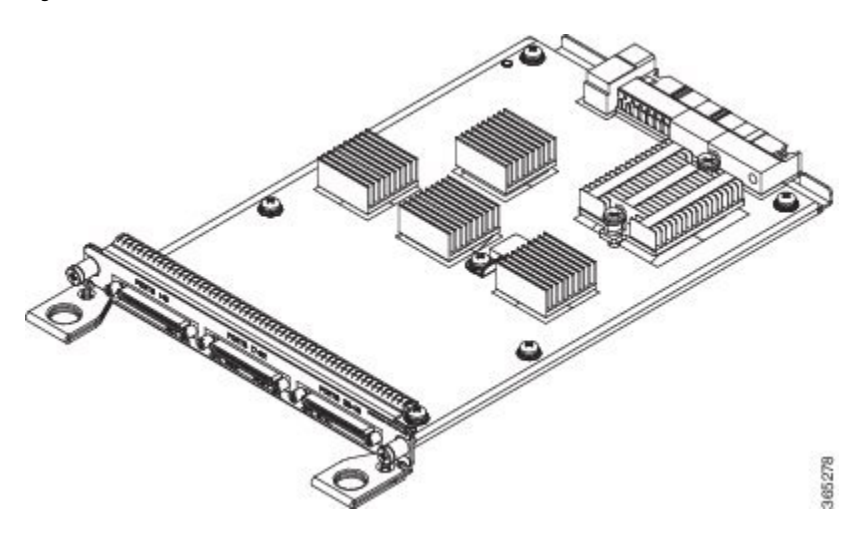

For more information about installing the 48 X T1/E1 interface module, see the Interface Module Installation section.

### 48 X T3/E3 CEM Interface Module

The 48 X T3/E3 interface module provides connectivity for up to 48 x T3/E3 ports through 3 high-density connectors on the front panel. Each port supports 16 TX and RX ports. For information on LEDs, see the Troubleshooting section.

Figure 13: 48 x T3/E3 Interface Module

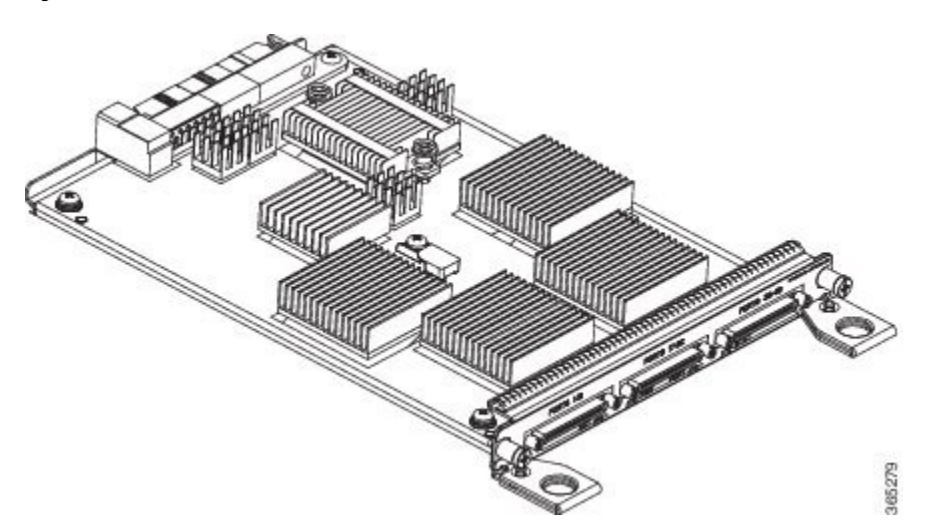

For more information about installing the 48 X T3/E3 interface module, see the Interface Module Installation section.

## 1-Port OC48/ STM-16 or 4-port OC-12/OC-3 / STM-1/STM-4 + 12-port T1/E1 + 4-Port T3/E3 CEM Interface Module

The NCS4200-3GMS interface module supports:

- 12xDS1/E1 + 4xDS3/E3/STS-1e interface over the high-density port.
- 1xOC48/12/3 or 1GE interface and 3xOC12/3 or 1GE interface.

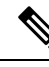

**Note** If OC48 is enabled, then the remaining 3 ports are disabled.

Figure 14: NCS4200-3GMS Gigabit Ethernet Interface Module

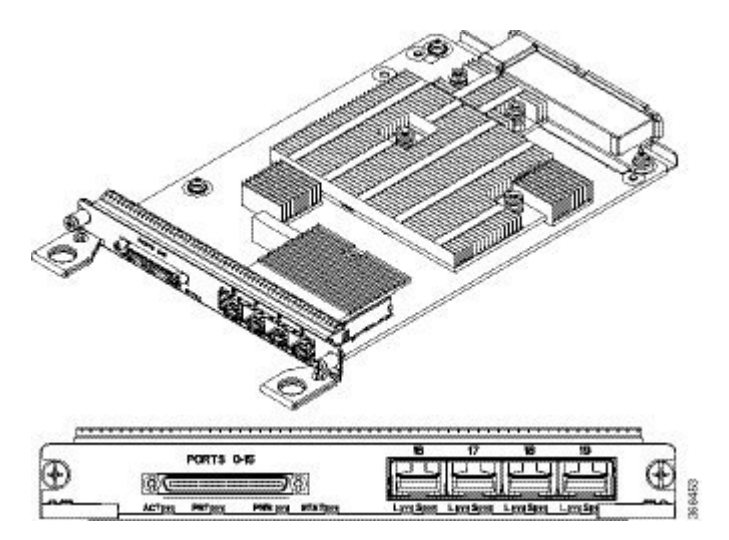

For more information on the supported SFP modules, see the Cisco NCS 4200 Series Network Convergence System Interface Modules Data Sheet.

## **Temperature Sensor**

The Cisco NCS 4216 has a temperature sensor to detect ambient overtemperature conditions inside the chassis. The operating temperature range is between -40 C to +65 C. Temperatures outside this range are reported to the processor as an interrupt, and the software takes action to generate the appropriate alarms.

## **Patch Panels**

The Cisco NCS 4206 has patch panels modules that provide interconnections with the interface modules.

The following table shows different types of patch panel:

| Patch Panel      | Description                                                     |
|------------------|-----------------------------------------------------------------|
| PANEL-48-1-DIN   | 48X75 ohm E1/DS1 termination, through DIN 1.0/2.3 connectors    |
| PANEL-48-1-RJ48  | 48X120 ohm E1/110 ohm DS1 termination, through RJ 48C connector |
| PANEL-48-1-AMP64 | 48X120 ohm E1/110 ohm DS1 termination, through 4xAMP 64-pin     |

#### Table 9: T1/E1 Patch Panel

| Patch Panel       | Description                                                     |  |  |  |  |  |  |
|-------------------|-----------------------------------------------------------------|--|--|--|--|--|--|
| PANEL-144-1-AMP64 | 144X120 ohm E1/110 ohm DS1 termination, through<br>12XAMP64-pin |  |  |  |  |  |  |

#### Table 10: T3/E3 Patch Panel

| Patch Panel      | Description                                                  |
|------------------|--------------------------------------------------------------|
| PANEL-48-3-DIN   | 48X75 ohm E3/DS3 termination, through DIN 1.0/2.3 connectors |
| PANEL-48-3-HDBNC | 48X75 ohm E3/DS3 termination, through HDBNC connectors       |

The 48 X T1/E1 TDM interface module and 48 X T3/E3 TDM interface module supports a maximum of 48 TDM ports. These ports are available on the interface modules through three Very-High-Density Cable Interconnect (VHDCI) 16-port connectors. The patch panels listed above make these 48 ports available to the customer via different port densities (48- or 144-port patch panels) with standard Telco connectors (DIN, RJ48, and AMP64 for T1/E1 and DIN, HDBNC for T3/E3).

#### Figure 15: VHDCI 16-port Connectors Interface View

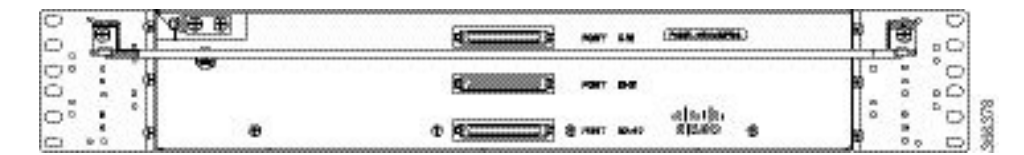

Figure 16: PANEL-48-1-RJ48 Interface View

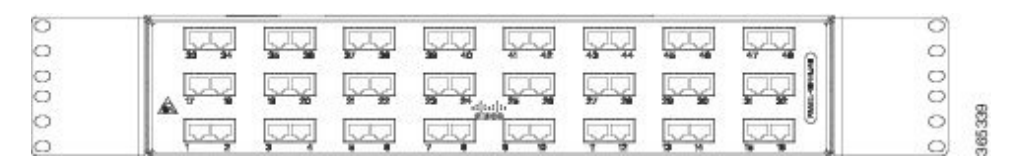

Figure 17: PANEL-48-1-AMP64 Interface View

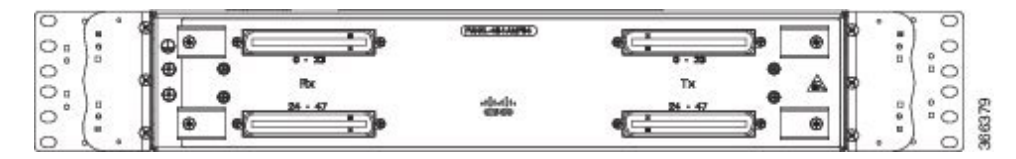

Figure 18: PANEL-48-1-DIN or PANEL-48-3-DIN Interface View

| 1 10 |    | - 36 | 36 | 87  | 38 | 39 | 48    | -41   | 48 | 48 | - 66 | 46 | -48 | 47 | -18  | 11 | 0 |
|------|----|------|----|-----|----|----|-------|-------|----|----|------|----|-----|----|------|----|---|
| 111  |    | 22   | 11 | 22  | 22 | 22 | ::    | ::    | :: | :: | ::   | 22 | ::  | 22 | 110  |    | 0 |
| 17   |    |      | 20 |     | 22 | 23 | 24    | 25    | 28 | 27 | 28   | 28 | 30  |    | 30 8 |    | 0 |
|      | :: | 55   | 11 |     | 22 |    |       | ::    | :: | :: |      | 22 |     |    | 223  |    | 0 |
| A.   | *  |      |    |     |    | 9  | a (1) | 800 g | 10 |    |      |    | 56  |    | . 8  |    | 0 |
| 2.2  |    |      |    | 2.2 |    |    |       | ::    |    |    | ::   | :: |     |    | 22   |    | 0 |

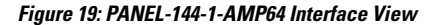

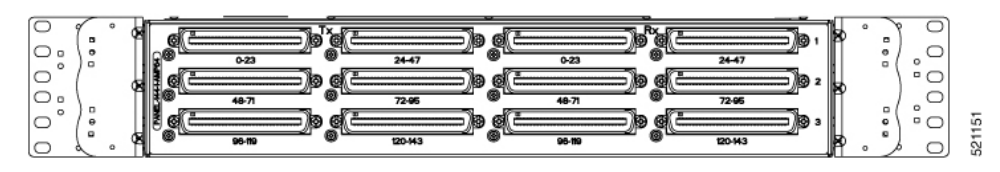

Figure 20: PANEL-48-3-HDBNC InterfaceView

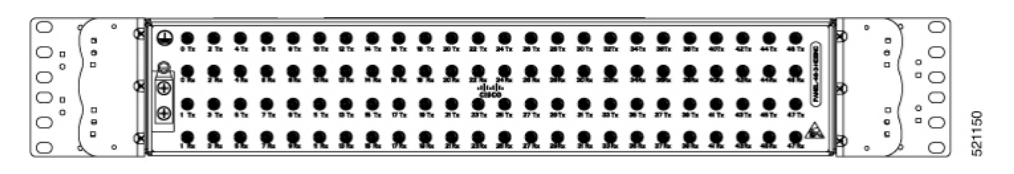

Figure 21: Patch Panel System Interface View

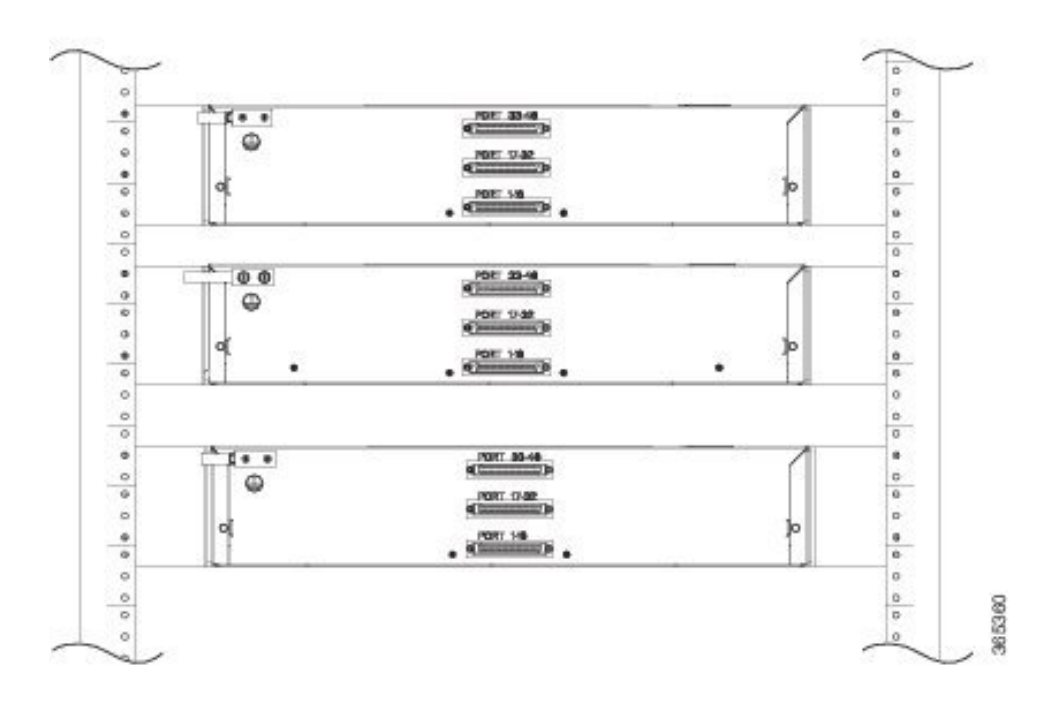

## **Interface Numbering**

Following is an explanation of the slot or port numbering:

- The numbering format is **Interface type slot or interface number**. Interface (port) numbers begin at logical 0 for each interface type.
- Interface module slots are numbered from bottom to top, with logical interfaces on each module numbered from left to right. Interfaces are hard-wired. Therefore, port 0 is always logical interface 0/0, port 1 is always logical interface 0/1, and so on.

The following commands display the active RP slot number. The interface module is referenced as 1/x instead of 0/x:

- show diag all eeprom detail
- show platform software trace message iomd
- · show platform software agent iomd
- show platform software peer shell-manager brief
- · show platform software peer chassis-manager
- show platform software memory iomd
- set platform software trace iomd

## **Regulatory Compliance**

For regulatory compliance and safety information, see the Regulatory Compliance and Safety Information for the Cisco NCS 4200 Series Aggregation Routers document.

I
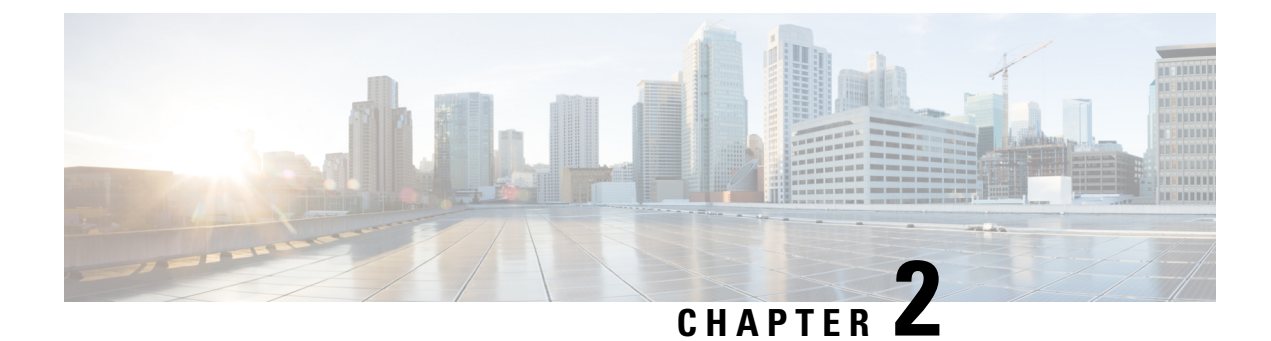

# **Preparing for Installation**

The sections describe how to prepare for the installation of the Cisco NCS 4216 at your site.

- Safety Guidelines, on page 29
- Site Planning, on page 38
- Receiving the Cisco NCS 4216, on page 49

# **Safety Guidelines**

Before you begin the installation of the Cisco NCS 4216, review the safety guidelines in this chapter to avoid injuring yourself or damaging the equipment.

In addition, before replacing, configuring, or maintaining the Cisco NCS 4216, review the safety warnings listed in Regulatory Compliance and Safety Information for the Cisco NCS 4200 Series Aggregation Routers.

The sections describe the safety guidelines for the Cisco NCS 4216.

### **Standard Warning Statements**

To see translations of the warnings that appear in this publication, see the Regulatory Compliance and Safety Information for the Cisco NCS 4200 Series for this device.

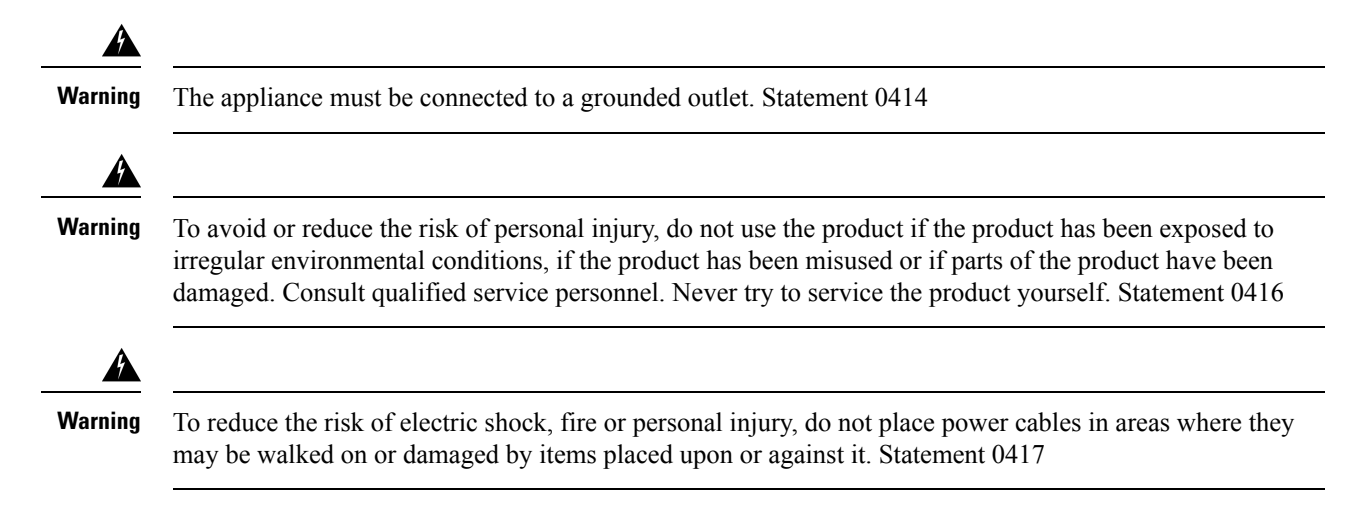

| Varning            | This product is intended for use in a normal environment based on the standard IEC 60950-1. Do not use the product in vehicles, on board ships, in aircrafts or in medical applications with physical connection to the patient, nor in environments with exposure to moisture, dust, vibration or ingress of water. Statement 0418                                                                                                    |
|--------------------|----------------------------------------------------------------------------------------------------|
| A<br>Varning       | Do not work on the system or connect or disconnect cables during periods of lightning activity. Statement                                                                                                    |
| A                  | 1001                                                                                                    |
| arning             | Read the installation instructions before connecting the system to the power source. Statement 1004                                                                                                    |
| arning             | To prevent bodily injury when mounting or servicing this unit in a rack, you must take special precautions to ensure that the system remains stable. The following guidelines are provided to ensure your safety: This unit should be mounted at the bottom of the rack if it is the only unit in the rack. When mounting this unit in a partially filled rack, load the rack from the bottom to the top with the heaviest component at the bottom of the rack. If the rack is provided with stabilizing devices, install the stabilizers before mounting or servicing the unit in the rack. Statement 1006 |
| <b>A</b><br>Irning | This unit is intended for installation in restricted access areas. A restricted access area can be accessed only through the use of a special tool, lock and key, or other means of security. Statement 1017                                                                                                    |
| rning              | To reduce the risk of fire, use only No. 26 AWG or larger telecommunication line cord. Statement 1023                                                                                                    |
| ning               | If the symbol of suitability with an overlaid cross appears above a port, you must not connect the port to a public network that follows the European Union standards. Connecting the port to this type of public network can cause severe injury or damage your router. Statement 1031                                                                                                    |
| rning              | Do not use this product near water; for example, near a bath tub, wash bowl, kitchen sink or laundry tub, in a wet basement, or near a swimming pool. Statement 1035                                                                                                    |
| <b>A</b> rning     | Never install telephone jacks in wet locations unless the jack is specifically designed for wet locations.                                                                                                    |

| Â               |                                                                                                    |
|-----------------|----------------------------------------------------------------------------------------------------|
| Warning         | Never touch uninsulated telephone wires or terminals unless the telephone line has been disconnected at the network interface. Statement 1037                      |
| Warning         | Avoid using a telephone (other than a cordless type) during an electrical storm. There may be a remote risk of electric shock from lightning. Statement 1038       |
| Warning         | To report a gas leak, do not use a telephone in the vicinity of the leak. Statement 1039                                                                           |
| <b>V</b> arning | Ultimate disposal of this product should be handled according to all national laws and regulations. Statement 1040                                                 |
| A<br>Varning    | Before opening the unit, disconnect the telephone-network cables to avoid contact with telephone-network voltages. Statement 1041                                  |
| A<br>Varning    | To prevent the system from overheating, do not operate it in an area that exceeds the maximum recommended ambient temperature of 149°F (65°C). Statement 1047      |
| A Varning       | The chassis should be mounted on a rack that is permanently affixed to the building. Statement 1049                                                                |
| Arning          | Invisible laser radiation may be emitted from disconnected fibers or connectors. Do not stare into beams or view directly with optical instruments. Statement 1051 |
| A Varning       | Class 1M laser radiation when open. Do not view directly with optical instruments. Statement 1053                                                                  |
| A<br>Varning    | Class I (CDRH) and Class 1M (IEC) laser products. Statement 1055                                                                                                   |
| Narning         | No user-serviceable parts inside. Do not open. Statement 1073                                                                                                    |

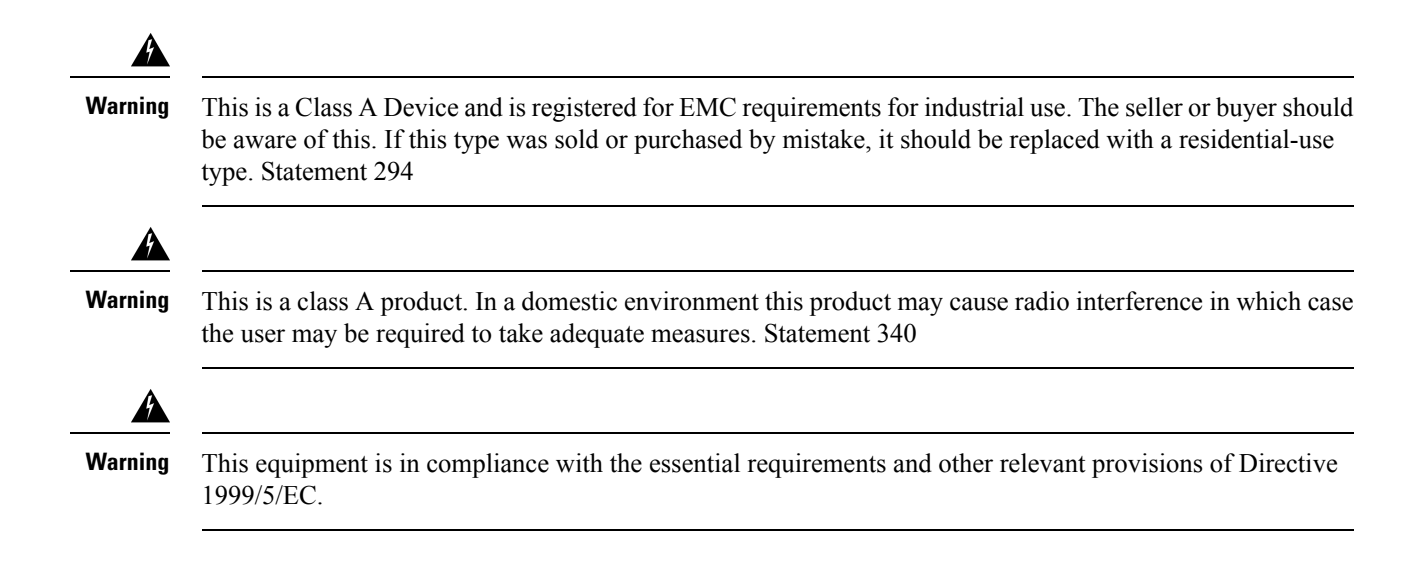

## **Safety Guidelines for Personal Safety and Equipment Protection**

The following guidelines help ensure your safety and protect the equipment. This list does not include all the potentially hazardous situations. Therefore, you should be on alert.

- Before moving the system, always disconnect all the power cords and interface cables.
- Never assume that power is disconnected from a circuit; always check.
- Before and after installation, keep the chassis area clear and dust-free.
- Keep tools and assembly components away from walk areas where you or others could trip over them.
- Do not work alone if potentially hazardous conditions exist.
- Do not perform any action that creates a potential hazard to people or makes the equipment unsafe.
- Do not wear loose clothing that may get caught in the chassis.
- When working under conditions that may be hazardous to your eyes, wear safety glasses.

### Safety Precautions for Module Installation and Removal

Be sure to observe the following safety precautions when you work on the router.

To see translations of the warnings that appear in this publication, see the Regulatory Compliance and Safety Information for the Cisco NCS 4200 Series for this device.

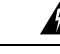

Warning

For connections outside the building where the equipment is installed, the following ports must be connected through an approved network termination unit with integral circuit protection. Statement 1044

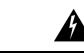

Warning

Invisible laser radiation may be emitted from disconnected fibers or connectors. Do not stare into beams or view directly with optical instruments. Statement 1051

| Class 1M laser radiation when open. Do not view directly with optical instruments. Statement 1053                                                                                                    |
|----------------------------------------------------------------------------------------------------|
| Class 1 CDRH) and Class 1M (IEC) laser products. Statement 1055                                                                                                    |
| Invisible laser radiation may be emitted from the end of the unterminated fiber cable or connector. Do not view directly with optical instruments. Viewing the laser output with certain optical instruments (for example, eye loupes, magnifiers, and microscopes) within a distance of 100 mm may pose an eye hazard. Statement 1056                                                                                       |
| Do not stare into the beam or view it directly with optical instruments. Statement 1011                                                                                                    |
| Invisible laser radiation present. Statement 1016                                                                                                    |
| Blank faceplates and cover panels serve three important functions: they prevent exposure to hazardous voltages<br>and currents inside the chassis; they contain electromagnetic interference (EMI) that might disrupt other<br>equipment; and they direct the flow of cooling air through the chassis. Do not operate the system unless all<br>cards, faceplates, front covers, and rear covers are in place. Statement 1029 |
| Hazardous voltage or energy is present on the backplane when the system is operating. Use caution when servicing. Statement 1034                                                                                                    |
| Invisible laser radiation may be emitted from disconnected fibers or connectors. Do not stare into beams or                                                                                                    |

# **Safety with Electricity**

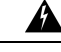

Warning

Before working on a chassis or working near power supplies, disconnect the power at the circuit breaker on DC units. Statement 12

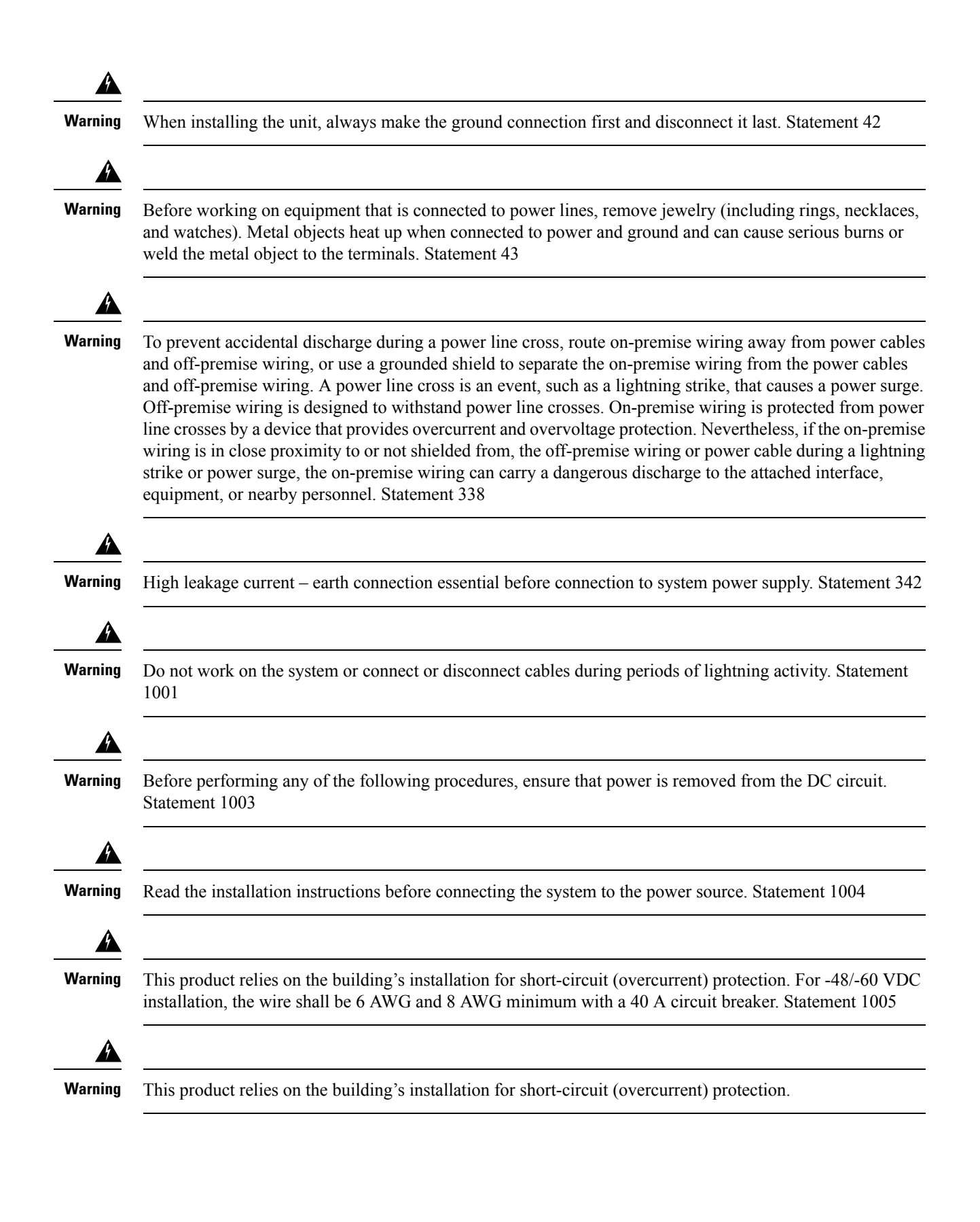

| There is the danger of explosion if the battery is replaced incorrectly. Replace the battery only with the same or equivalent type recommended by the manufacturer. Dispose of used batteries according to the manufacturer's instructions. Statement 1015                                                                                                    |
|----------------------------------------------------------------------------------------------------|
| This unit is intended for installation in restricted access areas. A restricted access area can be accessed only by using a special tool, lock and key, or other means of security. Statement 1017                                                                                                    |
| Hazardous network voltages are present in WAN ports regardless of whether power to the unit is OFF or ON. To avoid electric shock, use caution when working near WAN ports. When detaching cables, detach the end away from the unit first. Statement 1026                                                                                                    |
| When you connect or disconnect the power and relay connector with power applied, an electrical arc can occur. This could cause an explosion in hazardous area installations. Be sure that power is removed from the switch and alarm circuit. Be sure that power cannot be accidentally turned on or verify that the area is nonhazardous before proceeding. Failure to securely tighten the power and relay connector captive screws can result in an electrical arc if the connector is accidentally removed. Statement 1058 |
| Take care when connecting units to the supply circuit so that wiring is not overloaded. Statement 1018                                                                                                    |
| To avoid electric shock, do not connect safety extra-low voltage (SELV) circuits to telephone-network voltage (TNV) circuits. LAN ports contain SELV circuits, and WAN ports contain TNV circuits. Some LAN and WAN ports both use RJ45 connectors. Use caution when connecting cables. Statement 1021                                                                                                    |
| A readily accessible two-poled disconnect device must be incorporated in the fixed wiring. Statement 1022                                                                                                    |
| To reduce the risk of fire, use only 26 AWG or larger telecommunication line cord. Statement 1023                                                                                                    |
| This equipment must be grounded. Never defeat the ground conductor or operate the equipment in the absence of a suitably installed ground conductor. Contact the appropriate electrical inspection authority or an electrician if you are uncertain that suitable grounding is available. Statement 1024                                                                                                    |

| Varning  | Use copper conductors only. Statement 1025                                                                                                    |
|----------|----------------------------------------------------------------------------------------------------|
| Varning  | This unit might have more than one power supply connection. All connections must be removed to de-energize the unit. Statement 1028                                                                                                    |
| /arning  | To prevent personal injury or damage to the chassis, never attempt to lift or tilt the chassis using the handles on modules (such as power supplies, fans, or cards); these types of handles are not designed to support the weight of the unit. Statement 1032                                                                                |
| arning   | Do not use this product near water; for example, near a bath tub, wash bowl, kitchen sink or laundry tub, in a wet basement, or near a swimming pool. Statement 1035                                                                                                    |
| arning   | Never install telephone jacks in wet locations unless the jack is specifically designed for wet locations.<br>Statement 1036                                                                                                    |
| rning    | Before opening the unit, disconnect the telephone-network cables to avoid contact with telephone-network voltages. Statement 1041                                                                                                    |
| rning    | This equipment must be installed and maintained by service personnel as defined by AS/NZS 3260. Incorrectly connecting this equipment to a general-purpose outlet could be hazardous. The telecommunications lines must be disconnected 1) before unplugging the main power connector or 2) while the housing is open, or both. Statement 1043 |
| rning    | This product requires short-circuit (overturned) protection, to be provided as part of the building installation.<br>Install only in accordance with national and local wiring regulations. Statement 1045                                                                                                    |
| rning    | When installing or replacing the unit, the ground connection must always be made first and disconnected last.<br>Statement 1046                                                                                                    |
| A arning | Failure to securely tighten the power and relay connector captive screws can result in an electrical arc if the connector is accidentally removed. Statement 1058                                                                                                    |

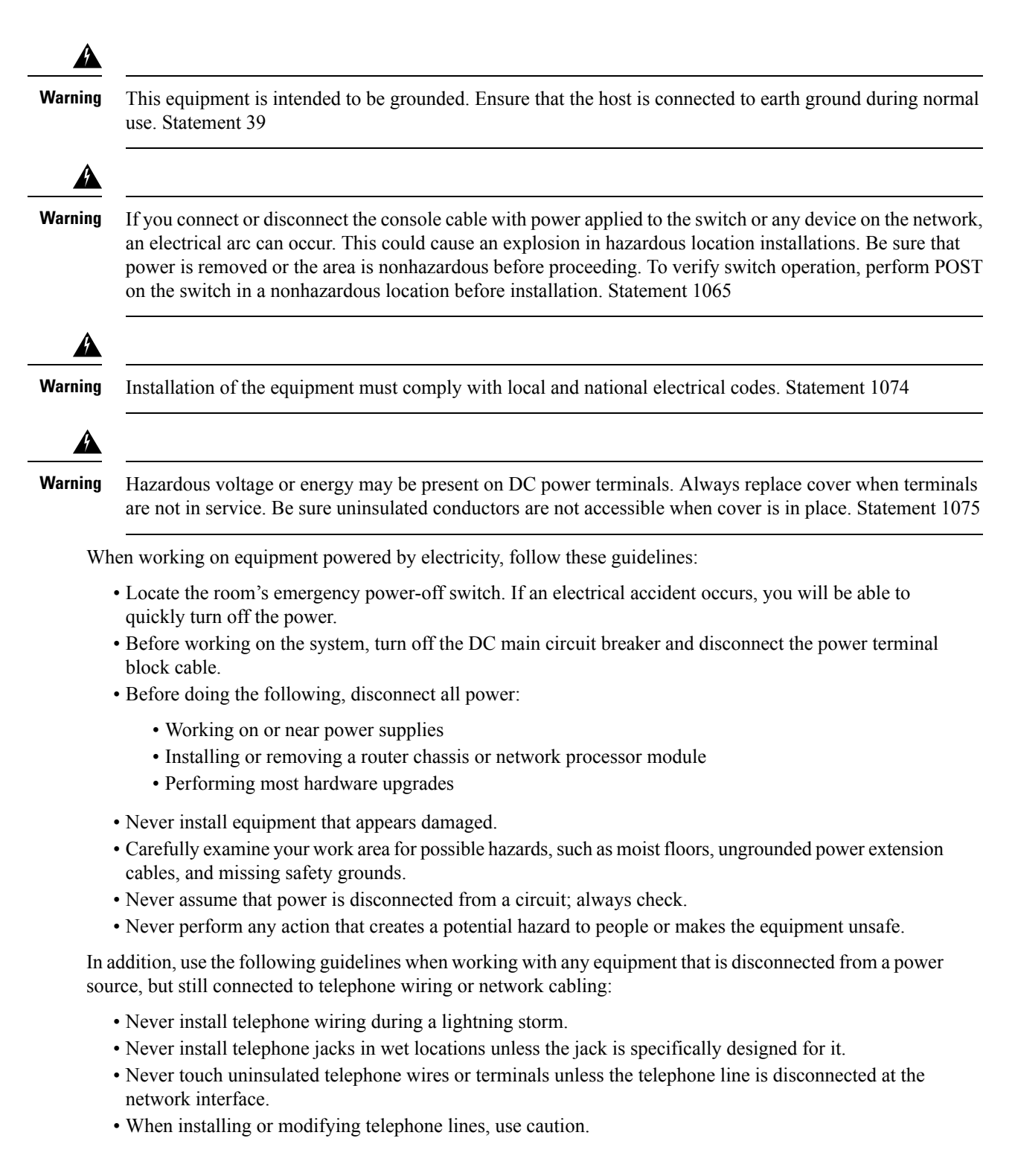

## **Power Supply Considerations**

Check the power at your site to ensure that you are receiving clean power (free of spikes and noise). Install a power conditioner if necessary.

### **Preventing ESD Damage**

Â

**Warning** This equipment needs to be grounded. Use a green and yellow 6 AWG ground wire to connect the host to earth ground during normal use. Statement 383

Electrostatic discharge (ESD) can damage equipment and impair electrical circuitry. ESD can occur when electronic printed circuit cards are improperly handled and can cause complete or intermittent failures. When removing and replacing modules, always follow ESD prevention procedures:

- Ensure that the router chassis is physically connected to earth ground.
- Wear an ESD-preventive wrist strap, ensuring that it makes good skin contact. To channel unwanted ESD voltages safely to ground, connect the clip to an unpainted surface of the chassis frame. To guard against ESD damage and shocks, the wrist strap and cord must operate effectively.
- If no wrist strap is available, ground yourself by touching a metal part of the chassis.
- When installing a component, use any available ejector levers or captive installation screws to properly seat the bus connectors in the backplane or midplane. These devices prevent accidental removal, provide proper grounding for the system, and help to ensure that bus connectors are properly seated.
- When removing a component, use available ejector levers or captive installation screws, if any, to release the bus connectors from the backplane or midplane.
- Handle components by their handles or edges only; do not touch the printed circuit boards or connectors.
- Place a removed component board side up on an antistatic surface or in a static-shielding container. If you plan to return the component to the factory, immediately place it in a static-shielding container.
- Avoid contact between the printed circuit boards and clothing. The wrist strap only protects components from ESD voltages on the body; ESD voltages on clothing can still cause damage.
- Never attempt to remove the printed circuit board from the metal carrier.

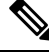

Note

For the safety of your equipment, periodically check the resistance value of the antistatic wrist strap. It should be between 1 and 10 Mohm.

# **Site Planning**

The sections describe how to plan for the installation of the Cisco NCS 4216.

## **General Precautions**

Observe the following general precautions when using and working with your Cisco NCS 4216 system:

- Keep your system components away from radiators and heat sources and do not block cooling vents.
- Do not spill food or liquids on your system components and never operate the product in a wet environment.
- Do not push any objects into the openings of your system components. Doing so can cause fire or electric shock by shorting out interior components.

- Position system cables and power supply cables carefully. Route system cables and the power supply cable and plug so that they cannot be stepped on or tripped over. Be sure that nothing else rests on your system component cables or power cable.
- Do not modify power cables or plugs. Consult a licensed electrician or your power company for site modifications. Always follow your local and national wiring rules.
- If you turn off your system, wait at least 30 seconds before turning it on again to avoid system component damage.

### **Site Planning Checklist**

Use the following checklist to perform and account for all the site planning tasks described in this chapter:

- The site meets the environmental requirements.
- The site's air conditioning system can compensate for the heat dissipation of the Cisco NCS 4216.
- The floor space that the Cisco NCS 4216 occupies can support the weight of the system.
- Electrical service to the site complies with the requirements.
- The electrical circuit servicing the Cisco NCS 4216 complies with the requirements.
- Consideration has been given to the console port wiring and limitations of the cabling involved, according to TIA/EIA-232F.
- The Cisco NCS 4216 Ethernet cabling distances are within limitations.
- The equipment rack in which you plan to install the Cisco NCS 4216 complies with requirements.
- In selecting the location of the rack, careful consideration has been given to safety, ease of maintenance, and proper airflow.

### **Site Selection Guidelines**

The Cisco NCS 4216 requires specific environmental operating conditions. Temperature, humidity, altitude, and vibration can affect the performance and reliability of the router. The following sections provide specific information to help you plan for the proper operating environment.

The Cisco NCS 4216 is designed to meet the industry EMC, safety, and environmental standards described in the Regulatory Compliance and Safety Information for the Cisco NCS 4200 Series Aggregation Routers.

### **Environmental Requirements**

The Cisco NCS 4216 is Telcordia GR-63-Core Indoor compliant.

Environmental monitoring in the Cisco NCS 4216 protects the system and components from damage caused by excessive voltage and temperature conditions. To ensure normal operation and avoid unnecessary maintenance, plan and prepare your site configuration *before* installation. After installation, make sure that the site maintains the environmental characteristics described in the System Specifications section.

For an outside plant installation (cell site cabinet, hut etc.), it is required that the Cisco NCS 4216 be protected against airborne contaminants, dust, moisture, insects, pests, corrosive gases, polluted air or other reactive elements present in the outside air. To achieve this level of protection, we recommend that the unit be installed in a fully sealed enclosure or cabinet. Examples of such cabinets include IP65 cabinets with heat exchanger complying with Telecordia GR487. Temperature must be maintained within –40°C to 65°C for side-side and within –40°C to 55°C with Air Plenum.

### **Physical Characteristics**

Be familiar with the physical characteristics of the Cisco NCS 4216 to assist you in placing the system in the proper location. For more information, see the System Specifications section.

### **Assembly Guidelines**

Interface module carriers must first be assembled in the Cisco NCS 4216 followed by RSP3. Then, IMs must be installed from the lower slot to the upper slot in the following order—slot 0, slot 1 and so on.

All empty slots should be assembled with A900-IMA-BLANK.

## **Air Flow Guidelines**

Cool air is circulated through the Cisco NCS 4216 by a fan tray located along the right side of the router. Air flow is side-to-side, front to back, as shown in the figure below.

Figure 22: Cisco NCS 4216 Chassis Air Flow

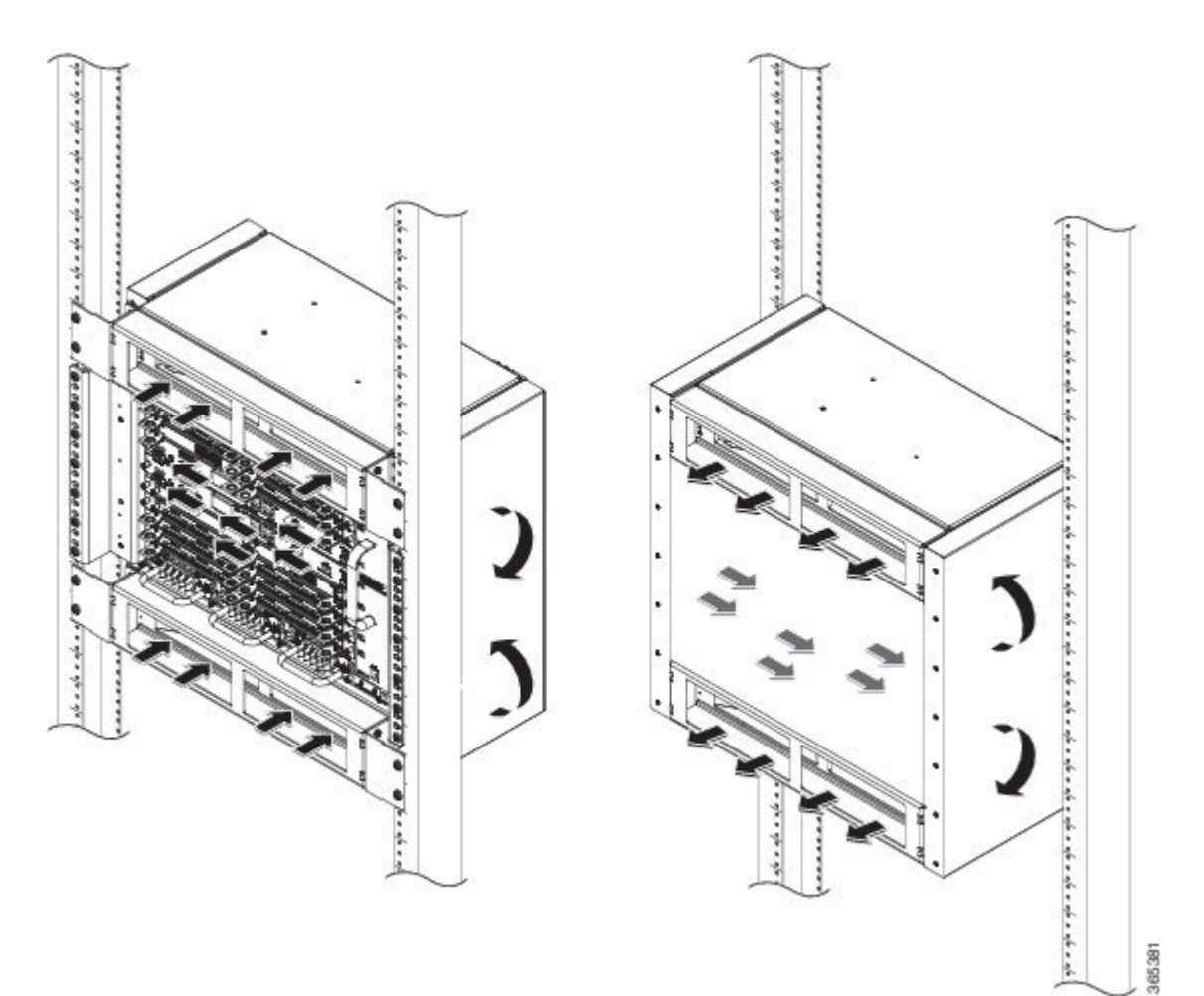

To ensure adequate airflow, it is recommended that you maintain a minimum clearance distance always, as mentioned in the following figure.

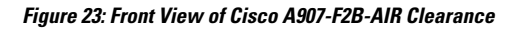

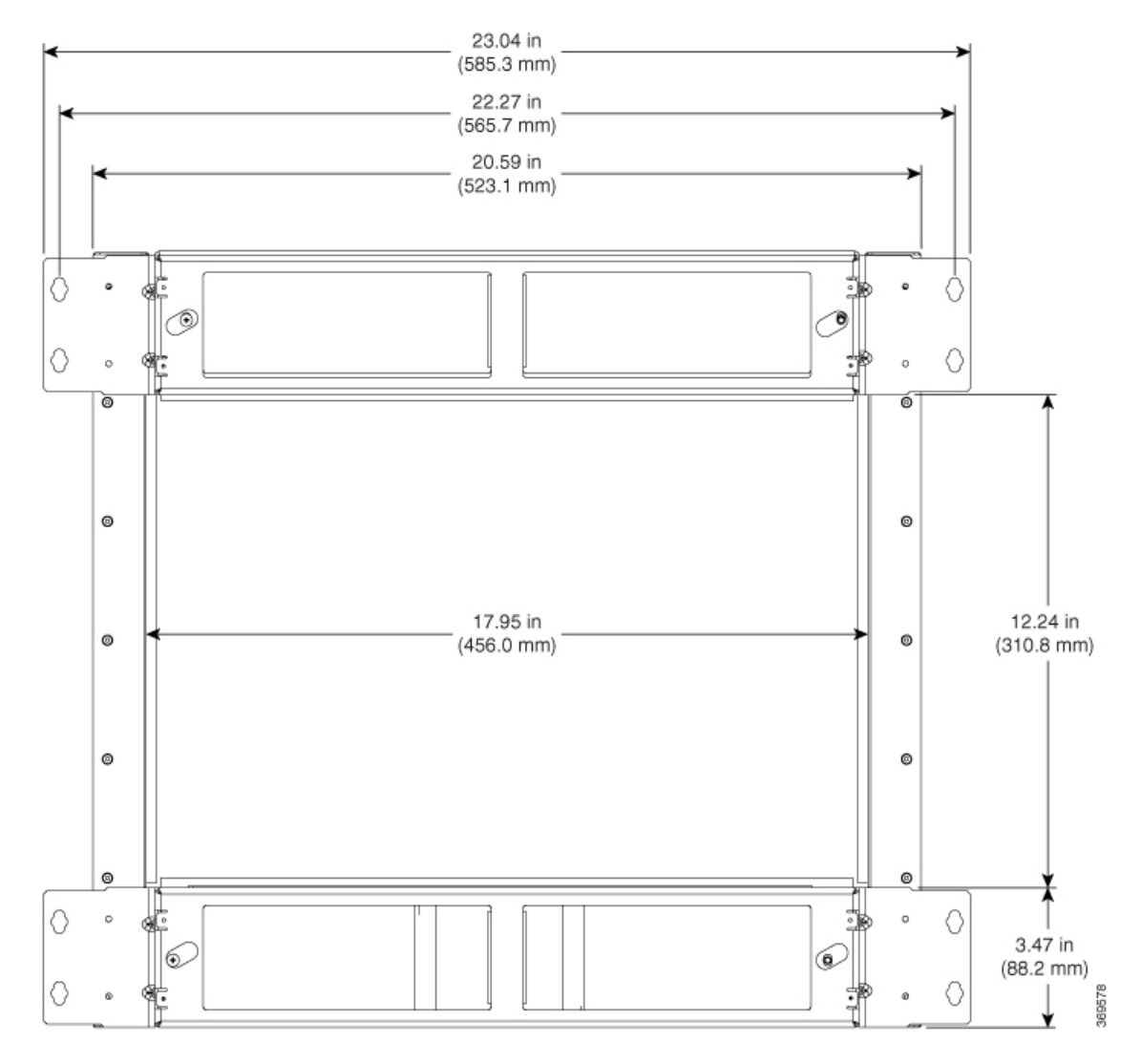

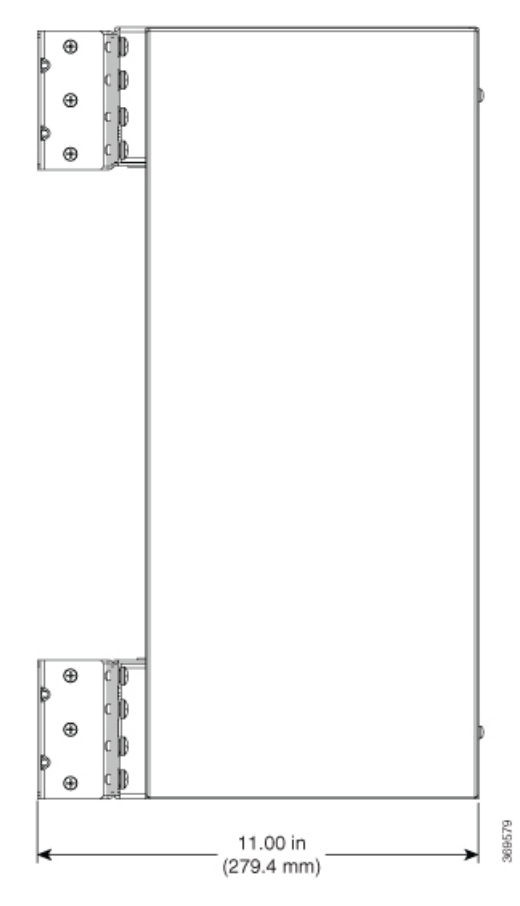

Figure 24: Side View of Cisco A907-F2B-AIR Clearance

The fan trays maintain acceptable operating temperatures for the internal components by drawing in cool air through the vents, and circulating the air through the chassis.

The following guidelines will help you plan your equipment rack configuration:

- To ensure adequate air flow through the equipment rack, we recommend that you maintain a clearance of at least 80 mm on each side of the rack at all times.
- If airflow through the equipment rack and the routers that occupy it is blocked or restricted, or if the ambient air being drawn into the rack is too warm, an overtemperature condition can occur within the rack and the routers that occupy it.
- The site should also be as dust-free as possible. Dust tends to clog the router fans, reducing the flow of cooling air through the equipment rack and the routers that occupy it, thus increasing the risk of an overtemperature condition.
- Enclosed racks must have adequate ventilation. Ensure that the rack is not congested, because each router generates heat. An enclosed rack should have louvered sides and a fan to provide cooling air. Heat that is generated by the equipment near the bottom of the rack can be drawn upward into the intake ports of the equipment above.
- When mounting a chassis in an open rack, ensure that the rack frame does not block the side intakes and the exhaust fans.
- Avoid locating the Cisco NCS 4216 in a location in which the chassis air intake vents may draw in the exhaust air from adjacent equipment.

### Air Flow Guidelines for Enclosed Rack Installation

To install a Cisco NCS 4216 in a 4-post enclosed cabinet, the front and rear doors of the cabinet must be removed or be perforated with a minimum of 65% open area (70% for 800mm racks).

If you are mounting the chassis in a 4-post enclosed cabinet, ensure that you have a minimum of 6 inches (15.24 cm) of clearance on each side of the chassis.

### **Floor Loading Considerations**

Ensure that the floor under the rack supporting the Cisco NCS 4216 is capable of supporting the combined weight of the rack and all the other installed equipment.

To assess the weight of a fully configured Cisco NCS 4216, refer to the System Specifications section.

For additional information about floor loading requirements, consult *GR-63-CORE*, *Network Equipment Building System (NEBS) Requirements: Physical Protection*.

### **Site Power Guidelines**

The Cisco NCS 4216 has specific power and electrical wiring requirements. Adhering to these requirements ensures reliable operation of the system. Follow these precautions and recommendations when planning your site power for the Cisco NCS 4216:

- The redundant power option ensures that power to the chassis continues uninterrupted if one power supply fails or input power on one line fails.
- In systems configured with the redundant power option, connect each feed of the power supplies to a separate input power source. If you fail to do this, your system might be susceptible to total power failure due to a fault in the external wiring or a tripped circuit breaker.
- To prevent a loss of input power, be sure that the total maximum load on each circuit supplying the power supplies is within the current ratings of the wiring and the breakers.
- Check the power at your site before installation and periodically after installation to ensure that you are receiving clean power. Install a power conditioner if necessary.
- Provide proper grounding to avoid personal injury and damage to the equipment due to lightning striking power lines or due to power surges. The chassis ground must be attached to a central office or other interior ground system.

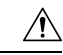

Caution

This product requires short-circuit (overcurrent) protection, to be provided as part of the building installation. Install only in accordance with national and local wiring regulations.

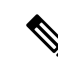

Note

The Cisco NCS 4216 installation must comply with all the applicable codes and is approved for use with copper conductors only. The ground bond fastening hardware should be of compatible material and preclude loosening, deterioration, and electrochemical corrosion of hardware and joined material. Attachment of the chassis ground to a central office or other interior ground system must be made with a 6 AWG gauge wire, copper ground conductor at a minimum.

The maximum power draw of the Cisco NCS 4216 chassis and its configurable hardware components are listed in the following table. The maximum power draw values are not affected by the number of PSUs installed in the chassis.

| Hardware component(s)                                                                                                    | Maximum power draw value |  |
|----------------------------------------------------------------------------------------------------|--------------------------|--|
| Router chassis with 2 power supplies, 1 fan tray, and 1 RSP3C-400W                                                                                   | (approx.) 500W           |  |
| NCS4216-RSP (active)                                                                                                    | 230 W                    |  |
| NCS4216-RSP (standby)                                                                                                    | 219 W                    |  |
| NCS4200-1T8LR-PS (8-port 1GE SFP + 1-port 10 GE interface module)                                                                                    | 29 W                     |  |
| NCS4200-8T-PS (8-port 10 GE SFP interface module)                                                                                                    | 57 W                     |  |
| NCS4200-2Q-P (2-port 40 GE SFP interface module)                                                                                                    | 53 W                     |  |
| NCS4200-1H-PK (1-port 100 GE SFP interface module)                                                                                                   | 62 W                     |  |
| NCS4200-2H-PQ (1-port 100 GE QSFP interface module)                                                                                                  | 61 W                     |  |
| NCS4200-1T8S-10CS (OC-192 Interface Module with 8-port Low Rate CEM Interface Module (10G HO / 10G LO))                                              | 92 W                     |  |
| NCS4200-48T1E1-CE (48 T1/E1 TDM Interface Module)                                                                                                    | 35 W                     |  |
| NCS4200-48T3E3-CE (48 T3/E3 TDM Interface Module)                                                                                                    | 52 W                     |  |
| NCS4200-1T16G-PS (8/16-port 1 Gigabit Ethernet (SFP/SFP) + 1-port 10<br>Gigabit Ethernet (SFP+) / 2-port 1 Gigabit Ethernet (CSFP) Interface Module) | 44 W                     |  |
| NCS4200-3GMS (1-Port OC48/ STM-16 or 4-port OC-12/OC-3 /<br>STM-1/STM-4 + 12-port T1/E1 + 4-Port T3/E3 CEM Interface Module)                         | 55 W                     |  |

### **Electrical Circuit Requirements**

Each Cisco NCS 4216 requires a dedicated electrical circuit. If you equip it with dual power feeds, provide a separate circuit for each power supply to avoid compromising the power redundancy feature.

The Cisco NCS 4216s can be powered by a DC source. Ensure that equipment grounding is present and observe the power strip ratings. Make sure that the total ampere rating of all products plugged into the power strip does not exceed 80% of the rating.

For more information about the Cisco NCS 4216 power supply, see the Power Supply Features section.

## **Site Cabling Guidelines**

This section contains guidelines for wiring and cabling at your site. When preparing your site for network connections to the Cisco NCS 4216, consider the type of cable required for each component, and the cable limitations. Consider the distance limitations for signaling, electromagnetic interference (EMI), and connector compatibility. Possible cable types are fiber, thick or thin coaxial, foil twisted-pair, or unshielded twisted-pair cabling.

Also consider any additional interface equipment you need, such as transceivers, hubs, switches, modems, channel service units (CSU), or data service units (DSU).

Before you begin, read these important notes about cabling:

- The T1/E1 interface module for the Cisco NCS 4216 uses a high-density connector that requires the use of a T1/E1 interface cable and a customer-provided patch panel. For more information, see the Connecting T1/E1 cables section.
- Shielded cables must be used to connect to the DB-25 alarm connector on the fan tray in order to comply with FCC/EN55022/CISPR22 Class A emissions requirements. For information about the fan tray alarm port, see the Connecting the Fan Tray Alarm Port section.

Before you install the Cisco NCS 4216, have all the additional external equipment and cables on hand. For information about ordering, contact a Cisco customer service representative.

The extent of your network and the distances between the network interface connections depend in part on the following factors:

- Signal type
- · Signal speed
- Transmission medium

The distance and rate limits referenced in the following sections are the IEEE-recommended maximum speeds and distances for signaling purposes. Use this information as a guideline in planning your network connections *prior to* installing the Cisco NCS 4216.

If wires exceed the recommended distances, or if wires pass between buildings, give special consideration to the effect of a lightning strike in your vicinity. The electromagnetic pulse caused by lightning or other high-energy phenomena can easily couple enough energy into unshielded conductors to destroy electronic devices. If you have had problems of this sort in the past, you may want to consult experts in electrical surge suppression and shielding.

### Asynchronous Terminal Connections

The RSP provides a console port to connect a terminal or computer for local console access. The port has an RJ45 connector and supports RS-232 asynchronous data with distance recommendations specified in the IEEE RS-232 standard.

### **Interference Considerations**

When wires are run for any significant distance, there is a risk that stray signals will be induced on the wires as interference. If interference signals are strong, they can cause data errors or damage to the equipment.

The following sections describe sources of interference and how to minimize its effects on the Cisco NCS 4216 system.

#### **Electromagnetic Interference**

All equipment powered by DC current can propagate electrical energy that can cause EMI and possibly affect the operation of other equipment. The typical sources of EMI are equipment power cords and power service cables from electric utility companies.

Strong EMI can destroy the signal drivers and receivers in the Cisco NCS 4216 and even create an electrical hazard by causing power surges through the power lines into installed equipment. These problems are rare but could be catastrophic.

To resolve these problems, you need specialized knowledge and equipment that could consume substantial time and money. However, you can ensure that you have a properly grounded and shielded electrical environment, paying special attention to the need for electrical surge suppression.

For information about the electrode magnetic compliance standards supported on the Cisco NCS 4216, see Regulatory Compliance and Safety Information for the Cisco NCS 4216.

#### **Radio Frequency Interference**

When electromagnetic fields act over a long distance, radio frequency interference (RFI) may be propagated. Building wiring can often act as an antenna, receiving the RFI signals and creating more EMI on the wiring.

If you use twisted-pair cable in your plant wiring with a good distribution of grounding conductors, the plant wiring is unlikely to emit radio interference. If you exceed the recommended distances, use a high-quality twisted-pair cable with one ground conductor for each data signal.

### **Rack-Mounting Guidelines**

The sections provide guidelines for rack-mounting the Cisco NCS 4216.

### Precautions for Rack-Mounting

The following rack-mount guidelines are provided to ensure your safety:

- Do not move large racks by yourself. Due to the height and weight of a rack, a minimum of two people are required to accomplish this task.
- Ensure that the rack is level and stable before extending a component from the rack.
- Ensure that proper airflow is provided to the components in the rack.
- Do not step on or stand on any component or system when servicing other systems or components in a rack.
- When mounting the Cisco NCS 4216 in a partially filled rack, load the rack from the bottom to the top, with the heaviest component at the bottom of the rack.
- If the rack is provided with stabilizing devices, install the stabilizers before mounting or servicing the unit in the rack.

### **Rack Selection Guidelines**

The Cisco NCS 4216 can be mounted in most two-post or four-post, 23-inch equipment racks that comply with the Electronic Industries Association (EIA) standard for equipment racks (EIA-310-D 23-inch). The rack must have at least two posts with mounting flanges to mount the chassis.

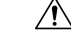

Caution

On When mounting a chassis in any type of rack equipment, ensure that the inlet air to the chassis does not exceed 65 degrees C.

The distance between the center lines of the mounting holes on the two mounting posts must be 18.31 inches  $\pm 0.06$  inch (46.50 cm  $\pm 0.15$  cm).

Consider installing the Cisco NCS 4216 in a rack with the following features:

Network Equipment Building System (NEBS) compliant, 23-inch wide rack.

- EIA or European Telecommunications Standards Institute (ETSI) hole patterns in the mounting rails. The required mounting hardware is shipped with the Cisco NCS 4216. If the rack that you plan to install the system in has metric-threaded rails, you must provide your own metric-mounting hardware.
- · Perforated top and open bottom for ventilation to prevent overheating.
- Leveling feet for stability.

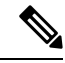

```
Note
```

The Cisco NCS 4216 should *not* be installed in an enclosed rack because the chassis requires an unobstructed flow of cooling air to maintain acceptable operating temperatures for its internal components. Installing the router in any type of enclosed rack—*even with the side doors removed* —could disrupt the air flow, trap heat next to the chassis, and cause an over temperature condition inside the router. If you use an enclosed rack, ensure that there are air vents on all sides of the rack and there is proper ventilation. To Install Air Plenum on 19-inch rack, select Flat Rack Post type.

### **Equipment Rack Guidelines**

The placement of the rack can affect personnel safety, system maintenance, and the system's ability to operate within the environmental characteristics described in the System Specifications section. Choose a proper location for the Cisco NCS 4216 by following the guidelines.

#### Locating for Safety

If the Cisco NCS 4216 is the heaviest or the only piece of equipment in the rack, consider installing it at or near the bottom to ensure that the rack's center of gravity is as low as possible.

For additional information about the proper placement of electronic equipment, consult the document *GR-63-CORE*, *Network Equipment Building System (NEBS) Requirements: Physical Protection*.

#### Locating for Easy Maintenance

Keep at least 3 feet of clear space at the front and back of the rack. This space ensures that you can remove the Cisco NCS 4216 components and perform routine maintenance and upgrades easily.

Avoid installing the Cisco NCS 4216 in a congested rack and consider how routing of cables from other pieces of equipment in the same rack could affect access to the router cards.

The sides of the chassis must remain unobstructed to ensure adequate airflow and prevent overheating inside the chassis.

Allow the following clearances for normal system maintenance:

- At the top of the chassis—At least 3 inches (7.6 cm)
- Sides of the chassis—3 to 4 ft (91.44 cm to 121.92 cm)

To avoid problems during installation and ongoing operations, follow these general precautions when you plan equipment locations and connections:

- Use the **show environment all** command regularly to check the internal system status. The environmental monitor continually checks the interior chassis environment; it provides warnings about high temperature and creates reports on other potentially dangerous occurrences. If warning messages are displayed, take immediate action to identify the cause, and correct the problem.
- Keep the Cisco NCS 4216 off the floor and out of areas that collect dust.
- Follow ESD-prevention procedures to avoid damage to equipment. Damage from static discharge can cause immediate or intermittent equipment failure.

#### **Locating for Proper Airflow**

Ensure that the Cisco NCS 4216 location has enough airflow to keep the system operating within the environmental characteristics and the air temperature is sufficient to compensate for the heat dissipated by the system. For more information, see the Air Flow Guidelines section.

## **Installation Checklist**

To assist you with your installation and to provide a record of what was done by whom and when, photocopy the Cisco NCS 4216 Installation Checklist shown in the table below. Use this to record the completion and verification of each procedure. After the checklist is completed, place it in your Site Log along with the other records pertaining to your new Cisco router.

#### Table 11: Cisco NCS 4216 Installation Checklist

| Task                                                                 | Verified By | Date |
|----------------------------------------------------------------------|-------------|------|
| Date on which chassis received                                       |             |      |
| Chassis and all accessories unpacked                                 |             |      |
| Types and numbers of interfaces verified                             |             |      |
| Safety recommendations and guidelines reviewed                       |             |      |
| Installation Checklist copied                                        |             |      |
| Site Log established and background information entered              |             |      |
| Site power voltages verified                                         |             |      |
| Site environmental specifications verified                           |             |      |
| Required passwords, IP addresses, device names, and so on, available |             |      |
| Required tools available                                             |             |      |
| Network connection equipment available                               |             |      |
| Cable-management brackets installed (optional, but recommended)      |             |      |
| DC power cables connected to DC sources and router                   |             |      |
| Network interface cables and devices connected                       |             |      |
| System power turned on                                               |             |      |
| System boot complete (STATUS LED is on)                              |             |      |
| Shared port adapters are operational                                 |             |      |
| Correct software configuration displayed after system banner appears |             |      |

## **Creating a Site Log**

The Site Log provides a record of all the actions related to installing and maintaining the router. Keep it in an accessible place near the chassis so that anyone who performs tasks has access to it.

Create the Site Log prior to the installation. (See Appendix A, Site Log and Manufactures section for more information on the Site Log as well as a sample Site Log that can be used to make copies.)

# **Receiving the Cisco NCS 4216**

Each Cisco NCS 4216 chassis is shipped in a container. See the figure below.

Figure 25: Cisco NCS 4216 Packaged for Shipping

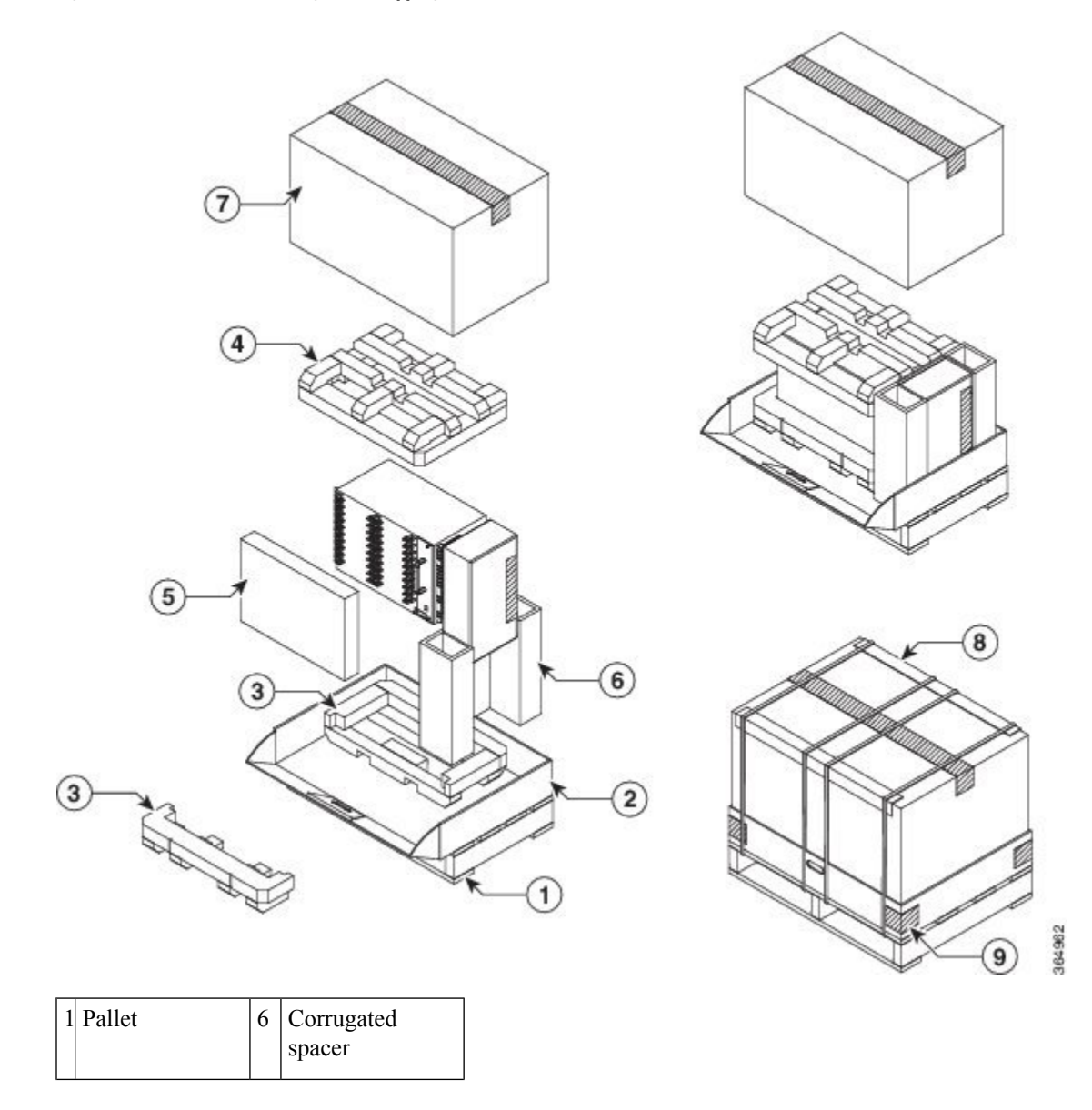

| 2 | Pellet deck<br>board | 7 | Carton         |
|---|----------------------|---|----------------|
| 3 | Bottom foam          | 8 | Edge protector |
| 4 | Top foam             | 9 | Таре           |
| 5 | Tray                 |   |                |

### **Chassis-Lifting Guidelines**

The chassis is not intended to be moved frequently. Before you install the system, ensure that your site is properly prepared so that you can avoid having to move the chassis later to accommodate power sources and network connections.

Each time you lift the chassis, follow these guidelines:

- Ensure that your footing is solid, and balance the weight of the chassis between your feet.
- Lift the chassis slowly; never move suddenly or twist your body as you lift.
- Keep your back straight and lift with your legs, not your back. If you must bend down to lift the chassis, bend at the knees, not at the waist, to reduce the strain on your back muscles.
- · Do not remove installed components from the chassis.
- · Always disconnect all external cables before lifting or moving the chassis.

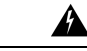

**Warning** To prevent personal injury or damage to the chassis, never attempt to lift or tilt the chassis using the handles on modules (such as power supplies, fans, or cards); these types of handles are not designed to support the weight of the unit. Lift the unit only by using handles that are an integral part of the chassis, or by grasping the chassis underneath its lower edge. Statement 163

## **Tools and Equipment**

You need the following tools and equipment to install and upgrade the router and its components:

- ESD-preventive cord and wrist strap
- Antistatic mat or antistatic foam
- Number 1 and Number 2 Phillips-head screwdrivers
- Flat-blade screwdrivers: Small 3/16-inch (0.476 cm) and medium 1/4-inch (0.625 cm):
  - · To install or remove modules
  - To remove the cover if you are upgrading the memory or other components
- #12-24 pan-head screws to secure the router to the equipment rack
- · Cables for connecting to the WAN and LAN ports (depending on the configuration)

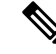

Note For more information on cable specifications, see the Troubleshooting section.

• Ethernet hub or switch or PC with a network interface card for connecting to the Ethernet ports

- Console terminal (an ASCII terminal or a PC running terminal emulation software) that is configured for 9600 baud, 8 data bits, no parity, and 2 stop bits
- · Console cable for connecting to the console port
- (Optional) Modem for connecting to the auxiliary port for remote administrative access
- Auxiliary cable for connecting to the auxiliary port (you can supply this cable or order one)
- Ratcheting torque screwdriver with a Phillips head that exerts up to 30 pound-force per square inch (in-lb) of pressure
- Crimping tool as specified by the ground lug manufacturer
- 6 or 8 AWG copper wire for the power cord
- Wire-stripping tools for stripping both 6 AWG and 8 AWG wire
- Tape measure and level
- #2 Phillips Dynamometric screwdriver
- · Medium slot-head screwdriver
- · Small slot-head screwdriver

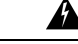

Warning

g Only trained and qualified personnel should be allowed to install or replace this equipment. Statement 49

## **Unpacking and Verifying the Shipped Contents**

When you receive your chassis, perform the following steps and use the Shipping Contents Checklist:

#### Procedure

- **Step 1** Inspect the box for any shipping damage. If there is obvious physical damage, contact your Cisco service representative.
- **Step 2** Unpack the Cisco NCS 4216.
- **Step 3** Perform a visual inspection of the chassis.
- **Step 4** Use the table below to check the contents of the Cisco NCS 4216 shipping container. Do not discard the shipping container. You will need the container if you move or ship the Cisco NCS 4216 in the future.

#### What to do next

Table 12: Cisco NCS 4216 Shipping Container Contents

| Component | Description                         |
|-----------|-------------------------------------|
| Chassis   | Cisco NCS 4216 chassis (NCS4216-SA) |
|           | Fan tray (A907-FAN-E)               |
|           | Power supplies (A900-PWR900-D2)     |
|           | RSP (NCS4216-RSP)                   |
|           | Interface modules                   |

| Description                                                         |  |  |  |
|---------------------------------------------------------------------|--|--|--|
| Chassis rack-mount brackets (23-inch EIA)                           |  |  |  |
| Three sets of screws:                                               |  |  |  |
| • Front and rear rack-mount bracket screws (2 sets)                 |  |  |  |
| Cable-management bracket screws                                     |  |  |  |
| Eight cable-management brackets                                     |  |  |  |
| One earth lug with two 10-32 screws.                                |  |  |  |
| 1 RJ45 to RJ45 crossover cable                                      |  |  |  |
| 1 RJ45 to DB-9 (female) adapter                                     |  |  |  |
| ANSI: #12-24 x 0.50 pan-head Phillips screws                        |  |  |  |
| ETSI: M6.0 x 20 pan-head Phillips screws                            |  |  |  |
| NCS4216-DOOR                                                        |  |  |  |
| One air plenum kit                                                  |  |  |  |
| One disposable wrist strap (optional)                               |  |  |  |
| Regulatory Compliance and Safety Information for the Cisco NCS 4216 |  |  |  |
| Check the container for the following optional equipment:           |  |  |  |
| • There are no cords for the DC power supply units.                 |  |  |  |
| Patch Panel cables (Required only for TDM Interface modules)        |  |  |  |
|                                                                     |  |  |  |

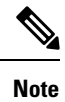

Most Cisco documentation is available online. Documentation that is shipped with your Cisco NCS 4216 includes the *Regulatory Compliance and Safety Information for the Cisco NCS 4200 Series Aggregation Service Router* document, and the *Cisco NCS 4200 Series Aggregation Service Router* Documentation Roadmap that contains information about the various documents that are available online and the links to them.

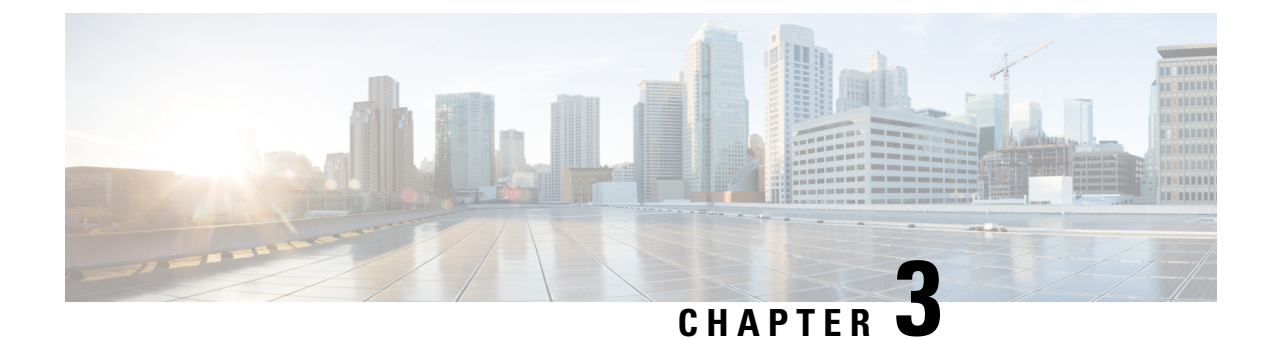

# **Installing the Cisco NCS 4216**

This chapter describes how to install the Cisco NCS 4216.

- Prerequisites, on page 53
- Installing the Router in a Rack, on page 53
- Installing the Chassis Ground Connection, on page 69
- Installing the Fan Tray, on page 71
- RSP Installation, on page 78
- Interface Module Installation, on page 81
- Installing the Power Supply, on page 85
- Installing the AC power Supply, on page 92
- Connecting the Cisco NCS 4216 Router to the Network, on page 95

# **Prerequisites**

Before installing the Cisco NCS 4216, it is important to prepare for the installation by:

- Preparing the site (site planning) and reviewing the installation plans or method of procedures (MOP)
- Unpacking and inspecting the Cisco NCS 4216
- Gathering the tools and test equipment required to properly install the Cisco NCS 4216

For more instructions on how to prepare for the installation of the Cisco NCS 4216, see the Preparing for Installation section.

# **Installing the Router in a Rack**

The sections describe how to install the Cisco NCS 4216 in a rack.

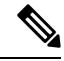

Note

The Cisco NCS 4216 Door is not displayed in the figures below. It is only displayed in the *Installing the Cisco* NCS 4216 Door figure.

### Installing the Chassis Brackets

The chassis is shipped with mounting brackets that can be installed on the front or rear of the chassis. To install the brackets on the front of the chassis, perform these steps:

#### Procedure

**Step 1** Remove the rack-mount brackets from the accessory kit and position them beside the router chassis.

Figure 26: Attaching Mounting Brackets for a 23-inch Rack

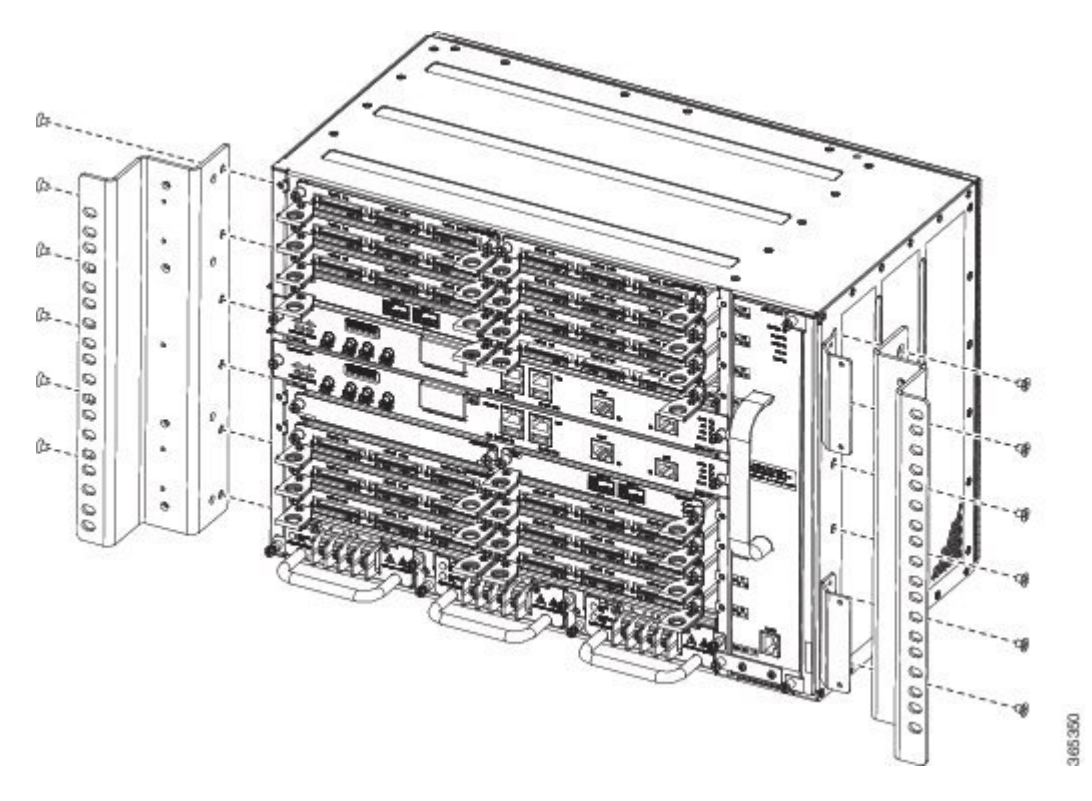

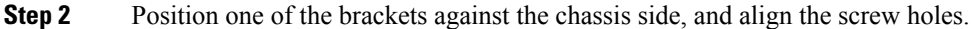

**Step 3** Secure the bracket to the chassis with the screws removed when performing Step 1. The recommended maximum torque is 28 in.-lb (3.16 N-m).

The A907-FAN-E fan tray with filter (A907-FAN-F) cannot be mounted using the mounting screws that are supported for fan tray. This is not an issue with the FAN tray filter blank panel (A907-FAN-F-B). We recommend that you use the short screws provided in the following rack mount kits to avoid interference of the air filter during rack mounting and while replacing the fan tray with the fan tray filter (A907-FAN-E):

• 23" rack mount kit (A907-RCKMT-23IN)

#### What to do next

Repeat Step 2 and Step 3 for the other bracket.

## **Installing Plenum Assembly and Chassis in the Rack**

Following steps help you to install the plenum assembly irrespective of the chassis and rack size.

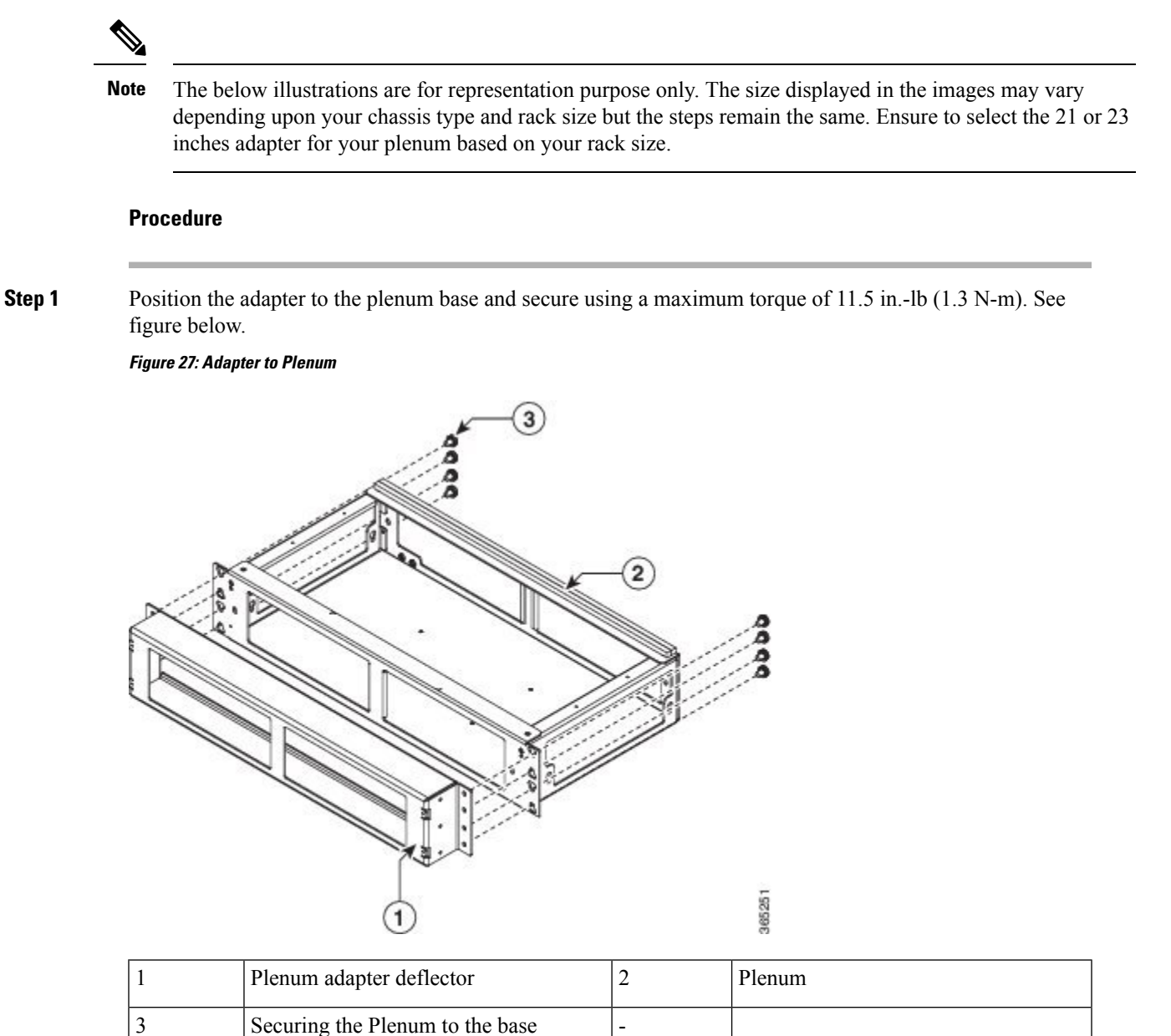

**Step 2** Position the air deflector inside the plenum and secure using a maximum torque of 11.5 in.-lb (1.3 N-m). See figure below.

#### Figure 28: Deflector in Plenum

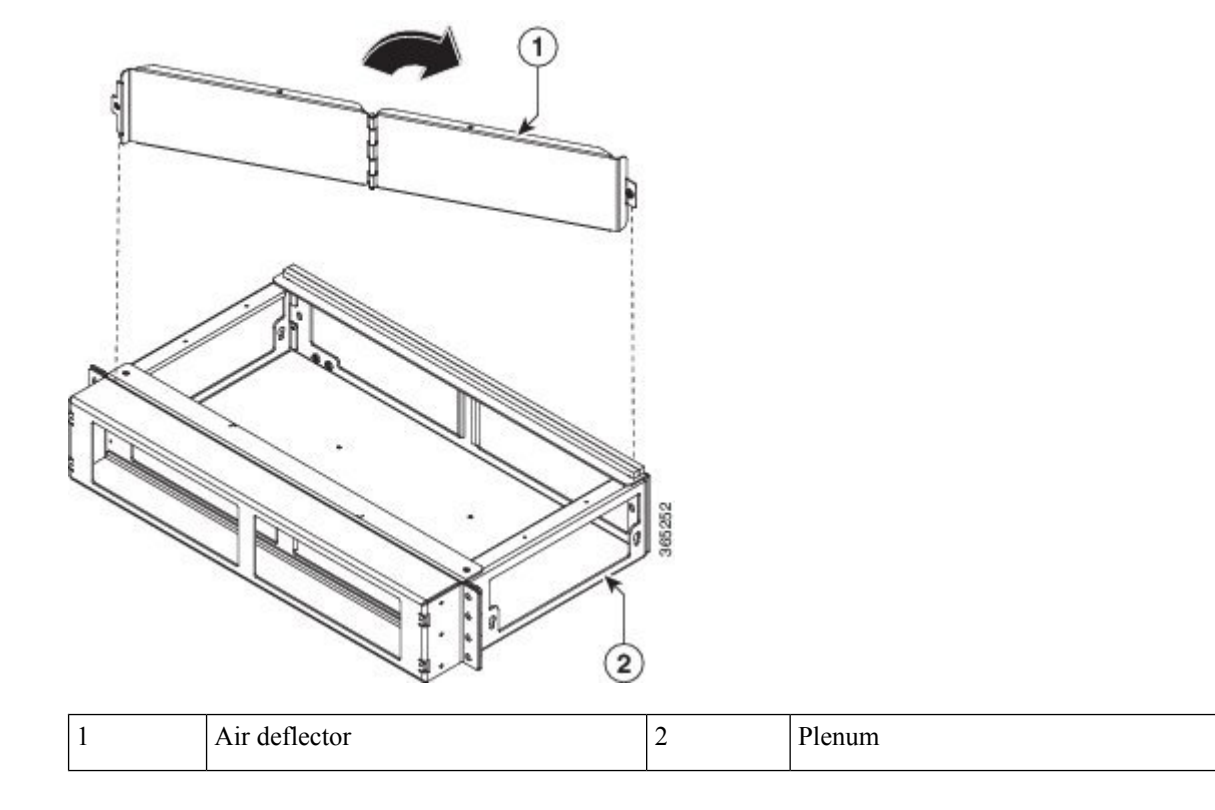

Step 3Secure the plenum deflector with a recommended torque of 11.5 in.-lb (1.3 N-m). See figure below.Figure 29: Plenum Deflector

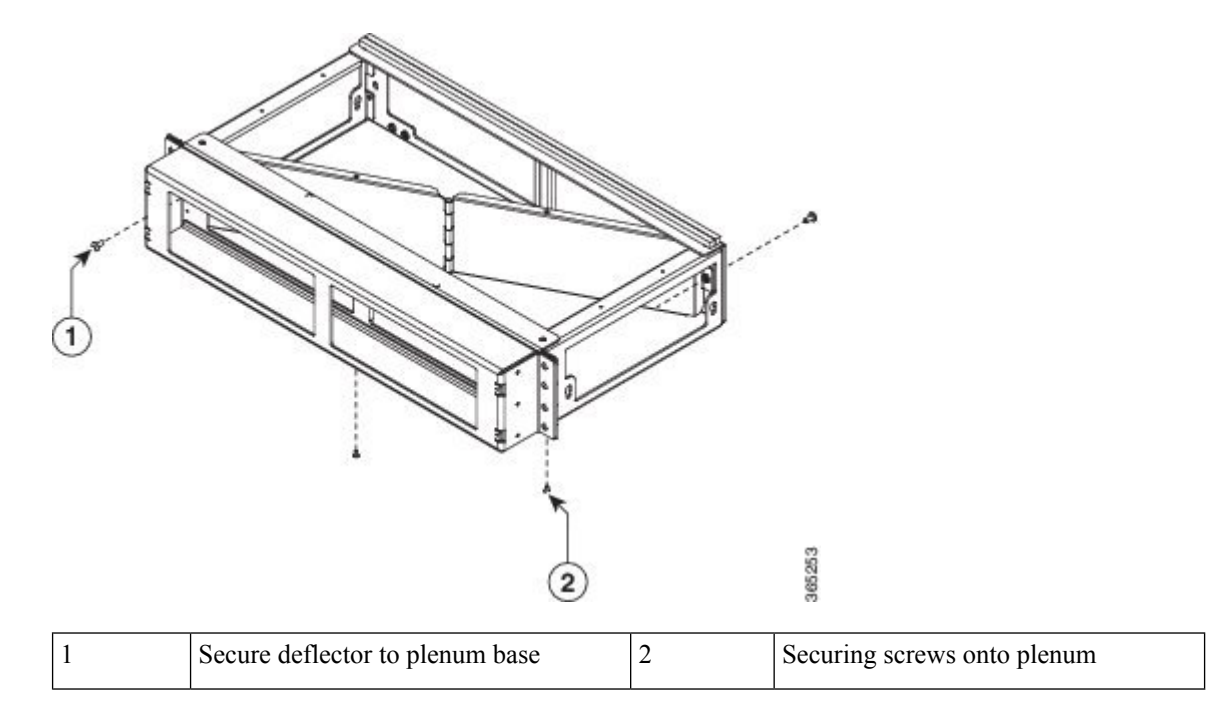

**Step 4** Position the air baffle and the side plate to the plenum. Secure the air baffle and the side plate using a maximum torque of 11.5 in.-lb (1.3 N-m). See figure below.

Figure 30: Assembling Air Baffle to the Plenum

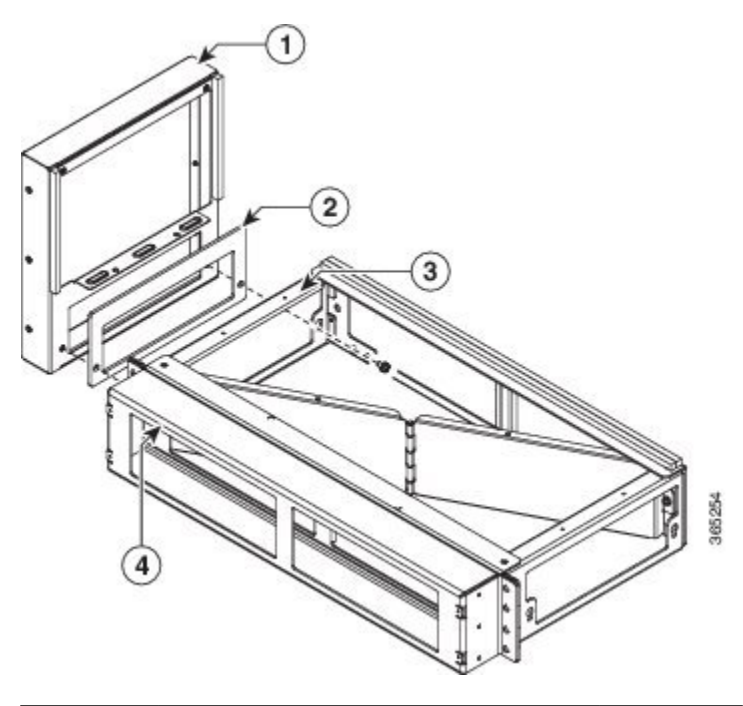

| 1 | Air baffle  | 2 | Side plate       |
|---|-------------|---|------------------|
| 3 | Plenum base | 4 | Plenum deflector |

**Step 5** Secure the air baffle using a maximum torque of 11.5 in.-lb (1.3 N-m). See figure below.

Figure 31: Securing the Air Baffle Tray

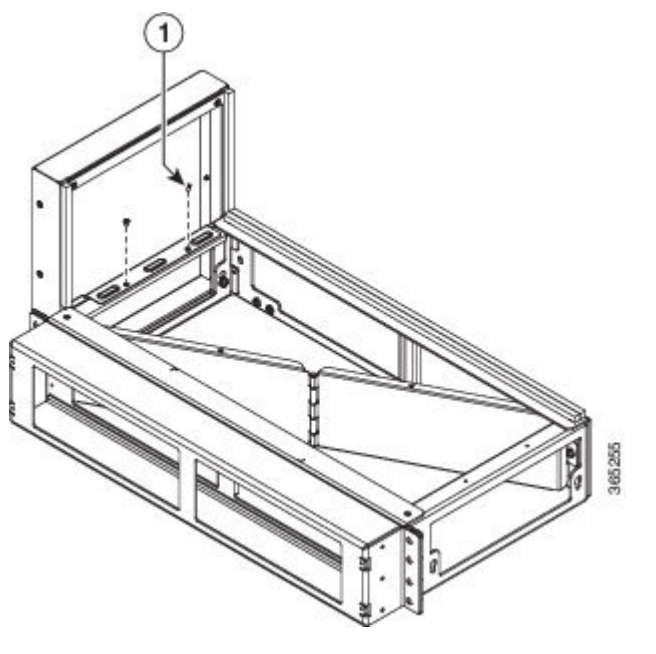

- **Step 6** Repeat Step-3 to Step-5 to complete the plenum assembly on the other side of the plenum base.
- **Step 7** Position the front cover hinge assembly on the plenum deflector. Secure the front cover using a recommended torque of 11.5 in.-lb (1.3 N-m). See figure below.

Figure 32: Front Cover Hinge Assembly on the Plenum

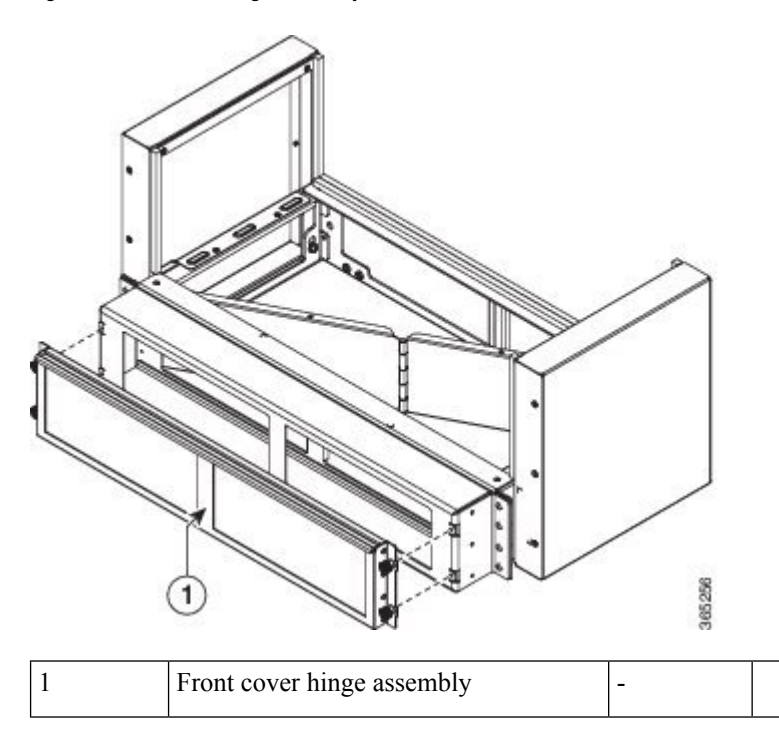

Step 8Secure the cable brackets to the plenum deflector using a torque of 11.5 in.-lb (1.3 N-m). See figure below.Figure 33: Cable Brackets to Plenum Deflector

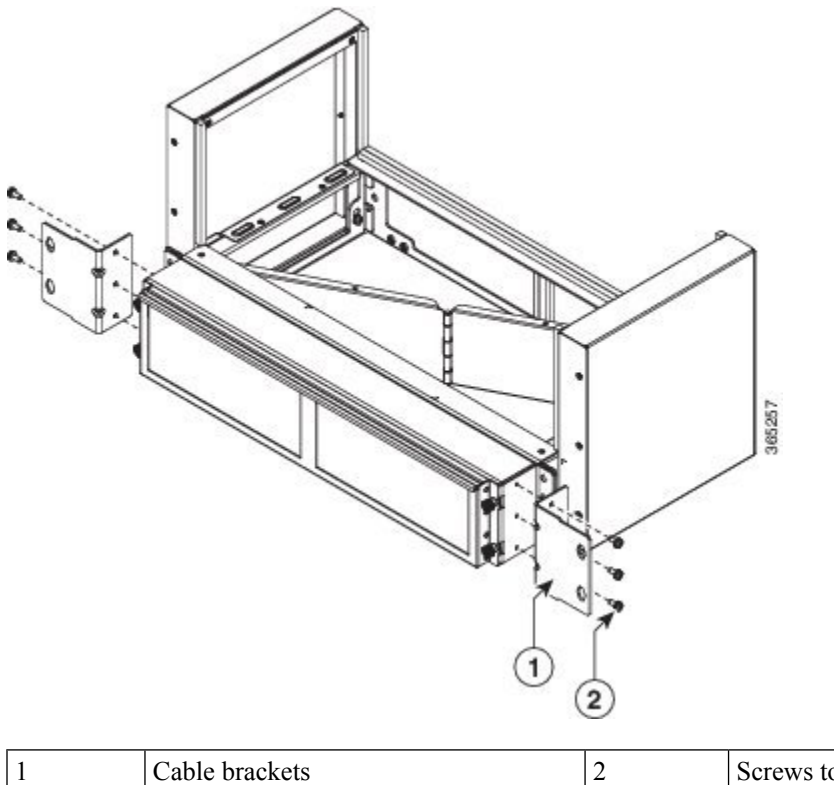

- 1
   Cable brackets
   2
   Screws to secure brackets
- **Step 9** Position the plenum assembly to the rack and secure the cable brackets to the rack using a torque of 11.5 in.-lb (1.3 N-m). See figure below.

#### Figure 34: Plenum Assembly to Rack

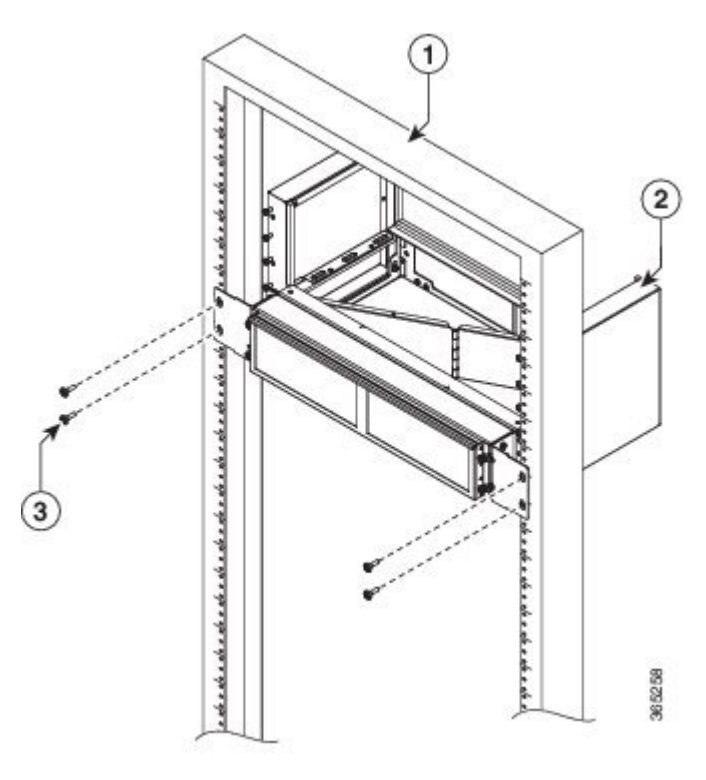

| 1 | Rack                                | 2 | Plenum assembly |
|---|-------------------------------------|---|-----------------|
| 3 | Securing the plenum to the brackets | - |                 |

**Step 10** Position cable guides on the router chassis.

**Step 11** Guide the router chassis carefully into the plenum assembly. See figure below.

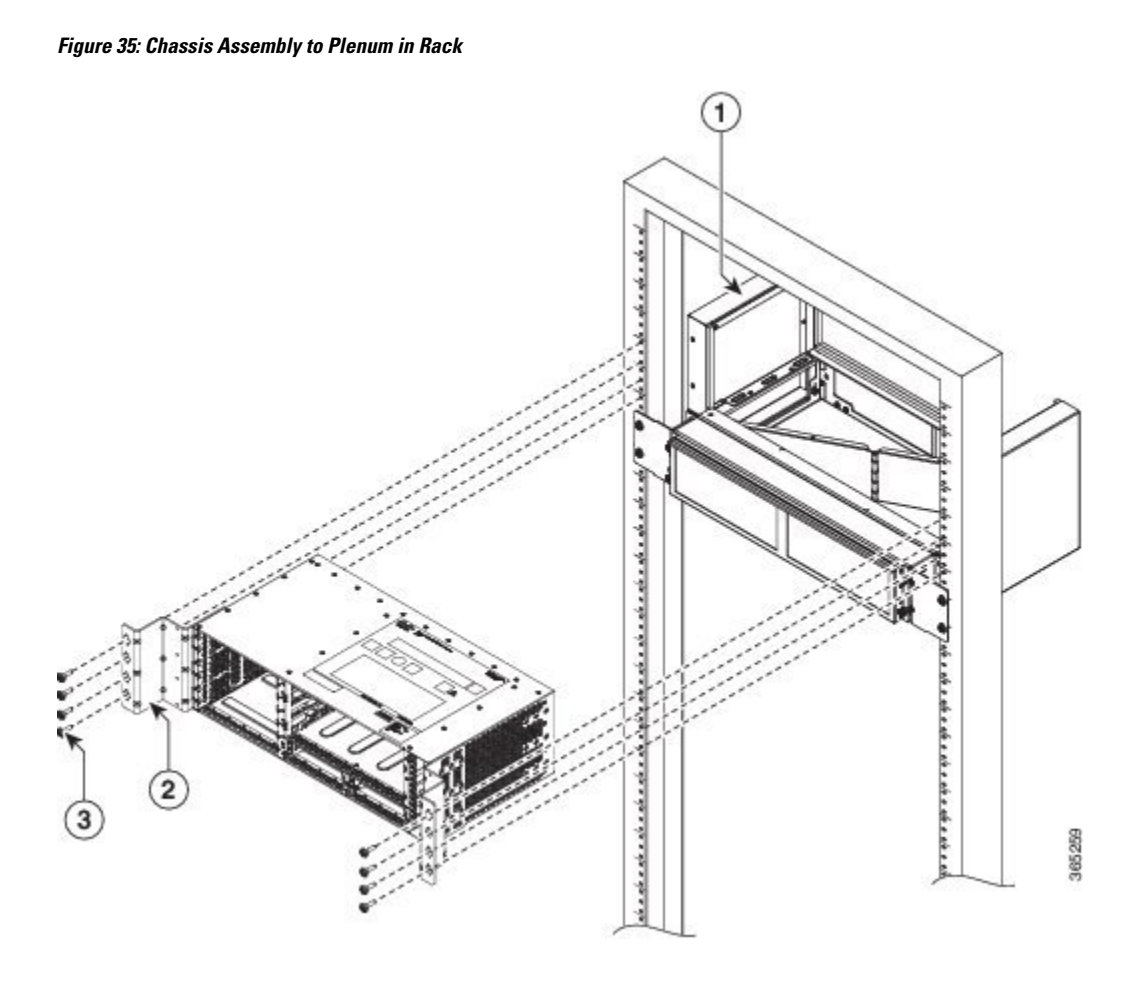

| 1 | Plenum assembly                      | 2 | Cable guides on chassis |
|---|--------------------------------------|---|-------------------------|
| 3 | Securing screws to chassis onto rack | - |                         |

**Step 12** Position the door onto the router chassis and slide it into the rack. Secure the screws with a torque of 11.5 in.-lb (1.3 N-m). See figure below.

Figure 36: Door Assembly to Rack

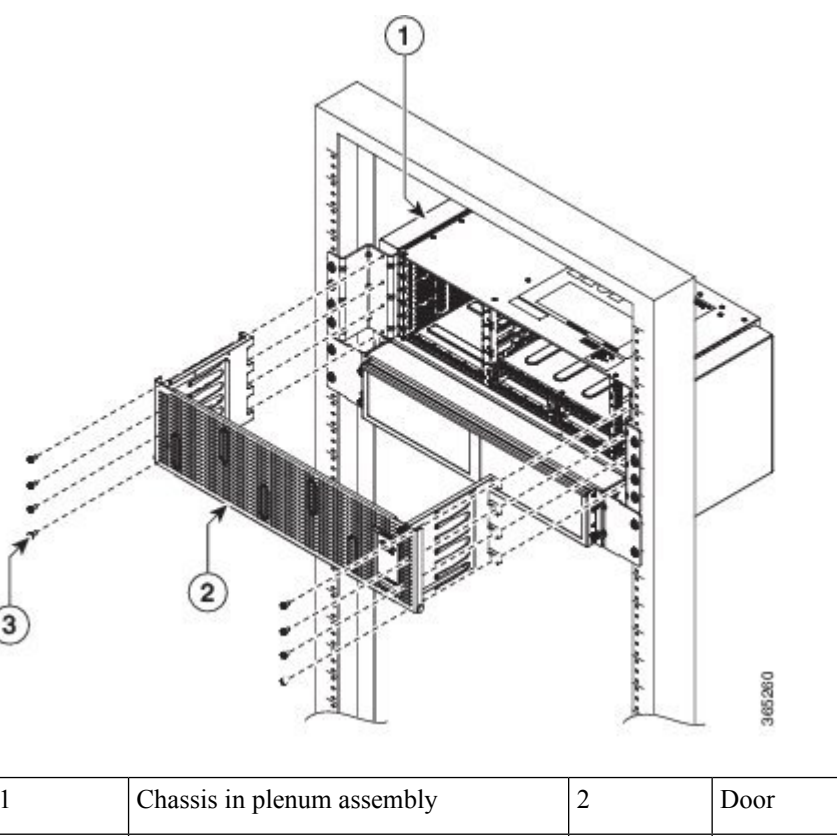

| 1 | Chassis in plenum assembly             | 2 | Door |
|---|----------------------------------------|---|------|
| 3 | Securing door to the chassis onto rack | - |      |

## Installing the Air Plenum (A907-F2B-AIR) in the Rack

This procedure installs the air plenum to orient the air flow in front-to- back direction in the NCS 4216 router.

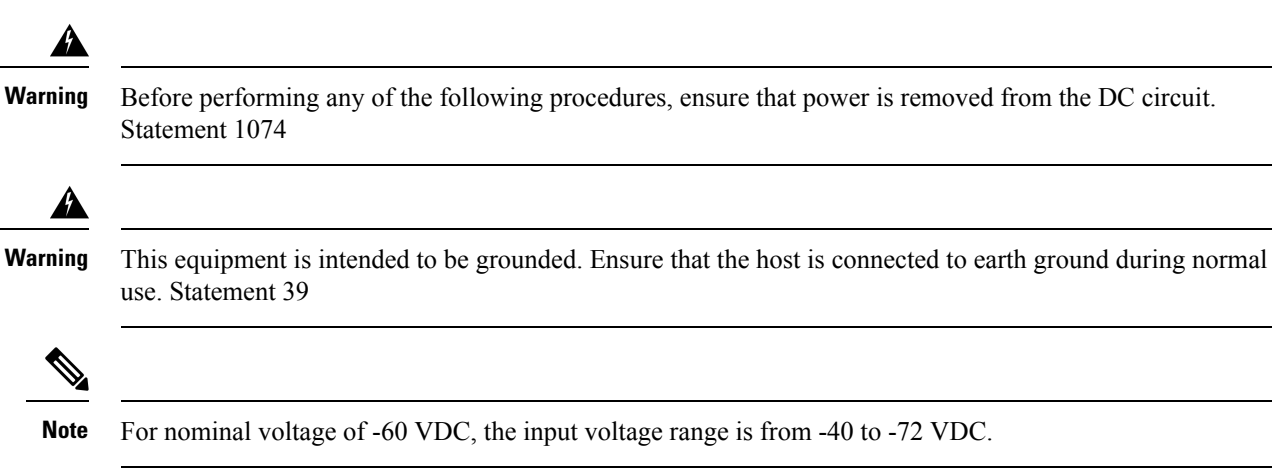

 Note
 Use only the fastening hardware provided with the NCS 4216 to prevent loosening, deterioration, and electromechanical corrosion of the hardware and joined material.

 Image: Warning
 When installing or replacing the unit, the ground connection must always be made first and disconnected last. Statement 1046

 Image: Warning
 The Air Plenum is installed on a rack or a cabinet using thread-forming screws that remove any paint or non-conductive coatings inside the hole threads, and establish a metal-to-metal contact. Also, clean both surfaces outside the screw points that come in contact, so that they are free of paint and other nonconductive coating. Apply an appropriate antioxidant compound to the surfaces.

### Installing Air Plenum in NCS 4216 Shelf for ANSI 23-inch Configuration

To install the Air Plenum in NCS 4216 Shelf for ANSI 23-inch configuration, follow the steps below:

#### Procedure

**Step 1** Install the ANSI 23-inch adapter plates on the horizontal air plenums.

#### Figure 37: Installing the Air Plenum in the Rack

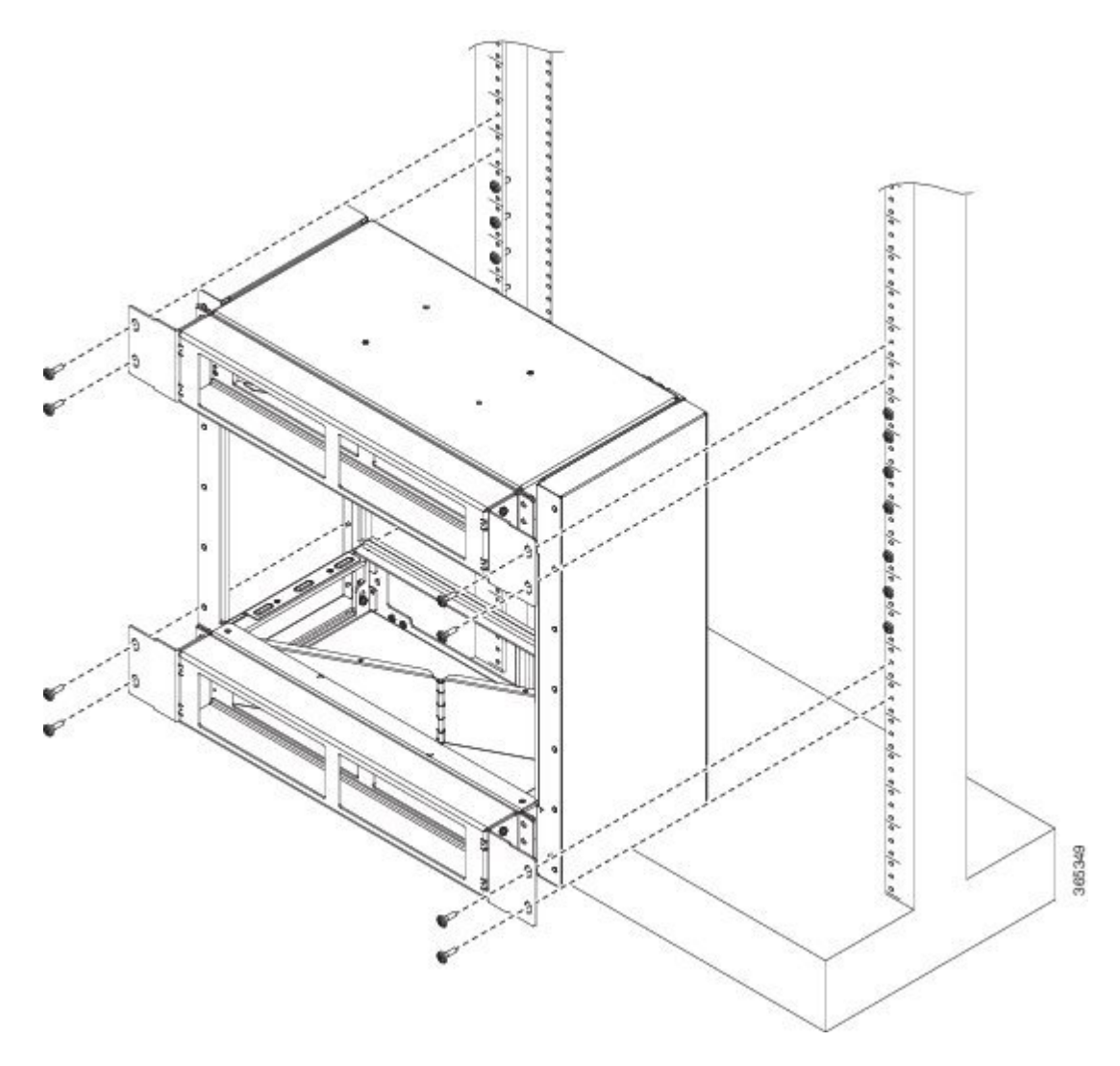

- **Step 2** Align the screws to fix the adapter plates to the shelf. Insert the screws and tighten them to a torque value of 11.5 in-lb (1.3 N-m).
- **Step 3** Place a horizontal air plenum as the base.
- **Step 4** Install the vertical air plenum to the left of the bottom horizontal plenum.
- **Step 5** Install the wing head screws from the internal side of the horizontal plenum and tighten the screws to a torque value of 11.5 in-lb (1.3 N-m).
- **Step 6** Install the vertical air plenum to the right of the horizontal air plenum. Follow step 5.
- **Step 7** Install the horizontal air plenum above the vertical air plenums. Follow step 5.
- **Step 8** Install the pre-assembled air plenum for ANSI 23-inch configuration.
- **Step 9** Install the pre-assembled air plenums in the ANSI 23-inch rack or cabinet.
- **Step 10** Check the length between the top and bottom horizontal air plenums where the chassis will be installed. The length must be not less than 10.5 inches (267 mm). If the length is less, adjust the position of the top horizontal plenum.
**Step 11** Install the empty NCS 4216 chassis between the horizontal plenums.

# **Installing the Router Chassis in the Rack**

The procedures in this section apply to both horizontal and vertical mounting of the router in a rack. *Figure 38: Installing the Router Chassis in the Rack* 

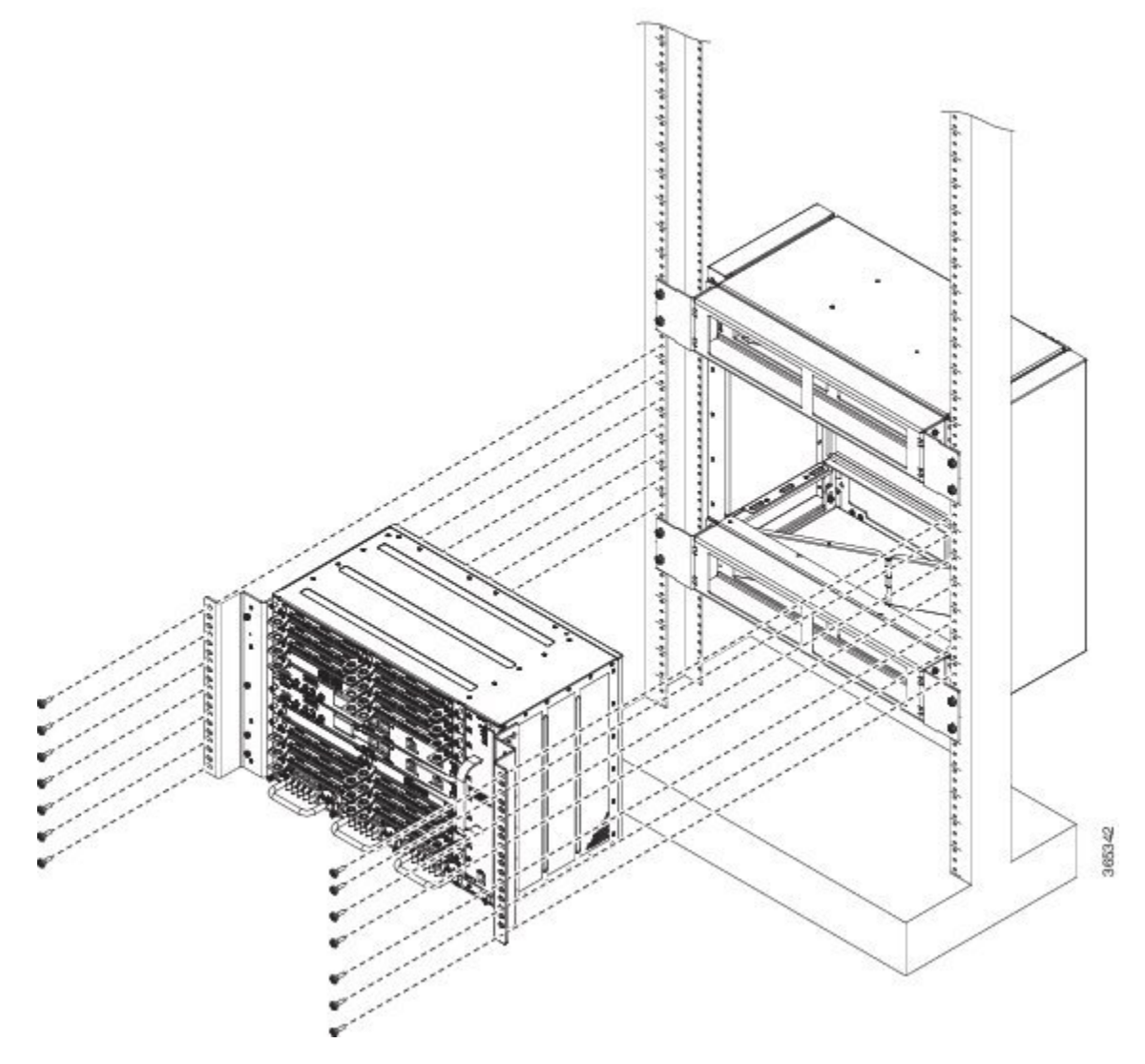

To install the router chassis in the equipment rack, perform these steps:

## Procedure

**Step 1** Position the chassis in the rack as follows:

|        | <ul><li> If the front of the chassis (front panel) is at the front of the rack, insert the rear of the chassis between the mounting posts.</li><li> If the rear of the chassis is at the front of the rack, insert the front of the chassis between the mounting posts.</li></ul> |
|--------|----------------------------------------------------------------------------------------------------|
| Step 2 | Align the mounting holes in the bracket (and optional cable guide) with the mounting holes in the equipment rack.                                                                                                    |
|        | <b>Caution</b> Do not use interface module and power supply ejector handles to lift the chassis; using the handles to lift the chassis can deform or damage the handles.                                                                                                    |
| Step 3 | Install the 8 or 12 (4 or 6 per side) rack mount screws through the holes in the bracket and into the threaded holes in the equipment rack posts.                                                                                                    |
| Step 4 | Use a tape measure and level to verify that the chassis is installed straight and level.                                                                                                    |

# Installing the Cisco NCS 4216 Door

This section describes how to install the NCS 4216 door.

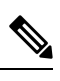

Note

You cannot install the 19-inch Rack Door.

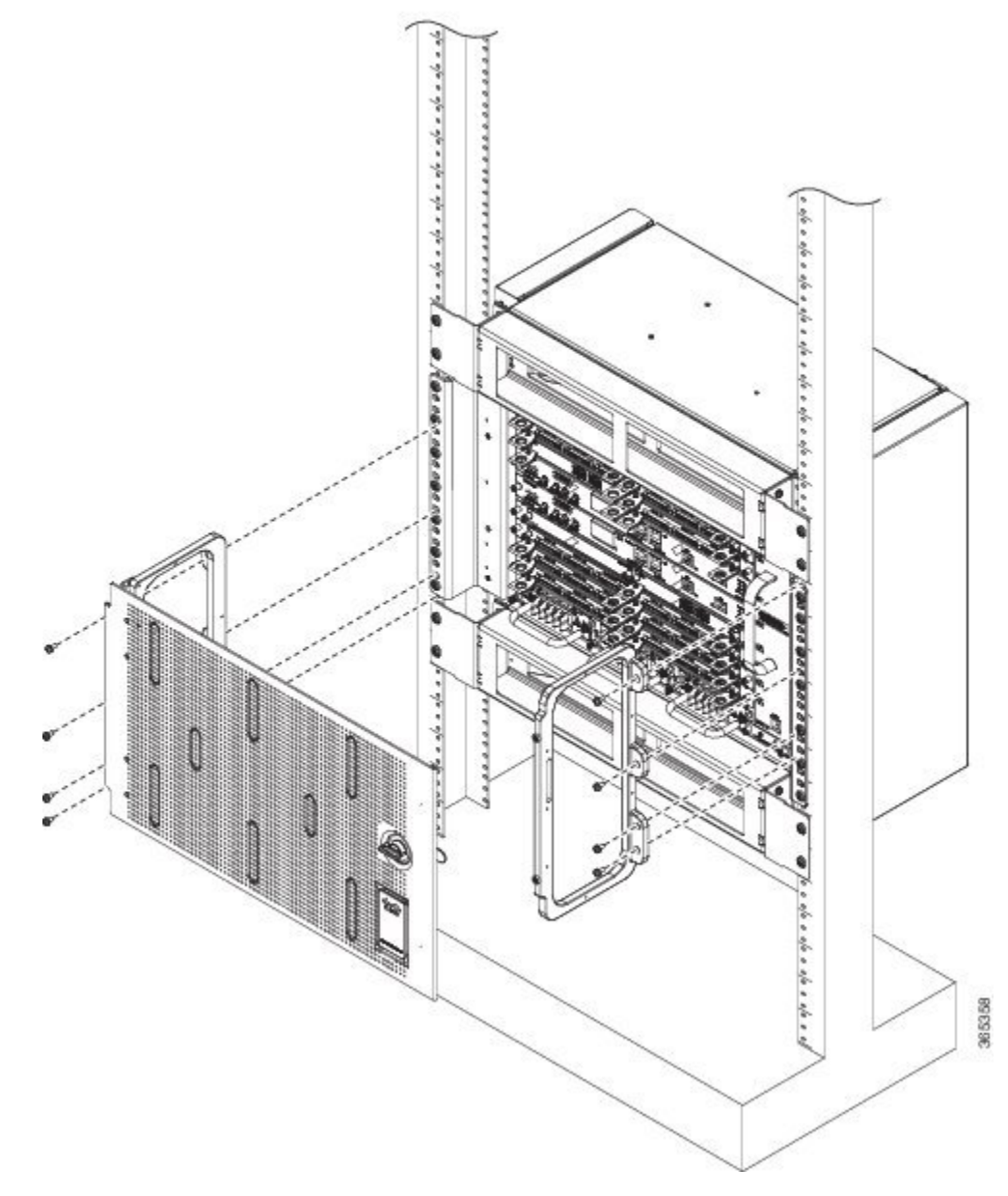

Figure 39: Installing the Cisco NCS 4216 Door

To install the door of NCS 4216 shelf, follow the steps below:

## Procedure

**Step 1** Align the left door bracket screw holes against the shelf screw holes.

- **Step 2** Insert the fasteners provided along with the packaging (three screws on the side and two screws on the bottom of the door bracket) and tighten them to a torque value of 11.5 in-lb (1.3 N-m).
- **Step 3** Place a safety washer on the front bottom of the door bracket and fasten it with a fastener.
- **Step 4** Repeat steps 1 and 2 for the door bracket on the opposite side.

| Step 5 | Pull the top hinge pin down on the door.                                                                  |
|--------|----------------------------------------------------------------------------------------------------|
|        | Note The bottom hinge pin is fixed.                                                                       |
| Step 6 | Align the door hinges with the bracket hinges.                                                            |
| Step 7 | Slide the bottom hinge pin into the bracket hinge and move the top hinge pin in the upward direction.     |
|        | <b>Note</b> The ground strap cable is pre-installed on the door.                                          |
| Step 8 | Connect the other end of the ground strap cable to a grounding point on the door bracket using a fastener |

## **Opening and Removing the Door of the NCS 4216 Shelf**

This procedure opens and removes the door of the NCS 4216 shelf.

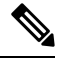

**Note** The NCS 4216 shelf has an ESD plug input and is shipped with an ESD wrist strap. The ESD plug input is located on the outside of the shelf on the right side. It is labeled "ESD" on the top and bottom. Always wear an ESD wrist strap and connect the strap to the ESD plug when working on the NCS shelf.

To open and remove the door of the NCS 4216 router, follow the steps below:

## Procedure

| Step 1 | Turn the knob to unlock the door.                                                  |
|--------|------------------------------------------------------------------------------------|
| Step 2 | Swing the door open.                                                               |
| Step 3 | Remove the ground cable from the shelf by removing the screw.                      |
| Step 4 | Pull the top hinge pin holding the door to the chassis, in the downward direction. |
| Step 5 | Lift the door out of the bottom hinge pin to remove the door from its hinges.      |
|        |                                                                                    |

# **Installing the Patch Panel on the Rack**

This procedure installs the Patch Panel on the Rack.

## Procedure

. .

| Step 1 | Assemble the patch panels on the opposite side of the rack to make the cable routing process easy. |
|--------|----------------------------------------------------------------------------------------------------|
| Step 2 | Fix one patch panel with a minimum of two screws on each side.                                     |

~ .

. .

L

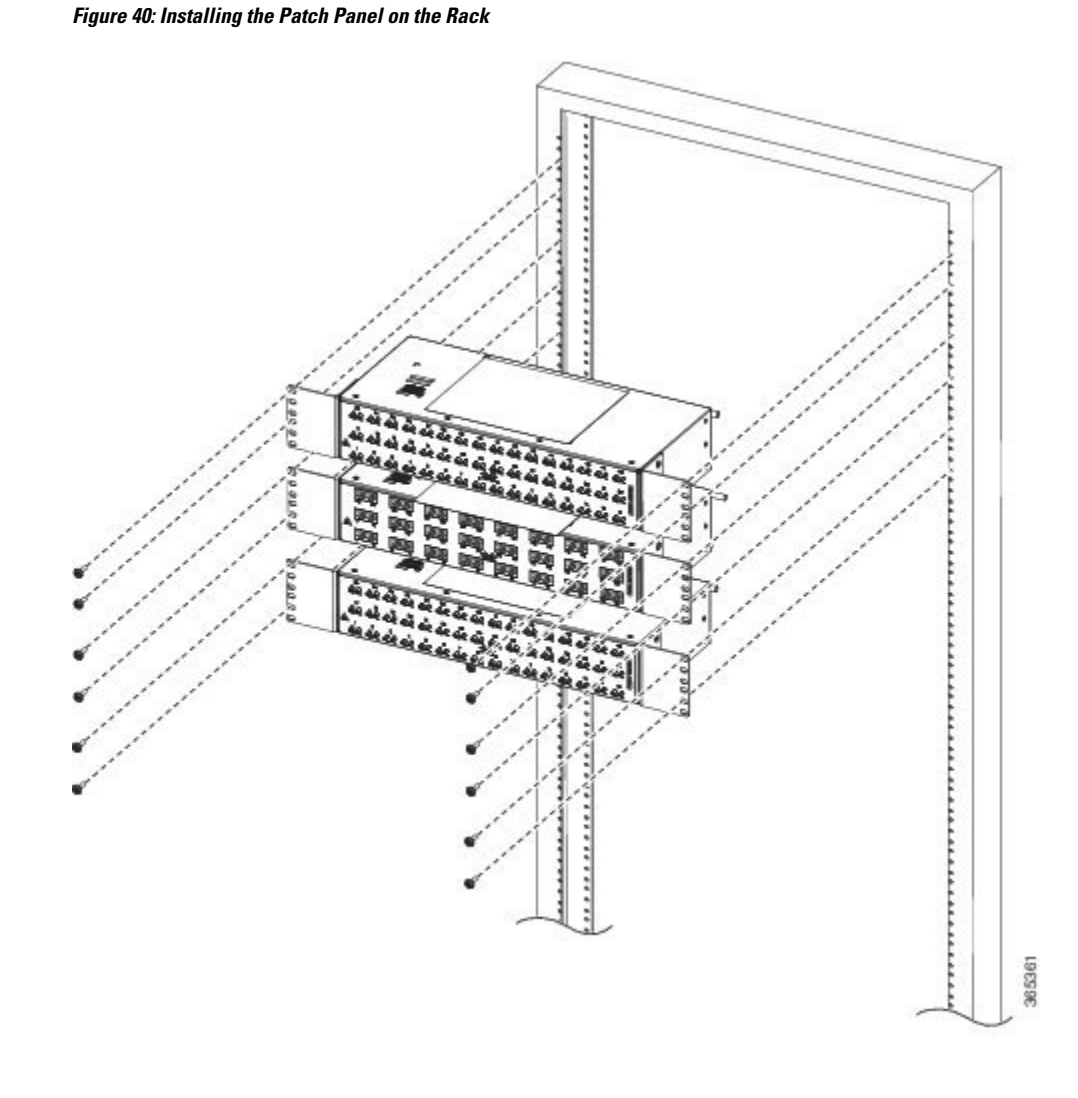

# **Installing the Chassis Ground Connection**

Before you connect the power or turn on the power to the Cisco NCS 4216, you must provide an adequate chassis ground (earth) connection to your router.

This section describes how to ground the Cisco NCS 4216 chassis. The router provides two locations for attaching a 2-hole grounding lug according to the rack-mounting brackets you use to install the router.

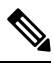

**Note** When installing the unit, assemble grounding lug using screw and serrated washer provided along with Kit NCS4216-DOOR.

#### Figure 41: Attaching a Grounding Lug to the Rear of the Router

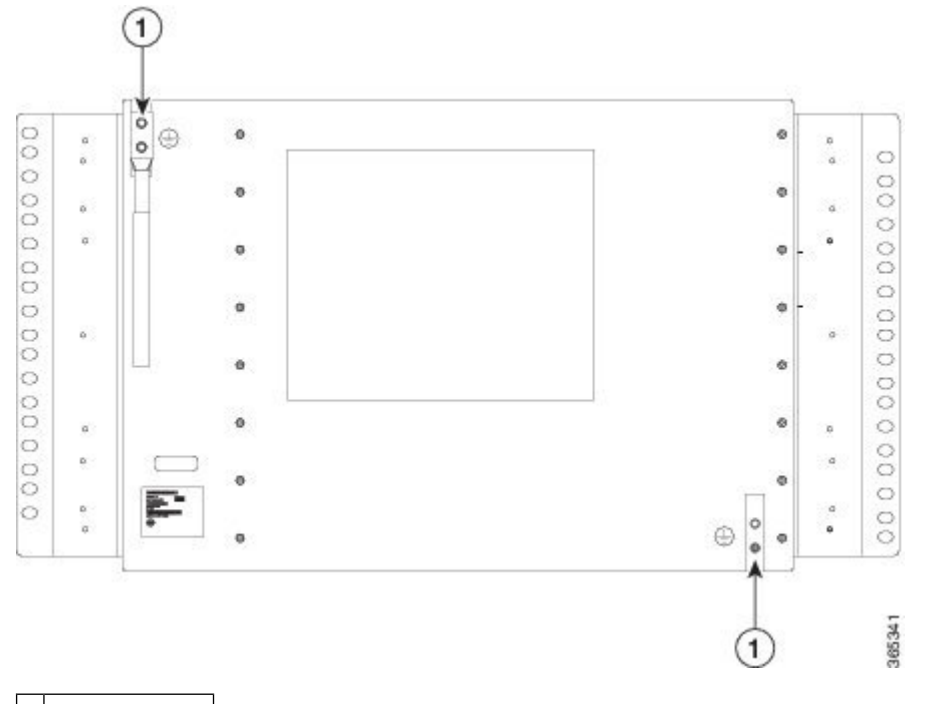

## 1 Grounding lug

To ensure that the chassis ground connection that you provide is adequate, you need the following parts and tools:

- Ratcheting torque screwdriver with Phillips head that exerts up to 20 in.-lb (2.25 N-m) of pressure for attaching the ground wire to the router
- · Crimping tool as specified by the ground lug manufacturer
- 6 or 8 AWG copper wire for the power cord
- 6 AWG or larger copper wire for the ground wire
- Wire-stripping tools appropriate to the wire you are using

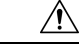

**Caution** Before making connections to the Cisco NCS 4216, ensure that you disconnect the power at the circuit breaker. Otherwise, severe injury to you or damage to the router may occur.

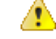

**Danger** This equipment must be grounded. Never defeat the ground conductor or operate the equipment in the absence of a suitably installed ground conductor. Contact the appropriate electrical inspection authority or an electrician if you are uncertain that suitable grounding is available. Statement 1024

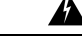

Warning Use copper conductors only. Statement 1025

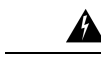

## Warning

When installing the unit, the ground connection must always be made first and disconnected last. Statement 42

This unit is to be installed in a restrictive access location and must be permanently grounded to minimum 6 AWG copper ground wire.

Perform the following procedure to ground the Cisco NCS 4216 using a 2-hole lug and the corresponding mounting point. Most carriers require a minimum 6 AWG ground connection. Verify your carrier's requirements for the ground connection.

#### Procedure

| Step 1 | If your ground wire is insulated, use a wire-stripping tool to strip the ground wire to 0.5 inch $\pm$ 0.02 inch (12.7 mm $\pm$ 0.5 mm).                                                                                  |
|--------|----------------------------------------------------------------------------------------------------|
| Step 2 | Slide the open end of your 2-hole ground lug over the exposed area of the ground wire.                                                                                                    |
| Step 3 | Using a crimping tool (as specified by the ground lug manufacturer), crimp the ground lug to the ground wire as shown in the figure below.                                                                                |
| Step 4 | Use a Phillips head screwdriver to attach the 2-hole ground lug and wire assembly to the router with the 2 pan-head Phillips head screws. For a 23-inch EIA rack, attach the 2-hole ground lug to the rear of the router. |
| o      |                                                                                                    |

## **Step 5** Connect the other end of the ground wire to a suitable grounding point at your site.

# Installing the Fan Tray

The fan tray is a modular unit that provides cooling to the Cisco NCS 4216. Follow these steps to install the fan tray in the chassis:

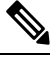

**Note** Do not introduce body parts or objects in the fan tray slot when installing or removing the fan tray module. Exposed circuitry is an energy hazard.

#### Procedure

**Step 1** Orient the fan tray so that the captive screws are on the left side of the fan tray's front panel. The following figure shows how to orient the fan tray.

Figure 42: Installing the Fan Tray

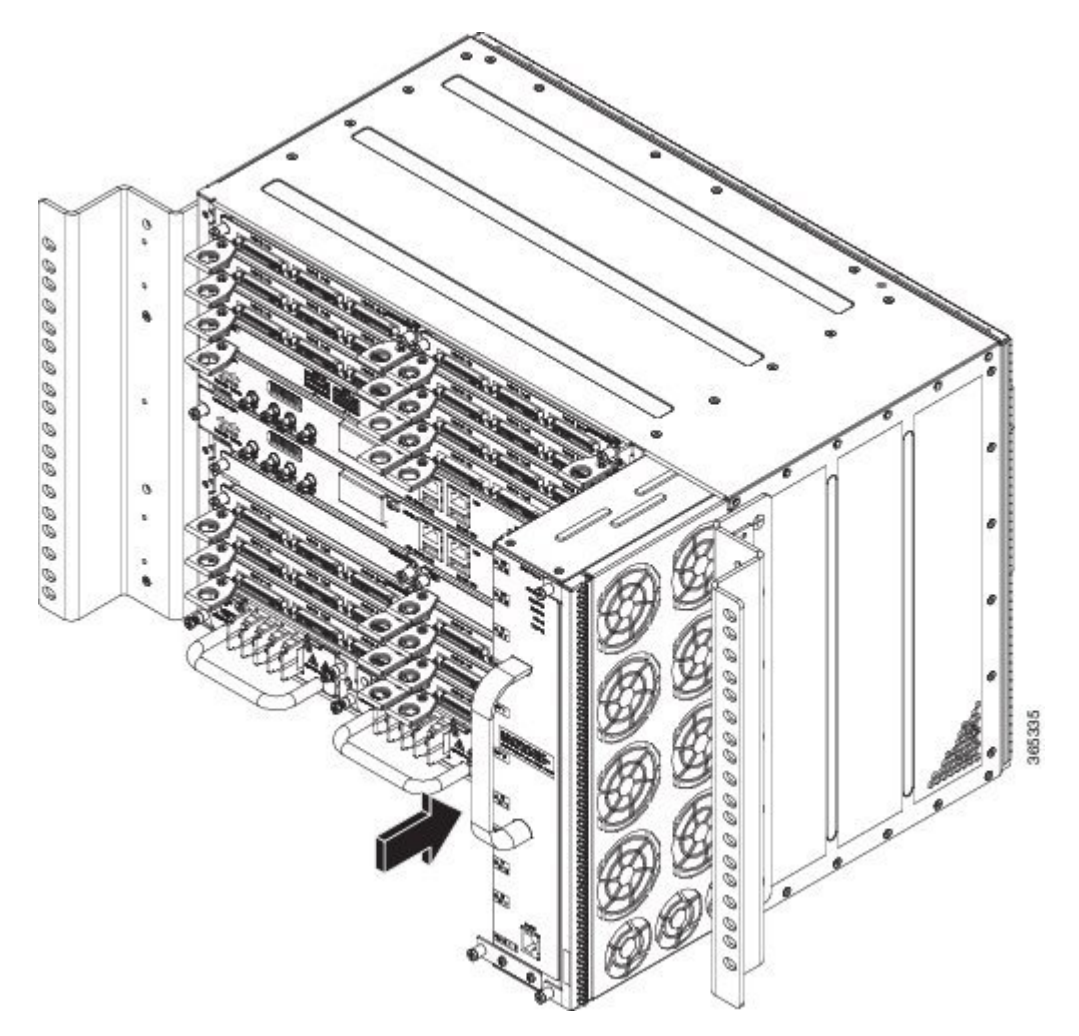

- **Step 2** Guide the fan tray into the chassis until it is fully seated.
  - **Caution** The fans are exposed on the left side of the fan tray. Keep your fingers, clothing, and jewelry away from the fans. Always handle the fan tray by the handle.
  - **Note** When installing the cabling to the RSPs, we recommend that you leave a service loop of extra cabling sufficient to allow for fan tray removal.
- **Step 3** Secure the fan tray to the chassis using the attached captive installation screws. The recommended maximum torque is 5.5 in.-lb (.62 N-m).

This completes the procedure for installing or replacing the fan tray in a Cisco NCS 4216.

For information about connecting cables to the fan tray alarm port, see the Connecting the Fan Tray Alarm Port section. For a summary of the LEDs on the fan tray, see the LED Summary section. For more information about air flow guidelines, see Air Flow Guidelines section.

L

# **Removing and Replacing the Dust Filter**

The chassis is shipped with a blank fan filter cover. To install the dust filter:

### Procedure

**Step 1** Remove the blank fan filter cover (A907-FAN-F=) by unscrewing the captive installation screws at the top and bottom of the dust filter frame. See the figure below.

## Figure 43: Blank Fan Filter

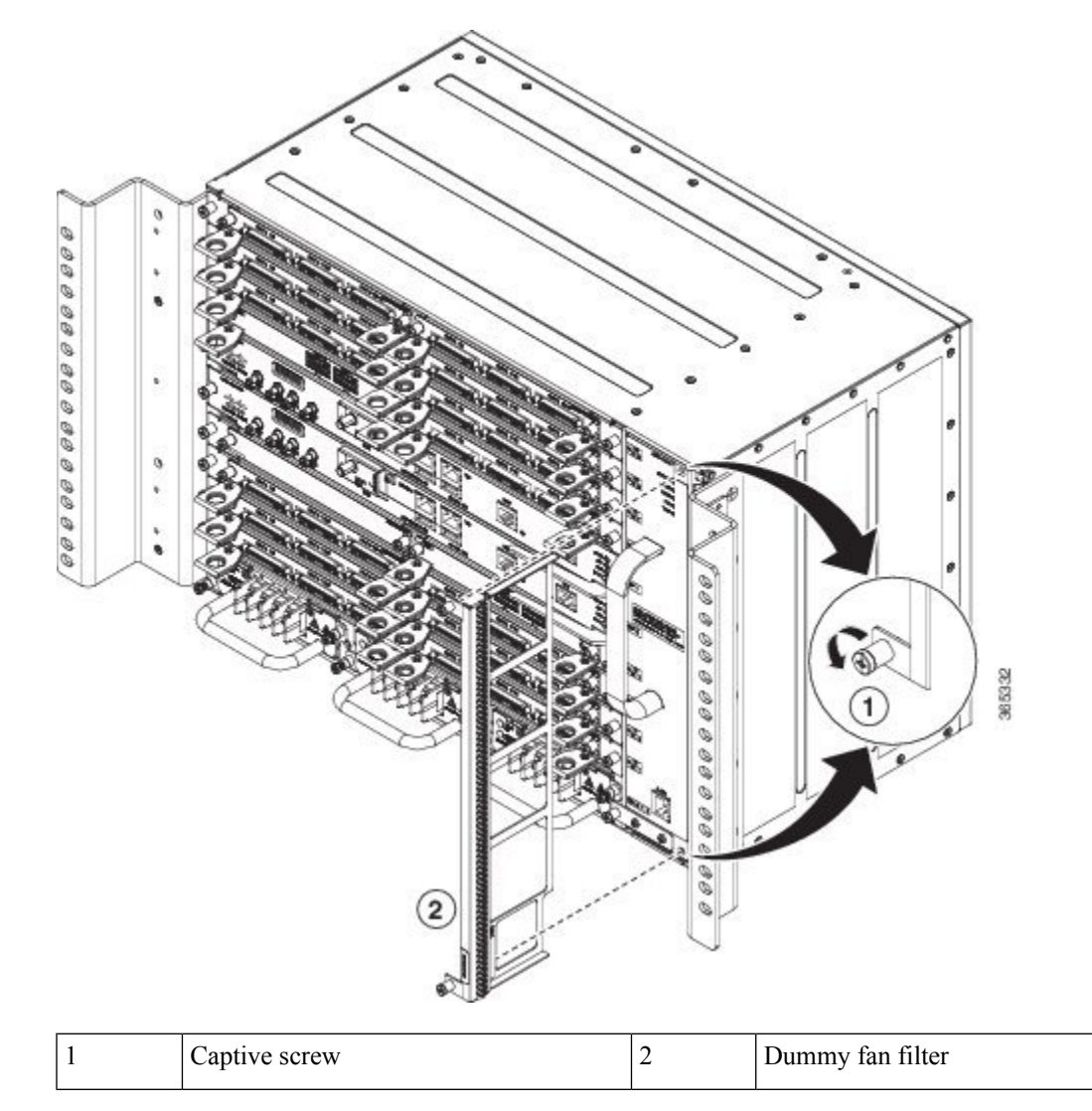

**Step 2** Slide the new dust filter (A907-FAN-F) onto the fan tray.

**Step 3** Secure the filter with the top and bottom captive screws, in the chassis.

Figure 44: Fan Filter

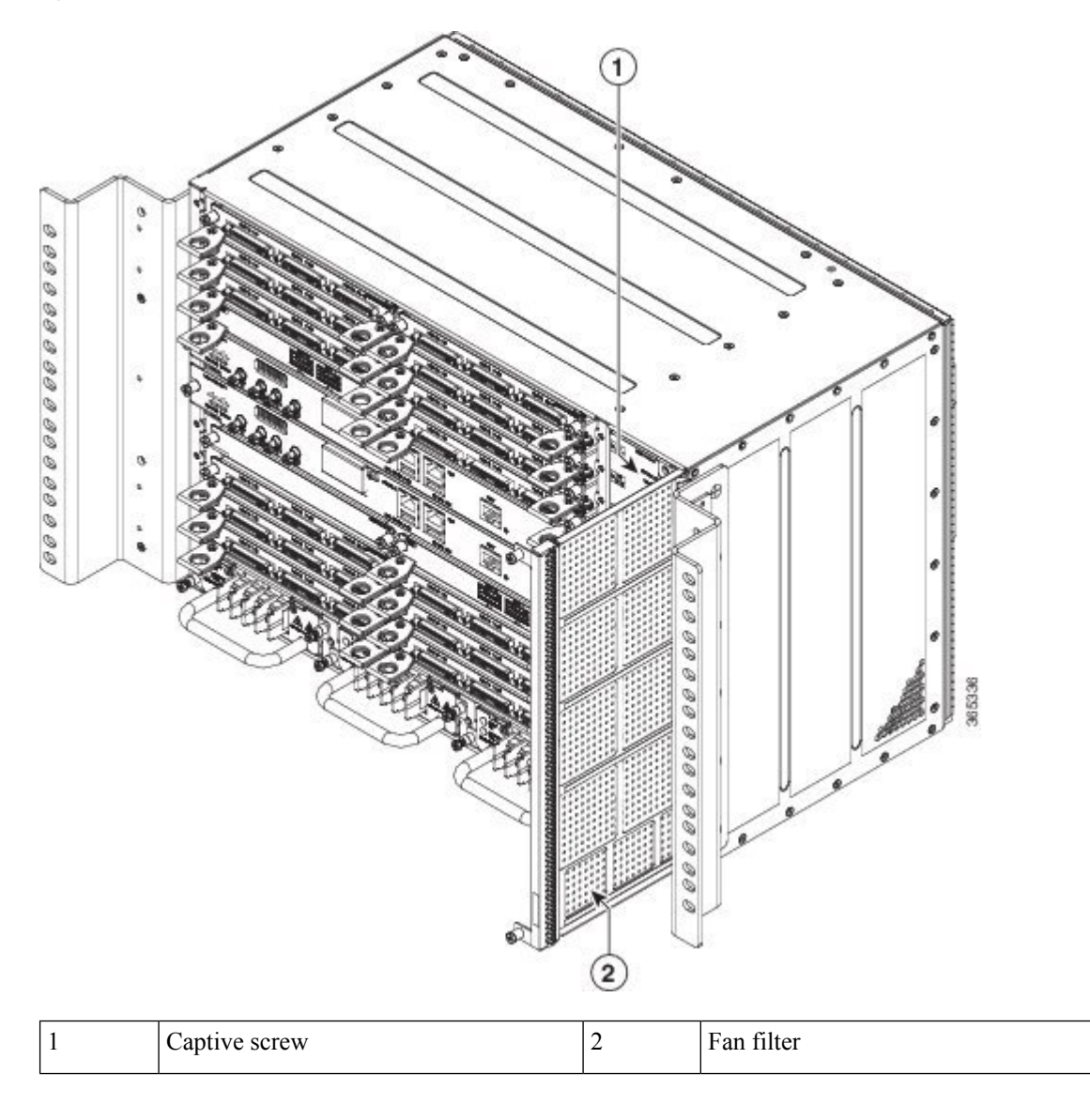

# **Removing the Dust Filter**

Remove the dust filter for a replacement.

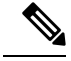

Note

• The dust filter is a single-use component.

• Use the dust filter (A907-FAN-F) within 6 months of buying as the shelf or storage life is less than 6 months. The ideal storage condition for a filter is a cool, dry, and dark environment. Surroundings that adversely affect the dust filter are high heat, humidity at high temperatures, and ultraviolet light.

## **Dust Filter Maintenance**

A periodic health check of the filter, every 3 months based on the level of dust in the environment helps in avoiding over clogging of the filters and provide better life. The product's filter may be used as a single use or reused depending upon the local deployment needs. If reuse of the filter is prohibited, it may be replaced every six months with PID (A907-FAN-F=) or equivalent.

## **Removing and Replacing the Fan Tray**

The fan tray supports online insertion and removal (OIR). There is no need to power down the Cisco NCS 4216 to remove or replace the fan tray. However, the router will shut down if the fan tray is removed from the chassis for more than 90 seconds at 25° C due to thermal overload condition. Once the thermal overload condition is absent, the system attempts to power up automatically, if the Fan tray is re-inserted and the system temperature is within limits. Approximately at 25° C the system powers back in 2 minutes.

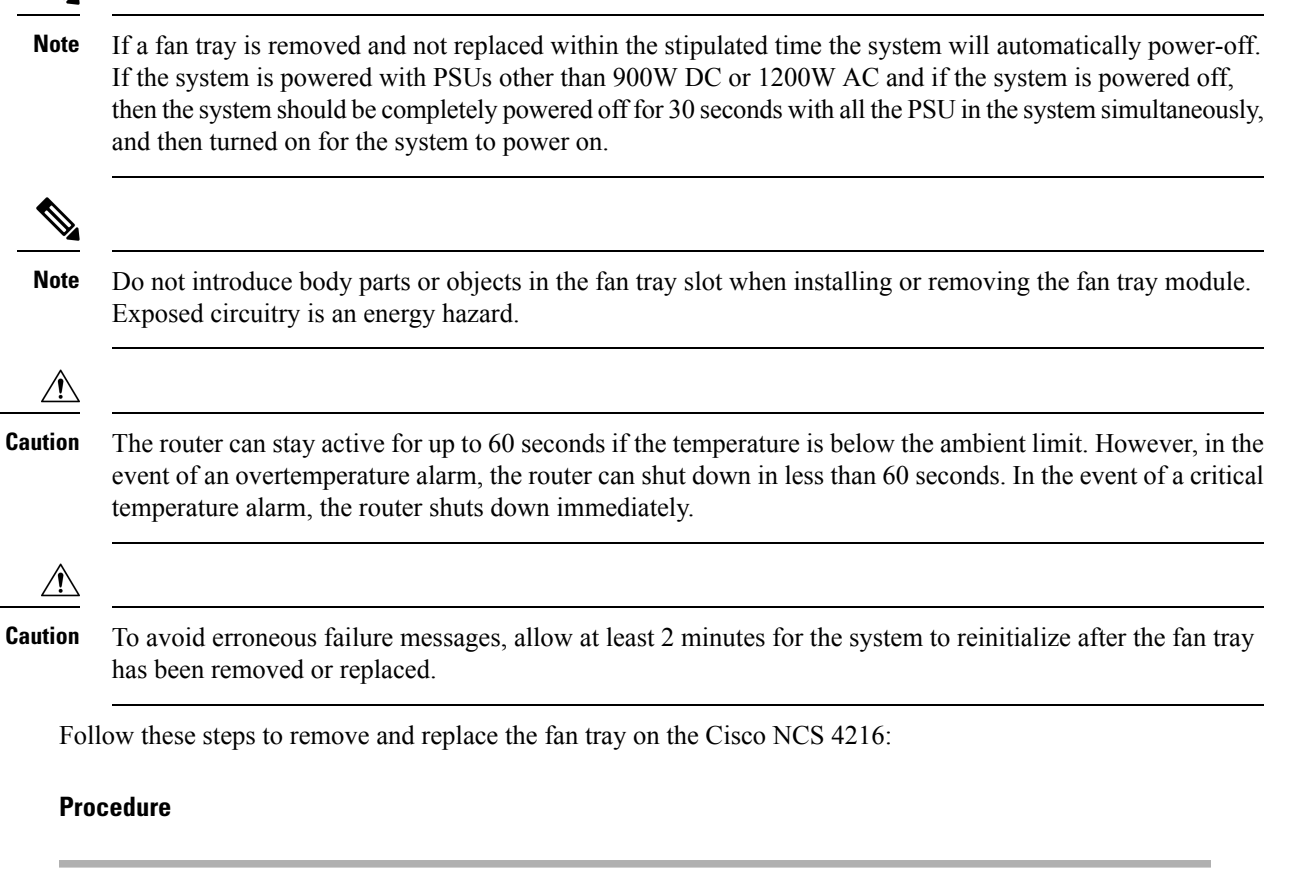

**Step 1** Using a No. 2 Phillips screwdriver or your fingers, loosen the captive installation screw that secures the fan tray to the chassis. The following figure shows the front of the fan tray, including the captive installation screws.

Figure 45: Detaching the Fan Tray

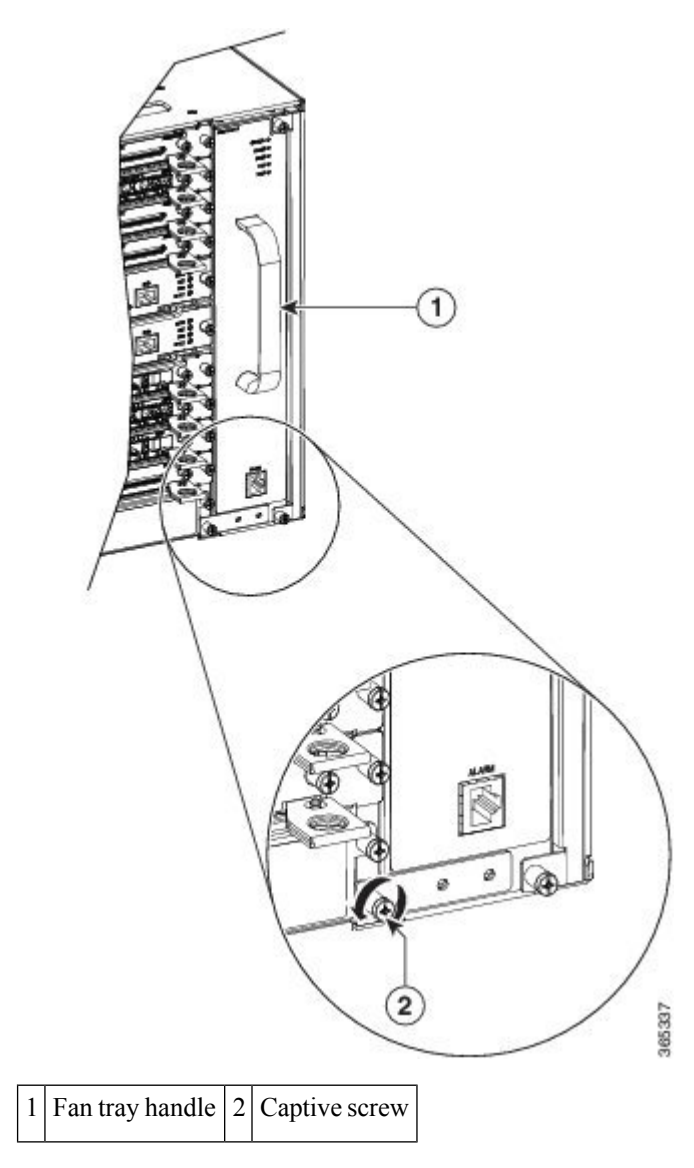

**Step 2** Grasp the fan tray handle with one hand and the outside of the chassis with the other hand. The figure above shows the front of the fan tray, including the handle.

**Caution** The fans are exposed on the left side of the fan tray. Keep your fingers, clothing, and jewelry away from the fans. Always handle the fan tray by the handle.

**Step 3** Pull the fan tray toward you no more than 1 inch to disengage it from the power receptacle on the midplane, as shown in the following figure.

Figure 46: Fan Tray Removal

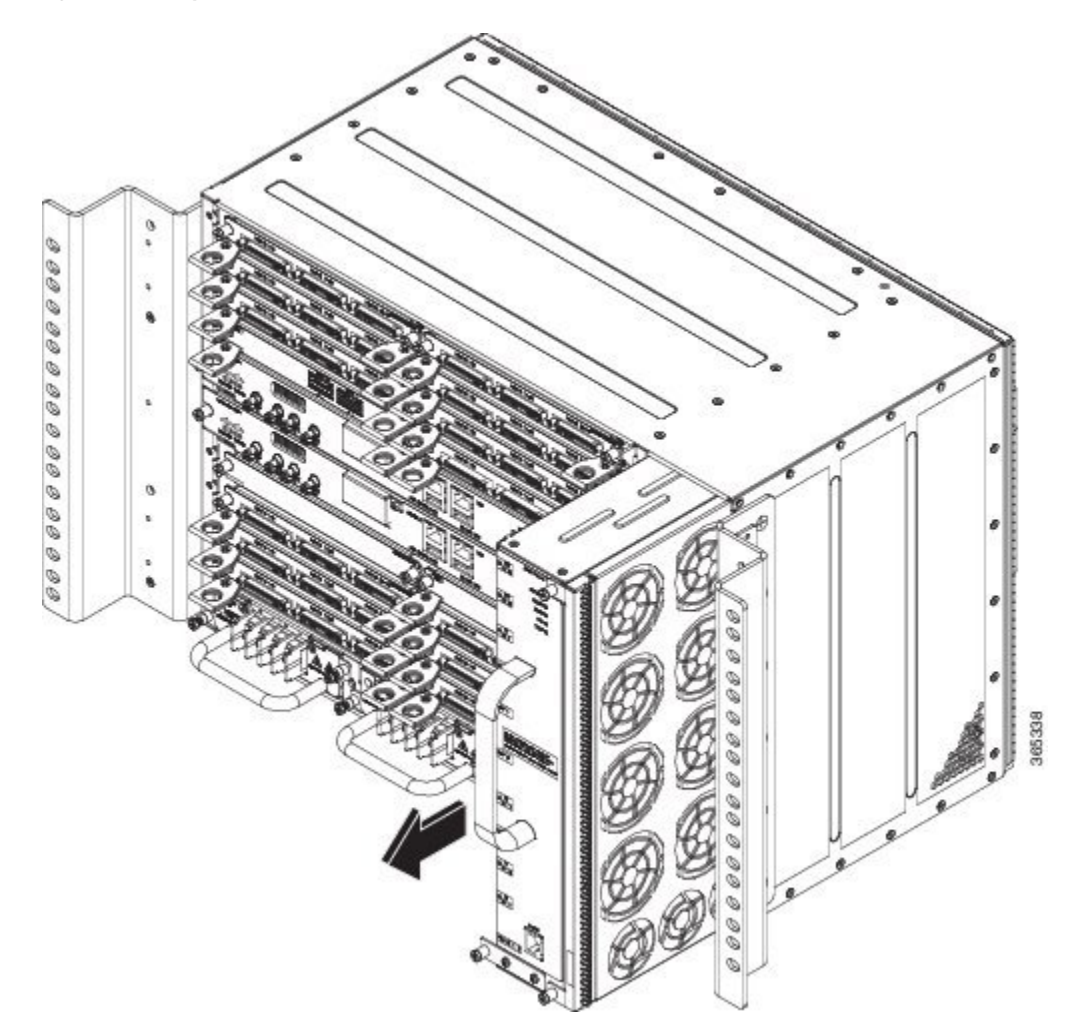

- Warning When removing the fan tray, keep your hands and fingers away from the spinning fan blades. Let the fan blades completely stop before you remove the fan tray. Statement 258
- **Note** As the fan tray slides out of the chassis, support the bottom of the fan tray with one hand and keep your other hand on the fan tray handle.

This completes the steps for removing the fan tray from the chassis.

Note The chassis must not be allowed to operate without functioning fans for more than 60 seconds.

To install the new fan tray, follow the steps in the Installing the Fan Tray section.

The following table shows the fan OIR timelines.

#### Table 13: Fan OIR Timelines

| Serial Number | Temperature ° C at 1800 m | OIR Time   |
|---------------|---------------------------|------------|
| 1             | -40° C to 30° C           | 60 seconds |

| Serial Number | Temperature ° C at 1800 m | OIR Time   |
|---------------|---------------------------|------------|
| 2             | 31° C to 40° C            | 30 seconds |
|               |                           | ·          |

# **RSP Installation**

Follow the steps in the sections below on handling an RSP module in the Cisco NCS 4216:

# **Installing an RSP Module**

To install an RSP module in the router chassis, perform the following steps:

### Procedure

of the slot, as shown in the figure below.

| Step 1 | Choose a slot for the module. Make sure that there is enough clearance to accommodate any equipment that will be connected to the ports on the module. If a blank module filler plate is installed in the slot in which you plan to install the module, remove the plate by removing its 2 Phillips pan-head screws. |
|--------|----------------------------------------------------------------------------------------------------|
| Step 2 | Fully open both the ejector levers on the new module, as shown in the figure below.                                                                                                    |
|        | Caution To prevent ESD damage, handle modules by carrier edges only.                                                                                                    |
| Step 3 | Position the module in the slot. Make sure that you align the sides of the module with the guides on each side                                                                                                    |

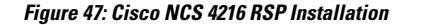

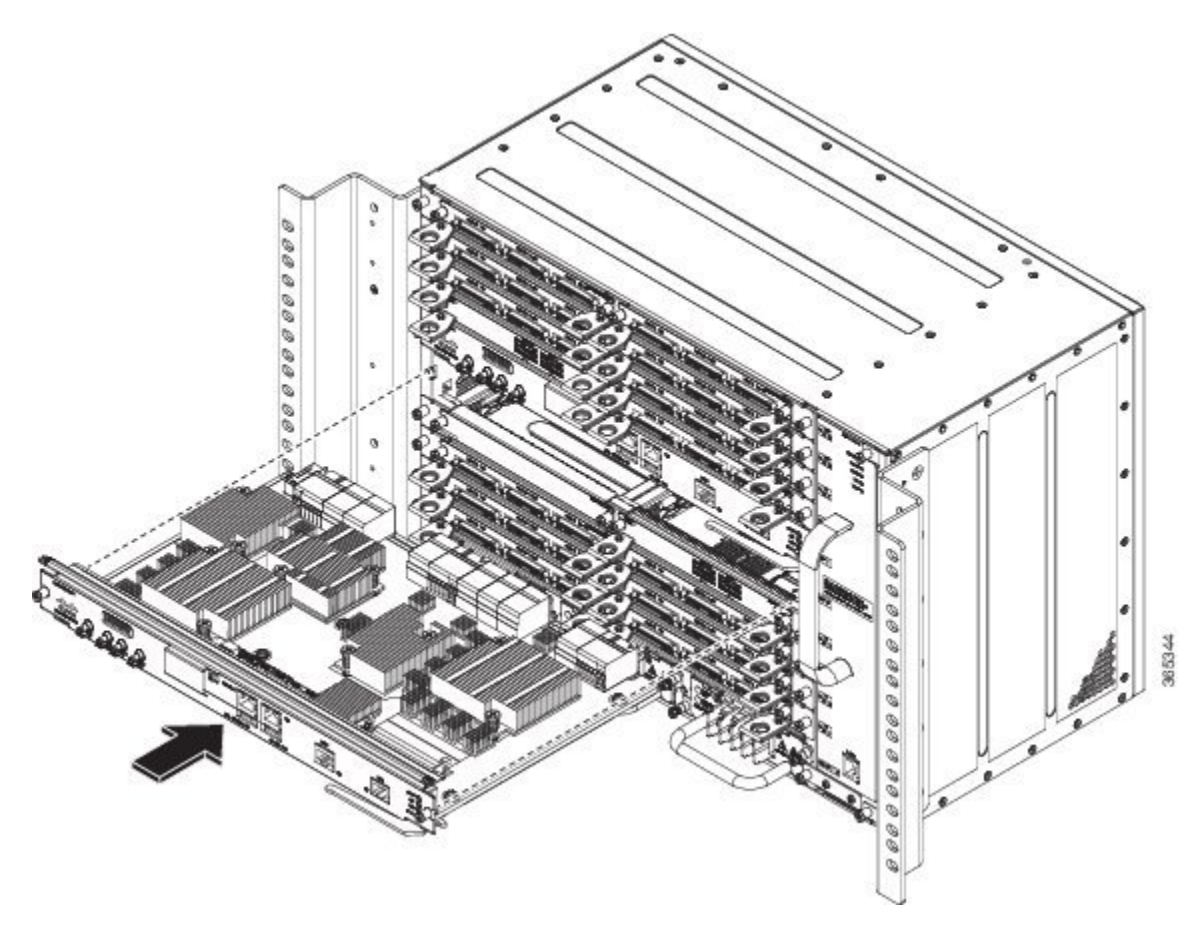

- **Step 4** Carefully slide the module into the slot until the EMI gasket on the module makes contact with the module in the adjacent slot and both the ejector levers have closed to approximately 45 degrees with respect to the module faceplate.
  - **Caution** If the top slot already has an RSP module installed, and you install a second RSP module in the slot below it, be careful not to damage the EMI gasket of the bottom RSP module against the ejector levers of the top RSP during insertion.
- **Step 5** While pressing down, simultaneously close both the ejector levers to fully seat the module in the backplane connector. The ejector levers are fully closed when they are flush with the module faceplate.
- **Step 6** Tighten the two captive installation screws on the module. The recommended maximum torque is 5.5 in.-lb (.62 N-m).

**Note** Make sure that the ejector levers are fully closed before tightening the captive installation screws.

- **Step 7** Verify that the captive installation screws are tightened on all of the modules installed in the chassis. This step ensures that the EMI gaskets on all the modules are fully compressed in order to maximize the opening space for the new or replacement module.
  - **Note** If the captive installation screws are loose, the EMI gaskets on the installed modules will push adjacent modules toward the open slot, which reduces the size of the opening and makes it difficult to install the new module.

- **Caution** Blank module filler plates (Cisco part number A90X-RSPA-BLANK-W) should be installed in any empty chassis slots to keep dust out of the chassis and to maintain consistent airflow through the chassis.
- **Note** When installing the cabling to an RSP, we recommend that you leave a service loop of extra cabling sufficient to allow for fan tray removal.

## **Removing an RSP Module**

Before you remove an RSP from the router, you should save the current configuration on a TFTP server or an external USB flash drive, using the **copy running-config** {**ftp** | **tftp** | **bootflash:**} command. This saves you time when bringing the module back online.

If the module is running Cisco IOS software, save the current running configuration by entering the **copy running-config startup-config** command.

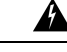

Warning

Hazardous voltage or energy is present on the backplane when the system is operating. Use caution when servicing. Statement 1034

Warning

Invisible laser radiation may be emitted from disconnected fibers or connectors. Do not stare into beams or view directly with optical instruments. Statement 1051

To remove an RSP module, perform the following steps:

#### Procedure

| Step 1<br>Step 2 | Disco<br>Verify<br>the sp                                                                                                    | Disconnect any cables attached to the ports on the module.<br>Verify that the captive installation screws on all the modules in the chassis are tight. This step ensures that<br>the space created by the removed module is maintained. |  |
|------------------|----------------------------------------------------------------------------------------------------|----------------------------------------------------------------------------------------------------|--|
|                  | Note                                                                                                    | If the captive installation screws are loose, the EMI gaskets on the installed modules will push the modules toward the open slot, which in turn reduces the size of the opening and makes it difficult to remove the module.           |  |
| Step 3           | Loosen the two captive installation screws on the module you plan to remove from the chassis.                                                                                                    |                                                                                                    |  |
| Step 4           | Place your thumbs on the ejector levers (see <i>Cisco NCS 4216 RSP Installation</i> figure ) and simultaneously rotate the ejector levers outward to unseat the module from the backplane connector.                                                |                                                                                                    |  |
| Step 5           | Grasp the front edge of the module and slide the module straight out of the slot. If the chassis has horizontal slots, place your hand under the module to support its weight as you slide it out from the slot. Do not touch the module circuitry. |                                                                                                    |  |
|                  | Cautio                                                                                                    | To prevent ESD damage, handle modules by the carrier edges only.                                                                                                    |  |
| Step 6           | Place                                                                                                    | the module on an antistatic mat or antistatic foam, or immediately reinstall the module in another slot.                                                                                                    |  |

- **Step 7** Install blank module filler plates (Cisco part number A90X-RSPA-BLANK-W) in empty slots, if any.
  - Warning Blank faceplates and cover panels serve three important functions: they prevent exposure to hazardous voltages and currents inside the chassis; they contain electromagnetic interference (EMI) that might disrupt other equipment; and they direct the flow of cooling air through the chassis. Do not operate the system unless all cards, faceplates, front covers, and rear covers are in place. Statement 1029

## **Hot-Swapping an RSP Module**

The Cisco NCS 4216 provides a feature that allows you to remove and replace a redundant RSP module without powering down the router. This feature, called hot-swapping or OIR, allows you to remove and replace a redundant module without disrupting router operation.

When two redundant modules are installed in the router, only one of the modules is active. The other one runs in standby mode, ready to take over processing if the active module fails.

When you remove or insert a redundant module while the router is powered on and running, the router does the following:

- 1. Determines if there is sufficient power for the module.
- 2. Scans the backplane for configuration changes.
- 3. Initializes the newly inserted module. In addition, the system notes any removed modules and places those modules in the administratively shutdown state.
- **4.** Places any previously configured interfaces on the module back to the state they were in when they were removed. Any newly inserted interfaces are put in the administratively shutdown state as if they were present (but unconfigured) at boot time. If you insert the same type of module into a slot, its ports are configured and brought online up to the port count of the original module.

The router runs diagnostic tests on any new interfaces and the test results indicate the following:

- If the tests pass, the router is operating normally.
- If the new module is faulty, the router resumes normal operation but leaves the new interfaces disabled.
- If the diagnostic tests fail, the router stops operating, which usually indicates that the new module has a problem in the bus and should be removed.

Use the following guidelines when performing an OIR on an IM:

- Allow at least 2 minutes for the system to reinitialize before inserting a new IM.
- Avoid inserting a new IM during bootup until the active and standby RSPs have reached an OK state.
- When inserting multiple IMs into the chassis, wait until each IM reaches an OK state before inserting the next IM.

# Interface Module Installation

The sections describe the various tasks of associated with interface module installation on the Cisco NCS 4216:

## Installing an Interface Module

## Procedure

- **Step 1** Before inserting an interface module, make sure that the chassis is grounded.
- **Step 2** To insert the interface module, carefully align the edges of the interface module between the upper and lower edges of the router slot.
- **Step 3** Carefully slide the interface module into the router slot until the interface module makes contact with the backplane. The following figure shows how to install the interface module.

Figure 48: Inserting an Interface Module

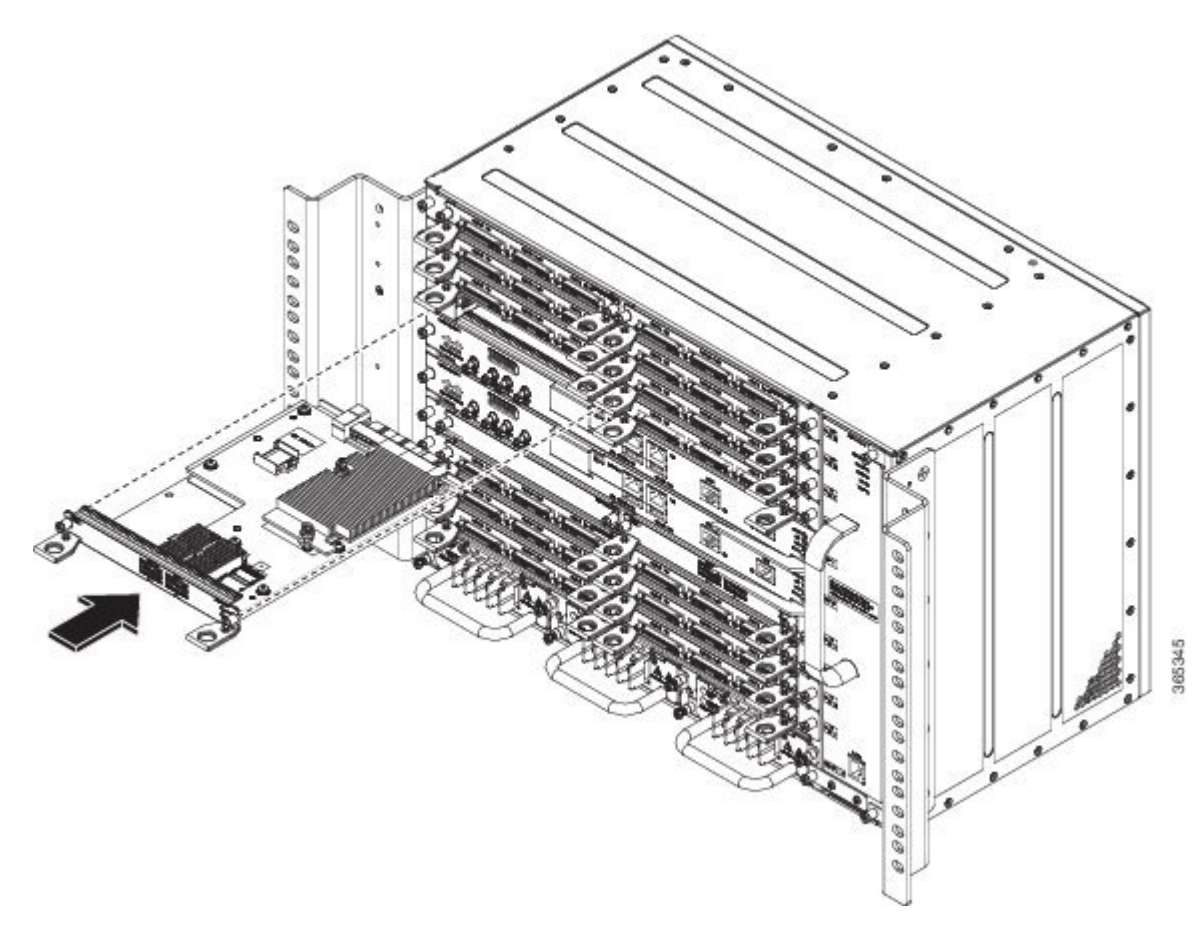

**Caution** Use the pull tab on the interface module only to insert and pull the card out straightly. Don't use the pull tab to turn on its axis or bend it up or down, which can deform or damage the pull tab.

Figure 49: Using the Pull Tab

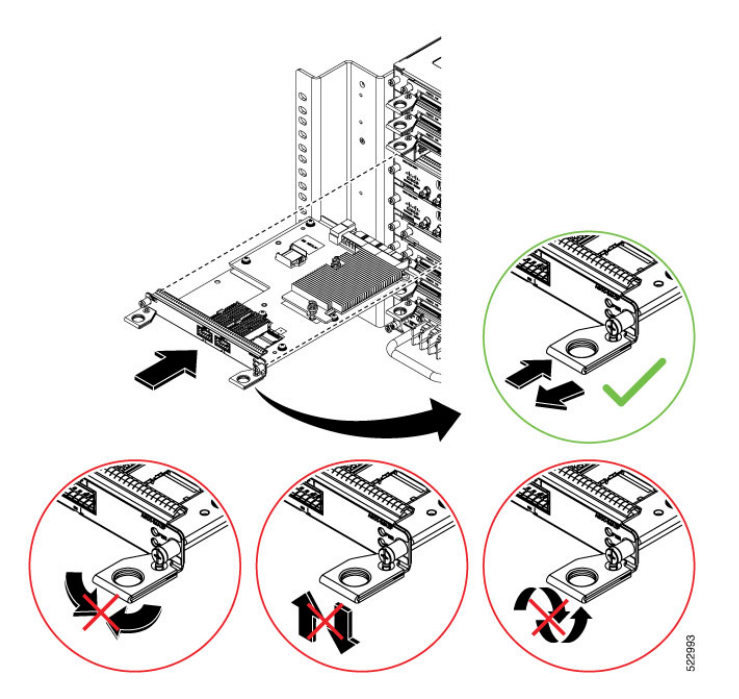

- **Step 4** Tighten the locking thumbscrews on both sides of the interface module. The recommended maximum torque is 5.5 in.-lb (.62 N-m).
- **Step 5** Connect all the cables to each interface module.

#### What to do next

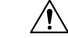

**Caution** Do not use interface module and power supply ejector handles to lift the chassis; using the handles to lift the chassis can deform or damage the handles.

# **Removing an Interface Module**

## Procedure

| Step 1 | To remove an interface module, disconnect all the cables from each interface module.                                                                                                    |
|--------|----------------------------------------------------------------------------------------------------|
| Step 2 | Loosen the locking thumbscrews on both sides of the interface module.                                                                                                    |
| Step 3 | Slide the interface module out of the router slot by pulling on the handles. If you are removing a blank filler plate, pull the blank filler plate completely out of the router slot using the captive screws. |
| Step 4 | If the interface module slot is meant to be empty, then ensure that blank filler plates are installed in the respective slots.                                                                                 |

## **Hot-Swapping an Interface Module**

The Cisco NCS 4216 provides a feature that allows you to remove and replace an interface module without powering down the router. This feature, called hot-swapping or OIR, allows you to remove and replace a redundant module without disrupting router operation.

The Cisco NCS 4216 does not support hot-swapping an interface module with another module of a different type. For example, you cannot swap an SFP Gigabit Ethernet module with a copper Gigabit Ethernet module without disrupting router operation.

• If the TDM interface module is swapped with the Gigabit Ethernet module in the same slot or vice-versa, the router must be reloaded.

If you perform OIR on an interface module and move the module to a different slot, the router does not retain the module configuration; you must reconfigure the interface module.

Replacing a configured interface module with a different interface module in the same slot is not supported on the router.

Note Always refer to Interface Module compatibility matrix tables in the Data Sheet before you swap any IM.

#### Table 14: Supported Hot Swapping Combinations on Cisco NCS4216-RSP module

| Interface Modules                                                                                                    | NCS4216-RSP/Cisco IOS<br>Release 3.18.06v.S |
|----------------------------------------------------------------------------------------------------|---------------------------------------------|
| SFP Combo IM—8-port Gigabit Ethernet (8X1GE) +                                                                                 | Swapping allowed on all                     |
| 1-port 10 Gigabit Ethernet (1X10GE)                                                                                            | Ethernet interface modules                  |
| 8-port 10 Gigabit Ethernet Interface Module (8X10GE)                                                                           |                                             |
| 1-port 100 Gigabit Ethernet Interface Module (1X100GE)                                                                         |                                             |
| 2-port 100 Gigabit Ethernet (QSFP) Interface Module (2X100GE) <sup>9</sup>                                                     |                                             |
| 2-port 40 Gigabit Ethernet QSFP Interface Module (2X40GE)                                                                      |                                             |
| 8/16-port 1 Gigabit Ethernet (SFP/SFP) + 1-port 10 Gigabit Ethernet (SFP+) / 2-port 1 Gigabit Ethernet (CSFP) Interface Module |                                             |
| 1-port OC48 <sup>10</sup> / STM-16 or 4-port OC-12/OC-3 / STM-1/STM-4 + 12-port T1/E1 + 4-Port T3/E3 CEM<br>Interface Module   |                                             |
| 1-port OC-192 Interface Module with 8-port Low Rate CEM Interface Module (10G HO / 10G LO)                                     | No support                                  |
| 48-port T1/E1 Interface Module                                                                                                 |                                             |
| 48-port T3/E3 Interface Module                                                                                                 | 1                                           |

<sup>9</sup> IM supports only one port of 100G with RSP3 as QSFP28 on Port 0 in both slots 7 and 8.

<sup>10</sup> Any of the 4 ports can be used as an OC48, but if a port is configured as OC48, then the remaining 3 ports are disabled.

#### Table 15: Supported Hot Swapping Combinations on Cisco NCS4216-RSP-800 module

| Interface Modules                                                                                                    | NCS4216-RSP-800                                    |  |
|----------------------------------------------------------------------------------------------------|----------------------------------------------------|--|
| 8-port 10 Gigabit Ethernet Interface Module (8X10GE)                                                                           | Swapping allowed on all Ethernet interface modules |  |
| 2-port 100 Gigabit Ethernet (QSFP) Interface Module (2X100GE) <sup>11</sup>                                                    |                                                    |  |
| 8/16-port 1 Gigabit Ethernet (SFP/SFP) + 1-port 10 Gigabit Ethernet (SFP+) / 2-port 1 Gigabit Ethernet (CSFP) Interface Module | t                                                  |  |

<sup>11</sup> IM supports only one port of 100G with RSP3 as QSFP28 on Port 0 in both slots 7 and 8.

When you remove or insert a redundant module while the router is powered on and running, the router does the following:

- 1. Determines if there is sufficient power for the module.
- 2. Scans the backplane for configuration changes.
- **3.** Initializes the newly inserted module. In addition, the system notes any removed modules and places those modules in the administratively shutdown state.
- 4. Places any previously configured interfaces on the module back to the state they were in when they were removed.

The router runs diagnostic tests on any new interfaces and the test results indicate the following:

- If the tests pass, the router is operating normally.
- If the new module is faulty, the router resumes normal operation but leaves the new interfaces disabled.
- If the diagnostic tests fail, the router stops operating, which usually indicates that the new module has a problem in the bus and should be removed.

### Caution

To avoid erroneous failure messages, note the current configuration of all interfaces before you remove or replace an interface module, and allow at least 2 minutes for the system to reinitialize after a module has been removed or replaced. This time is recommended in order to allow for synchronization between components within the interface module and for synchronization with the standby RSP.

# Installing the Power Supply

The Cisco NCS 4216 router provides the choice of the following power supply:

• 900 W DC power: - 40VDC to -72VDC

The DC power supply provides option to connect with two different sources (dual feed); positive (+) and negative (-) are marked on the PSU terminals.

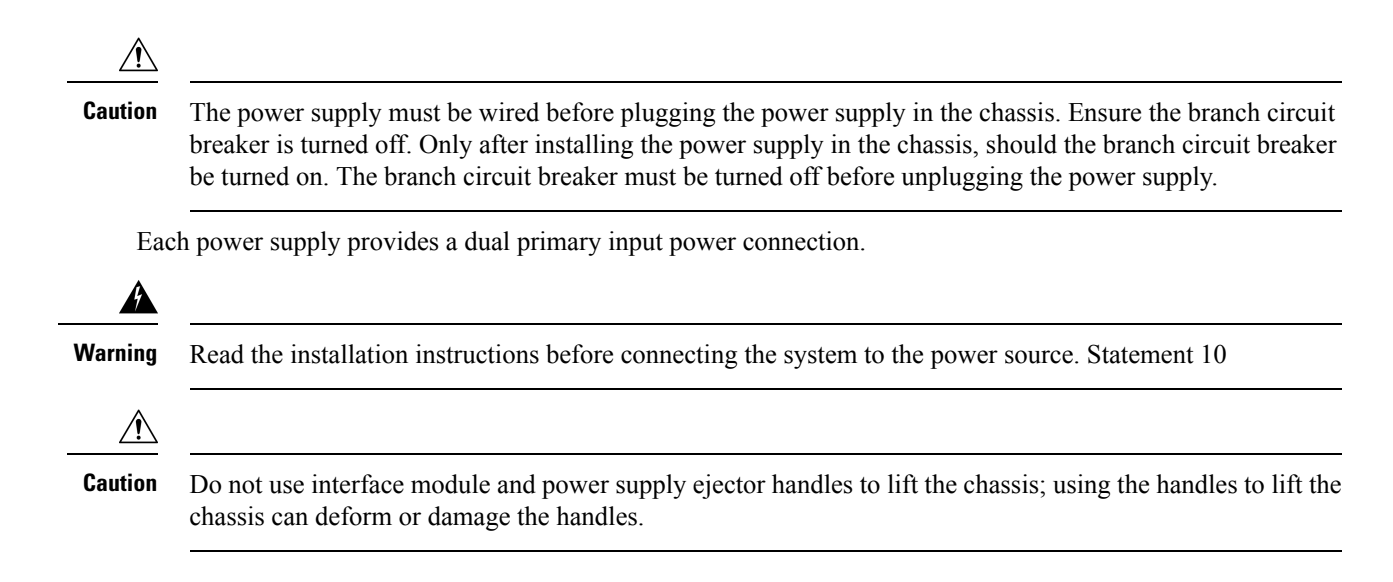

## **Preventing Power Loss**

Use the following guidelines to prevent power loss to the router.

- To prevent loss of input power, ensure that the total maximum load on each circuit supplying the power supplies is within the current ratings of the wiring and breakers.
- In some systems, you can use an UPS to protect against power failures at your site. Avoid UPS types that use ferroresonant technology. These UPS types can become unstable with systems like the Cisco NCS 4216, which can have substantial current draw fluctuations due to bursty data traffic patterns.

Use the information in the *DC Power Supply Specifications* table to estimate the power requirements and heat dissipation of a Cisco NCS 4216 based on a given configuration of the router. Determining power requirements is useful for planning the power distribution system needed to support the router.

## **Power Connection Guidelines**

This section provides guidelines for connecting the Cisco NCS 4216 power supplies to the site power source.

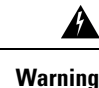

Never defeat the ground conductor or operate the equipment in the absence of a suitably installed ground conductor. Contact the appropriate electrical inspection authority or an electrician if you are uncertain that suitable grounding is available. Statement 213

Warning

This product requires short-circuit (overcurrent) protection, to be provided as part of the building installation. Install only in accordance with national and local wiring regulations. Statement 1045

## **Guidelines for DC-Powered Systems**

Basic guidelines for DC-powered systems include the following:

- Each chassis power supply should have its own dedicated input power source. The source must comply with the safety extra-low voltage (SELV) requirements in the UL 60950, CSA 60950, EN 60950, and IEC 60950 standards.
- The circuit must be protected by a dedicated two-pole circuit breaker. The circuit breaker should be sized according to the power supply input rating and local or national code requirements.
- The circuit breaker is considered the disconnect device and should be easily accessible.
- The system ground is the power supply and chassis ground.
- Do not connect the DC return wire to the system frame or to the system grounding equipment.
- Use the grounding lug to attach a wrist strap for ESD protection during servicing.

## Installing the DC Power Supply

The sections describe how to install a DC power supply in the Cisco NCS 4216:

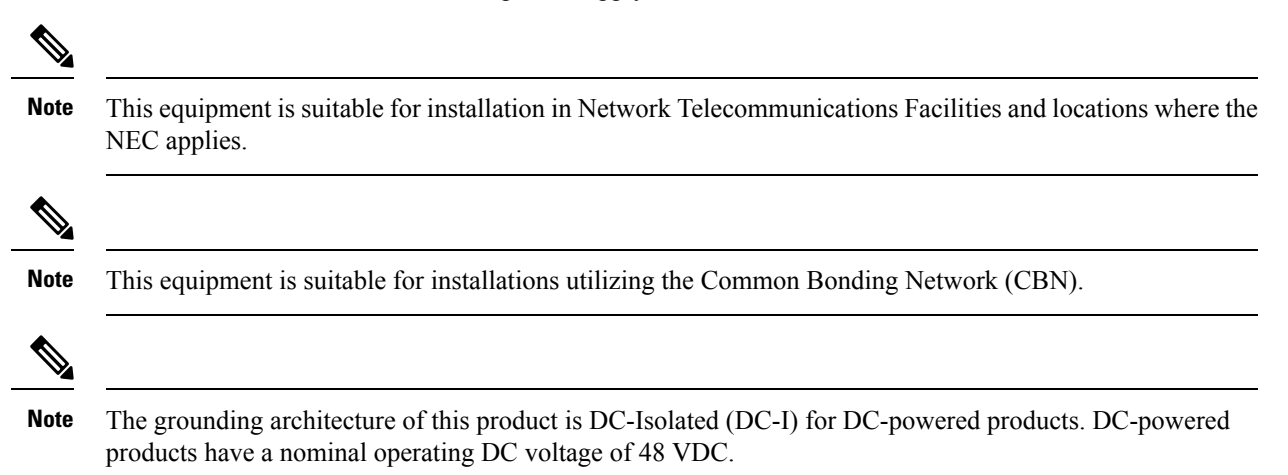

## Installing the DC Power Supply Module

Perform the following procedure to install the power supply module:

|     | Procedure                                                                                                    |
|-----|----------------------------------------------------------------------------------------------------|
| p 1 | Ensure that the system (earth) ground connection has been made. For ground connection installation instructions, see the Installing the Chassis Ground Connection section.                                                                                                    |
| p 2 | If necessary, remove the blank power supply filler plate from the chassis power supply bay opening by loosening the captive installation screws.                                                                                                    |
| 3   | Verify that power to the DC circuit connected to the power supply you are installing is off. To ensure that power has been removed from the DC circuits, locate the circuit breakers for the DC circuits, switch the circuit breakers to the OFF position, and tape the circuit-breaker switches in the OFF position. |
| 4   | Grasp the power supply handle with one hand. Place your other hand underneath the power supply, as shown in the figure below. Slide the power supply into the power supply bay. Make sure that the power supply is fully seated in the bay.                                                                           |

Figure 50: Installing the DC Power Supply

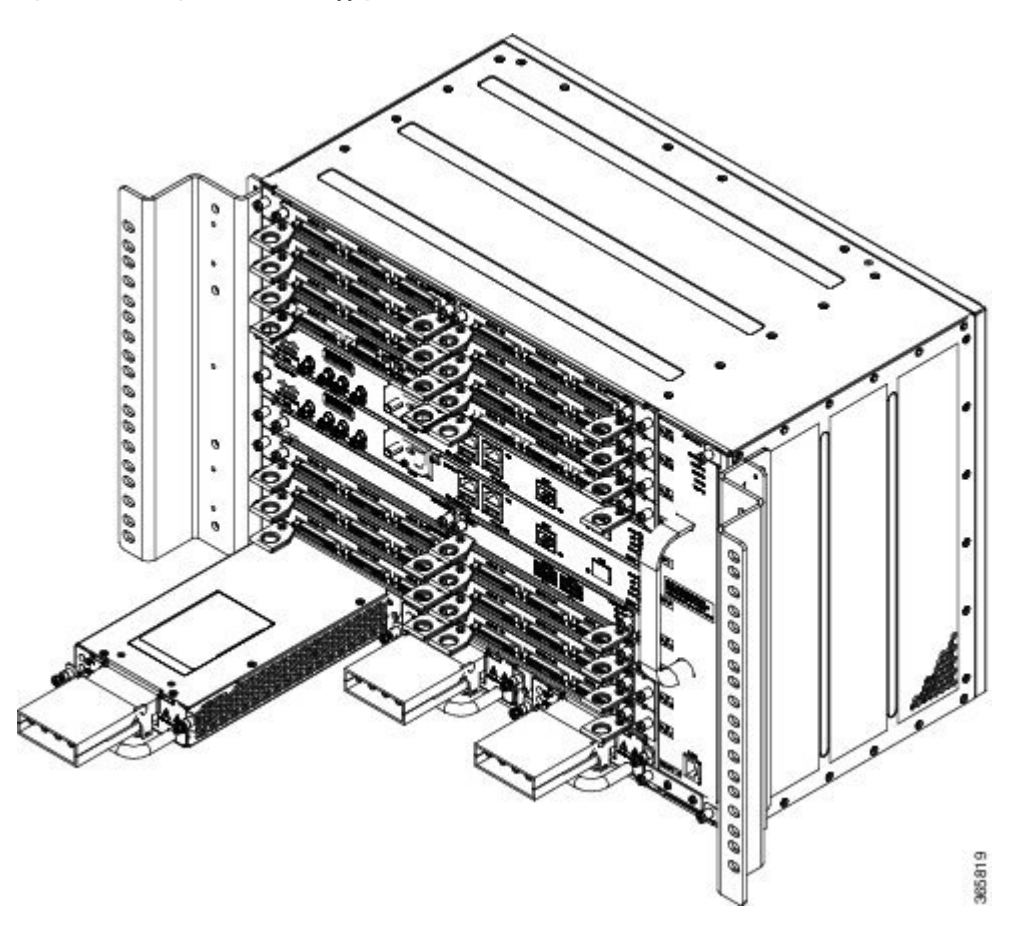

**Step 5** Tighten the captive installation screws of the power supply. The recommended maximum torque is 5.5 in.-lb (.62 N-m).

If you are installing a redundant DC power supply, repeat these steps for the second power source.

## Connecting DC Power Supply Unit (A900-PWR900-D2)

A900-PWR900-D2 is a dual feed 900W DC PSU. The DC power supply accepts a dual-hole type lug. The lug must be a UL listed, CSA certified and rated to accept the 8 AWG cable. The lug is assembled on the unit with two nuts.

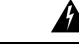

Warning Before performing any of the following procedures, ensure that power is removed from the DC circuit.

**Tools and Equipment** 

- Dual-hole lugs
- Double barrel with inspection hole

- Hole spacing is 5/8 in.
- Lug tab width max 0.46 in.
- Nuts
- PSU can accommodate 10 6 AWG
- Number 2 Phillips Screwdriver
- 7 mm nut driver or 7 mm socket on a torque wrench

## Procedure

- **Step 1** Locate the terminal block on the power supply unit.
- **Step 2** Flap open the front protective cover on the power supply unit.
- **Step 3** Use a wire-stripping tool to strip the ends of each of the two wires coming from the DC-input power source as recommended by the lug manufacturer.
  - **Note** Stripping more than the recommended amount of wire can leave behind exposed wire from the terminal block after installation.
- **Step 4** Identify the positive and negative feed positions for the terminal block. The recommended wiring sequence is as in the figure below.
- **Step 5** Attach the lugs on the terminal block, see the figure below.

Figure 51: Power Supply with Lead Wires

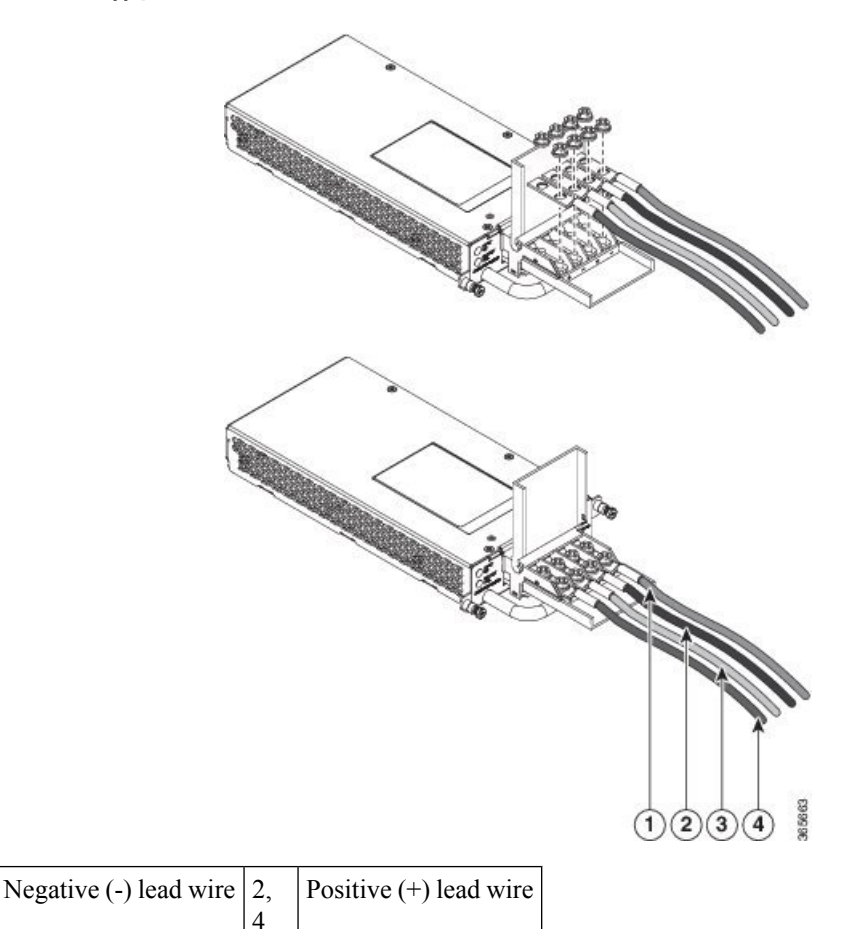

**Caution** Do not overtorque the fasteners of the terminal block. The recommended maximum torque is from 25 in.-lb (2.82 N-m).

**Step 6** Use a tie wrap to secure the wires to the rack, so that the wires are not pulled from the terminal block by casual contact. Make sure the tie wrap allows for some slack in the wire.

## Activating the DC Power Supply

1,

3

Perform the following procedure to activate the DC power supply:

## Procedure

- Step 1
   Remove the tape from the circuit-breaker switch handle, and restore power by moving the circuit-breaker switch handle to the On (|) position.
- **Step 2** Verify power supply operation by checking if the power supply front panel LEDs are in the following states:
  - INPUT OK LED is green
  - OUTPUT FAIL LED is green

If the LEDs indicate a power problem, see the Troubleshooting section.

If you are installing a redundant DC power supply, ensure that each power supply is connected to a separate power source to prevent power loss during a power failure.

If you are installing a redundant DC power supply, repeat these steps for the second power source.

# **Removing and Replacing the DC Power Supply**

This section provides information about removing and replacing the DC power supply in the Cisco NCS 4216.

| •     |                                                                                                    |  |
|-------|----------------------------------------------------------------------------------------------------|--|
| N     | The Cisco NCS 4216 power supplies are hot-swappable. If you have installed redundant power supply modules, you can replace a single power supply without interrupting power to the router. |  |
| 2     | <u>^</u>                                                                                                    |  |
| Caut  | To avoid erroneous failure messages, allow at least 2 minutes for the system to reinitialize after a power supply has been removed or replaced.                                            |  |
| Warn  | When you install the unit, the ground connection must always be made first and disconnected last. Statement 1046                                                                           |  |
|       | <u>A</u>                                                                                                    |  |
| Warn  | Before performing any of the following procedures, ensure that power is removed from the DC circuit.<br>Statement 1003                                                                     |  |
|       | <u> </u>                                                                                                    |  |
| Warn  | ing Only trained and qualified personnel should be allowed to install, replace, or service this equipment. Statement 1030                                                                  |  |
|       |                                                                                                    |  |
| Warn  | Installation of the equipment must comply with local and national electrical codes. Statement 1074                                                                                         |  |
|       | Follow these steps to remove and replace the DC power supply on the Cisco NCS 4216:                                                                                                    |  |
|       | Procedure                                                                                                    |  |
| iep 1 | Before servicing the power supply, switch off the circuit breaker in your equipment area. As an additional pressure the circuit breaker switch in the Off position                         |  |
| ep 2  | Slip on the ESD-preventive wrist strap that was included in the accessory kit.                                                                                                    |  |

Step 3 Switch the power supply circuit-breaker switch to the Off (O) position.

- **Step 4** Pull the terminal block plug connector out of the terminal block head in the power supply.
- **Step 5** Loosen the captive screws on the DC power supply.
- **Step 6** Grasping the power supply handle with one hand, pull the power supply out from the chassis while supporting it with the other hand.

# Installing the AC power Supply

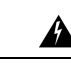

**Warning** This product requires short-circuit (over current) protection, to be provided as part of the building installation. Install only in accordance with national and local wiring regulations.

## Installing the AC Power Supply Module for A900-PWR1200-A (1200 W)

Follow these steps to install the power supply module:

#### Procedure

- **Step 1** Ensure that the system (earth) ground connection has been made. For ground connection installation instructions, see the Installing the Chassis Ground Connection.
- **Step 2** If necessary, remove the blank power supply filler plate from the chassis power supply bay opening by loosening the captive installation screws.
- **Step 3** Grasp the power supply handle with one hand. Place your other hand underneath the power supply, as shown in the figure below. Slide the power supply into the power supply bay. Make sure that the power supply is fully seated in the bay.

**Step 7** Replace the DC power supply within 5 minutes. If the power supply bay is to remain empty, install a blank filler plate (Cisco part number NCS4216-PWR-BLANK) over the opening, and secure it with the captive installation screws.

Figure 52: Installing the 1200 Watts AC Power Supply

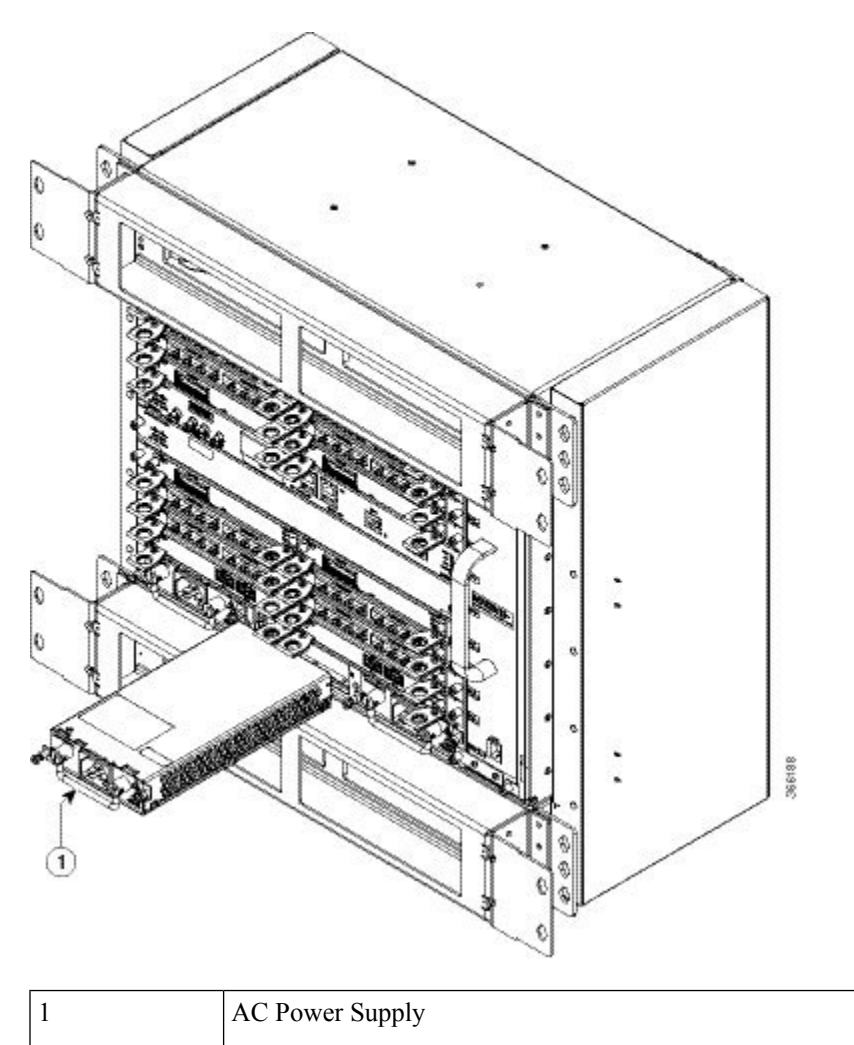

**Step 4** Tighten the captive installation screws of the power supply. The recommended maximum torque is 5.5 in.-lb (.62 N-m).

Warning Power supply captive installation screws must be tight to ensure protective grounding continuity.

# **Recommended Power Cables**

We recommend the following power cables for Cisco NCS 4216 routers:

Table 16: Power Cable PIDs for A900-PWR1200-A (1200 W)

| PID               | Description                                   |
|-------------------|-----------------------------------------------|
| PWR-CAB-AC-USA520 | US AC Power Cord for Cisco NCS4200, NEMA 5-20 |

| PID             | Description                                                                                                   |
|-----------------|----------------------------------------------------------------------------------------------------|
| PWR-CAB-AC-USA  | Power Cord for AC V2 Power Module (USA), NEMA L6-20P                                                          |
| PWR-CAB-AC-AUS  | Power Cord for AC V2 Power Module (Australia), AS 3112                                                        |
| PWR-CAB-AC-EU   | Power Cord for AC V2 Power Module (Europe), CEE 7/7                                                           |
| PWR-CAB-AC-ITA  | Power Cord for AC V2 Power Module (Italy), CEI-23-50                                                          |
| PWR-CAB-AC-SA   | Power Cord for AC V2 Power Module (South Africa), SABS 164                                                    |
| PWR-CAB-AC-UK   | Power Cord for AC V2 Power Module (UK), EN 60309-2                                                            |
| PWR-CAB-AC-ISRL | Power Cord for AC V2 Power Module (Israel), SI 32                                                             |
| PWR-CAB-AC-CHN  | Power Cord for AC V2 Power Module (China), GB2099.1/GB1002                                                    |
| PWR-CAB-AC-BRA  | Power Cord for AC V2 Power Module (Brazil), NBR 14136                                                         |
| PWR-CAB-AC-SUI  | Power Cord for AC V2 Power Module (Swiss), SEV 1011                                                           |
| PWR-CAB-AC-JPN  | Power Cord for AC V2 Power Module (Japan), JIS C8303                                                          |
| PWR-CAB-AC-IND  | India AC Power Cord for Cisco NCS4200, IS:1293                                                                |
| PWR-CAB-AC-ARG  | AC POWER CORD, WIRE HARNESS, Argentina, IRAM 2073, IEC60320<br>C21, ST, 4M, 30 AWG, STRANDED, 250.0 V, 16.0 A |

# Activating the AC Power Supply

Follow these steps to activate the AC power supply:

## Procedure

| Step 1 | Plug the power cord into the power supply.                                                                                                    |  |
|--------|----------------------------------------------------------------------------------------------------|--|
| Step 2 | Connect the other end of the power cord to an AC-input power source.                                                                                                    |  |
| Step 3 | Verify power supply operation by checking that the power supply LEDs are in the following states:                                                                                                    |  |
|        | <ul><li> INPUT OK LED is green</li><li> OUTPUT FAIL LED is green</li></ul>                                                                                                    |  |
| Step 4 | If the LEDs indicate a power problem, see the Troubleshooting section for more information.                                                                                                    |  |
| Step 5 | If you are installing a redundant power supply, repeat these steps for the second power source.                                                                                                    |  |
|        | <b>Note</b> If you are installing a redundant AC power supply, ensure that each power supply is connected to a separate power source in order to prevent power loss in the event of a power failure. |  |

# **Connecting the Cisco NCS 4216 Router to the Network**

The sections describe how to connect cables on the Cisco NCS 4216.

**Note** When installing the cabling to the RSPs, we recommend that you leave a service loop of extra cabling sufficient to allow for fan tray removal.

## **Connecting Console Cables**

The sections describe how to connect to the Cisco NCS 4216 using console cables.

Note You cannot use the USB and RS232 console ports at the same time; if you insert the USB cable into the router, the RS232 port is disabled.

## **Connecting to the Serial Port using Microsoft Windows**

This procedure shows how to connect to the serial port using Microsoft Windows.

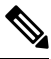

**Note** Install the USB device driver before establishing a physical connection between the router and the PC, by using the USB Console cable plugged into the USB serial port. Otherwise, the connection will fail. For more information, see the Installing the Cisco Microsoft Windows USB Device Driver section.

## Procedure

- Step 1 Connect the end of the console cable with the RJ45 connector to the light blue console port on the router. or Connect a USB Type A-to-Type A cable to the USB console port as shown in the figure below. If you are using the USB serial port for the first time on a Windows-based PC, install the USB driver now according to the instructions in the following sections.
  - Installing the Cisco Microsoft Windows XP USB Driver section
  - Installing the Cisco Microsoft Windows 2000 USB Driver section
  - Installing the Cisco Microsoft Windows Vista USB Driver section
  - **Note** You cannot use the USB port and the EIA port concurrently. See the *Connecting to the Auxiliary Port* section. When the USB port is used it takes priority over the RJ45 EIA port.
  - **Note** The USB Type A-to-Type A cable is not included with the Cisco NCS 4216; it is ordered separately.
- **Step 2** Connect the end of the cable with the DB-9 connector (or USB Type-A) to the terminal or PC. If your terminal or PC has a console port that does not accommodate a DB-9 connector, you must provide an appropriate adapter for that port.

- **Step 3** To communicate with the router, start a terminal emulator application, such as Microsoft Windows HyperTerminal. This software should be configured with the following parameters:
  - 9600 baud
  - 8 data bits
  - no parity
  - 1 stop-bit
  - no flow control

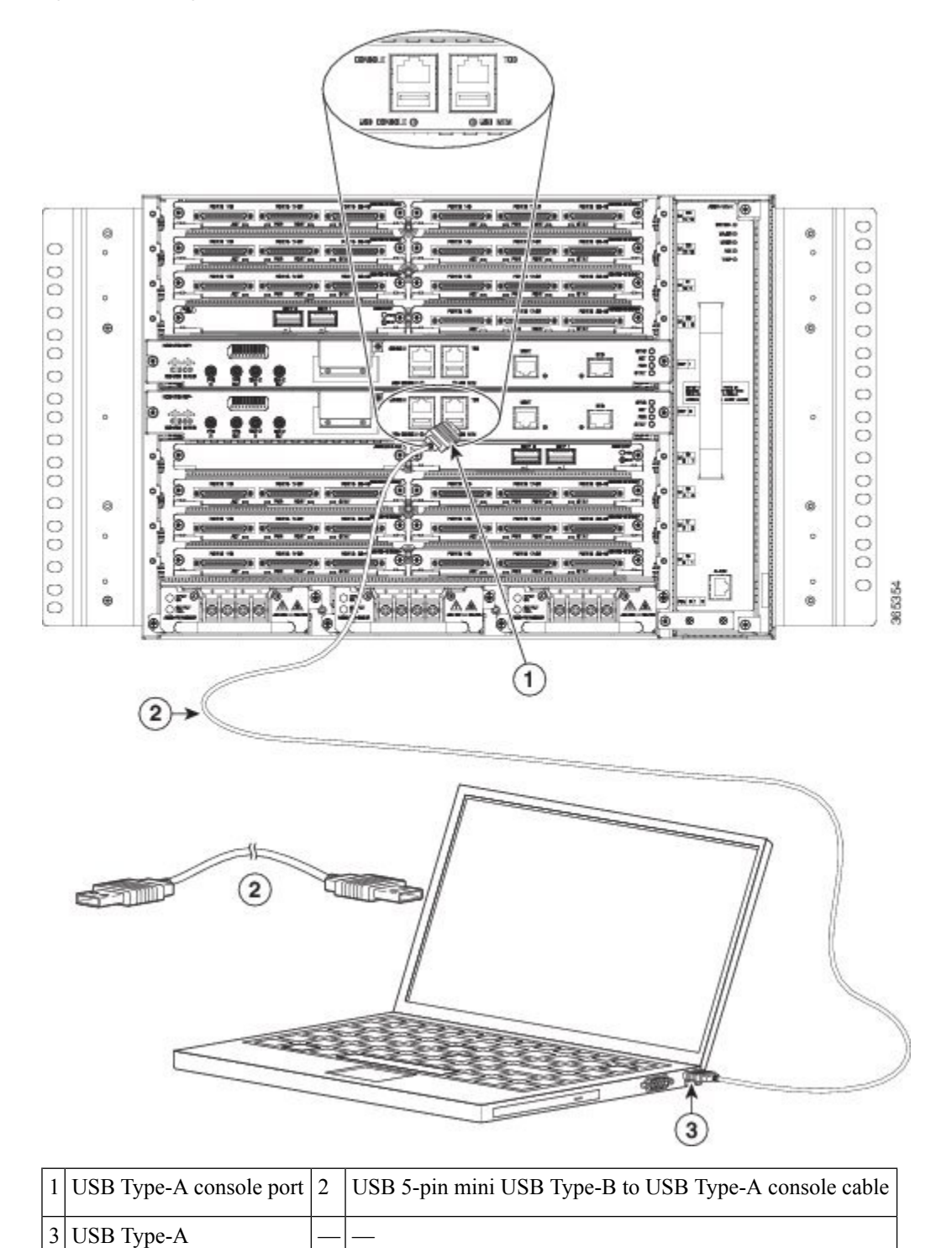

Figure 53: Connecting the USB Console Cable to the Cisco NCS 4216

## Connecting to the Console Port using Mac OS X

This procedure describes how to connect a Mac OS X system USB port to the console using the built in OS X Terminal utility.

#### Procedure

- **Step 1** Use the Finder to go to **Applications > Utilities > Terminal**.
- **Step 2** Connect the OS X USB port to the router.
- **Step 3** Enter the following commands to find the OS X USB port number:

#### **Example:**

```
macbook:user$ cd /dev
macbook:user$ ls -ltr /dev/*usb*
crw-rw-rw- 1 root wheel 9, 66 Apr 1 16:46 tty.usbmodem1a21 DT-macbook:dev user$
```

**Step 4** Connect to the USB port with the following command followed by the router USB port speed

#### Example:

macbook:user\$ screen /dev/tty.usbmodem1a21 9600

To disconnect the OS X USB console from the Terminal window

Enter Ctrl-a followed by Ctrl-\

## **Connecting to the Console Port using Linux**

This procedure shows how to connect a Linux system USB port to the console using the built in Linux Terminal utility.

```
Procedure
Step 1
          Open the Linux Terminal window.
Step 2
          Connect the Linux USB port to the router.
Step 3
          Enter the following commands to find the Linux USB port number:
          Example:
          root@usb-suse# cd /dev
          root@usb-suse /dev# ls -ltr *ACM*
          crw-r--r-- 1 root root 188,
                                                    0 Jan 14 18:02 ttyACM0
          root@usb-suse /dev#
Step 4
          Connect to the USB port with the following command followed by the router USB port speed:
          Example:
          root@usb-suse /dev# screen /dev/ttyACM0 9600
```

## To disconnect the Linux USB console from the Terminal window

Enter Ctrl-a followed by : then quit

## Installing the Cisco Microsoft Windows USB Device Driver

A USB device driver must be installed the first time a Microsoft Windows-based PC is connected to the USB serial port on the router.

#### Installing the Cisco Microsoft Windows XP USB Driver

Download the driver for your router model from the Tools and Resources Download Software site, USB Console Software category, at the following URL:

https://www.cisco.com/c/en/us/support/index.html

#### Procedure

- **Step 1** Unzip the file Cisco\_usbconsole\_driver\_X\_X.zip (where X is a revision number).
- **Step 2** If using 32-bit Windows XP double-click the file setup.exe from the Windows\_32 folder, or if using 64-bit Windows XP double-click the file setup(x64).exe from the Windows\_64 folder.
- **Step 3** Follow the instructions on your screen to complete the installation.
- Step 4 Connect the USB cable to the PC and router USB console ports. The EN LED for the USB console port turns green, and within a few moments the Found New Hardware Wizard appears. Following the instructions to complete the installation of the driver.

The USB console is ready for use.

### Installing the Cisco Microsoft Windows 2000 USB Driver

## Procedure

- **Step 1** Obtain the file Cisco\_usbconsole\_driver.zip from the Cisco.com web site and unzip it.
- **Step 2** Double-click the file setup.exe.
- **Step 3** Follow the instructions on your screen to complete the installation.
- **Step 4** Connect the USB cable to the PC and router USB console ports. The EN LED for the USB console port turns green, and within a few moments a series of Found New Hardware Wizard windows appear. Following the instructions to complete the installation of the driver.

The USB console is ready for use.

### Installing the Cisco Microsoft Windows Vista USB Driver

| Obtain the file Cisco_usbconsole_driver.zip from the Cisco.com web site and unzip it.                                                                                                    |
|----------------------------------------------------------------------------------------------------|
| If using 32-bit Windows Vista double-click the file setup.exe from the Windows_32 folder, or if using 64-bit Windows Vista double-click the file setup(x64).exe from the Windows_64 folder.                                                                                         |
| Follow the instructions on your screen to complete the installation.                                                                                                    |
| Connect the USB cable to the PC and router USB console ports. The EN LED for the USB console port turns green, and within a few moments a pop up window stating "Installing device driver software" appears. Following the instructions to complete the installation of the driver. |

## Uninstalling the Cisco Microsoft Windows USB Driver

This section provides instructions for how to uninstall the Cisco Microsoft Windows USB device driver.

## Uninstalling the Cisco Microsoft Windows XP and 2000 USB Driver

This procedure shows you how to uninstall both the Microsoft Windows XP and 2000 USB driver. The driver can be removed using the Windows Add Remove Programs utility or the setup.exe program.

## Using the Add Remove Programs Utility

Ŵ

Note Disconnect the router console terminal before uninstalling the driver.

#### Procedure

| Step 1 | Click Start > Control Panel > Add or Remove Programs.                                    |
|--------|------------------------------------------------------------------------------------------|
| Step 2 | Scroll to Cisco Virtual Com and click Remove.                                            |
| Step 3 | When the Program Maintenance window appears, select the Remove radio button. Click Next. |

### Uninstalling the Cisco Microsoft Windows Vista USB Driver

This procedure shows you how to uninstall the Microsoft Windows Vista USB driver.

Note

Disconnect the router console terminal before uninstalling the driver.
## Procedure

| Step 1 | Run the setup.exe for Windows 32-bit or setup(x64).exe for Windows-64bit. Click Next.                   |  |  |
|--------|----------------------------------------------------------------------------------------------------|--|--|
| Step 2 | The InstallShield Wizard for Cisco Virtual Com appears. Click Next.                                     |  |  |
| Step 3 | When the Program Maintenance window appears, select the Remove radio button. Click Next.                |  |  |
| Step 4 | When the Remove the Program window appears, click Remove.                                               |  |  |
|        | <b>Note</b> If a User Account Control warning appears, click "Allow - I trust this program" to proceed. |  |  |
| Step 5 | When the InstallShield Wizard Completed window appears click Finish.                                    |  |  |

# **Connecting to the Auxiliary Port**

When a modem is connected to the auxiliary port, a remote user can dial in to the router and configure it. Use a light blue console cable and the DB-9-to-DB-25 connector adapter.

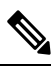

Note

The console cable and DB-9-to-DB-25 connector are not included with the Cisco NCS 4216; they are ordered separately.

To connect a modem to the router, follow these steps:

### Procedure

**Step 1** Connect the RJ45 end of the adapter cable to the black AUX port on the router, as shown in the figure below.

Figure 54: Connecting a Modem to the Cisco NCS 4216

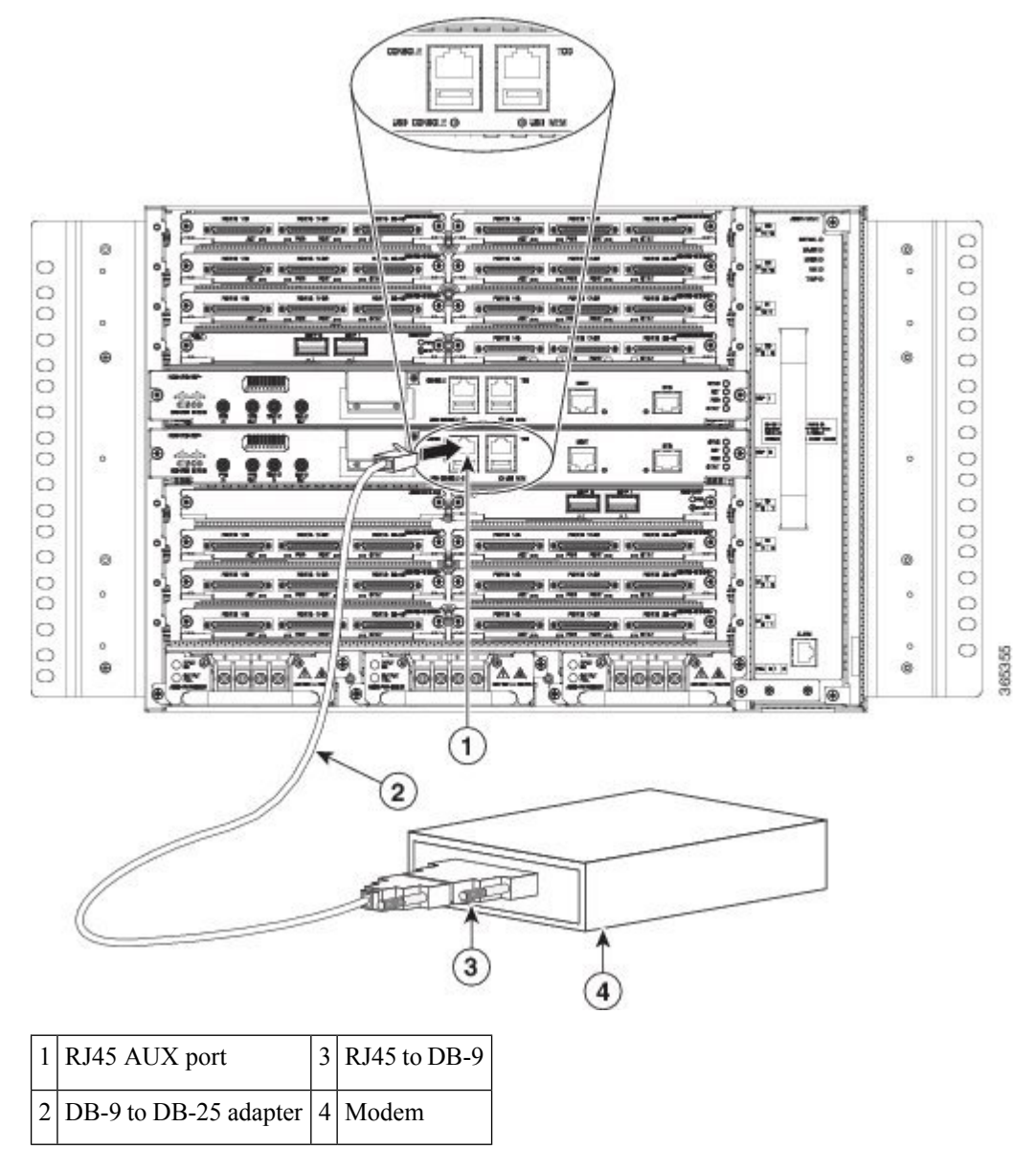

**Step 2** Connect the DB-9 end of the console cable to the DB-9 end of the modem adapter.

**Step 3** Connect the DB-25 end of the modem adapter to the modem.

**Step 4** Make sure that your modem and the router auxiliary port are configured for the same transmission speed (up to 115200 bps is supported) and for mode control with data carrier detect (DCD) and data terminal ready (DTR) operations.

# **Connecting a Management Ethernet Cable**

When using the Ethernet Management port in the default mode (speed-auto and duplex-auto) the port operates in auto-MDI/MDI-X mode. The port automatically provides the correct signal connectivity through the Auto-MDI/MDI-X feature. The port automatically senses a crossover or straight-through cable and adapts to it.

However, when the Ethernet Management port is configured to a fixed speed (10 or 100 Mbps) through command-line interface (CLI) commands, the port is forced to MDI mode.

When in a fixed-speed configuration and MDI mode:

- Use a crossover cable to connect to an MDI port
- Use a straight-through cable to connect to an MDI-X port

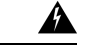

Warning

To comply with the Telcordia GR-1089 NEBS standard for electromagnetic compatibility and safety, connect the Management Ethernet ports only to intra-building or unexposed wiring or cable. The intrabuilding cable must be shielded and the shield must be grounded at both ends. The intra-building port(s) of the equipment or subassembly must not be metallically connected to interfaces that connect to the OSP or its wiring. These interfaces are designed for use as intra-building interfaces only (Type 2 or Type 4 ports as described in GR-1089-CORE) and require isolation from the exposed OSP cabling. The addition of Primary Protectors is not sufficient protection in order to connect these interfaces metallically to OSP wiring.

# Installing and Removing SFP

The Cisco NCS 4216 supports a variety of SFP modules, including optical and Ethernet modules. For information on how to install and remove SFP modules, see the documentation for the SFP module at

http://www.cisco.com/en/US/partner/products/hw/modules/ps5455/prod installation guides list.html

For information about inspecting and cleaning fiber-optic connections, see http://www.cisco.com/en/US/partner/tech/tk482/tk876/technologies\_white\_paper09186a0080254eba.shtml

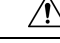

Caution

We recommend that you wait 30 seconds between removal and insertion of an SFP on an interface module. This time is recommended to allow the transceiver software to initialize and synchronize with the standby RSP. Changing an SFP more quickly could result in transceiver initialization issues that disable the SFP.

# **Connecting a USB Flash Device**

To connect a USB flash device to the Cisco NCS 4216, insert the memory stick in the USB port labeled MEM. The Flash memory module can be inserted in only one way, and can be inserted or removed regardless of whether the router is powered up or not.

The following figure shows the USB port connector on the Cisco NCS 4216.

Figure 55: Cisco NCS 4216 Flash Token Memory Stick

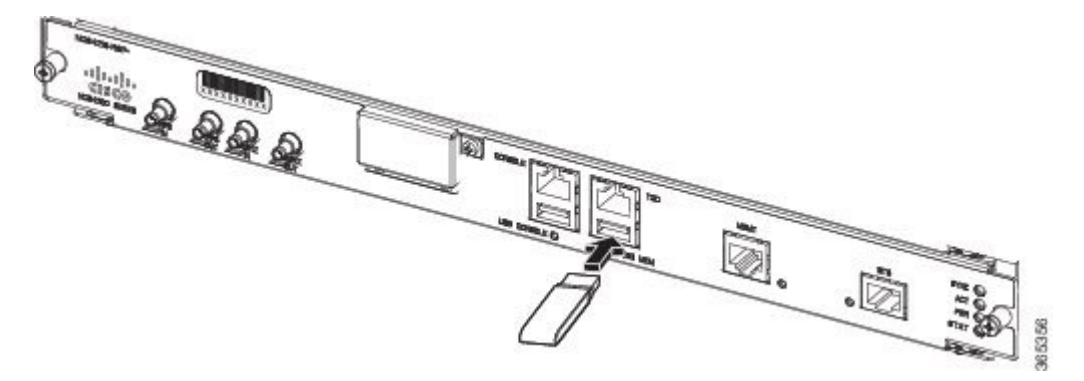

## **Removing a USB Flash Device**

To remove and then replace a USB flash token memory stick from a Cisco NCS 4216, follow these steps:

### Procedure

**Step 1** Pull the memory stick from the USB port.

**Step 2** To replace a Cisco USB Flash memory stick, simply insert the module into the USB port labeled MEM as shown in the *Cisco NCS 4216 Flash Token Memory Stick* figure. The Flash memory module can be inserted in only one way, and can be inserted or removed regardless of whether the router is powered up or not.

Note You can insert or remove the memory stick whether the router is powered on or not.

This completes the USB Flash memory installation procedure.

# **Connecting Timing Cables**

The sections describe how to connect timing cables to the Cisco NCS 4216:

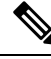

**Note** When installing the cabling to the RSPs, we recommend that you leave a service loop of extra cabling sufficient to allow for fan tray removal.

## **Connecting Cables to the BITS Interface**

The following steps describe how to connect a cable to the router BITS port:

#### Procedure

**Step 1** Confirm that the router is powered off.

**Step 2** Connect one end of the cable to the BITS port using a straight-through, shielded RJ48C-to-RJ48C cable.

- **Step 3** Connect the other end to the BTS patch or demarcation panel at your site.
- **Step 4** Turn on power to the router.

For information about the BITS port pinouts, see the Troubleshooting section.

- **Note** Use of two BITS sources or a Y-cable is optional. Each BITS input port is routed to both RSPs, so that SETS device on each RSP has visibility to both BITS inputs.
- Warning To comply with the Telcordia GR-1089 NEBS standard for electromagnetic compatibility and safety, connect the BITS ports only to intra-building or unexposed wiring or cable. The intrabuilding cable must be shielded and the shield must be grounded at both ends. The intra-building port(s) of the equipment or subassembly must not be metallically connected to interfaces that connect to the OSP or its wiring. These interfaces are designed for use as intra-building interfaces only (Type 2 or Type 4 ports as described in GR-1089-CORE) and require isolation from the exposed OSP cabling. The addition of Primary Protectors is not sufficient protection in order to connect these interfaces metallically to OSP wiring.

## **Connecting Cables to a GNSS Interface**

The sections describe how to connect cables from the Cisco NCS 4216 to a GPS unit for input or output timing of frequency:

**Note** A Y-cable is required to connect to a primary and backup RSP in order to ensure that the router continues to transmit timing signals in the event of a network failure. For a mini-coax connection, this Y-cable can be part number CAB-BNC-7INY (7 inch BNC Y-cable). For an Ethernet connection, this Y-cable can be a RJ45 Cat5 1-to-2 splitter (3 female port RJ45 connector).

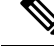

**Note** When installing the cabling to the RSPs, we recommend that you leave a service loop of extra cabling sufficient to allow for fan tray removal.

#### Connecting Cables to the Input 10Mhz or 1PPS Interface

### Procedure

- Step 1 Connect one end of a mini-coax Y-cable to the GPS unit.
  Step 2 Connect one end of the split-side Y-cable mini-coax to the 10Mhz or 1PPS port on the primary RSP of the Cisco NCS 4216.
  Step 2 Connect the other and of the split side Y cable mini-coav to the 10Mhz or 1PPS port on the backup RSP of
- Step 3 Connect the other end of the split-side Y-cable mini-coax to the 10Mhz or 1PPS port on the backup RSP of the Cisco NCS 4216.

### **Connecting Cables to the Output 10Mhz or 1PPS Interface**

Duesedure

| Step 1 | Connect one end of a mini-coax Y-cable to the Slave unit.                                                                    |
|--------|----------------------------------------------------------------------------------------------------|
| Step 2 | Connect one end of the split-side Y-cable mini-coax to the 10Mhz or 1PPS port on the primary RSP of the Cisco NCS 4216.      |
| Step 3 | Connect the other end of the split-side Y-cable mini-coax to the 10Mhz or 1PPS port on the backup RSP of the Cisco NCS 4216. |

## **Connecting Cables to the ToD Interface**

#### Procedure

| Step 1 | Connect one end of a straight-through Ethernet cable to the GPS unit.                                             |                                                                                                    |  |  |
|--------|----------------------------------------------------------------------------------------------------|----------------------------------------------------------------------------------------------------|--|--|
| Step 2 | Connect one end of the split-side Y-cable Ethernet to the ToD port on the primary RSP of the Cisco NCS 4216.      |                                                                                                    |  |  |
| Step 3 | Connect the other end of the split-side Y-cable Ethernet to the ToD port on the backup RSP of the Cisco NCS 4216. |                                                                                                    |  |  |
|        | Note                                                                                                    | For instructions on how to configure clocking, see the Cisco NCS 4216 Software Configuration Guide.                                                                                                    |  |  |
|        | Warnin                                                                                                    | <b>g</b> To comply with the Telcordia GR-1089 NEBS standard for electromagnetic compatibility and safety, connect the ToD ports only to intra-building or unexposed wiring or cable. The intrabuilding cable must be shielded and the shield must be grounded at both ends. The intra-building port(s) of the equipment or subassembly must not be metallically connected to interfaces that connect to the OSP or its wiring. These interfaces are designed for use as intra-building interfaces only (Type 2 or Type 4 ports as described in GR-1089-CORE) and require isolation from the exposed OSP cabling. The addition of Primary Protectors is not sufficient protection in order to connect these interfaces metallically to OSP wiring. |  |  |

Note For more information about GPS port pinouts, see the Troubleshooting section.

# **Connecting a Cable to the GNSS Antenna Interface**

**Note** The GNSS module is not hot swappable.

#### Procedure

**Step 1** Connect one end of a shielded coaxial cable to the GNSS RF IN port.

- **Step 2** Connect the other end of the shielded coaxial cable to the GNSS antenna after the primary protector.
  - Note The GNSS RF In port should have a primary protector installed to meet the Local Safety guidelines.
    - The GNSS RF In coaxial cable shield must be connected to the Facility Equipment Ground through the chassis. The chassis must have the ground wire connected to the Facility Equipment Ground.

Figure 56: Installing the GNSS Module in the RSP

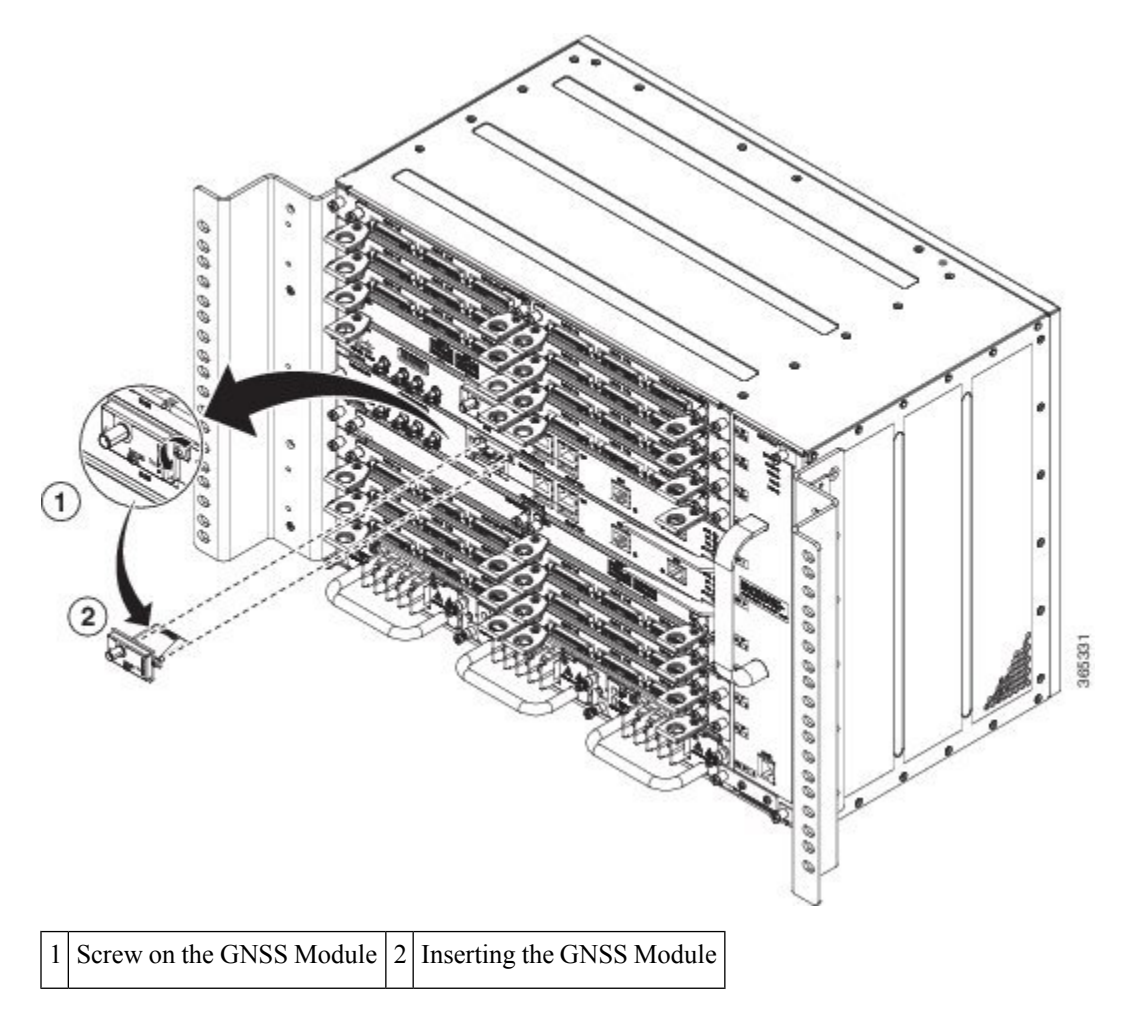

# **Connecting Ethernet Cables**

The Cisco NCS 4216 interface modules support RJ45 or SFP Ethernet ports. For instructions on how to connect cables to Ethernet SFP ports, see the Connecting Cables to SFP Modules section.

The RJ45 port supports standard straight-through and crossover Category 5 unshielded twisted-pair (UTP) cables. Cisco Systems does not supply Category 5 UTP cables; these cables are available commercially.

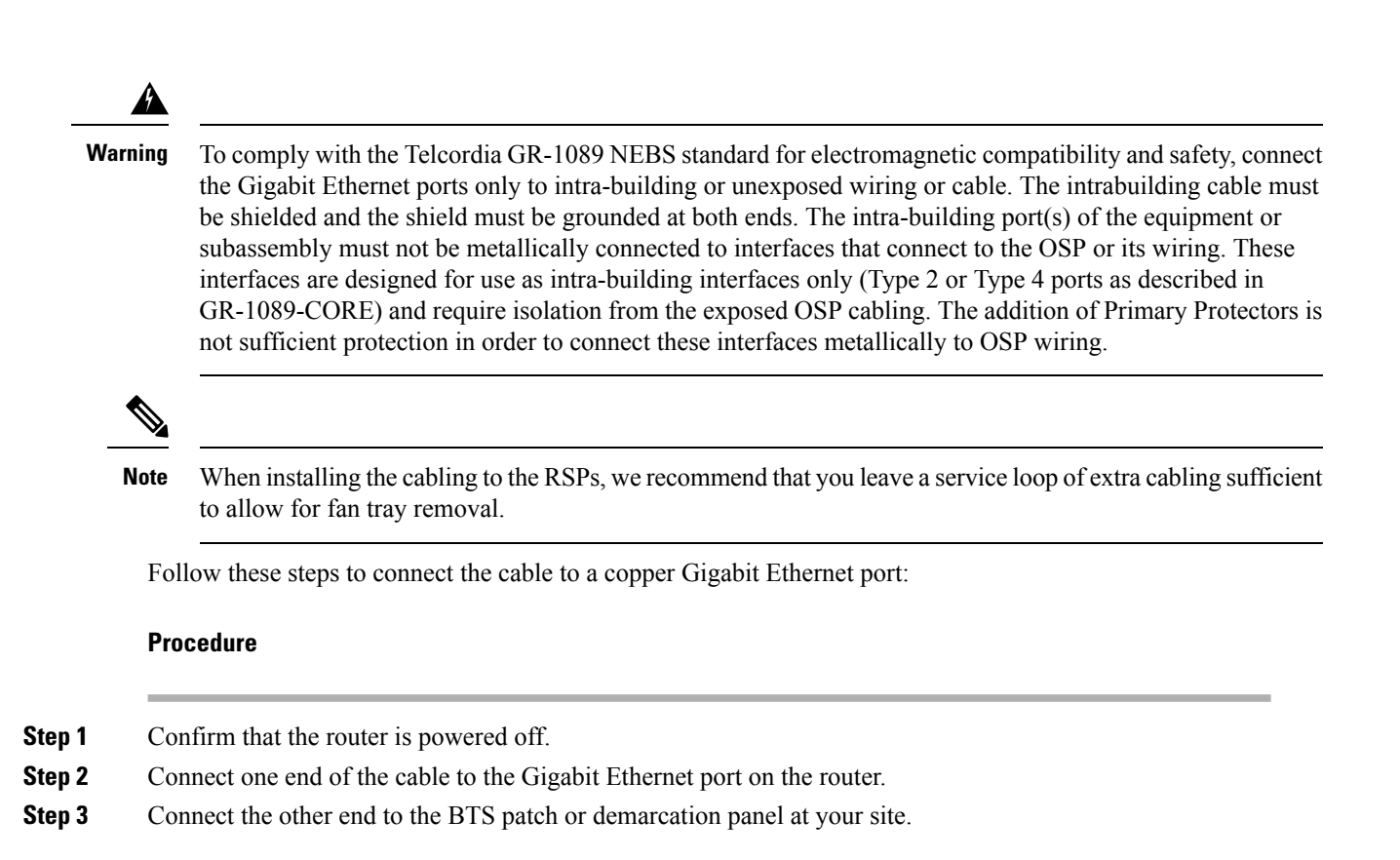

# **Connecting Cables to SFP Modules**

For information on connecting cables to Cisco optical and Ethernet SFP interfaces, see

http://www.cisco.com/en/US/partner/products/hw/modules/ps5455/prod\_installation\_guides\_list.html.

# **Connecting T1/E1 cables**

The physical layer interface for the Cisco NCS 4216 T1/E1 port is a customer-installed high-density connector. The high-density connector has thumbscrews which should be screwed into the interface when the cable is installed.

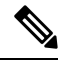

Note

Patch panels are required in order to connect the high-density interface connectors to individual T1/E1 lines.

## **Installing the Cable Connectors**

### **T1/E1 Cable Connectors**

#### Figure 57: T1/E1 Cable Connector

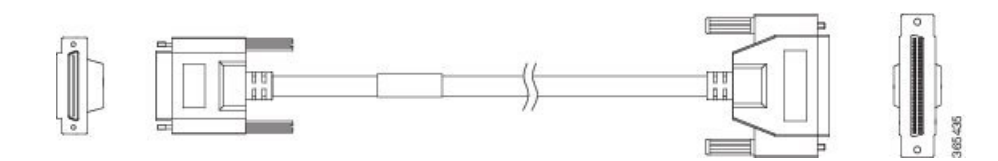

One end of the cable (see the figure above) has a 68-pin connector that plugs into the T1/E1 interface module and the other end of the cable with a 68-pin connector is connected to a RJ48, AMP64 or a DIN patch panel. Use the thumbscrews on either side of the connector to secure the cable to the interface.

# **Patch Panel cables**

The patch panel cable connects the interface modules with the patch panel.

Each cable connects one VHDCI connector on the interface module to the connector on the patch panel. A set of three cables is required to connect one interface module to one 48-port patch panel.

The following table shows details of the patch panel cables:

| Patch Panel Cable | Description                                                                  |
|-------------------|------------------------------------------------------------------------------|
| CABLE-16TDM-C     | 16-port cable for TDM CEM Interface Module, no redundancy, 10 feet in length |

**Note** CABLE-16TDM-C-R is not supported in Cisco IOS XE Release 3.18.06v.S.

## **Connecting Cables to the Patch Panel**

Figure 58: Interface Module with the Connector

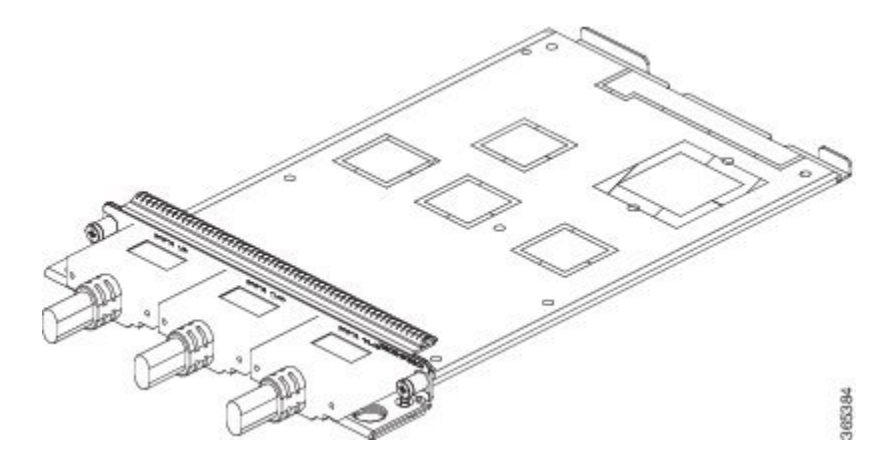

Figure 59: Patch Panel with the Connector

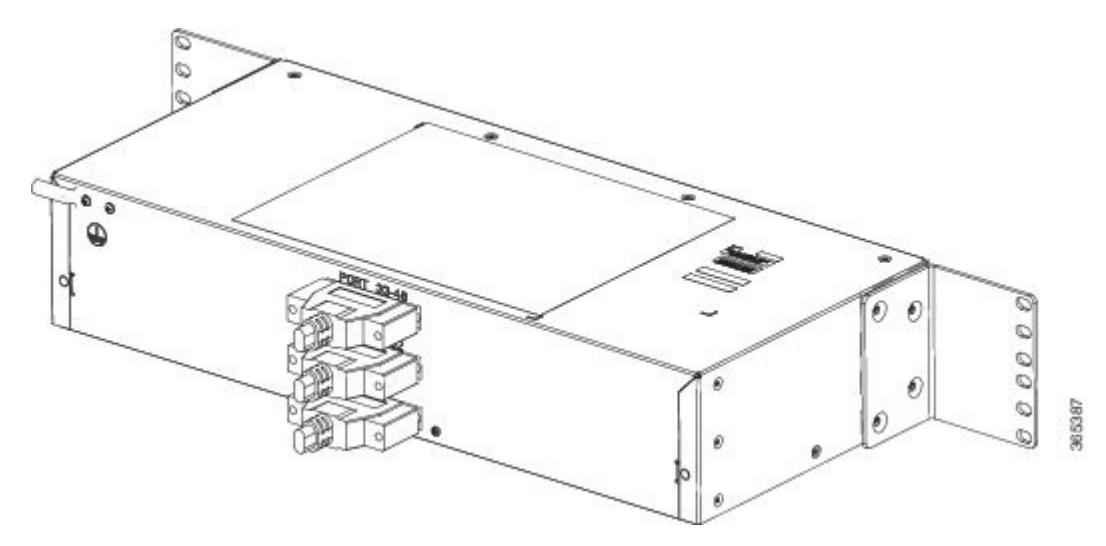

If you are connecting two T1/E1 interfaces to each other, you must cable both interfaces' patch panels together using a T1 straight-through shielded cables. If both T1/E1 interfaces are connected to their patch panels in a different configuration, use a T1 straight-through cable (standard RJ48C patch cable) to connect the patch panels.

<u>/!</u>

**Caution** The intra-building port(s) of the equipment or subassembly is suitable for connection to intra-building or unexposed wiring or cabling only. The intra-building port(s) of the equipment or subassembly must not be metallically connected to interfaces which connect to the OSP or its wiring. These interfaces are designed for use as intra-building interfaces only (Type 2 or Type 4 ports as described in GR-1089-CORE) and require isolation from the exposed OSP cabling. The addition of primary protectors is not sufficient protection in order to connect these interfaces metallically to OSP wiring. Statement 7005

## **Patch Panel Connectors**

The PANEL-48-1-DIN and PANEL-48-3-DIN provide 48 DIN 1.0/2.3 connectors on the front side of the patch panel. These connectors terminate to 75 ohm coaxial cable through the DIN plug.

The PANEL-48-1-RJ48 provide 48 RJ45 connector on the front side of the patch panel. These connectors terminate to 110 ohm T1/E1 cable through a RJ45 connector.

The PANEL-48-1-AMP64 provide 48 port 110 ohm T1/E1 lines via 4 AMP64 connectors on the front of the patch panel.

The PANEL-48-3-HDBNC Provide 48 HDBNC connectors on the front of the patch panel. These connectors terminate to 75 ohm coaxial cable through the HDBNC plug.

Figure 60: Patch Panel Connector on the Patch Panel

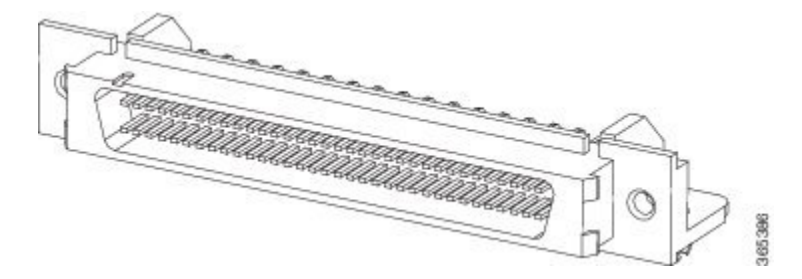

# **Installing Patch Panel**

To install the brackets on the rear of the patch panel, perform these steps:

### Procedure

- **Step 1** Remove the larger (M4) rack mount screws (as indicated in the *Rack Mount Screws* figure below) from both sides. To secure the brackets, follow the instructions in Step-3.
- **Step 2** Remove the patch panel rack-mount brackets from the accessory kit and position them beside the patch panel.
- **Step 3** Position the brackets against the patch panel sides, and align with the screw holes. Secure the rack mount bracket to patch panel using a torque of 13.2 in.-lb (1.5 N-m) see the figure below.

Figure 61: Rack Mount Screws

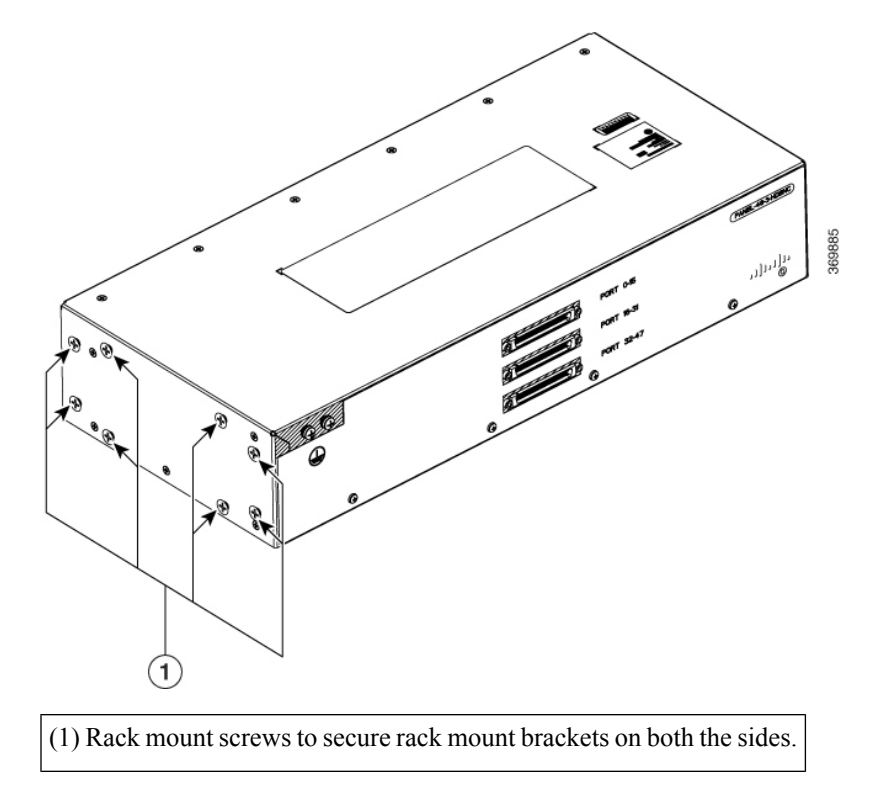

### Figure 62: Patch Panel Front View with Brackets

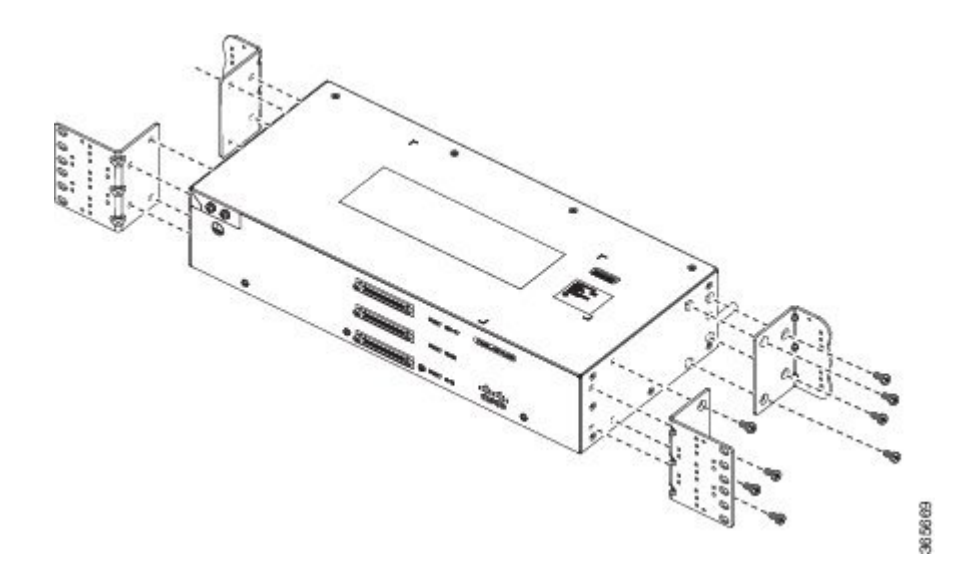

Step 4Position the cable management guides against the mounting brackets on the patch panel, see the figure below.Figure 63: Patch Panel Front View with Brackets and Guides

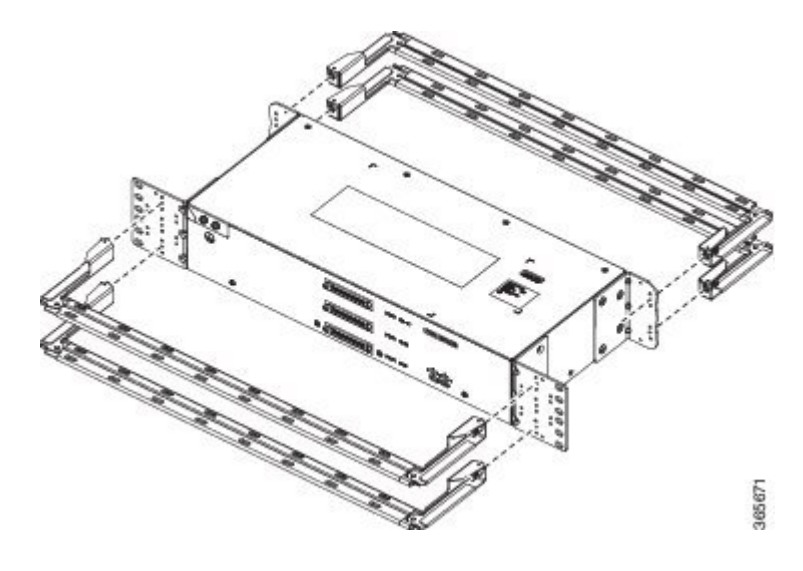

Step 6

L

Figure 64: Patch Panel Rear View with Brackets and Guides

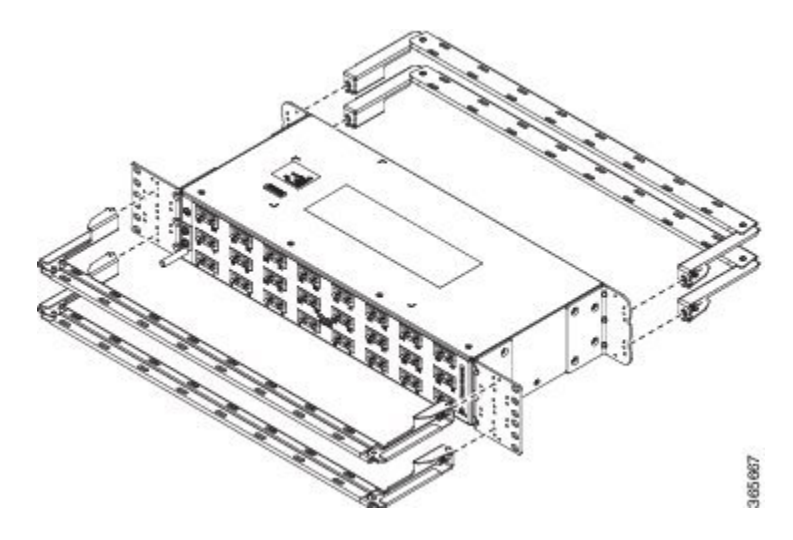

- **Step 5** Secure the guides to the brackets with the screws. The recommended maximum torque is 28 in.-lb (3.16 N-m).
  - **Note** Cable brackets should be assembled according to the PID used as different PIDs have different set and quantity of brackets. Refer figures 110 to 115 for PID and cable bracket details.

Position the patch panel with brackets and guide onto the rack and secure with screws provided. The recommended maximum torque is 28 in.-lb (3.16 N-m), see the figure below.

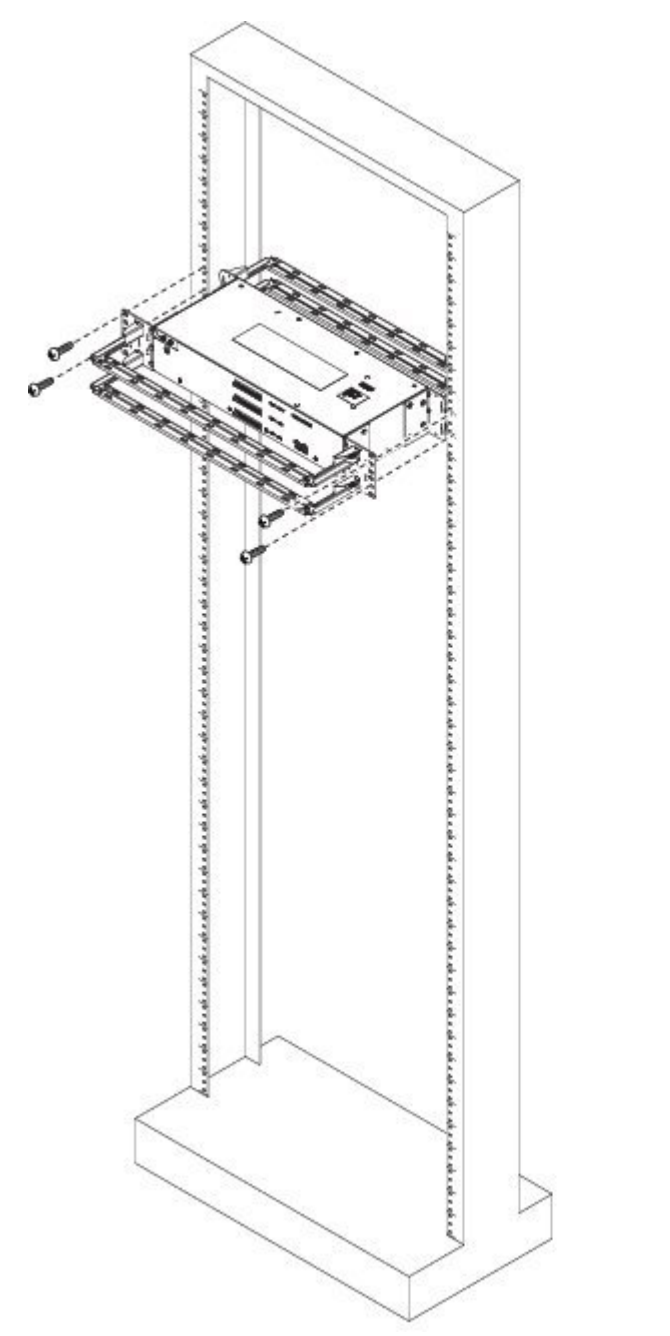

Figure 65: Patch Panel Front View with Brackets and Guides Installed on Rack

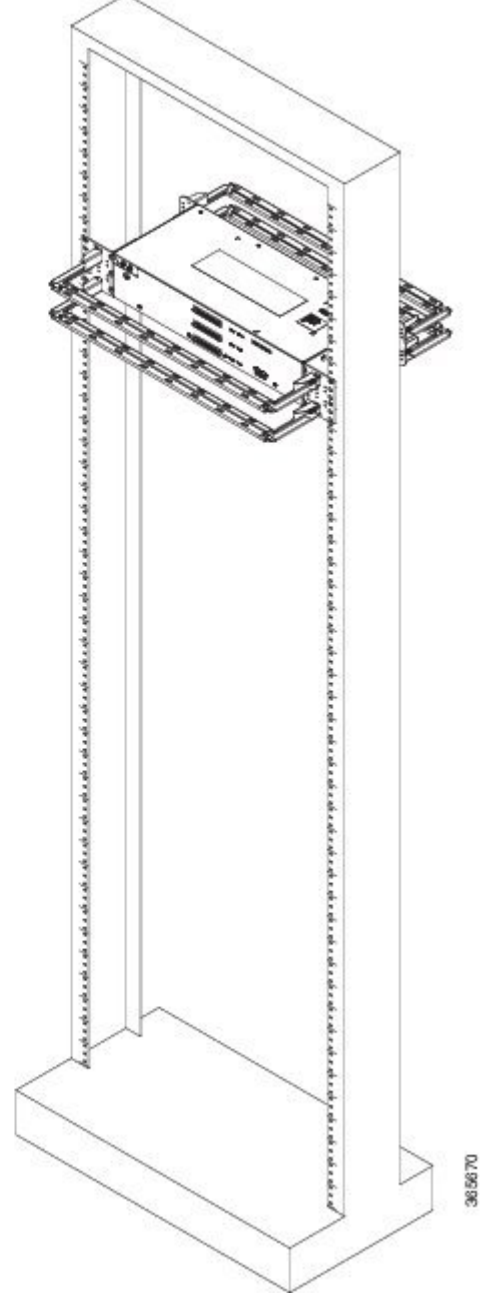

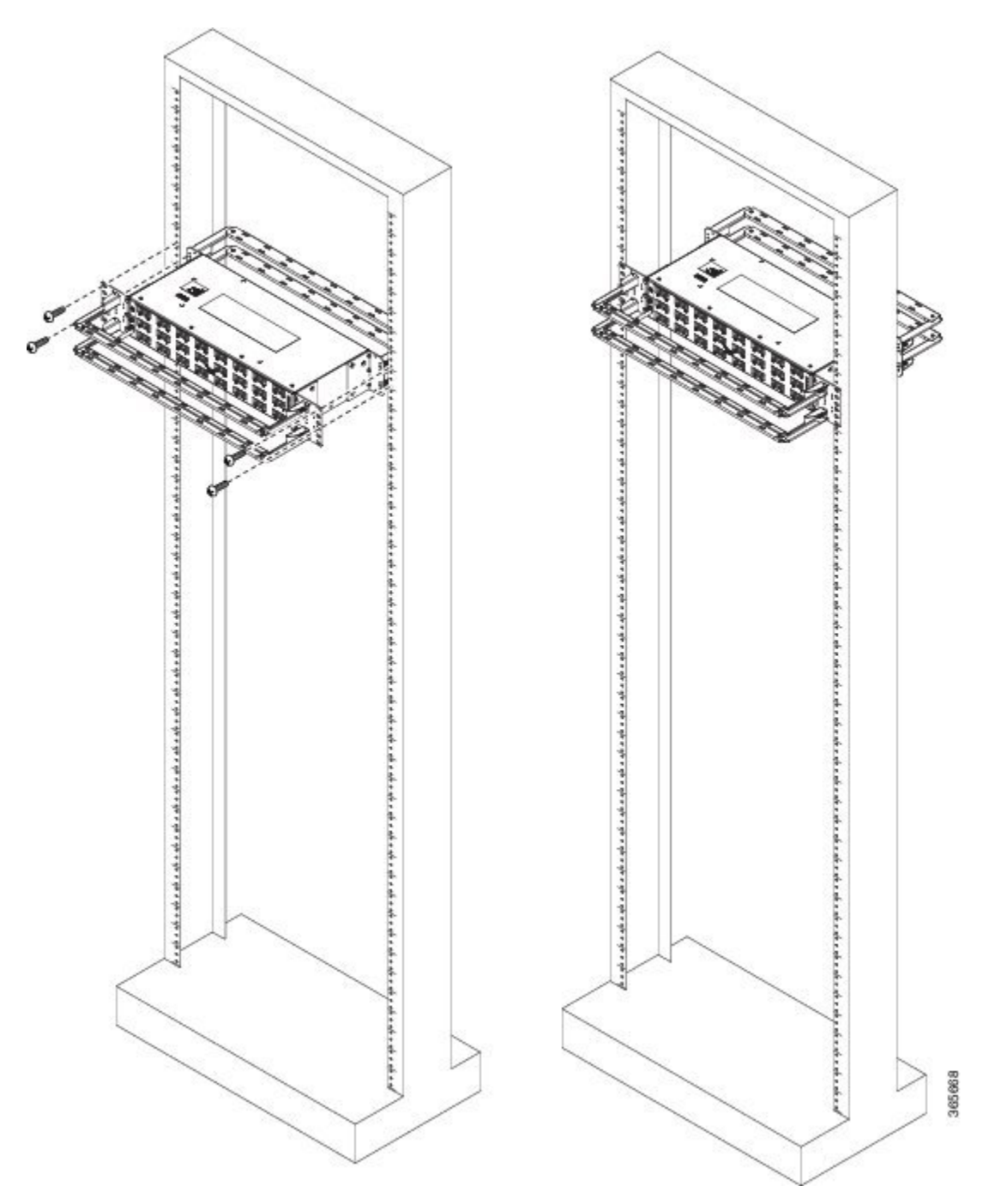

Figure 66: Patch Panel Rear View with Brackets and Guides Installed on Rack

### Figure 67: PANEL-16-DIN Patch Panel Mounting Installed on Rack

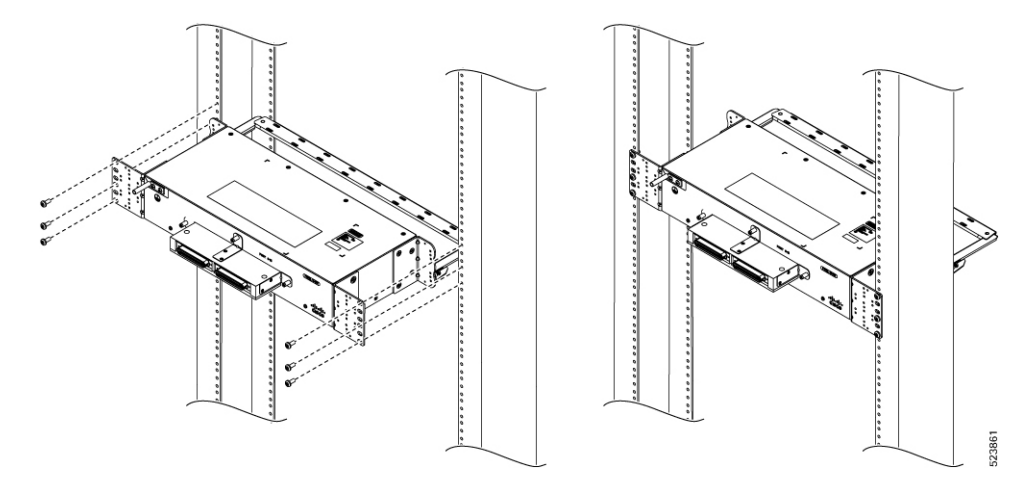

Figure 68: PANEL-48-1-AMP64

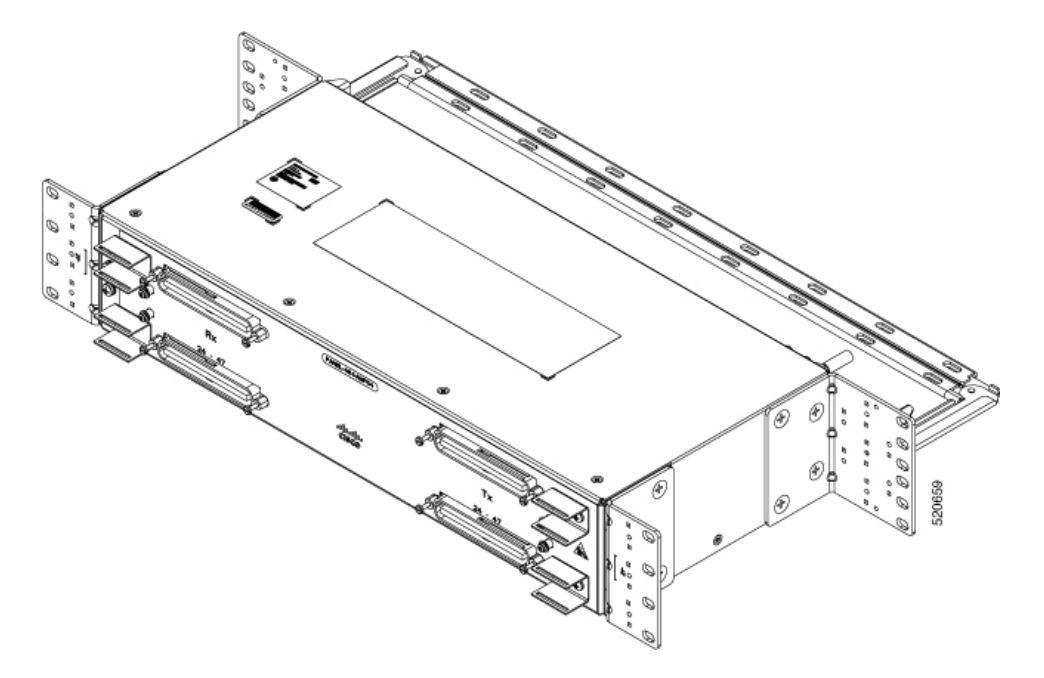

Figure 69: PANEL-48-1-DIN

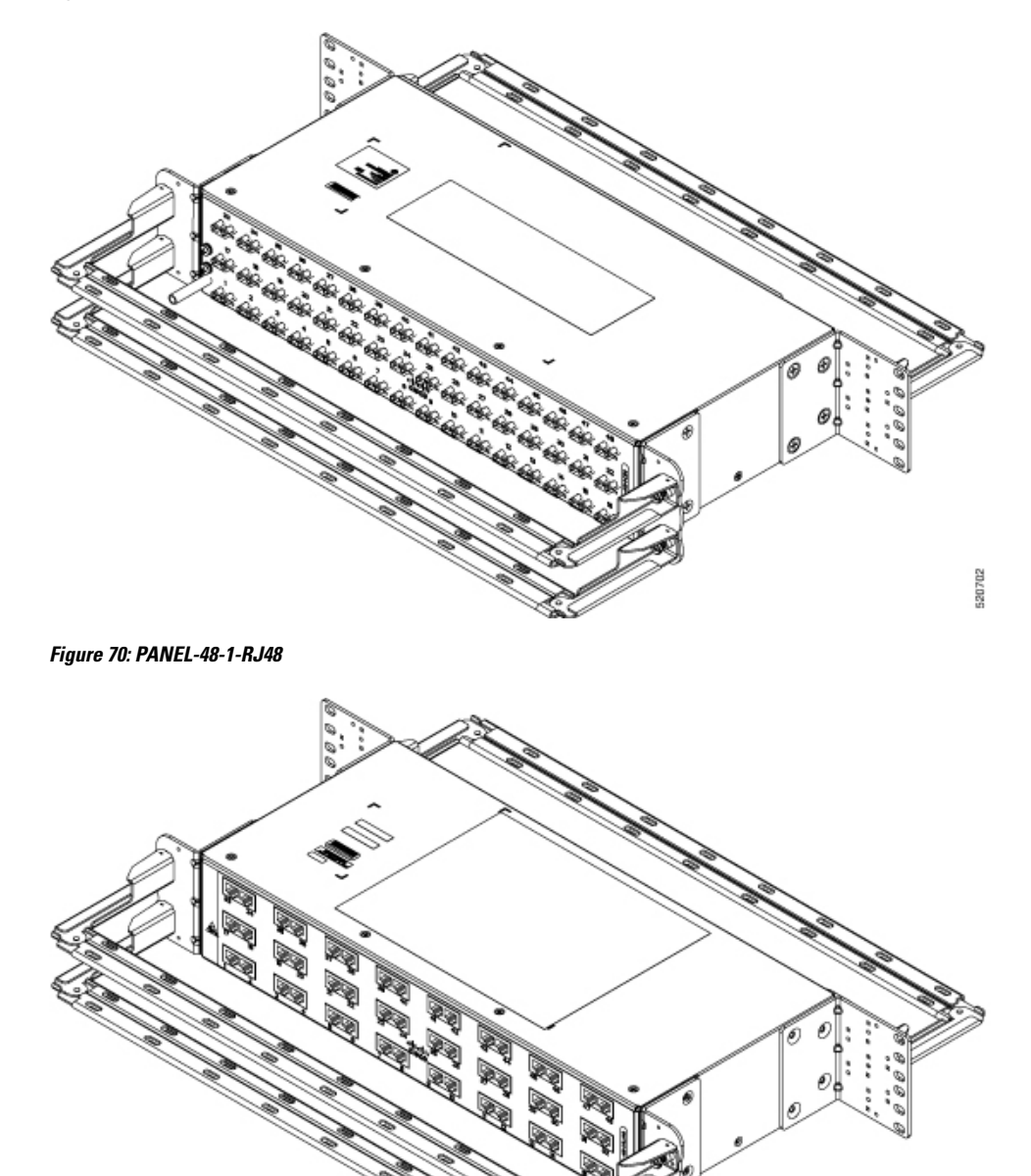

520703

Figure 71: PANEL-48-3-DIN

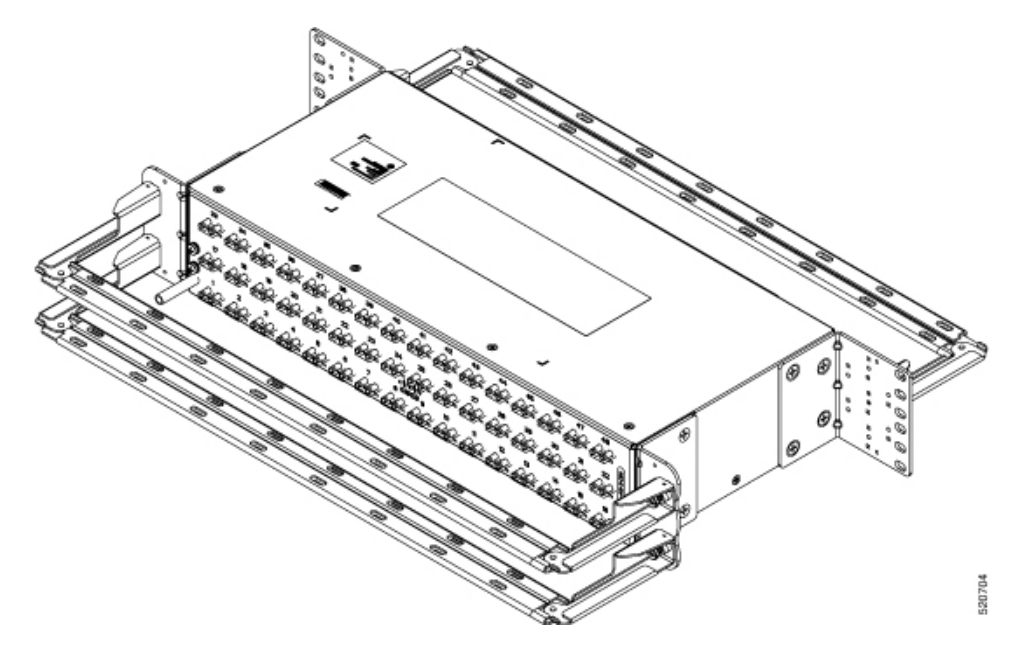

**Note** The installation of PANEL-48-1-AMP64, PANEL-48-1-DIN, PANEL-48-1-RJ48, and PANEL-48-3-DIN is similar to the installation steps mentioned above.

Figure 72: PANEL-48-3-HDBNC

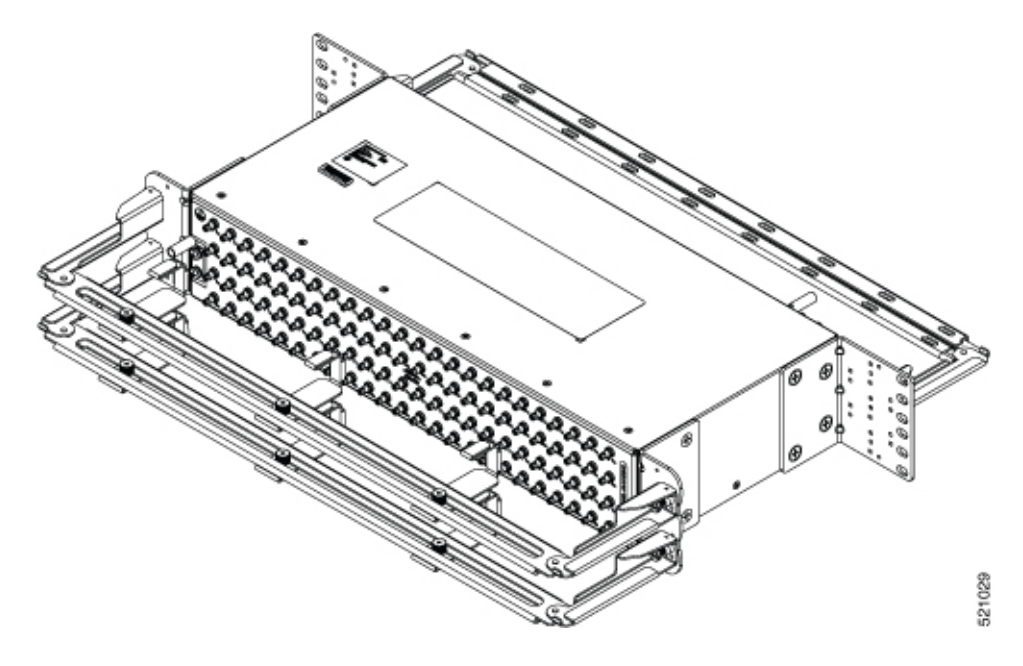

Figure 73: PANEL-144-1-AMP64

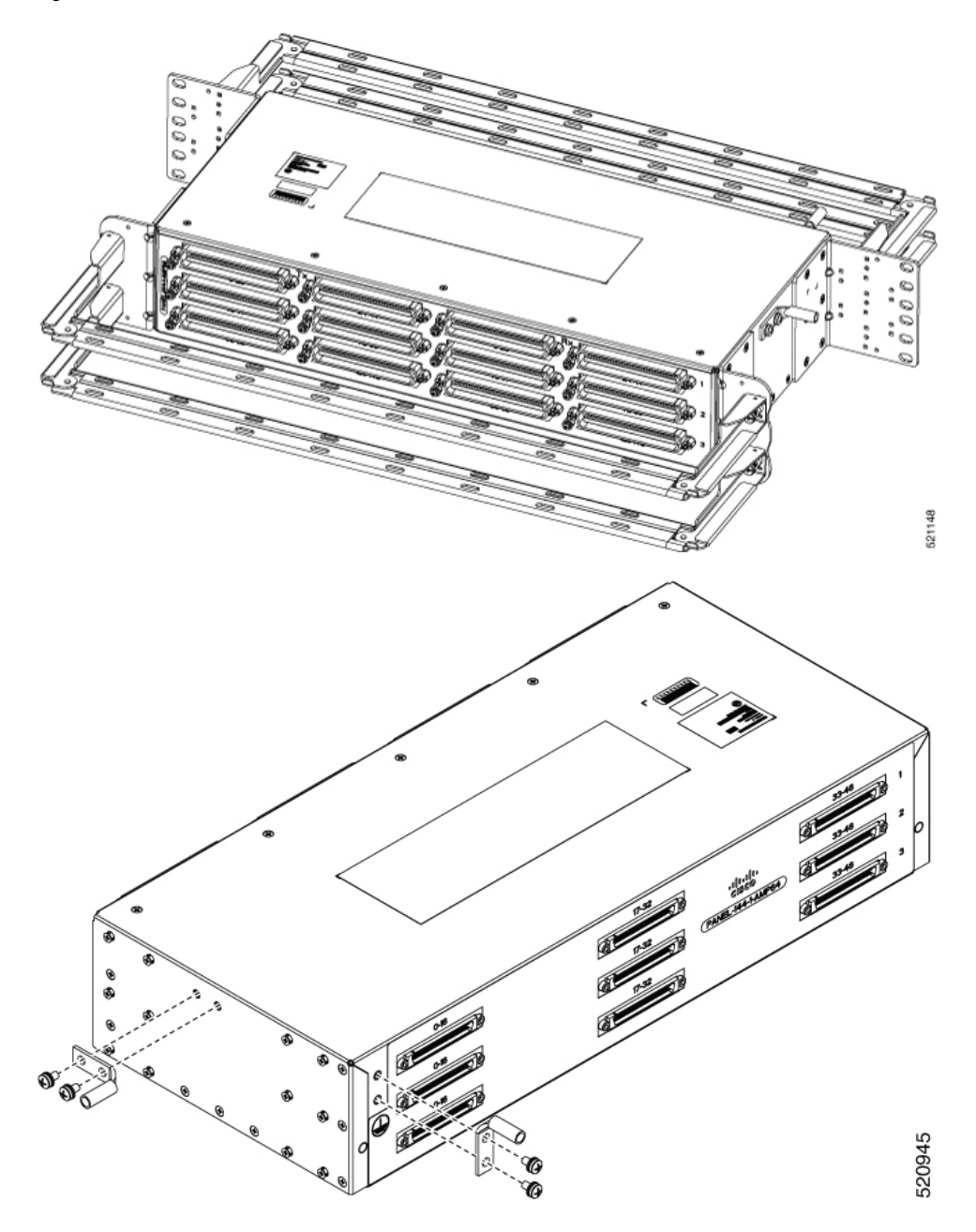

#### Figure 74: Example of 120° Exit Cable Hood

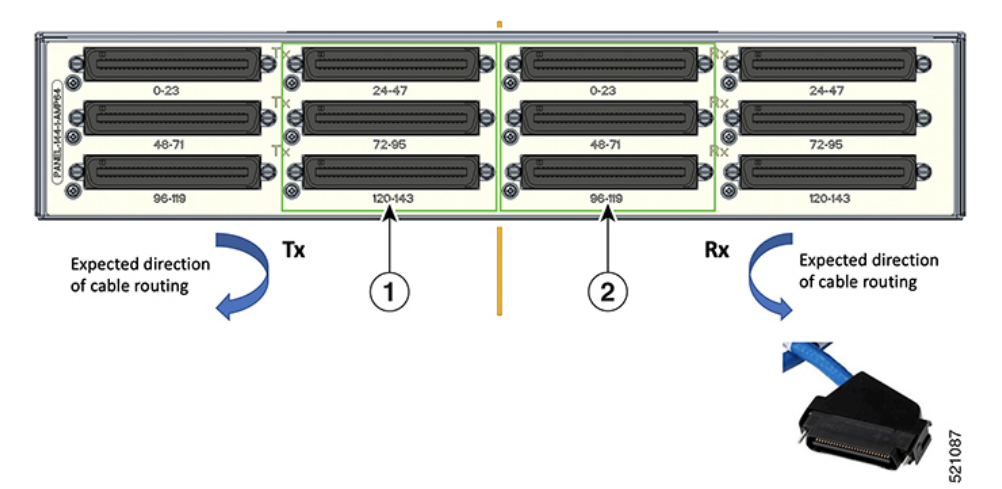

The following table shows details of the 120° exit cable hood:

#### Table 17: Cable Routing Recommendation for Panel-144-1-AMP64

| 1 | 120° exit cable hood with left routing should be used for centre ports on the Tx side.  |
|---|-----------------------------------------------------------------------------------------|
| 2 | 120° exit cable hood with right routing should be used for centre ports on the Rx side. |

### **Ground Connection for Patch Panel**

To ensure that the chassis ground connection that you provide is adequate, you need the following parts and tools:

- Ratcheting torque screwdriver with Phillips head that exerts up to 15 in.-lb (1.69 N-m) of pressure for attaching the ground wire to the router
- · Crimping tool as specified by the ground lug manufacturer
- 6 AWG or larger copper wire for the ground wire
- Wire-stripping tools appropriate to the wire you are using

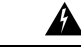

Warning

**g** This equipment must be grounded. Never defeat the ground conductor or operate the equipment in the absence of a suitably installed ground conductor. Contact the appropriate electrical inspection authority or an electrician if you are uncertain that suitable grounding is available. Statement 1024

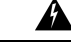

Warning Use copper conductors only. Statement 1025

 Warning
 When installing the unit, the ground connection must always be made first and disconnected last. Statement 42

 Grounding points on patch panel may vary between different PIDs.

# **Install 3G Patch Panel**

You can choose to either set up the Cisco ASR 903 3G patch panel on a rack or wall mount it.

## **Install Rack Brackets**

|        | Procedure                                                                                                    |
|--------|----------------------------------------------------------------------------------------------------|
| Step 1 | Connect the grounding lugs using a crimping tool (as specified by the ground lug manufacturer), crimp the ground lug to the ground wire. |
| Step 2 | Use a 6 AWG ground wire to connect the other end to a suitable grounding point at your site.                                             |

I

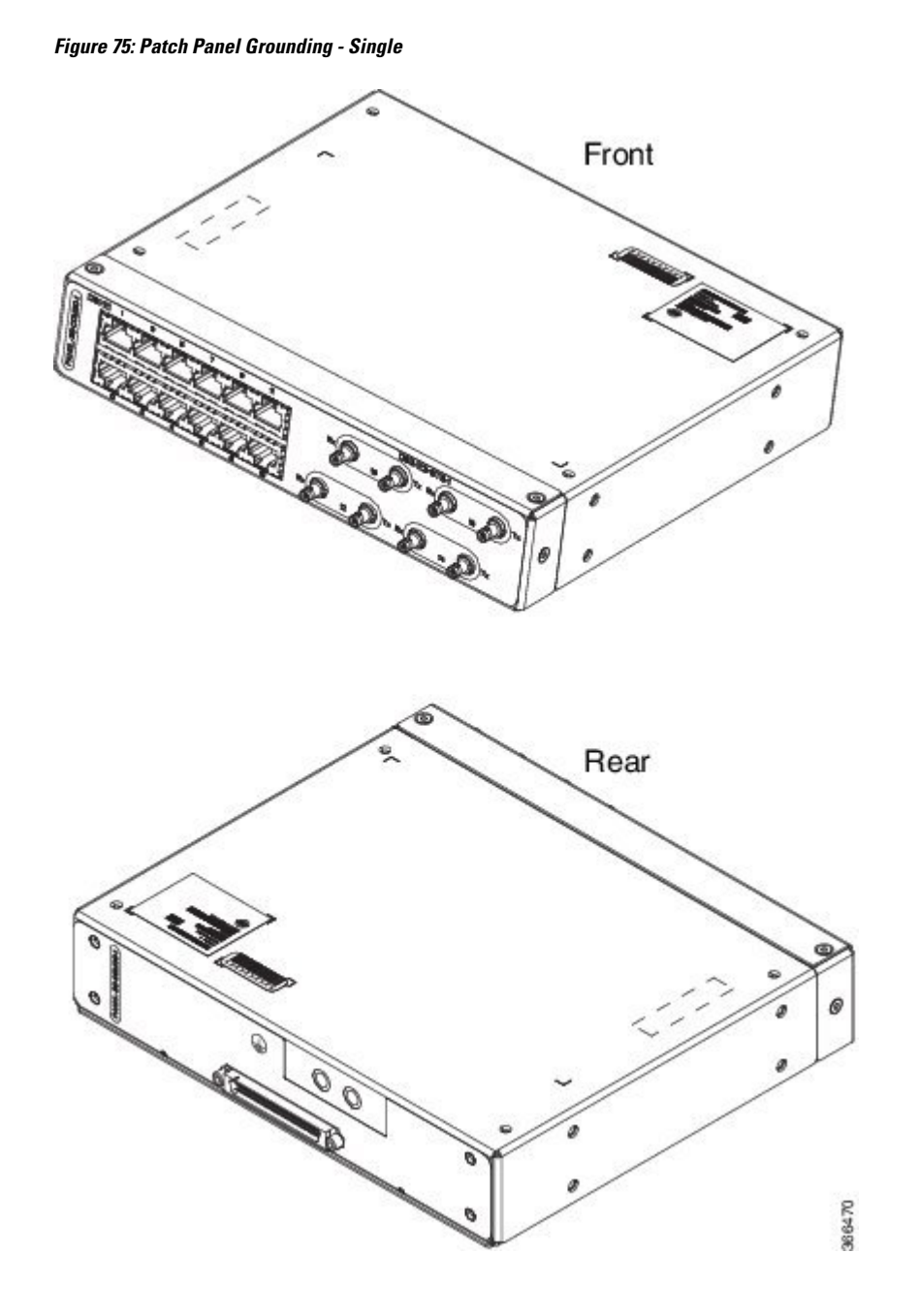

Figure 76: Patch Panel Grounding - Dual

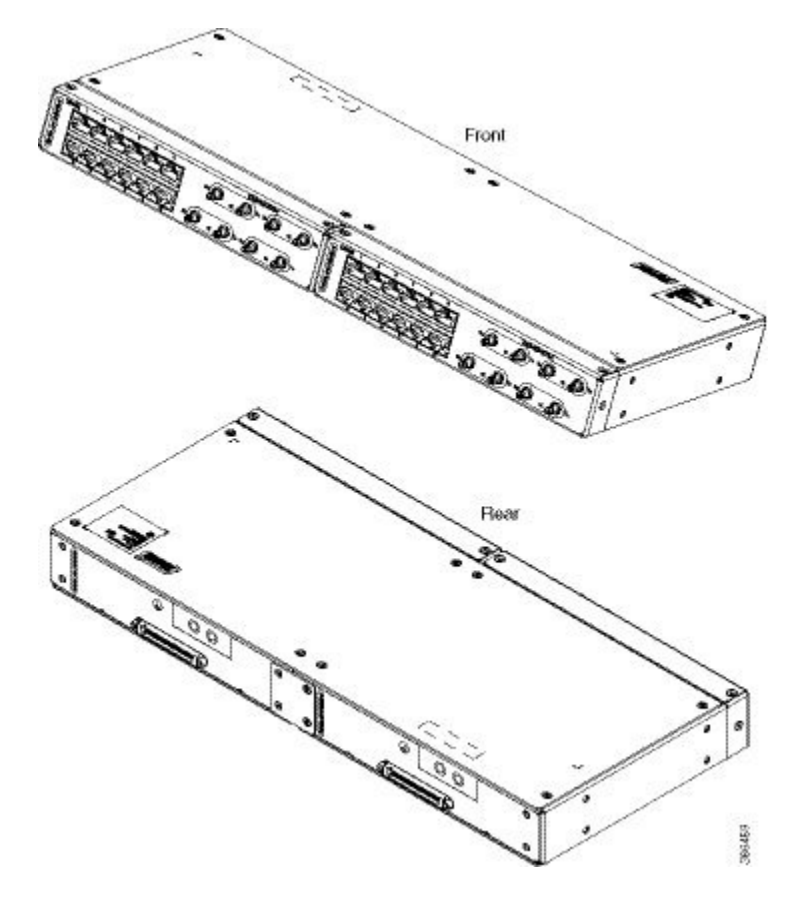

- **Step 3** Position the patch panel in the rack as follows:
  - If the front of the patch panel is at the front of the rack, insert the rear of the chassis between the mounting posts.
  - If the rear of the patch panel is at the front of the rack, insert the front of the chassis between the mounting posts.
- **Step 4** Align the mounting holes in the bracket with the mounting holes in the equipment rack.

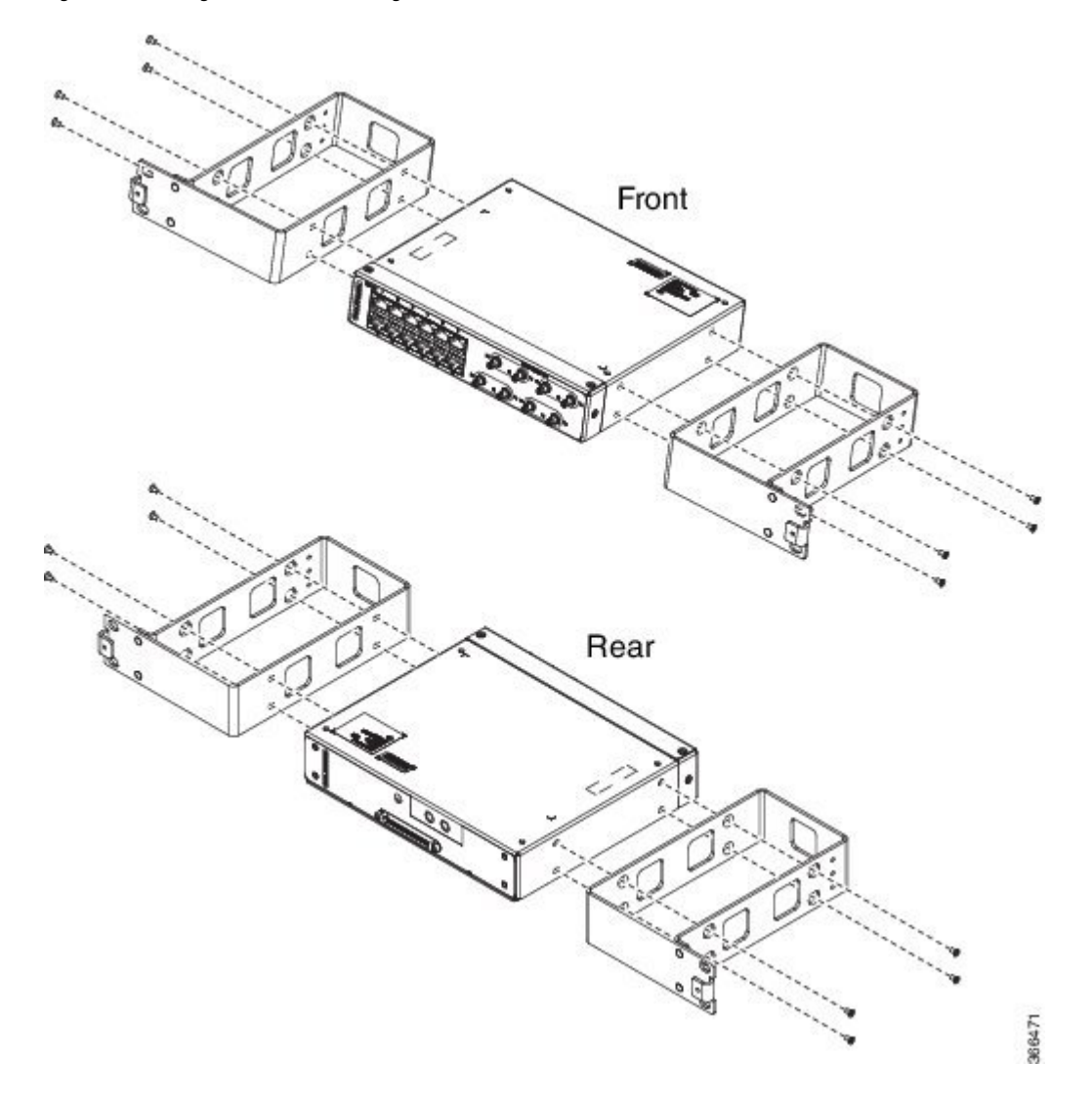

Figure 77: Installing the Patch Panel - Single in a 19-inch Rack

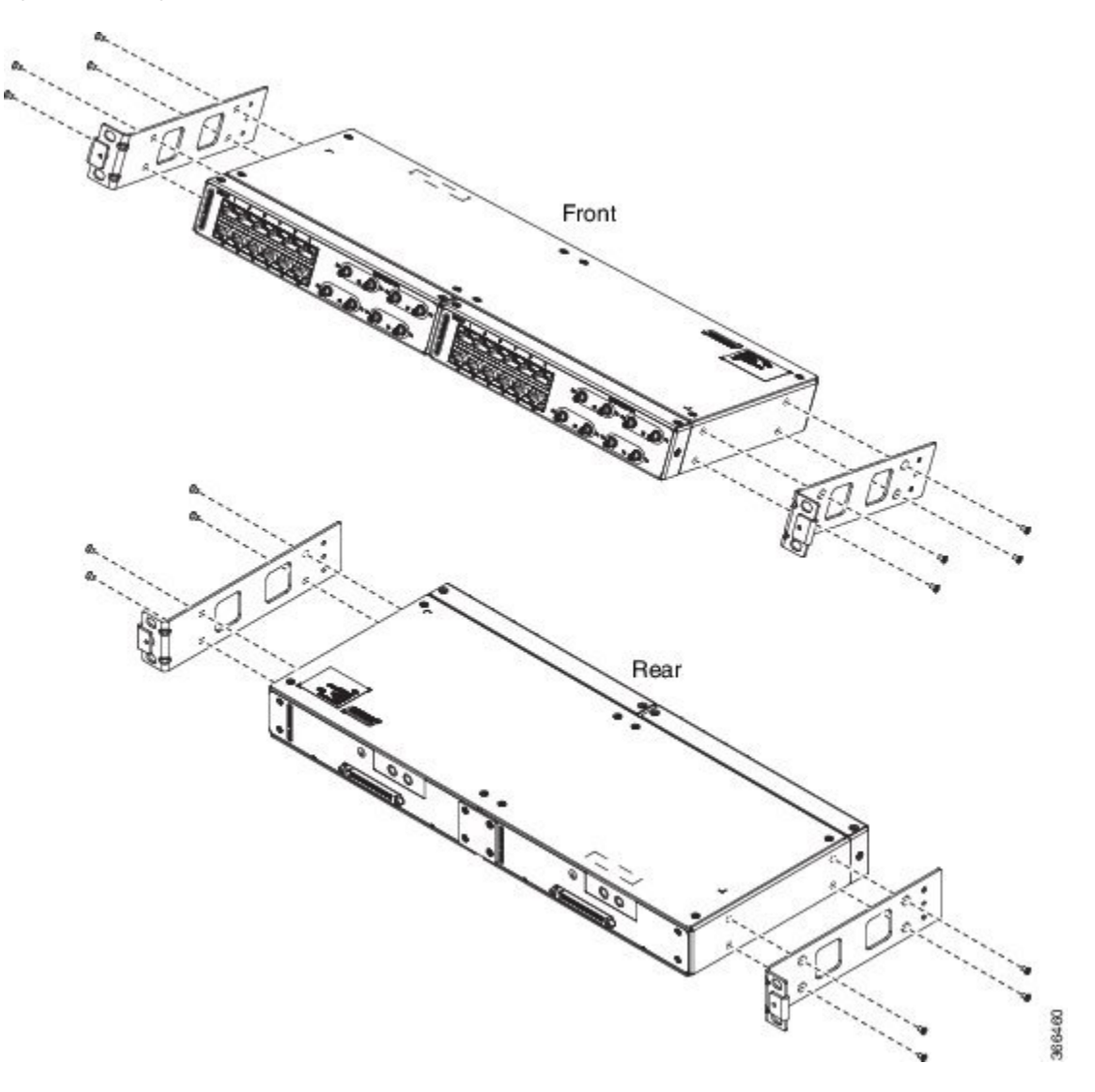

Figure 78: Installing the Patch Panel - Dual in a 19-inch Rack

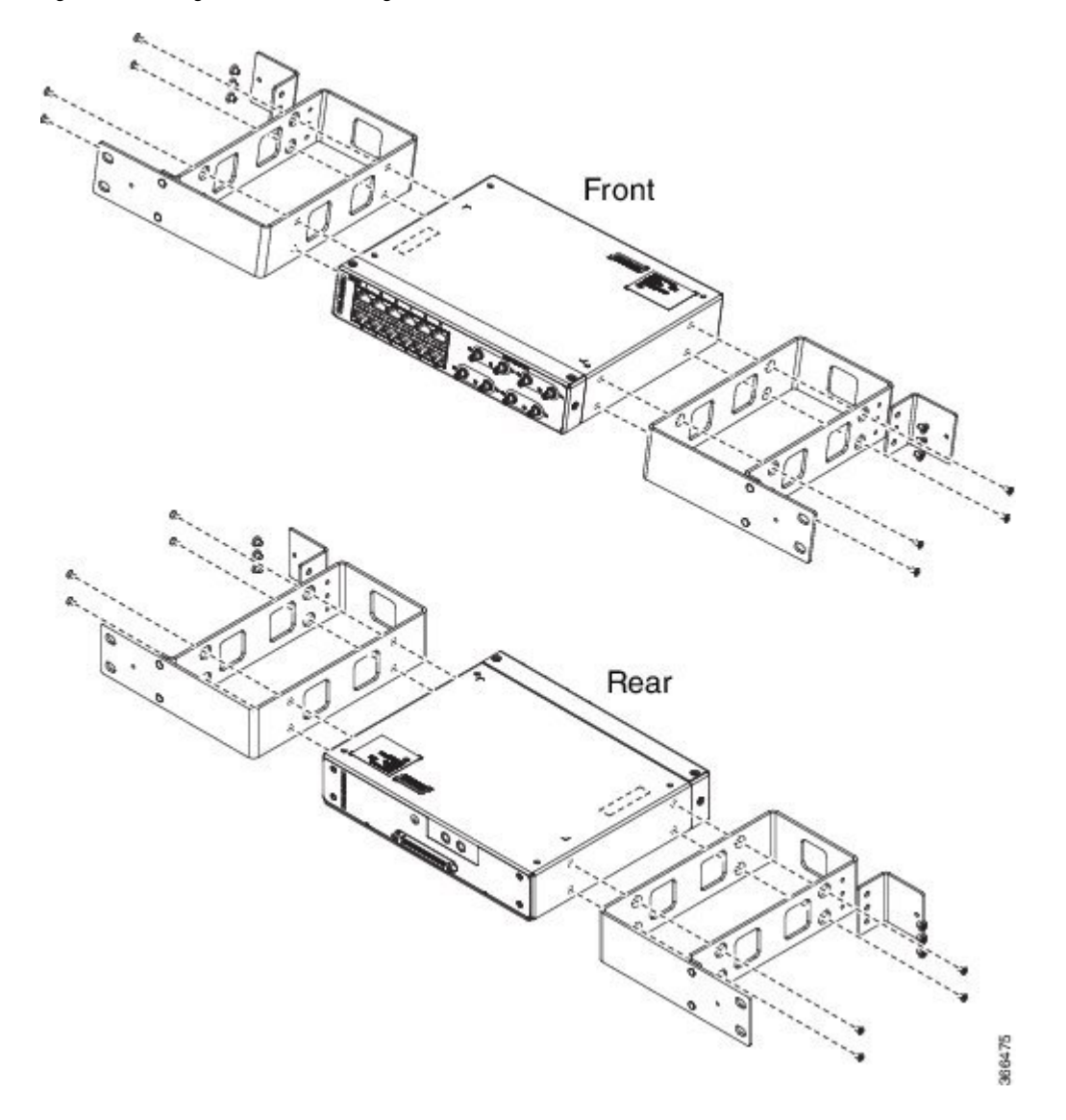

Figure 79: Installing the Patch Panel - Single in a 21-inch Rack

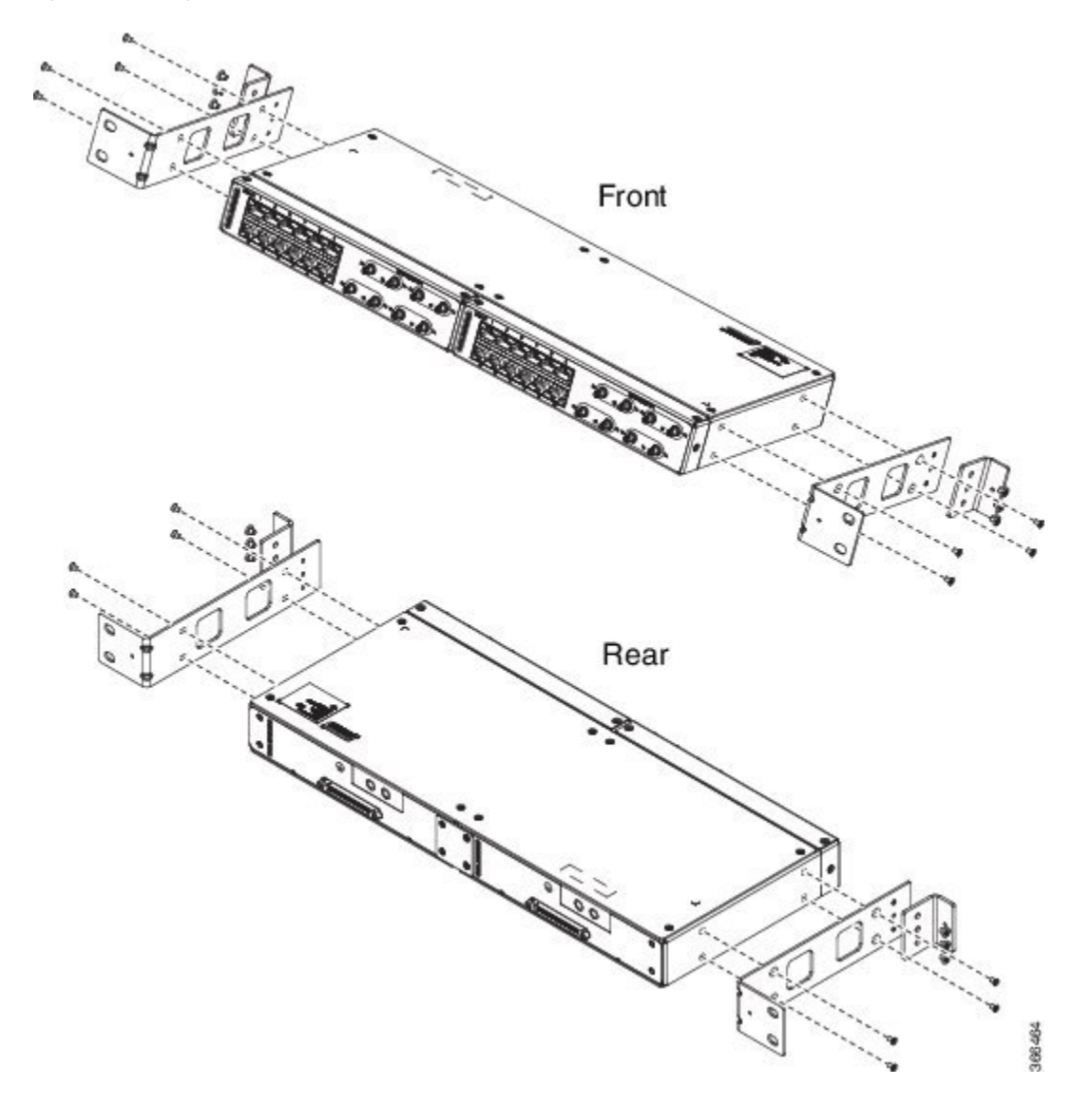

Figure 80: Installing the Patch Panel - Dual in a 21-inch Rack

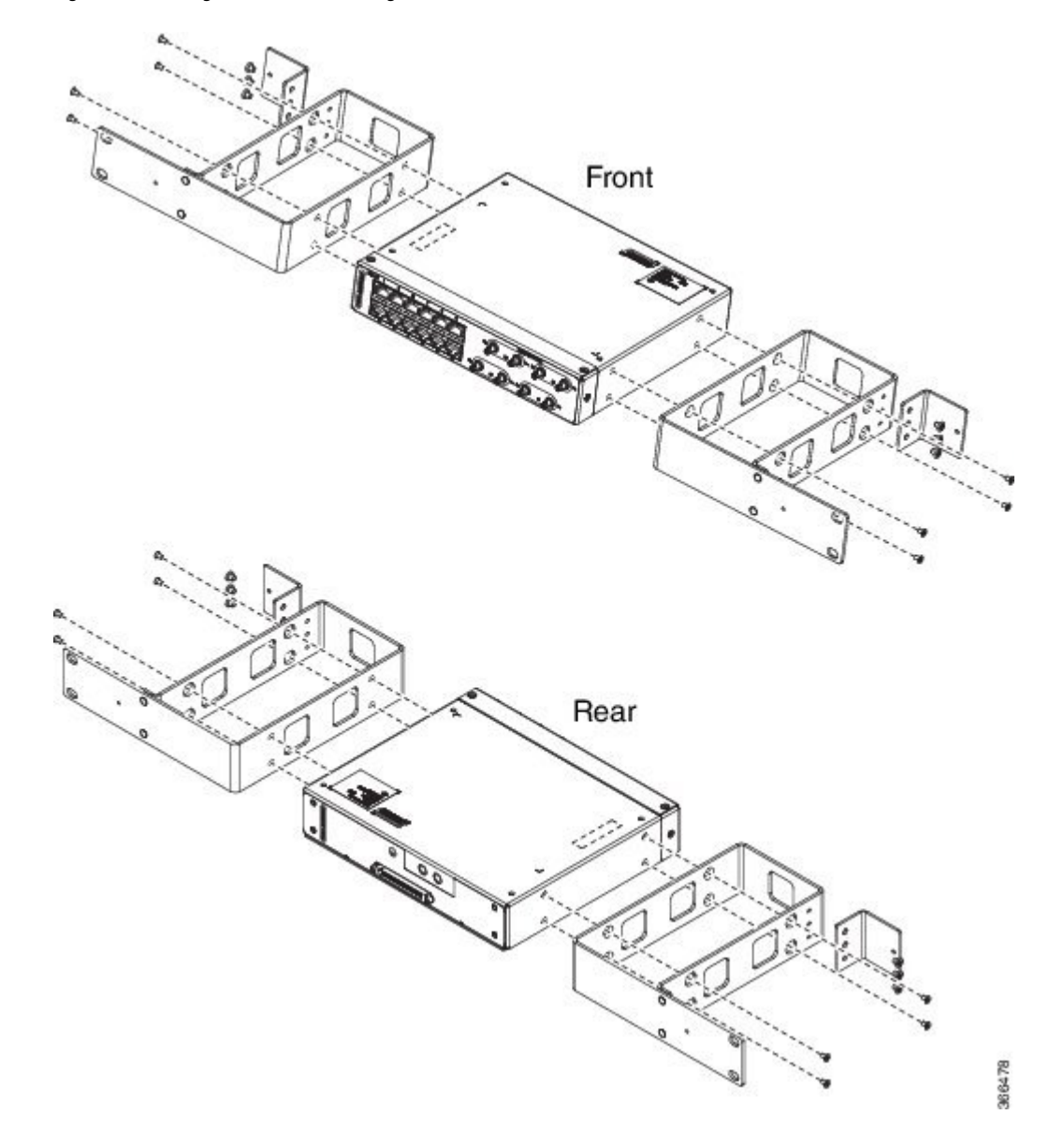

Figure 81: Installing the Patch Panel - Single in a 23-inch Rack

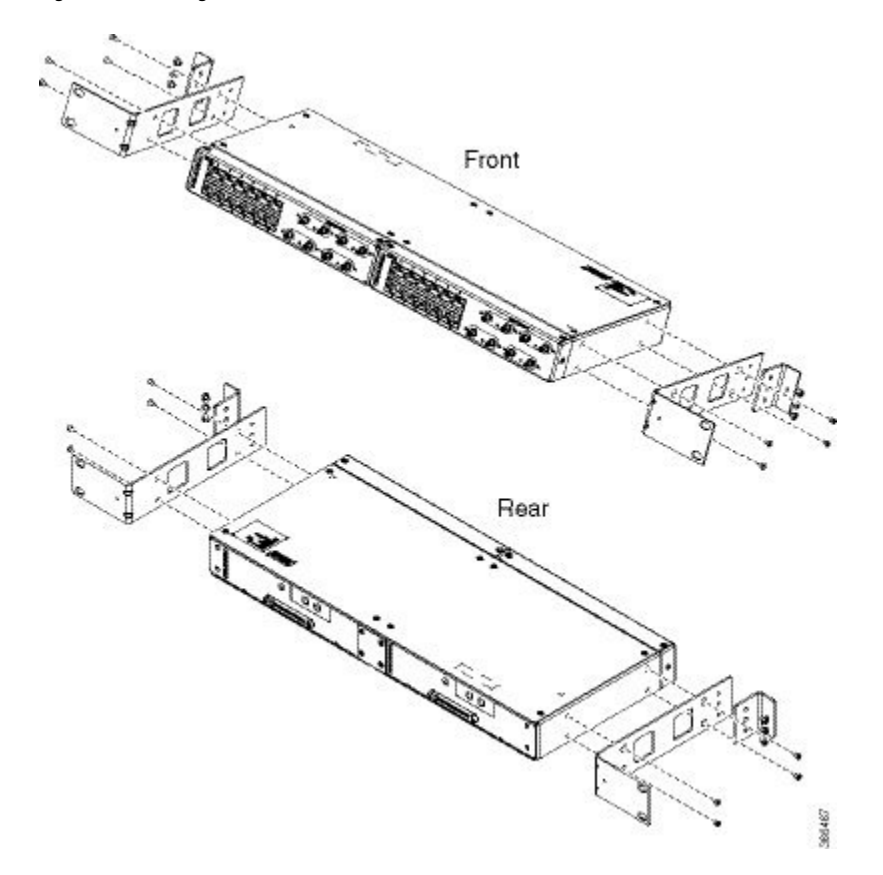

Figure 82: Installing the Patch Panel - Dual in a 23-inch Rack

- **Step 5** Secure the brackets to the chassis with the screws. The recommended maximum torque is 28 in.-lb (3.16 N-m).
  - EIA 19 and 23 inches mounting brackets for both single and double 3G interface module patch panels.
  - ETSI 21 inches mounting brackets for both single and double 3G interface module patch panels.

#### Set up 3G Patch Panel on Rack

To install the optional cable management brackets, perform these steps:

## Procedure

- **Step 1** Position the cable management brackets against the front of the chassis and align the screw holes, as shown in the figure.
- Step 2 Secure the cable management brackets with the screws. The recommended maximum torque is 10 in.-lb (1.12 N-m).

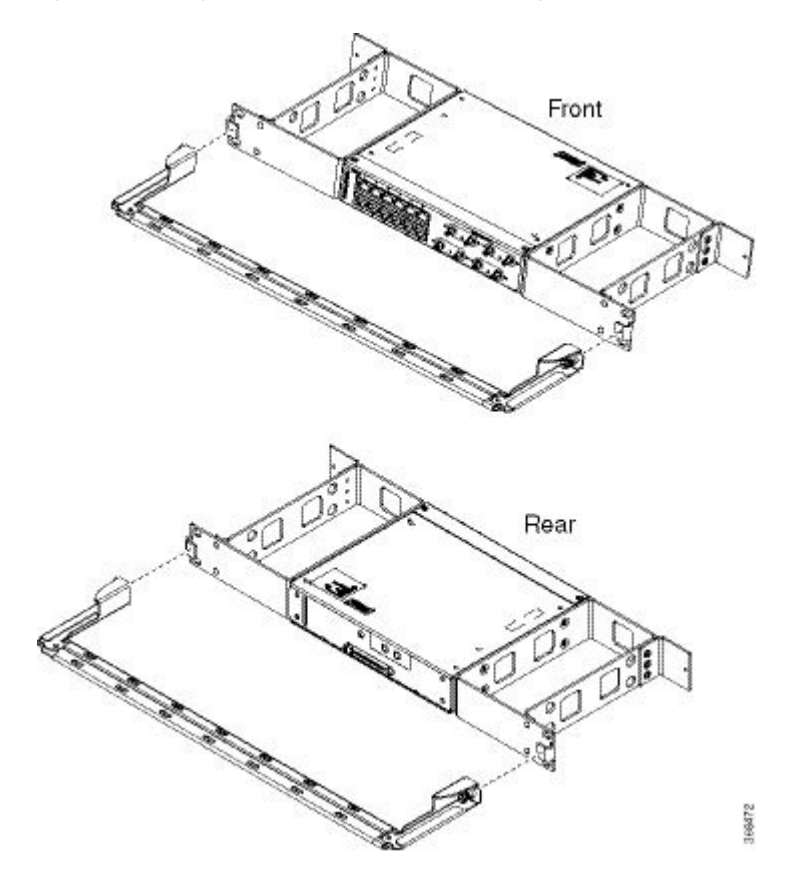

Figure 83: Attaching 19-inch Brackets to Patch Panel - Single

Front Front Rear Rear Front Rear Front Rear Front Front

Figure 84: Installing 19-inch Brackets on to Rack - Single

366473

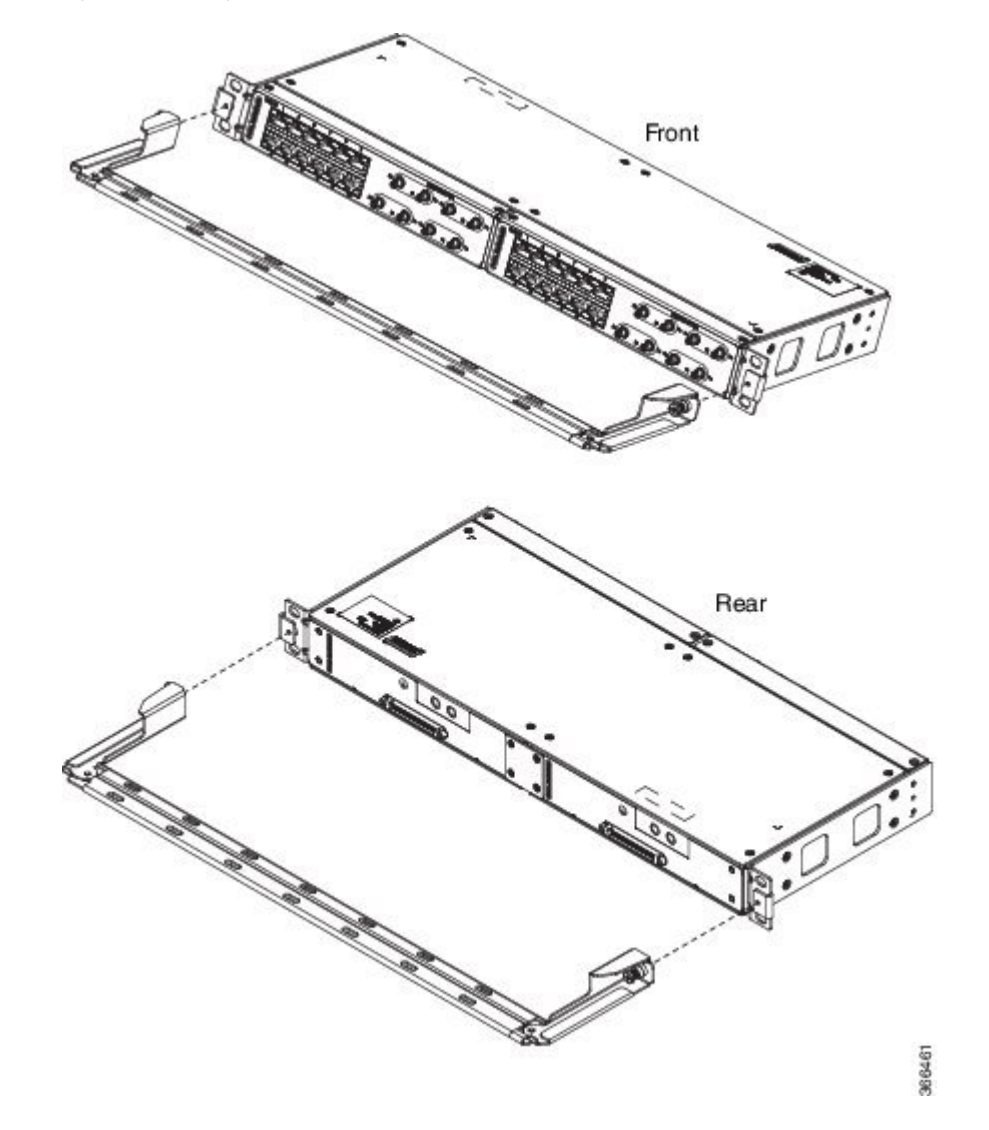

Figure 85: Attaching 19-inch Brackets to Patch Panel - Dual

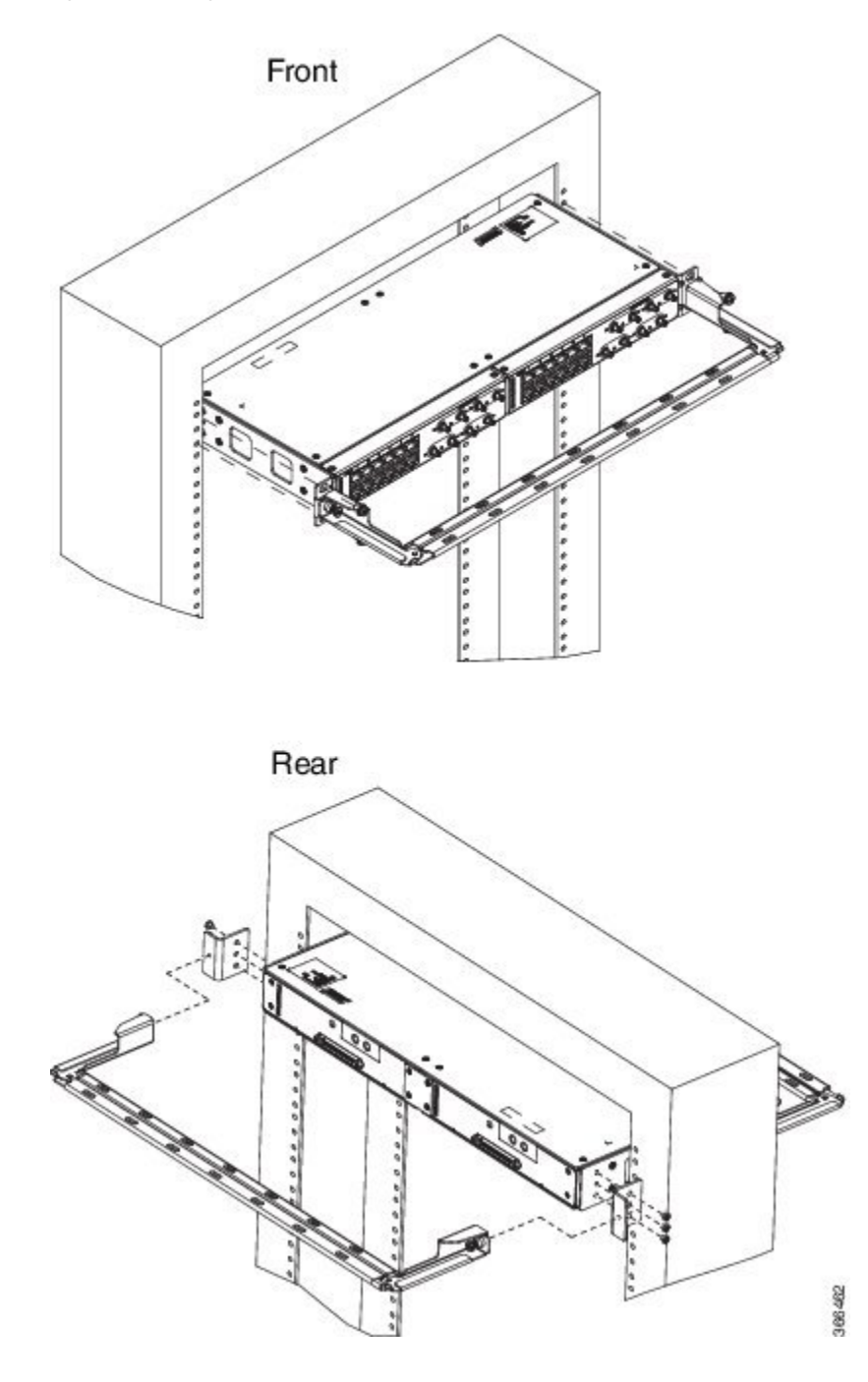

Figure 86: Installing 19-inch Brackets on to Rack - Dual

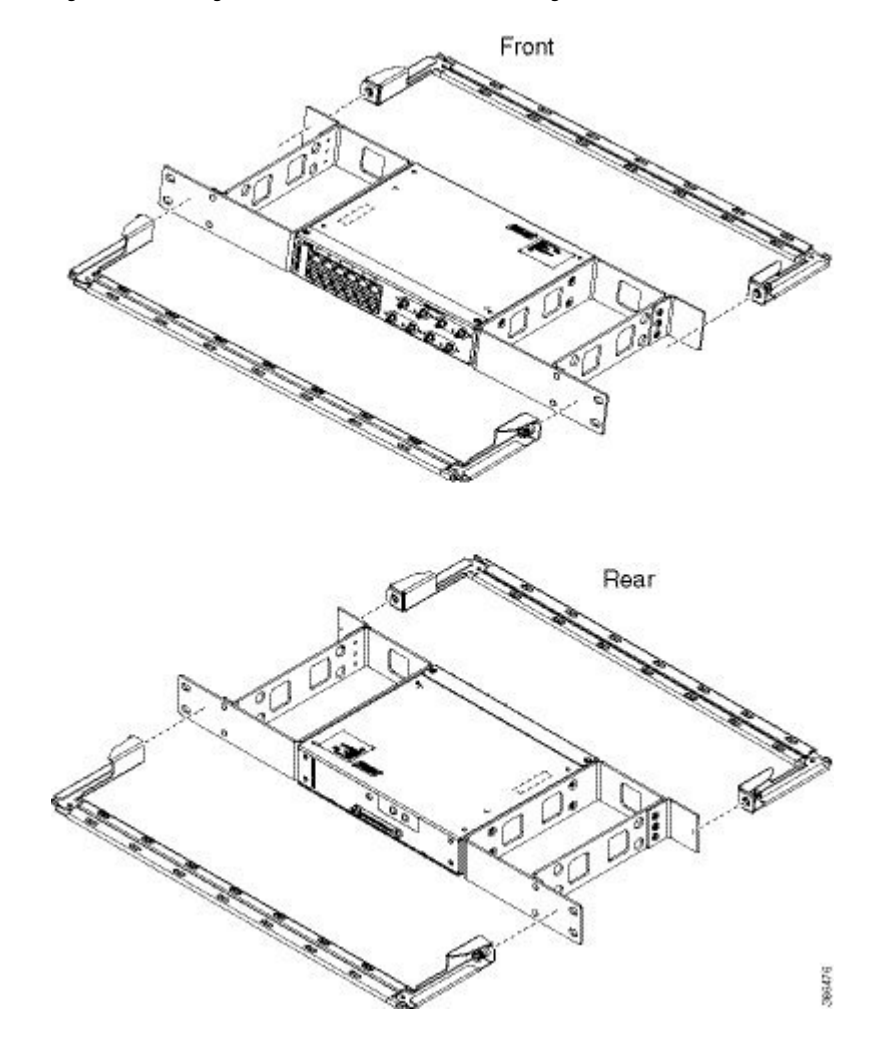

Figure 87: Attaching 21-inch Brackets to Patch Panel - Single

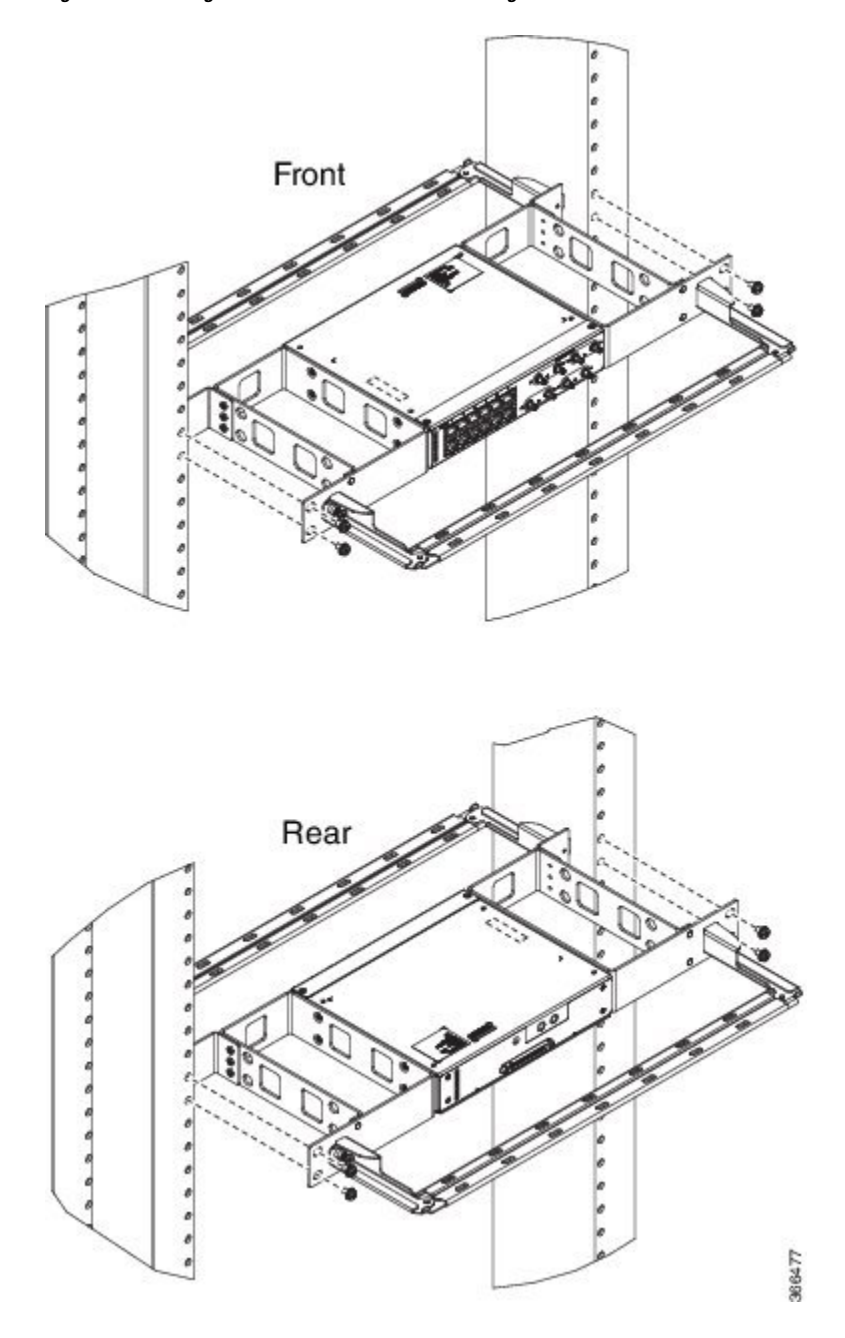

Figure 88: Installing 21-inch Brackets on to Rack - Single

Figure 89: Attaching 21-inch Brackets to Patch Panel - Dual

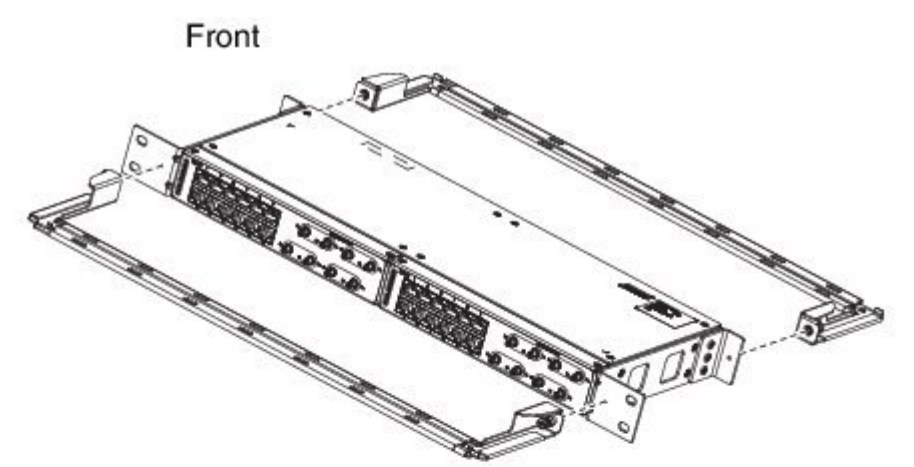

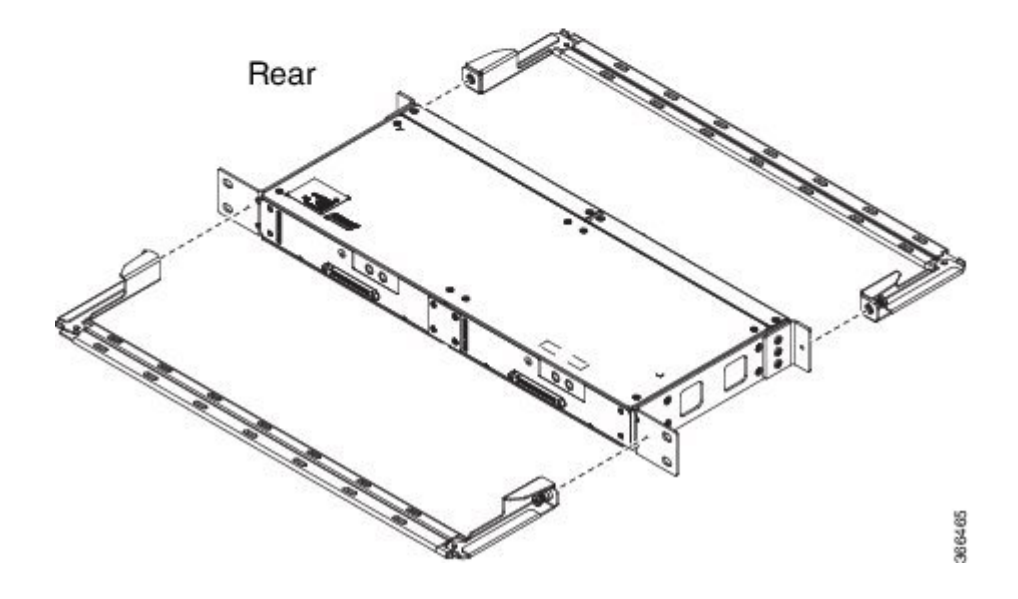
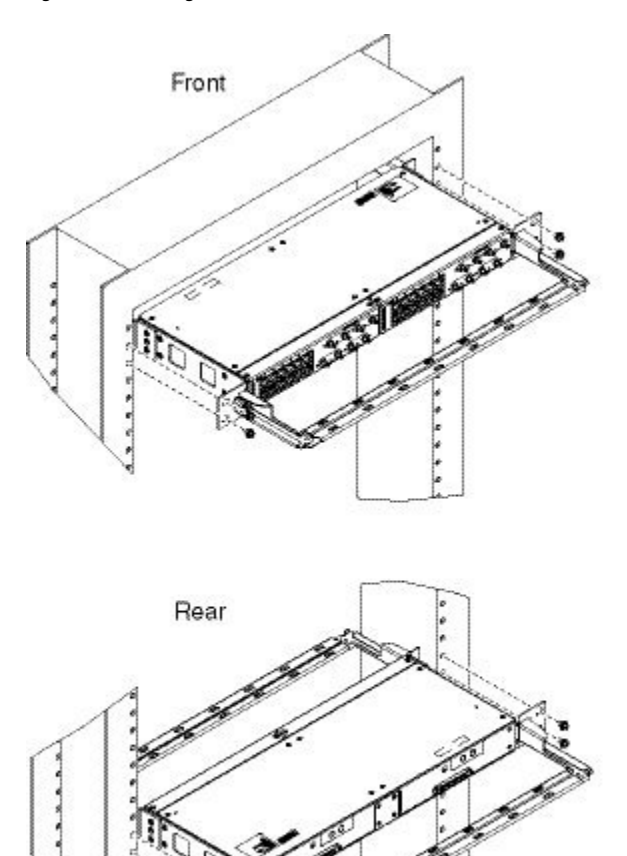

Figure 90: Installing 21-inch Brackets on to Rack - Dual

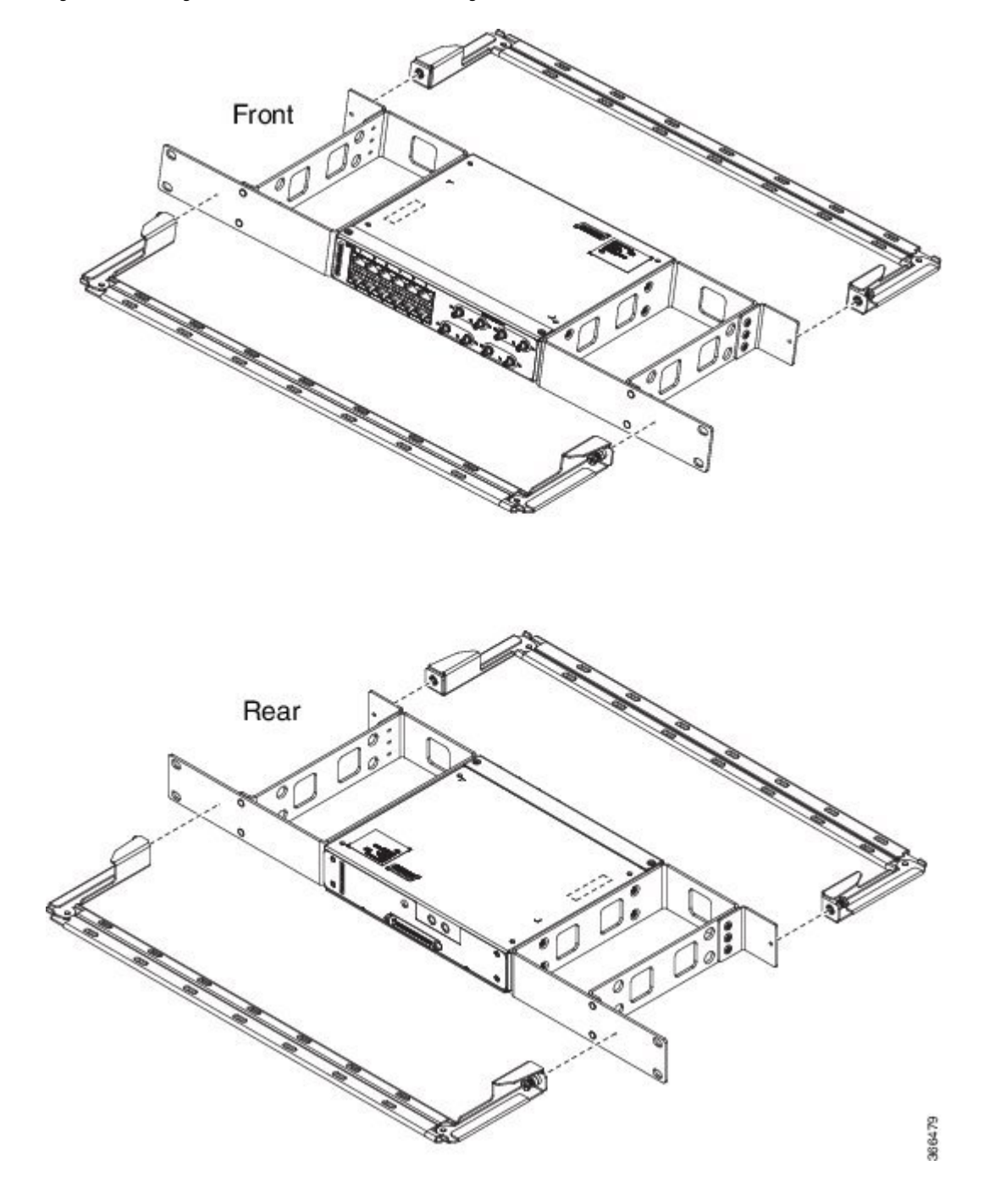

Figure 91: Attaching 23-inch Brackets to Patch Panel - Single

Figure 92: Installing 23-inch Brackets on to Rack - Single

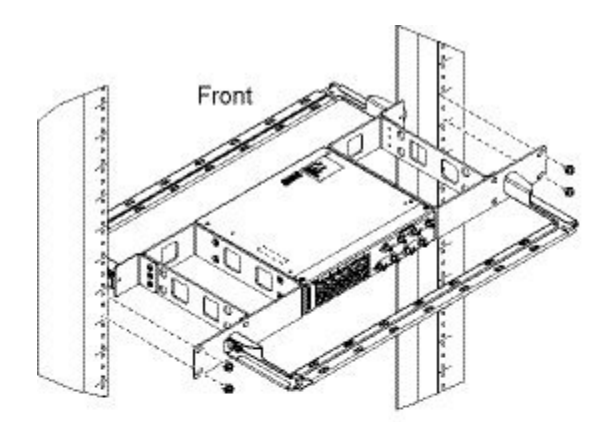

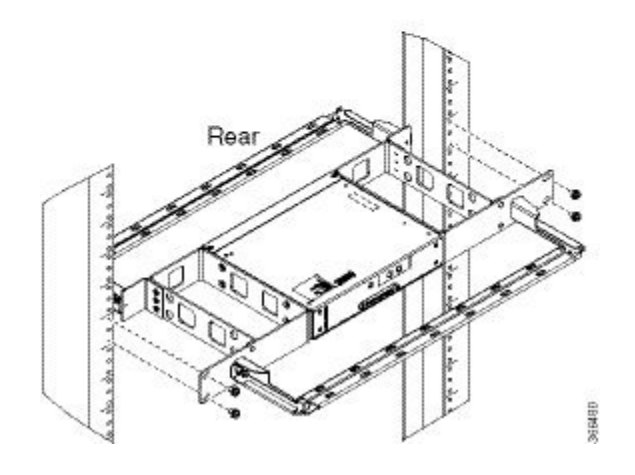

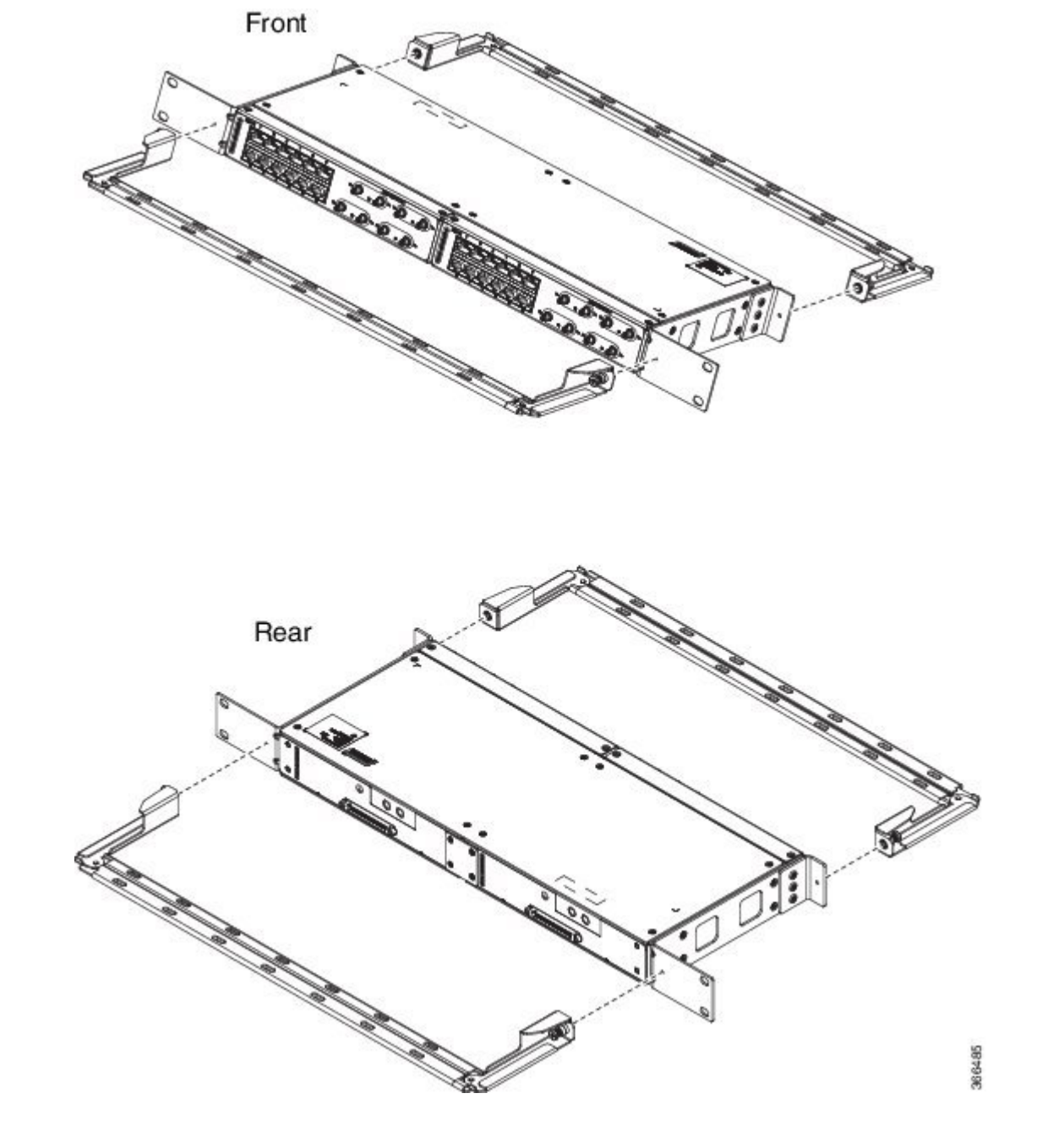

Figure 93: Attaching 23-inch Brackets to Patch Panel - Dual

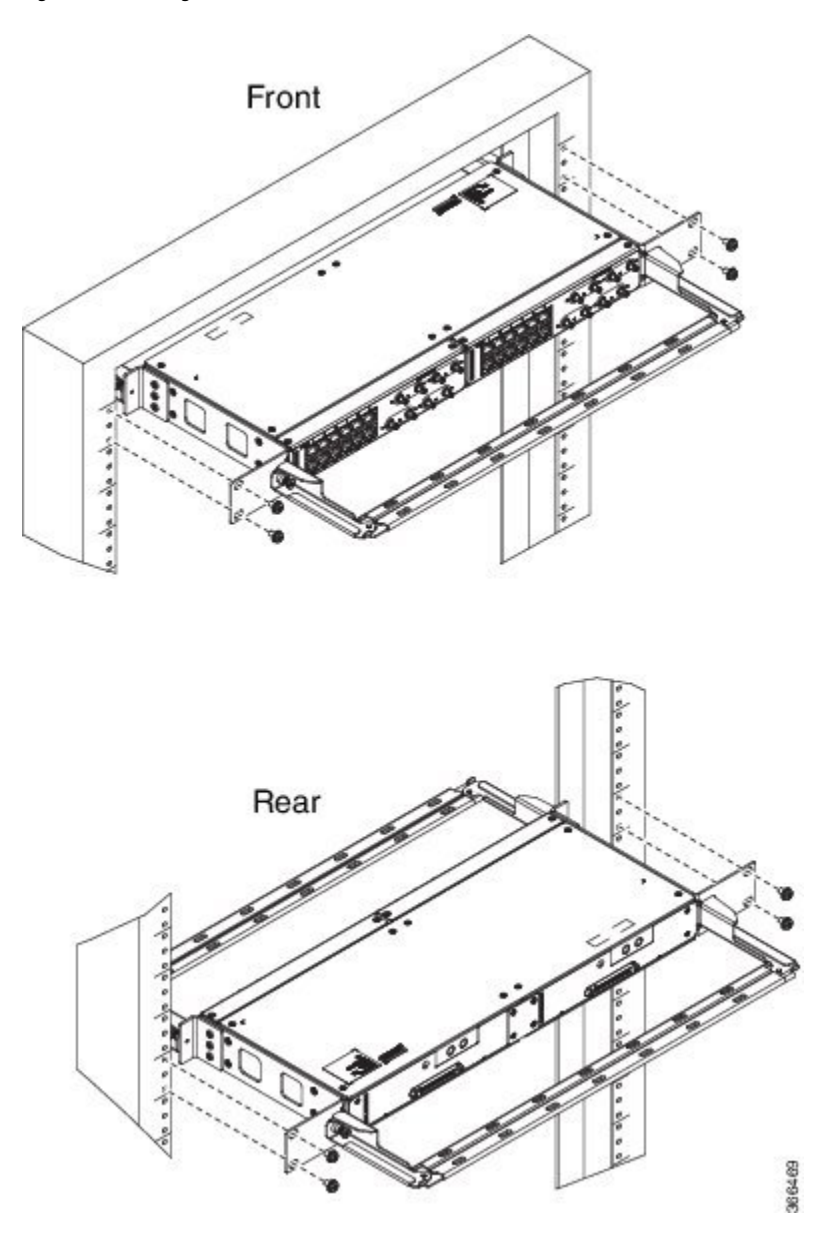

Figure 94: Installing 23-inch Brackets on to Rack - Dual

### Wall Mount 3G Patch Panel

### Before you begin

You must first install the mounting brackets and cable guides on to the patch panel before you mount it on the wall. You can use the same rack mount brackets (700-113653-01) for wall mount.

### Procedure

Step 1

Remove the mounting brackets from the accessory kit and position them beside the device.

Note You can install the brackets as shown in the figure.

Figure 95: Wall Mount - Single

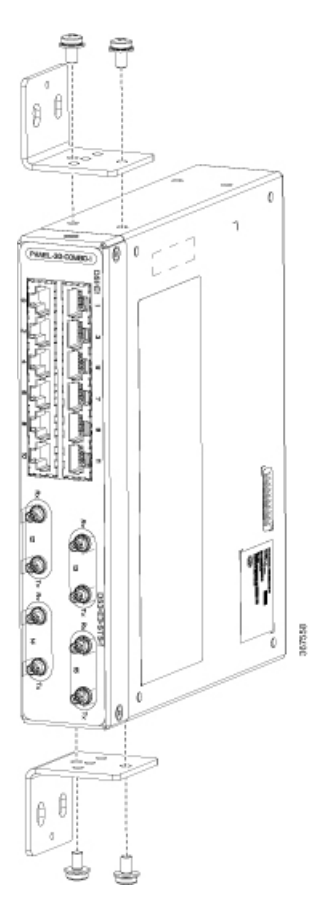

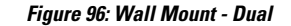

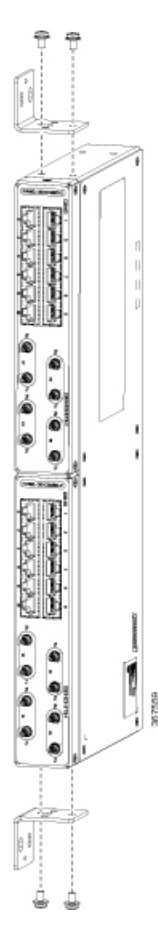

- **Step 2** Secure the bracket to the device with the recommended maximum torque of 10 inch-pounds (1.1 newton meters).
- **Step 3** Position the device vertically on the wall.

**Caution** Before mounting the device, ensure that all unused holes at the sides of the device are protected with screws.

**Step 4** Use a tape measure and level to verify that the device is installed straight and on level.

### **Patch Panel Dimensions**

Following are the various patch panel dimensions.

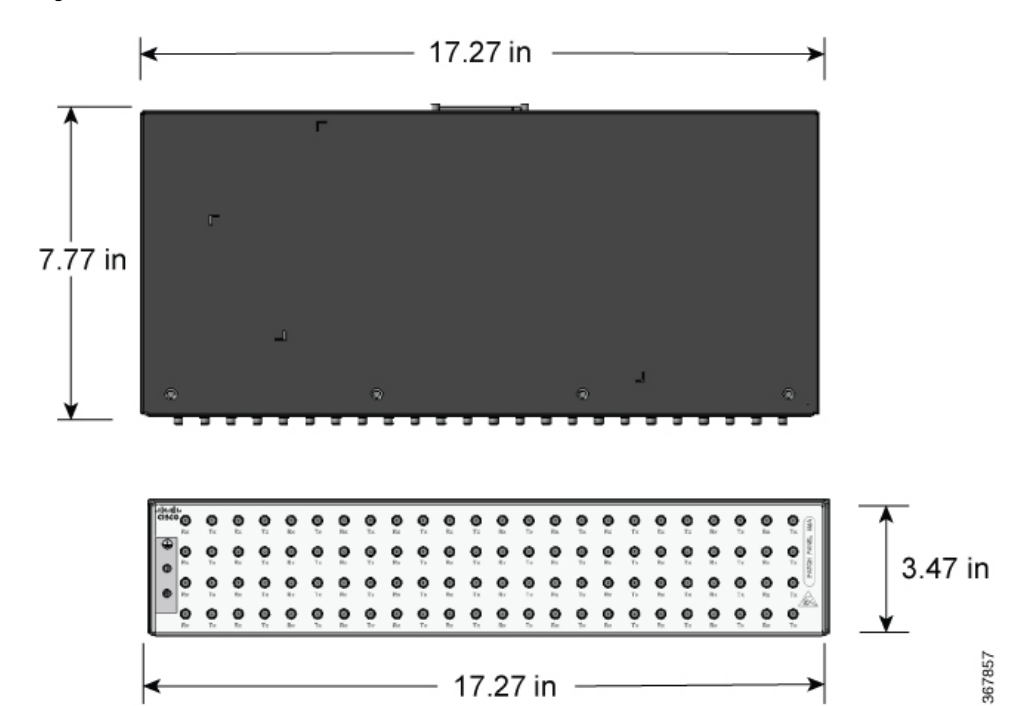

Figure 97: Patch Panel Without Brackets

Figure 98: Patch Panel With Brackets

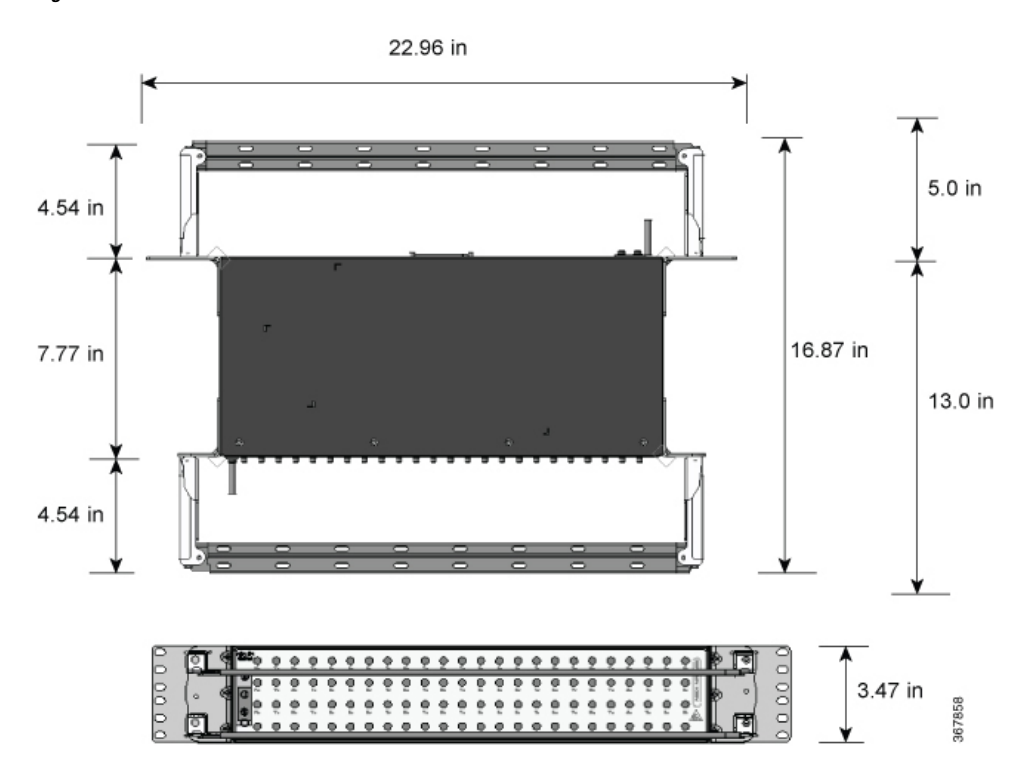

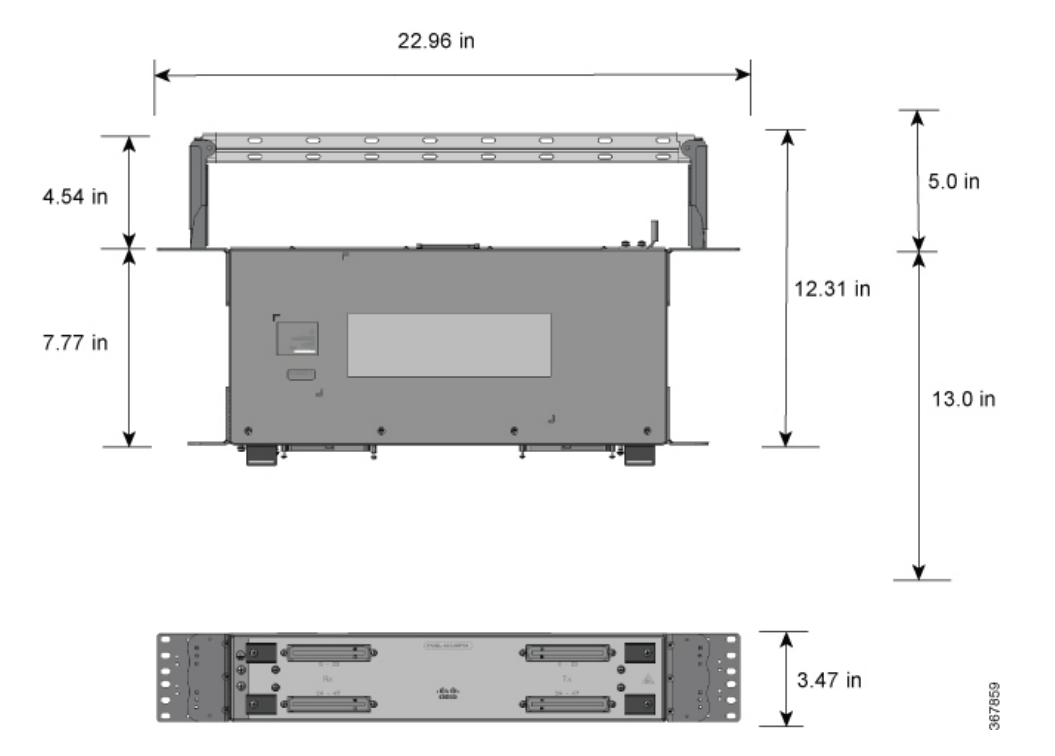

### Figure 99: AMP64 Patch Panel With Brackets

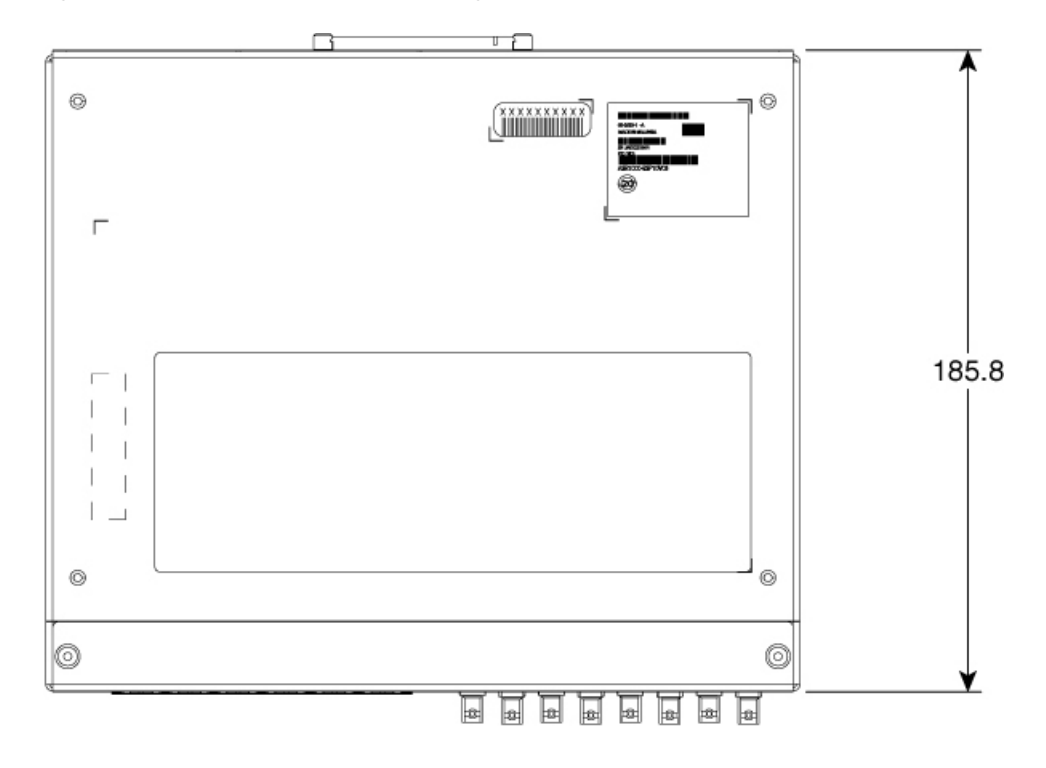

Figure 100: 3G Patch Panel Without Brackets - Single

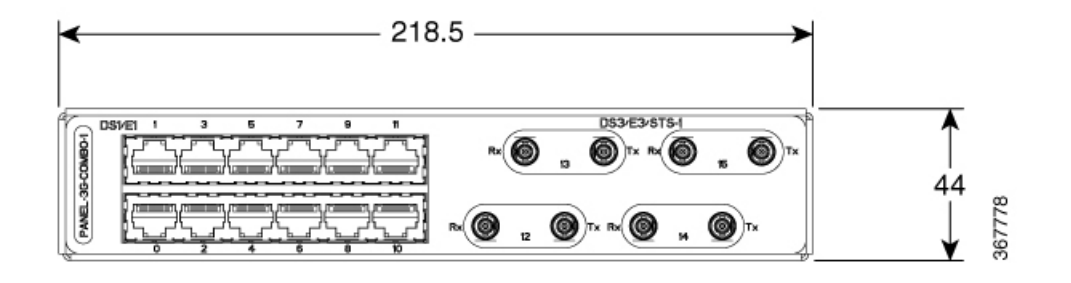

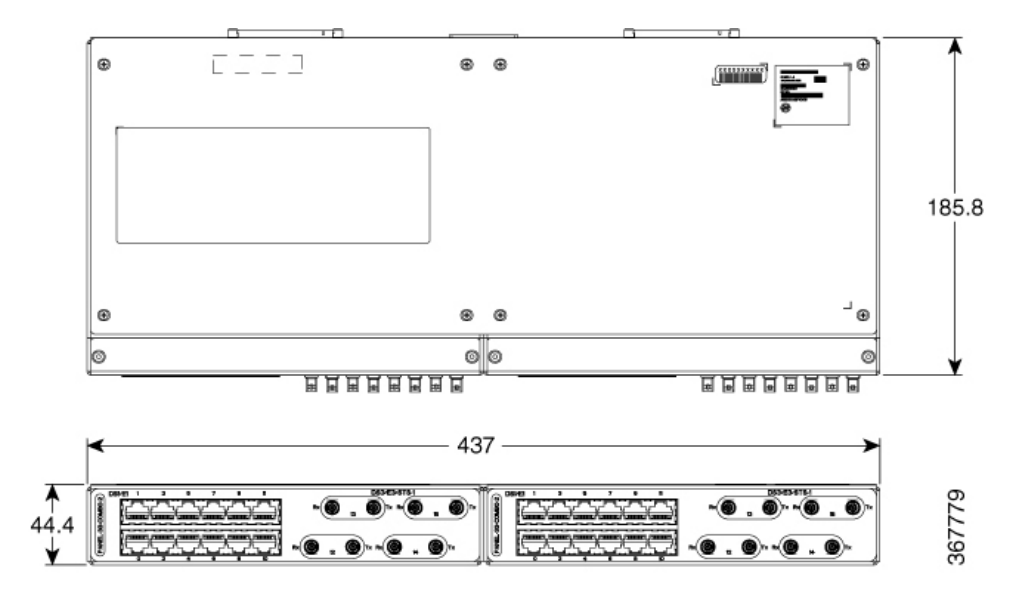

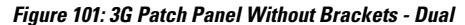

### **Patch Panel Pinout**

Given below are the pinout information for the regular crossover and the straight-through cable patch panel.

| Table 18: Pinout Details |
|--------------------------|
|--------------------------|

| Pin<br># | Crossover        | Straight-through |
|----------|------------------|------------------|
| 1        | Receive Tip      | Transmit Tip     |
| 2        | Receive Ring     | Transmit Ring    |
| 3        | —                | —                |
| 4        | Transmit Tip     | Receive Tip      |
| 5        | Transmit<br>Ring | Receive Ring     |
| 6        | —                | —                |
| 7        | _                | —                |
| 8        | _                | —                |

### **Patch Panel Cabling for Redundancy**

You can connect the patch panels with the interface modules for redundancy, using the Y-cables. The Y-cable stub lengths are reduced, so that the cable does not exceed from the rack spacer. The Y-cables are numbered based on the different stub length. Cable lengths differ for even numbered and odd numbered slots in the chassis.

Note

Do not try to interchange the cables as the length may vary based on odd and even slots.

### Table 19: Y-Cable for Redundancy

| Bundle PID        | Y-Cable Hood Marking | Description                                                                                              |  |
|-------------------|----------------------|----------------------------------------------------------------------------------------------------|--|
| CABLE-16TDM-R1EL1 | T1/E1-Cable S-3      | 16-port cable for TDM CEM Interface Module, 42 inches cable length and 10 inches stub length, even slot  |  |
|                   | T1/E1 Cable S-2      | 16-port cable for TDM CEM Interface Module, 42 inches cable length and 7.5 inches stub length, even slot |  |
|                   | T1/E1 Cable S-1      | 16-port cable for TDM CEM Interface Module, 42 inches cable length and 6.5 inches stub length, even slot |  |
| CABLE-16TDM-R1EL2 | T1/E1-Cable M-3      | 16-port cable for TDM CEM Interface Module, 62 inches cable length and 10 inches stub length, even slot  |  |
|                   | T1/E1-Cable M-2      | 16-port cable for TDM CEM Interface Module, 62 inches cable length and 7.5 inches stub length, even slot |  |
|                   | T1/E1-Cable M-1      | 16-port cable for TDM CEM Interface Module, 62 inches cable length and 6.5 inches stub length, even slot |  |
| CABLE-16TDM-R1EL3 | T1/E1-Cable L-3      | 16-port cable for TDM CEM Interface Module, 78 inches cable length and 10 inches stub length, even slot  |  |
|                   | T1/E1-Cable L-2      | 16-port cable for TDM CEM Interface Module, 78 inches cable length and 7.5 inches stub length, even slot |  |
|                   | T1/E1-Cable L-1      | 16-port cable for TDM CEM Interface Module, 78 inches cable length and 6.5 inches stub length, even slot |  |

| Bundle PID                        | Y-Cable Hood Marking | Description                                                                                                    |
|-----------------------------------|----------------------|----------------------------------------------------------------------------------------------------|
| CABLE-16TDM-R3EL1                 | T3/E3-Cable S-3      | 16-port cable for TDM CEM Interface Module, 42 inches cable length and 10 inches stub length, even slot           |
|                                   | T3/E3-Cable S-2      | 16-port cable for TDM CEM Interface Module, 42 inches cable length and 7.5 inches stub length, even slot          |
|                                   | T3/E3-Cable S-1      | 16-port cable for TDM CEM Interface Module, 42 inches cable length and 6.5 inches stub length, even slot          |
| CABLE-16TDM-R3EL2                 | T3/E3-Cable M-3      | 16-port cable for TDM CEM Interface Module, 62<br>inches cable length and 10 inches stub length, even<br>slot     |
|                                   | T3/E3-Cable M-2      | 16-port cable for TDM CEM Interface Module, 62<br>inches cable length and 7.5 inches stub length, even<br>slot    |
|                                   | T3/E3-Cable M-1      | 16-port cable for TDM CEM Interface Module, 62<br>inches cable length and 6.5 inches stub length, even<br>slot    |
| CABLE-16TDM-R3EL3 T3/E3-Cable L-3 |                      | 16-port cable for TDM CEM Interface Module, 78<br>inches cable length and 10 inches stub length, even<br>slot     |
|                                   | T3/E3-Cable L-2      | 16-port cable for TDM CEM Interface Module, 78 inches cable length and 7.5 inches stub length, even slot          |
|                                   | T3/E3-Cable L-1      | 16-port cable for TDM CEM Interface Module, 78 inches cable length and 6.5 inches stub length, even slot          |
| CABLE-16TDM-R1OL1                 | T1/E1-Cable S-3      | 3 x 16-port cables for TDM CEM Interface Module,<br>42 inches cable length and 10 inches stub length,<br>odd slot |
| CABLE-16TDM-R1OL2                 | T1/E1-Cable M-3      | 3 x 16-port cables for TDM CEM Interface Module,<br>62 inches cable length and 10 inches stub length,<br>odd slot |
| CABLE-16TDM-R1OL3                 | T1/E1-Cable L-3      | 3 x 16-port cables for TDM CEM Interface Module,<br>78 inches cable length and 10 inches stub length,<br>odd slot |
| CABLE-16TDM-R3OL1                 | T3/E3-Cable S-3      | 3 x 16-port cables for TDM CEM Interface Module,<br>42 inches cable length and 10 inches stub length,<br>odd slot |

| Bundle PID        | Y-Cable Hood Marking | Description                                                                                                    |
|-------------------|----------------------|----------------------------------------------------------------------------------------------------|
| CABLE-16TDM-R3OL2 | T3/E3-Cable M-3      | 3 x 16-port cables for TDM CEM Interface Module,<br>62 inches cable length and 10 inches stub length,<br>odd slot |
| CABLE-16TDM-R3OL3 | T3/E3-Cable L-3      | 3 x 16-port cables for TDM CEM Interface Module,<br>78 inches cable length and 10 inches stub length,<br>odd slot |

### **Connecting the Fan Tray Alarm Port**

The fan tray includes an alarm port that maps to 4 dry contact alarm inputs.

The pins on the alarm port are passive signals and can be configured as Normally Open (an alarm generated when current is interrupted) or Normally Closed (an alarm is generated when a circuit is established) alarms. You can configure each alarm input as critical, major, or minor. An alarm triggers alarm LEDs and alarm messages. The relay contacts can be controlled through any appropriate third-party relay controller. The open/close configuration is an option controlled in IOS.

A

Warning

To comply with the Telcordia GR-1089 NEBS standard for electromagnetic compatibility and safety, connect the alarm ports only to intra-building or unexposed wiring or cable. The intrabuilding cable must be shielded and the shield must be grounded at both ends. The intra-building port(s) of the equipment or subassembly must not be metallically connected to interfaces that connect to the OSP or its wiring. These interfaces are designed for use as intra-building interfaces only (Type 2 or Type 4 ports as described in GR-1089-CORE) and require isolation from the exposed OSP cabling. The addition of Primary Protectors is not sufficient protection in order to connect these interfaces metallically to OSP wiring.

Only Pins 1, 2, 4, 6, and 8 are available for customer use. The remaining pins are for Cisco manufacturing test, and should not be connected. Use a shielded cable for connection to this port for EMC protection. *External Alarm Input Pinout* table summarizes the pinouts on the alarm port in the Troubleshooting section.

### Procedure

**Step 1** Attach an RJ45 cable to the alarm port.

**Step 2** Attach the other end of the RJ45 cable to the relay controller.

#### What to do next

For information about how to map alarm inputs to critical, major, and minor alarm conditions, see the Cisco NCS 4216 *Software Configuration Guide*.

### **Connector and Cable Specifications**

For more information on cable specifications and pinouts, see the Troubleshooting section.

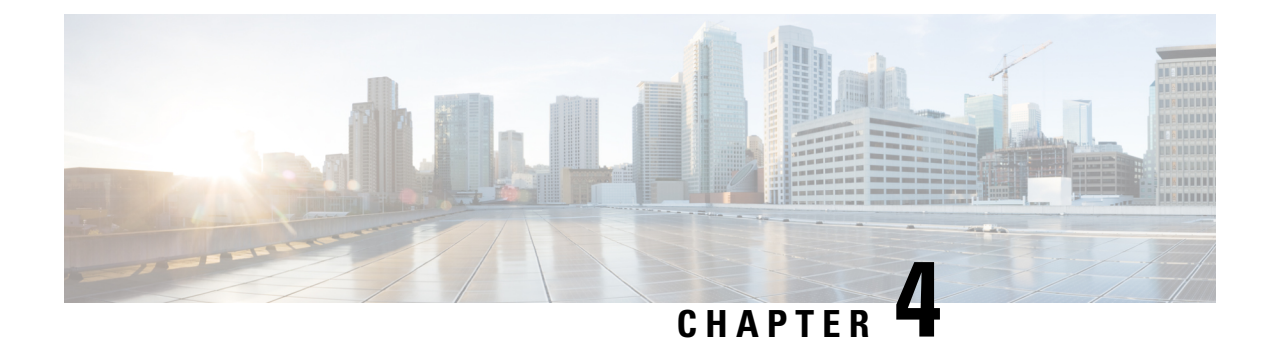

# **Cisco NCS 4216 Initial Configuration**

This chapter guides you through a basic router configuration, which is sufficient for you to access your network. Complex configuration procedures are beyond the scope of this publication and can be found in the modular configuration and modular command reference publications in the Cisco IOS software configuration documentation set that corresponds to the software release installed on your Cisco hardware.

To configure the Cisco NCS 4216 from a console, you need to connect a terminal to the router console port.

- Checking Conditions Prior to System Startup, on page 151
- Powering Up the Cisco NCS 4216, on page 152
- Configuring the Cisco NCS 4216 at Startup, on page 153
- Safely Powering Off the Cisco NCS 4216, on page 156

## **Checking Conditions Prior to System Startup**

Ensure that the following conditions are addressed before starting up the router:

- The Route Switch Processor (RSP) is installed.
- The optional Gigabit Ethernet Management port cable is installed.
- The chassis is securely mounted and grounded.
- The power and interface cables are connected.
- Your PC with terminal emulation program (hyperTerminal or equivalent) is connected to the console port and powered up.
- Your PC terminal emulation program is configured for 9600 baud, 8 data bits, 1 stop-bit, no parity, and flow control is set to none.
- You have selected passwords for access control.
- Captive installation screws are tight on all removable components.
- The console terminal is turned on.
- You have determined the IP addresses for the Ethernet and serial interfaces.
- Empty card slots or card bays are filled with card blanks. This ensures proper air flow through the chassis and electromagnetic compatibility (EMC).

## **Powering Up the Cisco NCS 4216**

Make certain that all card slots and compartments are closed off. Install blank faceplates on any empty slots. Always have power supply slots filled. If you leave a power supply slot uncovered, then you risk exposure to hazardous voltages on the power pins on the midplane.

|                                                                                                    | Â           |                                                                                                    |
|----------------------------------------------------------------------------------------------------|-------------|----------------------------------------------------------------------------------------------------|
| Warning Blank faceplates and cover panels serve three important and currents inside the chassis; they contain electromage equipment; and they direct the flow of cooling air throu cards, faceplates, front covers, and rear covers are in planet. |             | Blank faceplates and cover panels serve three important functions: they prevent exposure to hazardous voltages and currents inside the chassis; they contain electromagnetic interference (EMI) that might disrupt other equipment; and they direct the flow of cooling air through the chassis. Do not operate the system unless all cards, faceplates, front covers, and rear covers are in place. Statement 1029 |
|                                                                                                    |             |                                                                                                    |
|                                                                                                    | Note        | This equipment is designed to boot up in less than 30 minutes, depending on its neighboring devices be fully up and running.                                                                                                    |
|                                                                                                    | Afte        | er installing your Cisco NCS 4216 and connecting cables, start the router and follow these steps:                                                                                                    |
| Ston 1                                                                                                    | Pro         | cedure                                                                                                    |
| Steh I                                                                                                    | Caut        | ion Do not press any keys on the keyboard until the messages stop and the SYS PWR LED is solid green.<br>Any keys pressed during this time are interpreted as the first command typed when the messages stop, which might cause the router to power off and start over. It takes a few minutes for the messages to stop.                                                                                            |
|                                                                                                    | Note        | This is only an example of what can display. The system boots differently depending upon the configuration that ships with your system.                                                                                                    |
| Step 2                                                                                                    | Obs<br>Cise | erve the initialization process. When the system boot is complete (the process takes a few seconds), the to NCS 4216 RSP begins to initialize.                                                                                                    |
|                                                                                                    | Dur<br>irre | ing the boot process, observe the system LEDs. The LEDs on the shared port adapter go on and off in an gular sequence. Once the router has booted, the green STATUS LED comes on and stays on.                                                                                                    |
|                                                                                                    |             |                                                                                                    |

### **Verifying the Front Panel LEDs**

The front-panel indicator LEDs provide power, activity, and status information useful during bootup. For more detailed information about the LEDs, see the Troubleshooting section.

### Verifying the Hardware Configuration

To display and verify the hardware features, enter the following commands:

- **show version**—Displays the system hardware version; the installed software version; the names and sources of configuration files; the boot images; and the amount of installed DRAM, NVRAM, and flash memory.
- show diag slot—Displays the IDPROM information for the assemblies in the chassis.

### **Checking Hardware and Software Compatibility**

To check the minimum software requirements of the Cisco IOS software with the hardware installed on your Cisco NCS 4216, Cisco maintains the Software Advisor tool on Cisco.com. The tool provides the minimum Cisco IOS requirements for individual hardware modules and components.

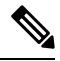

Note

• To access this tool, you must have a Cisco.com login account.

To access the Software Advisor, click **Login** at Cisco.com, type **Software Advisor** in the search box, and click **G**o. Click the link for the Software Advisor Tool.

Choose a product family or enter a specific product number to search for the minimum supported software needed for your hardware.

## Configuring the Cisco NCS 4216 at Startup

This section explains how to create a basic running configuration for your Cisco NCS 4216.

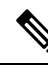

**Note** You need to acquire the correct network addresses from your system administrator or consult your network plan to determine correct addresses before you can complete the router configuration.

Before continuing the configuration process, check the current state of the router by entering the **show version** command. The **show version** command displays the release of Cisco IOS software that is available on the router.

For information on modifying the configuration after you create it, see the Cisco IOS configuration and command reference guides.

To configure a Cisco NCS 4216 from the console, you must connect a terminal or terminal server to the console port on the Cisco NCS 4216 RSP. To configure the Cisco NCS 4216 using the management Ethernet port, you must have the router's IP address available.

### **Using the Console Interface**

To access the command line interface using the console, follow these steps:

#### Procedure

**Step 1** Your system is booting and if you answer No, at the prompt:

Step 2

Step 3

Step 4

Step 5

Step 6

#### Example:

The following example is for IOS XE software

```
--- System Configuration Dialog ---
Would you like to enter the initial configuration dialog? [yes/no]: no
```

#### **Example:**

The following example is for IOS XR software

```
--- Administrative User Dialog ---
Enter root-system username:
% Entry must not be null.
Enter root-system username: root
Enter secret:
Use the 'configure' command to modify this configuration.
User Access Verification
Username: root
Password:
Then Press Return to enter user EXEC mode. The following prompt appears:
Router>
Note
      IOS XR software does not support the user EXEC mode. The system will directly enter privileged
      EXEC mode CLI.
From user EXEC mode, enter the enable command as shown in the following example:
Router> enable
At the password prompt, enter your system password. If an enable password has not been set on your system,
this step may be skipped. The following example shows entry of the password called enablepass :
Password: enablepass
When your enable password is accepted, the privileged EXEC mode prompt appears: Router#
You now have access to the CLI in privileged EXEC mode and you can enter the necessary commands to
complete your desired tasks. To exit the console session, enter the quit command as shown in the following
example:
Example:
```

Router# quit

### **Configuring Global Parameters**

When you first start the setup program, you must configure the global parameters. These parameters are used for controlling system-wide settings. Perform the following steps to enter the global parameters:

#### Procedure

**Step 1** Connect a console terminal to the console port, and then boot the router.

**Note** This is only an example of the output display; prompts may vary.

When you see this information, you have successfully booted your router:

#### Example:

Restricted Rights Legend

Use, duplication, or disclosure by the Government is subject to restrictions as set forth in subparagraph (c) of the Commercial Computer Software - Restricted Rights clause at FAR sec. 52.227-19 and subparagraph (c) (1) (ii) of the Rights in Technical Data and Computer Software clause at DFARS sec. 252.227-7013.

**Step 2** The first sections of the configuration script appear only at an initial system startup. On subsequent uses of the setup facility, the script begins with a System Configuration Dialog as shown below: When asked if you would like to enter the initial configuration dialog, enter yes.

#### Example:

```
Would you like to enter the initial configuration dialog? [yes/no] yes
At any point you may enter a question mark '?' for help.
Use ctrl-c to abort configuration dialog at any prompt.
Default settings are in square brackets '[]'.
Basic management setup configures only enough connectivity for management of the system,
extended setup will ask you to configure each interface on the system.
```

Basic management setup configures enough connectivity for managing the system; extended setup will ask you to configure each interface on the system. For detailed information about setting global parameters, refer to the Cisco NCS 4216 *Software Configuration Guide*.

### **Checking the Running Configuration Settings**

To check the value of the settings you have entered, enter the show running-config command at the Router# prompt:

Router# show running-config

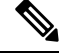

Note

The show running-config command is not supported for IOS XR software.

To review changes you make to the configuration, use the EXEC mode **show startup-config** command to see the changes and copy run-start stored in NVRAM.

The ROMMON variable is set from factory to boot the IOS as ?"BOOT="bootflash:Image/packages.conf"?. However, the boot command is not pre-configured.

As the boot command is not configured, the router boots to ROMMON mode after the first power cycle, and the following message is displayed:

```
no valid BOOT image found
Final autoboot attempt from default boot device...
Located tracelogs.030
Image size 6181 inode num 13, bks cnt 2 blk size 8*512
Boot image size = 6181 (0x1825) bytes
Unknown image structure
boot: cannot determine first file name on device "bootflash:/"
rommon1>.
```

To avoid the router booting into ROMMON state, it's highly recommended that you set the boot command prior to the first reload.

Router(config) # boot system flash bootflash:/Image/asr900rsp3-universalk9.x.x.x.-ext.bin

### Saving the Running Configuration to NVRAM

To store the configuration or changes to your startup configuration in NVRAM, enter the copy running-config startup-config command at the Router# prompt:

Router# copy running-config startup-config

Using this command saves the configuration settings that you created in the router using configuration mode and the setup facility. If you fail to do this, your configuration will be lost the next time you reload the router.

## Safely Powering Off the Cisco NCS 4216

This section explains how to shut down the Cisco NCS 4216. It is recommended that before turning off all power to the chassis, you issue the **reload** command. This insures that the operating system cleans up all the file systems. Once the reload operation is complete, then the Cisco NCS 4216 can be powered off safely.

To remove power from the Cisco NCS 4216 safely, follow this procedure and see the examples:

L

### Procedure

- **Step 1** Slip on the ESD-preventive wrist strap that was included in the accessory kit.
- **Step 2** Enter the **reload** command.
- **Step 3** Confirm the reload command.

#### **Example:**

```
Router# reload

Proceed with reload? [confirm]

*Sep 7 09:00:40.084 IST:%SYS-5-RELOAD: Reload requested by console. Reload Reason: Reload

Command.

Sep 7 09:01:02.649 R1/0:%PMAN-5-EXITACTION: Process manager is exiting: process exit with

reload chassis code
```

**Step 4** After confirming the reload command, wait until the system bootstrap message displays before powering off the system.

### **Step 5** Remove any power cables from the Cisco NCS 4216.

- a) For power supplies with a circuit breaker switch, position the switch to the Off (O) position.
- b) For power supplies with a Standby switch, place the Standby switch in the Standby position.

After powering off the router, wait a minimum of 30 seconds before powering it on again.

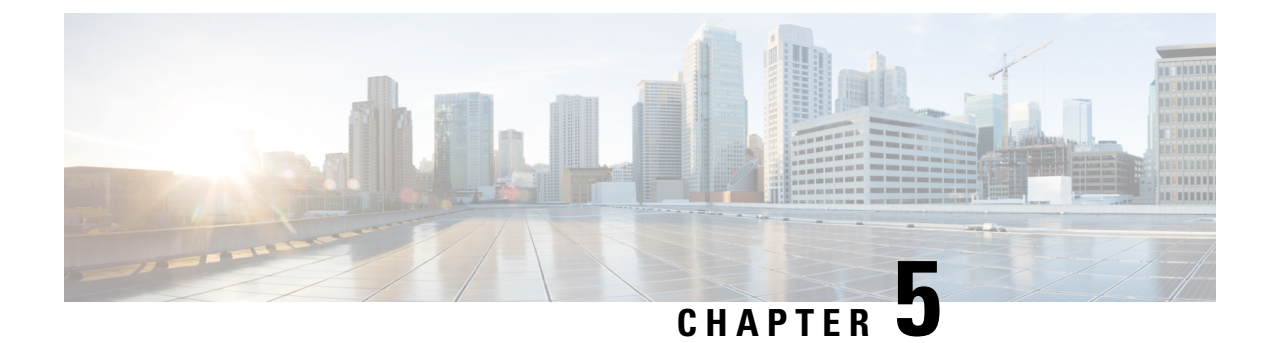

# Troubleshooting

The sections provide information for troubleshooting problems on the Cisco NCS 4216.

- Pinouts, on page 159
- LED Summary, on page 176

## **Pinouts**

The sections describe the pinouts for the Cisco NCS 4216 interfaces.

### **BITS Port Pinout**

The following table summarizes the BITS port pinout of the Front Panel "Building Integrated Timing Supply" RJ48 port.

| Pin | Signal<br>Name | Direction | Description     |
|-----|----------------|-----------|-----------------|
| 1   | RX Ring        | Input     | Receive<br>Ring |
| 2   | RX Tip         | Input     | Receive Tip     |
| 3   |                | —         | Not used        |
| 4   | TX Ring        | Output    | TX Ring         |
| 5   | TX Tip         | Output    | TX Tip          |
| 6   | —              |           | Not used        |
| 7   |                | _         | Not used        |
| 8   |                | _         | Not used        |

#### Table 20: BITS Port Pinout

### **Wire Wrap Adapter Pinouts**

The wire wrap adapter is used to support the wire wrap interface for the BITS port on the RSP3 module. This adapter is plugged into the existing RJ-45 connector on the RSP3 module.

Figure 102: Wire Wrap Adapter

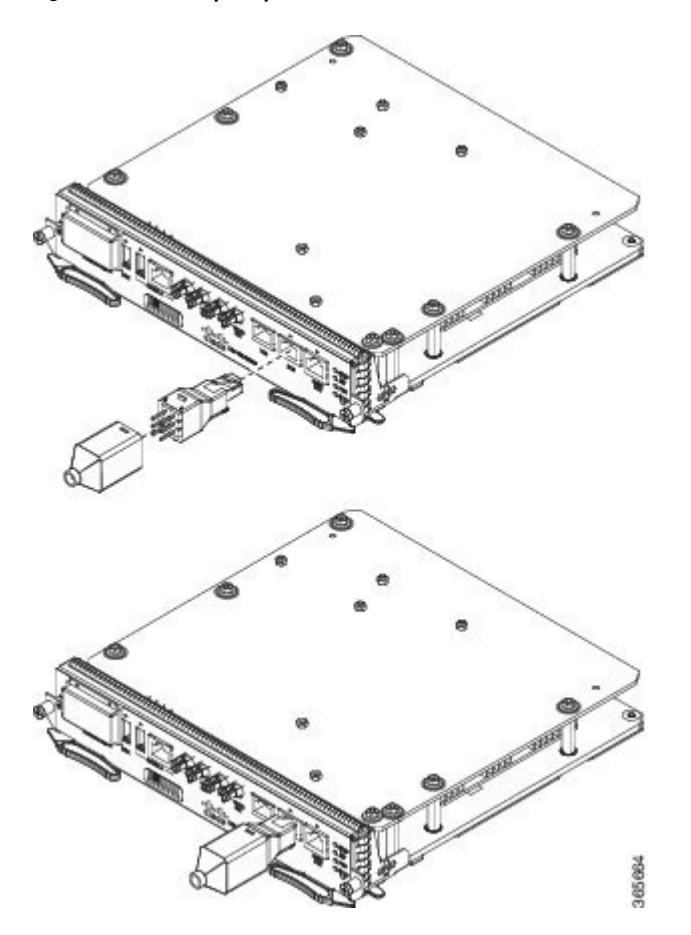

Table 21: Wire Wrap Adapter Pinouts

| Wire Wrap Pin Numbers | Signals |
|-----------------------|---------|
| 1                     | RX_RING |
| 2                     | RX_TIP  |
| 3                     | GND     |
| 4                     | GND     |
| 5                     | TX_RING |
| 6                     | TX_TIP  |

## **GPS Port Pinout**

The platform is capable of receiving or sourcing GPS signals of 1 PPS & 10 MHz. These interfaces are provided by two mini-coax 50-Ohm, 1.0/2.3 DIN series connector on the front panel. Similarly there are two mini-coax 50-Ohm connectors provided in the front panel to output this 1PPS and 10MHz.

The table below summarizes the GPS port pinouts.

#### Table 22: GPS Port Pinout

|                | 10 Mhz (input and output)              | 1PPS (input and output)           |
|----------------|----------------------------------------|-----------------------------------|
| Waveform       | Input—Sine wave                        | Input—Pulse shape                 |
|                | Output—Square wave                     | Output—Pulse shape                |
| Amplitude      | Input— $> 1.7$ volt p-p(+8 to +10 dBm) | Input— > 2.4 volts TTL compatible |
|                | Output—>2.4 volts TTL compatible       | Output—>2.4 volts TTL compatible  |
| Impedance      | 50 ohms                                | 50 ohms                           |
| Pulse<br>Width | 50% duty cycle                         | 26 microseconds                   |
| Rise Time      | Input—AC coupled                       | 40 nanoseconds                    |
|                | Output—5 nanoseconds                   |                                   |

### **Alarm Port Pinout**

The table below summarizes the external alarm input pinout.

#### Table 23: External Alarm Input Pinout

| Pin | Signal Name | Description     |
|-----|-------------|-----------------|
| 1   | ALARM0_IN   | Alarm input 0   |
| 2   | ALARM1_IN   | Alarm input 1   |
| 3   |             | No connect      |
| 4   | ALARM2_IN   | Alarm input 2   |
| 5   | ALARM3_IN   | Alarm input 3   |
| 6   | —           | No connect      |
| 7   |             | No connect      |
| 8   | COMMON      | Alarm<br>common |

### **Console/Aux RJ45 RS232 Serial Port Pinout**

The following table summarizes the console/aux RJ45 RS232 serial port pinout.

Table 24: Console/Aux RJ45 RS232 serial port

| Pin | Signal<br>Name | Direction   | Description      |
|-----|----------------|-------------|------------------|
| 1   | RTS            | Not<br>Used | —                |
| 2   | DTR            | Not<br>Used | _                |
| 3   | TXD            | Output      | Transmit<br>data |
| 4   | RI             | Not<br>Used | —                |
| 5   | GND            | —           | —                |
| 6   | RXD            | Input       | Receive data     |
| 7   | DSR/DCD        | Not<br>Used | _                |
| 8   | CTS            | Not<br>Used | —                |

### T1/E1 Port Pinouts (RJ-48)

The figure below shows the RJ-48C connector wiring for the T1/E1 cable for the Cisco 2-port T1/E1-RAN interface card. The table shows the pinout configuration for the RJ-48C connectors on the Cisco 2-port T1/E1-RAN interface card for both the shielded and unshielded cables for either T1 or E1.

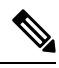

Note

Cisco recommends using a shielded cable for your RJ-48C connectors.

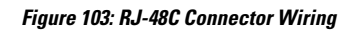

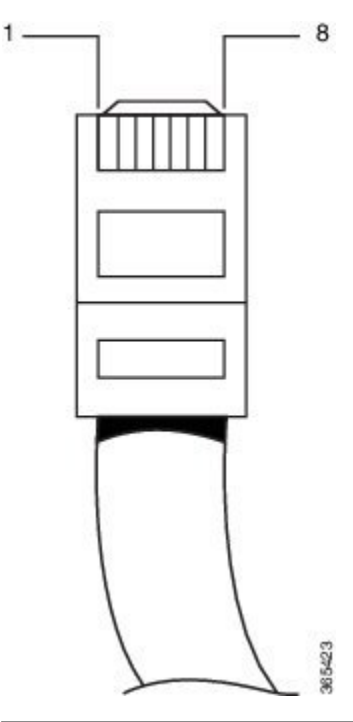

| Shielded |                 | Unshielded |               |
|----------|-----------------|------------|---------------|
| Pin      | Description     | Pin        | Description   |
| 1        | Receive Ring    | 1          | Receive Ring  |
| 2        | Receive Tip     | 2          | Receive Tip   |
| 3        | Receive Shield  | 3          | —             |
| 4        | Transmit Ring   | 4          | Transmit Ring |
| 5        | Transmit Tip    | 5          | Transmit Tip  |
| 6        | Transmit Shield | 6          | —             |
| 7        | Not Used        | 7          | —             |
| 8        | Not Used        | 8          |               |

## **AMP64** Pinouts

### Table 25: Port 0-23 RX

| Pin Number | Signal Name    | Pin | Signal        |
|------------|----------------|-----|---------------|
| 1          | RX Ring Port 0 | 33  | RX Tip Port 0 |

| Pin Number | Signal Name     | Pin | Signal         |
|------------|-----------------|-----|----------------|
| 2          | RX Ring Port 1  | 34  | RX Tip Port 1  |
| 3          | RX Ring Port 2  | 35  | RX Tip Port 2  |
| 4          | RX Ring Port 3  | 36  | RX Tip Port 3  |
| 5          | RX Ring Port 4  | 37  | RX Tip Port 4  |
| 6          | RX Ring Port 5  | 38  | RX Tip Port 5  |
| 7          | RX Ring Port 6  | 39  | RX Tip Port 6  |
| 8          | RX Ring Port 7  | 40  | RX Tip Port 7  |
| 9          | RX Ring Port 8  | 41  | RX Tip Port 8  |
| 10         | RX Ring Port 9  | 42  | RX Tip Port 9  |
| 11         | RX Ring Port 10 | 43  | RX Tip Port 10 |
| 12         | RX Ring Port 11 | 44  | RX Tip Port 11 |
| 13         | RX Ring Port 12 | 45  | RX Tip Port 12 |
| 14         | RX Ring Port 13 | 46  | RX Tip Port 13 |
| 15         | RX Ring Port 14 | 47  | RX Tip Port 14 |
| 16         | RX Ring Port 15 | 48  | RX Tip Port 15 |
| 17         | RX Ring Port 16 | 49  | RX Tip Port 16 |
| 18         | RX Ring Port 17 | 50  | RX Tip Port 17 |
| 19         | RX Ring Port 18 | 51  | RX Tip Port 18 |
| 20         | RX Ring Port 19 | 52  | RX Tip Port 19 |
| 21         | RX Ring Port 20 | 53  | RX Tip Port 20 |
| 22         | RX Ring Port 21 | 54  | RX Tip Port 21 |
| 23         | RX Ring Port 22 | 55  | RX Tip Port 22 |
| 24         | RX Ring Port 23 | 56  | RX Tip Port 23 |
| 25         | Open            | 57  | Open           |
| 26         | Open            | 58  | Open           |
| 27         | Open            | 59  | Open           |
| 28         | Open            | 60  | Open           |
| 29         | Open            | 61  | Open           |

| Pin Number | Signal Name | Pin | Signal |
|------------|-------------|-----|--------|
| 30         | Open        | 62  | Open   |
| 31         | Open        | 63  | Open   |
| 32         | Open        | 64  | Open   |

#### Table 26: Port 24-47 RX

| Pin Number | Signal Name     | Pin | Signal         |
|------------|-----------------|-----|----------------|
| 1          | RX Ring Port 24 | 33  | RX Tip Port 24 |
| 2          | RX Ring Port 25 | 34  | RX Tip Port 25 |
| 3          | RX Ring Port 26 | 35  | RX Tip Port 26 |
| 4          | RX Ring Port 27 | 36  | RX Tip Port 27 |
| 5          | RX Ring Port 28 | 37  | RX Tip Port 28 |
| 6          | RX Ring Port 29 | 38  | RX Tip Port 29 |
| 7          | RX Ring Port 30 | 39  | RX Tip Port 30 |
| 8          | RX Ring Port 31 | 40  | RX Tip Port 31 |
| 9          | RX Ring Port 32 | 41  | RX Tip Port 32 |
| 10         | RX Ring Port 33 | 42  | RX Tip Port 33 |
| 11         | RX Ring Port 34 | 43  | RX Tip Port 34 |
| 12         | RX Ring Port 35 | 44  | RX Tip Port 35 |
| 13         | RX Ring Port 36 | 45  | RX Tip Port 36 |
| 14         | RX Ring Port 37 | 46  | RX Tip Port 37 |
| 15         | RX Ring Port 38 | 47  | RX Tip Port 38 |
| 16         | RX Ring Port 39 | 48  | RX Tip Port 39 |
| 17         | RX Ring Port 40 | 49  | RX Tip Port 40 |
| 18         | RX Ring Port 41 | 50  | RX Tip Port 41 |
| 19         | RX Ring Port 42 | 51  | RX Tip Port 42 |
| 20         | RX Ring Port 43 | 52  | RX Tip Port 43 |
| 21         | RX Ring Port 44 | 53  | RX Tip Port 44 |
| 22         | RX Ring Port 45 | 54  | RX Tip Port 45 |

| Pin Number | Signal Name     | Pin | Signal         |
|------------|-----------------|-----|----------------|
| 23         | RX Ring Port 46 | 55  | RX Tip Port 46 |
| 24         | RX Ring Port 47 | 56  | RX Tip Port 47 |
| 25         | Open            | 57  | Open           |
| 26         | Open            | 58  | Open           |
| 27         | Open            | 59  | Open           |
| 28         | Open            | 60  | Open           |
| 29         | Open            | 61  | Open           |
| 30         | Open            | 62  | Open           |
| 31         | Open            | 63  | Open           |
| 32         | Open            | 64  | Open           |

#### Table 27: Port 0-23 TX

| Pin Number | Signal Name     | Pin | Signal         |
|------------|-----------------|-----|----------------|
| 1          | TX Ring Port 0  | 33  | TX Tip Port 0  |
| 2          | TX Ring Port 1  | 34  | TX Tip Port 1  |
| 3          | TX Ring Port 2  | 35  | TX Tip Port 2  |
| 4          | TX Ring Port 3  | 36  | TX Tip Port 3  |
| 5          | TX Ring Port 4  | 37  | TX Tip Port 4  |
| 6          | TX Ring Port 5  | 38  | TX Tip Port 5  |
| 7          | TX Ring Port 6  | 39  | TX Tip Port 6  |
| 8          | TX Ring Port 7  | 40  | TX Tip Port 7  |
| 9          | TX Ring Port 8  | 41  | TX Tip Port 8  |
| 10         | TX Ring Port 9  | 42  | TX Tip Port 9  |
| 11         | TX Ring Port 10 | 43  | TX Tip Port 10 |
| 12         | TX Ring Port 11 | 44  | TX Tip Port 11 |
| 13         | TX Ring Port 12 | 45  | TX Tip Port 12 |
| 14         | TX Ring Port 13 | 46  | TX Tip Port 13 |
| 15         | TX Ring Port 14 | 47  | TX Tip Port 14 |

| Pin Number | Signal Name     | Pin | Signal         |
|------------|-----------------|-----|----------------|
| 16         | TX Ring Port 15 | 48  | TX Tip Port 15 |
| 17         | TX Ring Port 16 | 49  | TX Tip Port 16 |
| 18         | TX Ring Port 17 | 50  | TX Tip Port 17 |
| 19         | TX Ring Port 18 | 51  | TX Tip Port 18 |
| 20         | TX Ring Port 19 | 52  | TX Tip Port 19 |
| 21         | TX Ring Port 20 | 53  | TX Tip Port 20 |
| 22         | TX Ring Port 21 | 54  | TX Tip Port 21 |
| 23         | TX Ring Port 22 | 55  | TX Tip Port 22 |
| 24         | TX Ring Port 23 | 56  | TX Tip Port 23 |
| 25         | Open            | 57  | Open           |
| 26         | Open            | 58  | Open           |
| 27         | Open            | 59  | Open           |
| 28         | Open            | 60  | Open           |
| 29         | Open            | 61  | Open           |
| 30         | Open            | 62  | Open           |
| 31         | Open            | 63  | Open           |
| 32         | Open            | 64  | Open           |

#### Table 28: Port 24-47 TX

| Pin Number | Signal Name     | Pin | Signal         |
|------------|-----------------|-----|----------------|
| 1          | TX Ring Port 24 | 33  | TX Tip Port 24 |
| 2          | TX Ring Port 25 | 34  | TX Tip Port 25 |
| 3          | TX Ring Port 26 | 35  | TX Tip Port 26 |
| 4          | TX Ring Port 27 | 36  | TX Tip Port 27 |
| 5          | TX Ring Port 28 | 37  | TX Tip Port 28 |
| 6          | TX Ring Port 29 | 38  | TX Tip Port 29 |
| 7          | TX Ring Port 30 | 39  | TX Tip Port 30 |
| 8          | TX Ring Port 31 | 40  | TX Tip Port 31 |

| Pin Number | Signal Name     | Pin | Signal         |
|------------|-----------------|-----|----------------|
| 9          | TX Ring Port 32 | 41  | TX Tip Port 32 |
| 10         | TX Ring Port 33 | 42  | TX Tip Port 33 |
| 11         | TX Ring Port 34 | 43  | TX Tip Port 34 |
| 12         | TX Ring Port 35 | 44  | TX Tip Port 35 |
| 13         | TX Ring Port 36 | 45  | TX Tip Port 36 |
| 14         | TX Ring Port 37 | 46  | TX Tip Port 37 |
| 15         | TX Ring Port 38 | 47  | TX Tip Port 38 |
| 16         | TX Ring Port 39 | 48  | TX Tip Port 39 |
| 17         | TX Ring Port 40 | 49  | TX Tip Port 40 |
| 18         | TX Ring Port 41 | 50  | TX Tip Port 41 |
| 19         | TX Ring Port 42 | 51  | TX Tip Port 42 |
| 20         | TX Ring Port 43 | 52  | TX Tip Port 43 |
| 21         | TX Ring Port 44 | 53  | TX Tip Port 44 |
| 22         | TX Ring Port 45 | 54  | TX Tip Port 45 |
| 23         | TX Ring Port 46 | 55  | TX Tip Port 46 |
| 24         | TX Ring Port 47 | 56  | TX Tip Port 47 |
| 25         | Open            | 57  | Open           |
| 26         | Open            | 58  | Open           |
| 27         | Open            | 59  | Open           |
| 28         | Open            | 60  | Open           |
| 29         | Open            | 61  | Open           |
| 30         | Open            | 62  | Open           |
| 31         | Open            | 63  | Open           |
| 32         | Open            | 64  | Open           |

## **Patch Panel Pinout**

The table below summarizes the patch panel pinouts of the connectors from the 48 port T1/E1 DIN, RJ48, AMP64, and 48 port T3/E3 DIN, HDBNC connectors that connects to the interface module (IM).

| Pin | Signal Name      | Signal Name       | Signal Name       |
|-----|------------------|-------------------|-------------------|
|     | Connector (0-15) | Connector (16-31) | Connector (32-47) |
| 1   | TX_PORT15_RING   | TX_PORT31_RING    | TX_PORT47_RING    |
| 2   | TX_PORT15_TIP    | TX_PORT31_TIP     | TX_PORT47_TIP     |
| 3   | TX_PORT14_RING   | TX_PORT30_RING    | TX_PORT46_RING    |
| 4   | TX_PORT14_TIP    | TX_PORT30_TIP     | TX_PORT46_TIP     |
| 5   | TX_PORT13_RING   | TX_PORT29_RING    | TX_PORT45_RING    |
| 6   | TX_PORT13_TIP    | TX_PORT29_TIP     | TX_PORT45_TIP     |
| 7   | TX_PORT12_RING   | TX_PORT28_RING    | TX_PORT44_RING    |
| 8   | TX_PORT12_TIP    | TX_PORT28_TIP     | TX_PORT44_TIP     |
| 9   | TX_PORT11_RING   | TX_PORT27_RING    | TX_PORT43_RING    |
| 10  | TX_PORT11_TIP    | TX_PORT27_TIP     | TX_PORT43_TIP     |
| 11  | TX_PORT10_RING   | TX_PORT26_RING    | TX_PORT42_RING    |
| 12  | TX_PORT10_TIP    | TX_PORT26_TIP     | TX_PORT42_TIP     |
| 13  | TX_PORT9_RING    | TX_PORT25_RING    | TX_PORT41_RING    |
| 14  | TX_PORT9_TIP     | TX_PORT25_TIP     | TX_PORT41_TIP     |
| 15  | TX_PORT8_RING    | TX_PORT24_RING    | TX_PORT40_RING    |
| 16  | TX_PORT8_TIP     | TX_PORT24_TIP     | TX_PORT40_TIP     |
| 17  | -                | —                 | —                 |
| 18  | -                |                   | —                 |
| 19  | TX_PORT7_RING    | TX_PORT23_RING    | TX_PORT39_RING    |
| 20  | TX_PORT7_TIP     | TX_PORT23_TIP     | TX_PORT39_TIP     |
| 21  | TX_PORT6_RING    | TX_PORT22_RING    | TX_PORT38_RING    |
| 22  | TX_PORT6_TIP     | TX_PORT22_TIP     | TX_PORT38_TIP     |
| 23  | TX_PORT5_RING    | TX_PORT21_RING    | TX_PORT37_RING    |
| 24  | TX_PORT5_TIP     | TX_PORT21_TIP     | TX_PORT37_TIP     |
| 25  | TX_PORT4_RING    | TX_PORT20_RING    | TX_PORT36_RING    |
| 26  | TX_PORT4_TIP     | TX_PORT20_TIP     | TX_PORT36_TIP     |

#### Table 29: Patch Panel Pinout

| Pin | Signal Name      | Signal Name       | Signal Name       |
|-----|------------------|-------------------|-------------------|
|     | Connector (0-15) | Connector (16-31) | Connector (32-47) |
| 27  | TX_PORT3_RING    | TX_PORT19_RING    | TX_PORT35_RING    |
| 28  | TX_PORT3_TIP     | TX_PORT19_TIP     | TX_PORT35_TIP     |
| 29  | TX_PORT2_RING    | TX_PORT18_RING    | TX_PORT34_RING    |
| 30  | TX_PORT2_TIP     | TX_PORT18_TIP     | TX_PORT34_TIP     |
| 31  | TX_PORT1_RING    | TX_PORT17_RING    | TX_PORT33_RING    |
| 32  | TX_PORT1_TIP     | TX_PORT17_TIP     | TX_PORT33_TIP     |
| 33  | TX_PORT0_RING    | TX_PORT16_RING    | TX_PORT32_RING    |
| 34  | TX_PORT0_TIP     | TX_PORT16_TIP     | TX_PORT32_TIP     |
| 35  | RX_PORT15_RING   | RX_PORT31_RING    | RX_PORT47_RING    |
| 36  | RX_PORT15_TIP    | RX_PORT31_TIP     | RX_PORT47_TIP     |
| 37  | RX_PORT14_RING   | RX_PORT30_RING    | RX_PORT46_RING    |
| 38  | RX_PORT14_TIP    | RX_PORT30_TIP     | RX_PORT46_TIP     |
| 39  | RX_PORT13_RING   | RX_PORT29_RING    | RX_PORT45_RING    |
| 40  | RX_PORT13_TIP    | RX_PORT29_TIP     | RX_PORT45_TIP     |
| 41  | RX_PORT12_RING   | RX_PORT28_RING    | RX_PORT44_RING    |
| 42  | RX_PORT12_TIP    | RX_PORT28_TIP     | RX_PORT44_TIP     |
| 43  | RX_PORT11_RING   | RX_PORT27_RING    | RX_PORT43_RING    |
| 44  | RX_PORT11_TIP    | RX_PORT27_TIP     | RX_PORT43_TIP     |
| 45  | RX_PORT10_RING   | RX_PORT26_RING    | RX_PORT42_RING    |
| 46  | RX_PORT10_TIP    | RX_PORT26_TIP     | RX_PORT42_TIP     |
| 47  | RX_PORT9_RING    | RX_PORT25_RING    | RX_PORT41_RING    |
| 48  | RX_PORT9_TIP     | RX_PORT25_TIP     | RX_PORT41_TIP     |
| 49  | RX_PORT41_TIP    | RX_PORT24_RING    | RX_PORT40_RING    |
| 50  | RX_PORT8_TIP     | RX_PORT24_TIP     | RX_PORT40_TIP     |
| 51  | _                | —                 | _                 |
| 52  | —                | —                 | —                 |
| 53  | RX_PORT7_RING    | RX_PORT23_RING    | RX_PORT39_RING    |

| Pin | Signal Name      | Signal Name       | Signal Name       |
|-----|------------------|-------------------|-------------------|
|     | Connector (0-15) | Connector (16-31) | Connector (32-47) |
| 54  | RX_PORT7_TIP     | RX_PORT23_TIP     | RX_PORT39_TIP     |
| 55  | RX_PORT6_RING    | RX_PORT22_RING    | RX_PORT38_RING    |
| 56  | RX_PORT6_TIP     | RX_PORT22_TIP     | RX_PORT38_TIP     |
| 57  | RX_PORT5_RING    | RX_PORT21_RING    | RX_PORT37_RING    |
| 58  | RX_PORT5_TIP     | RX_PORT21_TIP     | RX_PORT37_TIP     |
| 59  | RX_PORT4_RING    | RX_PORT20_RING    | RX_PORT36_RING    |
| 60  | RX_PORT4_TIP     | RX_PORT20_TIP     | RX_PORT36_TIP     |
| 61  | RX_PORT3_RING    | RX_PORT19_RING    | RX_PORT35_RING    |
| 62  | RX_PORT3_TIP     | RX_PORT19_TIP     | RX_PORT35_TIP     |
| 63  | RX_PORT2_RING    | RX_PORT18_RING    | RX_PORT34_RING    |
| 64  | RX_PORT2_TIP     | RX_PORT18_TIP     | RX_PORT34_TIP     |
| 65  | RX_PORT1_RING    | RX_PORT17_RING    | RX_PORT33_RING    |
| 66  | RX_PORT1_TIP     | RX_PORT17_TIP     | RX_PORT33_TIP     |
| 67  | RX_PORT0_RING    | RX_PORT16_RING    | RX_PORT32_RING    |
| 68  | RX_PORT0_TIP     | RX_PORT16_TIP     | RX_PORT32_TIP     |

The table below summarizes the 3G patch panel pinouts of the connectors that connects to the interface module (IM).

### Table 30: 3G Patch Panel Pinout

| Pin | Signal Name      | Signal |
|-----|------------------|--------|
|     | Connector (0-15) |        |
| 1   | TX_PORT15_RING   | DS3    |
| 2   | TX_PORT15_TIP    | DS3    |
| 3   | TX_PORT14_RING   | DS3    |
| 4   | TX_PORT14_TIP    | DS3    |
| 5   | TX_PORT13_RING   | DS3    |
| 6   | TX_PORT13_TIP    | DS3    |
| 7   | TX_PORT12_RING   | DS3    |

| Pin | Signal Name      | Signal |
|-----|------------------|--------|
|     | Connector (0-15) |        |
| 8   | TX_PORT12_TIP    | DS3    |
| 9   | TX_PORT11_RING   | DS1    |
| 10  | TX_PORT11_TIP    | DS1    |
| 11  | TX_PORT10_RING   | DS1    |
| 12  | TX_PORT10_TIP    | DS1    |
| 13  | TX_PORT9_RING    | DS1    |
| 14  | TX_PORT9_TIP     | DS1    |
| 15  | TX_PORT8_RING    | DS1    |
| 16  | TX_PORT8_TIP     | DS1    |
| 17  | —                | —      |
| 18  | —                | —      |
| 19  | TX_PORT7_RING    | DS1    |
| 20  | TX_PORT7_TIP     | DS1    |
| 21  | TX_PORT6_RING    | DS1    |
| 22  | TX_PORT6_TIP     | DS1    |
| 23  | TX_PORT5_RING    | DS1    |
| 24  | TX_PORT5_TIP     | DS1    |
| 25  | TX_PORT4_RING    | DS1    |
| 26  | TX_PORT4_TIP     | DS1    |
| 27  | TX_PORT3_RING    | DS1    |
| 28  | TX_PORT3_TIP     | DS1    |
| 29  | TX_PORT2_RING    | DS1    |
| 30  | TX_PORT2_TIP     | DS1    |
| 31  | TX_PORT1_RING    | DS1    |
| 32  | TX_PORT1_TIP     | DS1    |
| 33  | TX_PORT0_RING    | DS1    |
| 34  | TX_PORT0_TIP     | DS1    |
| Pin | Signal Name      | Signal |
|-----|------------------|--------|
|     | Connector (0-15) |        |
| 35  | RX_PORT15_RING   | DS3    |
| 36  | RX_PORT15_TIP    | DS3    |
| 37  | RX_PORT14_RING   | DS3    |
| 38  | RX_PORT14_TIP    | DS3    |
| 39  | RX_PORT13_RING   | DS3    |
| 40  | RX_PORT13_TIP    | DS3    |
| 41  | RX_PORT12_RING   | DS3    |
| 42  | RX_PORT12_TIP    | DS3    |
| 43  | RX_PORT11_RING   | DS1    |
| 44  | RX_PORT11_TIP    | DS1    |
| 45  | RX_PORT10_RING   | DS1    |
| 46  | RX_PORT10_TIP    | DS1    |
| 47  | RX_PORT9_RING    | DS1    |
| 48  | RX_PORT9_TIP     | DS1    |
| 49  | RX_PORT8_RING    | DS1    |
| 50  | RX_PORT8_TIP     | DS1    |
| 51  | —                |        |
| 52  |                  |        |
| 53  | RX_PORT7_RING    | DS1    |
| 54  | RX_PORT7_TIP     | DS1    |
| 55  | RX_PORT6_RING    | DS1    |
| 56  | RX_PORT6_TIP     | DS1    |
| 57  | RX_PORT5_RING    | DS1    |
| 58  | RX_PORT5_TIP     | DS1    |
| 59  | RX_PORT4_RING    | DS1    |
| 60  | RX_PORT4_TIP     | DS1    |
| 61  | RX_PORT3_RING    | DS1    |

| Pin | Signal Name      | Signal |
|-----|------------------|--------|
|     | Connector (0-15) |        |
| 62  | RX_PORT3_TIP     | DS1    |
| 63  | RX_PORT2_RING    | DS1    |
| 64  | RX_PORT2_TIP     | DS1    |
| 65  | RX_PORT1_RING    | DS1    |
| 66  | RX_PORT1_TIP     | DS1    |
| 67  | RX_PORT0_RING    | DS1    |
| 68  | RX_PORT0_TIP     | DS1    |

## **Management Ethernet Port Pinout**

A single management copper ENET port supporting 10/100/1000Base-T operation exists on each RSP. There is no direct access to the CPU of the other RSP. It uses a standard RJ45 jack.

**Note** This is not a data plane port.

The table below summarizes the Management Ethernet port pinout.

#### Table 31: Management Ethernet Port Pinout

| ĥ | Signal<br>Name |
|---|----------------|
| 1 | TRP0+          |
| 2 | TRP0-          |
| 3 | TRP1+          |
| 4 | TRP1-          |
| 5 | TRP2+          |
| 6 | TRP2-          |
| 7 | TRP3+          |
| 8 | TRP3-          |

## **USB Console Port Pinout**

Two individual Type-A USB connector are used for USB console and USB mass storage. One single USB 2.0 Type-A receptacle is provided on the RSP front panel for providing console access to ROMMON, IOS-XE and diagnostics. It operates as a USB peripheral only for connection to an external host PC. This requires the use of a Type-A to Type-A connector instead of a standard USB cable.

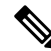

**Note** The use of the USB console is mutually exclusive with the RS232 console/Aux port. While a USB cable is inserted, access is automatically switched to this port.

The other single USB 2.0 Type-A receptacle is provided on the RSP front panel for inserting external USB mass storage devices such as standard USB flash drives. It is used to load images, store configurations, write logs, etc. It supports operation up to 12Mbps.

The table below summarizes the USB console port pinout.

Table 32: Single USB Console Port

| Pin | Signal<br>Name | Direction | Description      |
|-----|----------------|-----------|------------------|
| Al  | Vcc            |           | +5VDC<br>(500mA) |
| Æ   | D-             | —         | Data -           |
| A3  | D+             |           | Data +           |
| A4  | Gnd            | _         | Ground           |

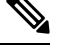

Note

The USB Console port +5VDC is input and operates as an USB peripheral device.

### **USB Flash/MEM Port Pinout**

The table below summarizes the USB flash/MEM port pinout.

#### Table 33: Single USB Flash/MEM Port

| Pin | Signal<br>Name | Direction | Description      |
|-----|----------------|-----------|------------------|
| Al  | Vcc            |           | +5VDC<br>(500mA) |
| A2  | D-             | —         | Data -           |
| A3  | D+             |           | Data +           |

| Pin | Signal<br>Name | Direction | Description |
|-----|----------------|-----------|-------------|
| A4  | Gnd            |           | Ground      |

Ŵ

Note USB TYPE-A receptacle used.

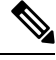

**Note** The USB flash/MEM port +5VDC is output. We provide power for USB flash/MEM, and it operates as a USB host device.

## **Fiber-Optic Specifications**

The specification for optical fiber transmission defines two types of fiber:

- single-mode
- multimode

Within the single-mode category, three transmission types are defined: short reach, intermediate reach, and long reach. Within the multimode category, only short reach is available. For information about optical SFP modules, see the documentation for the SFP module at:

http://www.cisco.com/en/US/partner/products/hw/modules/ps5455/prod\_installation\_guides\_list.html.

## **LED Summary**

The sections describe the meanings of the LEDs on the Cisco NCS 4216.

## **RSP LEDs**

The RSP LEDs table below summarizes the RSP LEDs.

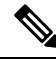

Note

A major alarm condition indicates the failure of a single fan in the fan tray; a critical alarm indicates the failure of multiple fans. In the event that a single fan fails, the Cisco NCS 4216 software adjusts the fan speed to prevent excessive heat within the chassis.

### NCS4216-RSP LED

#### Table 34: RSP LEDs

| LED                    | Color/State        | Description (two LEDs for each port) |
|------------------------|--------------------|--------------------------------------|
| Power (PWR)            | Off                | Disabled/no power to RSP             |
|                        | Green              | Power rails on RSP in range          |
| Status (STAT)          | Off                | Disabled/power down                  |
|                        | Red                | Failure to boot (lit at reset)       |
|                        | Yellow             | Rommon booted                        |
|                        | Green              | IOS booted and running               |
| Active (ACT)           | Off                | Not available                        |
|                        | Yellow             | Standby (indicates standby RSP)      |
|                        | Green              | Active (indicates active RSP)        |
| Management port (MGMT) | Off                | No connection                        |
|                        | Green              | Connected with no activity           |
|                        | Flashing green     | Connected with activity              |
| Sync status (SYNC)     | Off                | Not enabled                          |
|                        | Yellow             | Free run                             |
|                        | Flashing<br>yellow | Holdover                             |
|                        | Green              | Locked to source                     |
| USB flash (MEM)        | Flashing green     | USB activity                         |
| BITS                   | Off                | Out of service/not configured        |
|                        | Amber              | Fault or loop condition              |
|                        | Green              | In frame/working properly            |

### NCS4216-RSP-800 LED

#### Table 35: RSP LEDs

| LED                    | Color/State        | Description (two LEDs for each port) |
|------------------------|--------------------|--------------------------------------|
| Power (PWR)            | Off                | Disabled/no power to RSP             |
|                        | Green              | Power rails on RSP in range          |
| Status (STAT)          | Off                | Disabled/power down                  |
|                        | Red                | Failure to boot (lit at reset)       |
|                        | Yellow             | Rommon booted                        |
|                        | Green              | IOS booted and running               |
| Active (ACT)           | Off                | Not available                        |
|                        | Yellow             | Standby (indicates standby RSP)      |
|                        | Green              | Active (indicates active RSP)        |
| Management port (MGMT) | Off                | No connection                        |
|                        | Green              | Connected with no activity           |
|                        | Flashing green     | Connected with activity              |
| Sync status (SYNC)     | Off                | Not enabled                          |
|                        | Yellow             | Free run                             |
|                        | Flashing<br>yellow | Holdover                             |
|                        | Green              | Locked to source                     |
| BITS                   | Off                | Out of service/not configured        |
|                        | Amber              | Fault or loop condition              |
|                        | Green              | In frame/working properly            |

#### Table 36: RSP4 LED Details

| PWR            | STATS           | Active/Standby | SYNC<br>LED | PWR DWN LED | Indication        |
|----------------|-----------------|----------------|-------------|-------------|-------------------|
| Light<br>Green |                 | —              |             | —           | Power OK          |
| OFF            | Flashing<br>Red | _              |             | —           | Secure Jtag error |

| PWR | STATS | Active/Standby     | SYNC<br>Led | PWR DWN LED        | Indication                            |
|-----|-------|--------------------|-------------|--------------------|---------------------------------------|
| OFF | Amber | —                  | —           | —                  | BIOS Image validation failure         |
|     | OFF   | Yellow             | _           | -                  | Micro-controller Sub-system not ready |
|     | OFF   | Amber              | —           | —                  | TAM init failure                      |
| OFF | OFF   | Blinking<br>Yellow |             | —                  | TAM not ready                         |
| OFF | Red   | —                  | —           | —                  | FPGA PLL failure                      |
| OFF | OFF   | OFF                |             | Flashing<br>Yellow | Thermal Shutdown                      |
| OFF | OFF   | OFF                |             | Yellow             | Software triggered shutdown           |
| OFF | OFF   | OFF                | —           | Green              | Peer RSP shutdown                     |

### **NCS4216-RSP LED Fault Condition**

The PWR and STAT LEDs are available on the front panel. These LEDs provide power on the board (PWR) and overall router health (STAT) status. During power up state, these LEDs provide booting status and report errors.

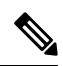

**Note** The digital code signing functionality validates the integrity and authenticity of the ROMMON image before booting it.

#### Table 37: NCS4216-RSP LED

| PWR LED<br>State | STAT LED<br>State | Indication                                                                                                    | Comment                                           |
|------------------|-------------------|----------------------------------------------------------------------------------------------------|---------------------------------------------------|
| Light<br>Green   | Red               | Power is OK and the<br>field-programmable gate array (FPGA)<br>is nfigured successfully, but FPGA<br>image validation failed. | Image validation failed. System is in hung state. |

| PWR LED<br>State                                         | STAT LED<br>State | Indication                                                                                                    | Comment                                                                                                    |
|----------------------------------------------------------|-------------------|----------------------------------------------------------------------------------------------------|----------------------------------------------------------------------------------------------------|
| Flashing<br>Light<br>Green and<br>Green<br>alternatively | Off               | FPGA configured and core validated<br>successfully.<br>FPGA image passed the control to<br>micro-loader to boot ROMMON.             | System is up with ROMMON. Both the<br>FPGA image is validated successfully, but<br>the booted ROMMON (primary or<br>secondary) is undetermined.         |
|                                                          | Amber             | The digital code signing functionality<br>reported upgrade FPGA image<br>validation error and is continuing with<br>the FPGA image. | System is up with ROMMON. FPGA<br>image is validated successfully, but the<br>booted ROMMON (primary or secondary)<br>is undetermined.                  |
|                                                          | Red               | The digital code signing functionality<br>reported failure in the ROMMON<br>image validation.                                       | FPGA is up but both primary and<br>secondary ROMMON failed. System is in<br>hung state.                                                                 |
| Green                                                    | Off               | IOS is successfully booted                                                                                                    | IOS writes into FPGA register to indicate<br>that it has booted, FPGA stops flashing<br>PWR LED and turns Green. Software now<br>controls the STAT LED. |

## **Interface Module LEDs**

This LED summary applies to the following interface modules:

- 8x1 Gigabit Ethernet SFP + 1x10 Gigabit Ethernet SFP+ Interface Module
- 1-port OC-192 Interface Module with 8-port Low Rate CEM Interface Module (10G HO / 10G LO)
- 2-port 40 Gigabit Ethernet Interface Module (2X40GE)
- 1-port 100 Gigabit Ethernet (QSFP) Interface Module (2X100GE)
- 1-port 100 Gigabit Ethernet Interface Module (1X100GE)
- 8-port 10 Gigabit Ethernet Interface Module (8X10GE)
- 48-port T1/E1 TDM Interface Module (48XT1/E1)
- 48-port T3/E3 TDM Interface Module (48XT3/E3)
- 8/16-port 1 Gigabit Ethernet (SFP/SFP) + 1-port 10 Gigabit Ethernet (SFP+) / 2-port 1 Gigabit Ethernet (CSFP) Interface Module

The Status LED is Amber for the 10 Gigabit Ethernet ports when operating in WAN mode for the following IMS:

• 8x1 Gigabit Ethernet SFP + 1x10 Gigabit Ethernet SFP+ Interface Module

| LED             | Color/State  | Description                            |
|-----------------|--------------|----------------------------------------|
| Power (PWR)     | Off          | Disabled/no power to IM                |
|                 | Green        | Enabled and power rails on IM in range |
| Status (STAT)   | Off          | Disabled/power-down                    |
|                 | Red          | Failure (on at reset)                  |
|                 | Flashing Red | Booting (if local CPU)                 |
|                 | Green        | Operational                            |
| Link status (L) | Off          | Inactive or no connection              |
|                 | Amber        | Fault/loop condition                   |
|                 | Green        | Ok with activity or no activity        |
| Speed (S)       | Off          | Inactive port status                   |
|                 | Green        | Activity or no activity                |

Table 38: Interface Module LEDs

# OC-192 Interface Module with 8-port Low Rate CEM Interface Module (10G HO / 10G LO) Interface Module LEDs

The table below summarizes the LEDs for the OC-192 Interface Module with 8-port Low Rate CEM Interface Module (10G HO / 10G LO) interface module.

| LED                 | Color or<br>State | Description                              |
|---------------------|-------------------|------------------------------------------|
| Power (PWR)         | Green             | All power rails are within specification |
|                     | Red               | Disabled                                 |
|                     | Off               | No power to IM                           |
| Status (STAT)       | Green             | Operational                              |
|                     | Red               | Failure                                  |
|                     | Off               | Disabled                                 |
| SFP Link (left LED) | Green             | Link is up                               |
|                     | Yellow            | Fault/Error/Alarm                        |
|                     | Off               | Disabled                                 |

Table 39: OC-192 Interface Module with 8-port Low Rate CEM Interface Module (10G H0 / 10G L0) Interface Module LEDs

| LED                             | Color or<br>State | Description       |
|---------------------------------|-------------------|-------------------|
| SFP speed mode (right LED)      | Yellow            | SONET/SDH         |
|                                 | Off               | Disabled          |
| 10G SFP+ Link (left LED)        | Green             | Link is up        |
|                                 | Yellow            | Fault/Error/Alarm |
|                                 | Off               | Disabled          |
| 10G SFP+ Speed mode (right LED) | Yellow            | SONET/SDH         |
|                                 | Off               | Disabled          |

### 48 T1/E1 and 48 T3/E3 Interface Module LEDs

The table below summarizes the LEDs for the 48 T1/E1 and 48 T3/E3 interface module.

Table 40: 48 T1/E1 and 48 T3/E3 Interface Module LEDs

| LED                       | Color/State | Meaning (Default=off)                     |
|---------------------------|-------------|-------------------------------------------|
| Power (PWR)               | Green       | All power rails are within spec           |
|                           | Red         | Disabled                                  |
|                           | Off         | No power to Interface Module              |
| Operating Status (STATUS) | Green       | Operational                               |
|                           | Red         | Failure                                   |
|                           | Off         | Disabled or power-down                    |
| Port Status (PORT)        | Green       | All ports are UP                          |
|                           | Amber       | All least one port is down                |
|                           | Off         | All ports are disabled or shut down       |
| Activity Status (ACT)     | Green       | Interface Module is Active or Standby     |
|                           | Off         | Interface Module is disabled or shut down |

#### 8-port 10 Gigabit Ethernet Interface Module LEDs

The table below summarizes the 8-port 10 Gigabit ethernet interface module.

| LED                      | Color/State                 | Description                              |
|--------------------------|-----------------------------|------------------------------------------|
| Power (PWR)              | Green                       | All power rails are within specification |
|                          | Red                         | Disabled                                 |
|                          | Off                         | No power to Interface Module             |
| Operating Status (STAT)  | Red                         | Failure                                  |
|                          | Off                         | Disabled or Power-Down                   |
|                          | Green                       | Operational                              |
| 10G SFP+ Link (Left LED) | Off                         | Disabled or No link                      |
|                          | Yellow                      | Fault or Error                           |
|                          | Green                       | Link with no activity                    |
|                          | Green                       | Link with activity                       |
| 10G SFP+ Speed/Mode      | Yellow                      | 10Gbps WAN                               |
| (Right LED)              | Green                       | 10 Gbps LAN                              |
|                          | Alternating Yellow or Green | 10 Gbps OTN                              |
|                          | Off                         | Disabled                                 |

### 1-port 100 Gigabit Ethernet Interface Module LEDs

The table below summarizes the 1-port 100 Gigabit ethernet interface module.

Table 42: 1-port 100 Gigabit Ethernet Interface Module LEDs

| LED                     | Color/State | Description                              |
|-------------------------|-------------|------------------------------------------|
| Power (PWR)             | Green       | All power rails are within specification |
|                         | Red         | Disabled                                 |
|                         | Off         | No power to Interface Module             |
| Operating Status (STAT) | Red         | Failure                                  |
|                         | Off         | Disabled or Power-Down                   |
|                         | Green       | Operational                              |

| LED                | Color/State | Description           |
|--------------------|-------------|-----------------------|
| 100G CPAK Link LED | Off         | Disabled or No link   |
|                    | Yellow      | Fault or Error        |
|                    | Green       | Link with activity    |
|                    | Green       | Link with no activity |

### 2-port 40 Gigabit Ethernet Interface Module LEDs

The table below summarizes the 2-port 40 Gigabit ethernet interface module.

Table 43: 2-port 40 Gigabit Ethernet Interface Module LEDs

| LED                     | Color/State | Description                     |
|-------------------------|-------------|---------------------------------|
| Power (PWR)             | Green       | All power rails are within spec |
|                         | Red         | Disabled                        |
|                         | Off         | No power to Interface Module    |
| Operating Status (STAT) | Red         | Failure                         |
|                         | Off         | Disabled or Power-Down          |
|                         | Green       | Operational                     |
| 40G QSFP+ Link LED      | Off         | Disabled or No link             |
|                         | Yellow      | Fault or Error                  |
|                         | Green       | Link with activity              |
|                         | Green       | Link with no activity           |

## **Power Supply LEDs**

The table below summarizes the power supply LEDs for both the AC and DC power supplies.

#### Table 44: Power Supply LEDs

| LED      | Color/State | Description                                     |  |
|----------|-------------|-------------------------------------------------|--|
| Input OK | Off         | No Input Voltage                                |  |
|          | Amber       | Input voltage out of range                      |  |
|          | Green       | Input voltage within acceptable operating range |  |

| LED         | Color/State  | Description                                                    |
|-------------|--------------|----------------------------------------------------------------|
| Output Fail | Off          | Disabled/Forced Shut down/No input power                       |
|             | Red          | Power supply fault (internal failure such as over temperature) |
|             | Green        | Operational                                                    |
|             | Blinking Red | Output ORING FET Failed                                        |

#### Table 45: Power Supply LEDs

| LED               | Color/State | Description                                     |
|-------------------|-------------|-------------------------------------------------|
| Input Power (PWR) | Off         | No input voltage                                |
|                   | Amber       | Input voltage out of range                      |
|                   | Green       | Input voltage within acceptable operating range |
| Status (STAT)     | Off         | Disabled/power-down/no power                    |
|                   | Red         | Power supply fault (internal failure)           |
|                   | Green       | Operational                                     |

## **Fan Tray LEDs**

The table below summarizes the fan tray LEDs.

#### Table 46: Fan Tray LEDs

| LED             | Color/State                 | Description                                    |  |
|-----------------|-----------------------------|------------------------------------------------|--|
| Status (TEMP)   | Off                         | Disabled/power down                            |  |
|                 | Amber                       | Over temperature                               |  |
|                 | Green                       | OK                                             |  |
| Minor (MIN)     | Off                         | No minor alarm                                 |  |
|                 | Amber                       | Minor alarm                                    |  |
| Major (MAJ)     | Off                         | No major alarm                                 |  |
|                 | Red                         | Major alarm                                    |  |
| Critical (CRIT) | CRIT) Off No critical alarm |                                                |  |
|                 | Red                         | Critical alarm (defaults to ON upon RSP reset) |  |

| LED           | Color/State | Description           |
|---------------|-------------|-----------------------|
| Fan 1 (FAN-1) | Green       | Fan rotation in range |
|               | Red         | One or more fan fault |
| Fan 2 (FAN-2) | Green       | Fan rotation in range |
|               | Red         | One or more fan fault |
| Fan 3 (FAN-3) | Green       | Fan rotation in range |
|               | Red         | One or more fan fault |
| $-48V_A$ feed | Green       | Feed is in range      |
| (-40 V_A)     | Red         | Feed failure          |
| -48V_B feed   | Green       | Feed is in range      |
| (-+0 V_D)     | Red         | Feed failure          |

## **Alarm Conditions**

The table below summarizes the meaning of alarm conditions on the Cisco NCS 4216.

| Alarm<br>Type | Alarm Meaning                                                  |
|---------------|----------------------------------------------------------------|
|               |                                                                |
| Critical      | RSP OIR                                                        |
|               | Power supply OIR                                               |
|               | Port in down state                                             |
|               | Environmental sensor threshold exceeded (voltage, temperature) |
|               | IM OIR                                                         |
|               | IM crash                                                       |
| Major         | Standby RSP in ROMmon mode                                     |
|               | RSP removed                                                    |
|               | RSP failure                                                    |
| Info          | Port administratively shut down                                |

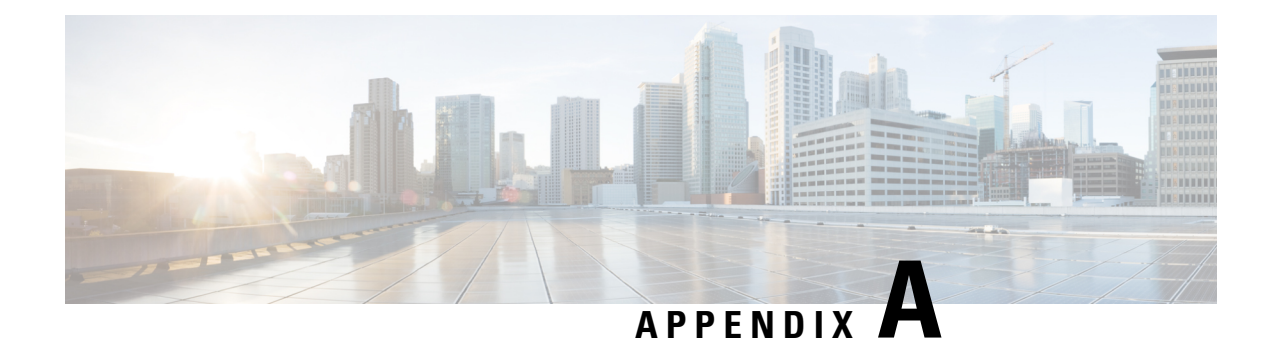

## **Site Log and Manufactures**

Use the Site Log to provide a record of actions related to installing and maintaining the router. Keep it in an accessible place near the chassis so that those who performs tasks have access to it. Use the Installation Checklist (see the Site Planning section) to verify the steps in the installation and maintenance of your router. Site Log entries might include the following:

- Installation progress—Make a copy of the Cisco NCS 4216 Installation Checklist, and insert it into the Site Log. Make entries as you complete each task.
- Upgrade, removal, and maintenance procedures—Use the Site Log as a record of ongoing router maintenance and expansion history. Each time a task is performed on the Cisco NCS 4216, update the Site Log to reflect the following:
  - Removal or replacement of interface modules, fan tray, power supplies, or RSPs
  - Configuration changes
  - · Maintenance schedules and requirements
  - Maintenance procedures performed
  - Intermittent problems
  - Comments and notes

The table below shows a sample site log. Make copies of the sample or design your own site log to meet the needs of your site and equipment.

#### Table 48: Site Log

| Date | Description of Action Performed or Symptom Observed |   |
|------|-----------------------------------------------------|---|
|      |                                                     |   |
|      |                                                     |   |
|      |                                                     |   |
|      |                                                     |   |
|      |                                                     |   |
|      |                                                     |   |
|      |                                                     |   |
|      |                                                     |   |
|      |                                                     |   |
|      |                                                     |   |
|      |                                                     |   |
|      |                                                     |   |
|      |                                                     |   |
|      |                                                     |   |
|      |                                                     |   |
| -    |                                                     |   |
|      |                                                     |   |
|      |                                                     |   |
|      |                                                     |   |
|      |                                                     |   |
|      |                                                     |   |
|      |                                                     |   |
|      | 1                                                   |   |
|      |                                                     |   |
|      |                                                     |   |
|      |                                                     |   |
|      | ļ                                                   |   |
| L    | <u>}</u>                                            |   |
|      |                                                     |   |
|      |                                                     |   |
|      |                                                     |   |
| L    | 1                                                   | L |

• Manufactures, on page 188

## **Manufactures**

The table below lists the manufacturers for equipment used with the Cisco NCS 4216 router.

#### Table 49: Manufactures

| Manufacturer | Web Site or Phone Number | Products/Model |
|--------------|--------------------------|----------------|
| Foxconn      | Foxconn Technology Group | Air Plenum     |
|              | Website: www.foxconn.com |                |
| Burndy       | http://www.burndy.com    | Lugs           |